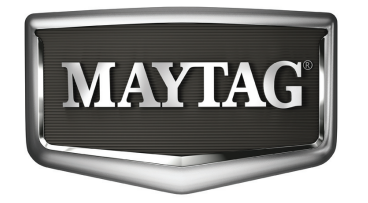

**TECHNICAL EDUCATION** 

# FAILURE CODES AND WIRING DIAGRAMS for MAYTAG HERITAGE GAS & ELECTRIC RANGES

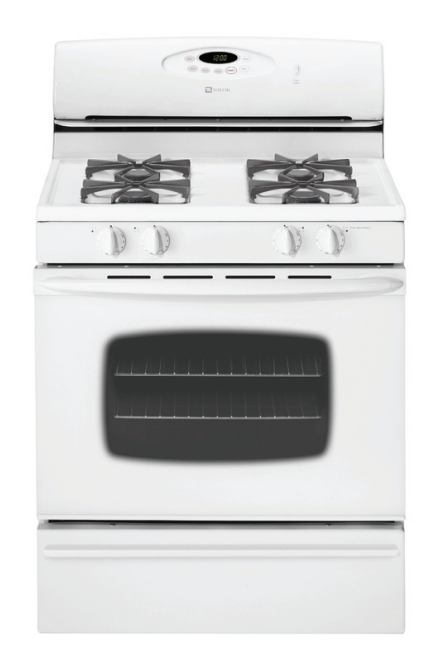

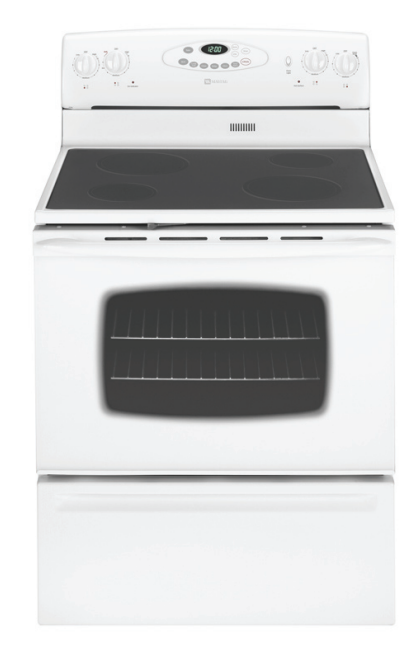

**JOB AID 8178713** 

## FORWARD

This Maytag Heritage Job Aid, "Failure Codes And Wiring Diagrams For Gas & Electric Ranges," (Part No. 8178713), provides the technician with information on Diagnosing and Troubleshooting Maytag Heritage Gas & Electric Ranges. It is to be used as a training Job Aid. For specific information on the model being serviced, refer to the "Use and Care Guide," or "Tech Sheet" provided with the unit.

The Wiring Diagrams used in this Job Aid are typical and should be used for training purposes only. Always use the Wiring Diagram supplied with the product when servicing the unit.

## **GOALS AND OBJECTIVES**

The goal of this Job Aid is to provide detailed information that will enable the In-Home Service Professionals to properly diagnose malfunctions and repair Maytag Heritage Ranges.

The objectives of this Job Aid are to:

- Successfully troubleshoot and diagnose malfunctions.
- Offer Electronic Oven Control information.

WHIRLPOOL CORPORATION assumes no responsibility for any repairs made on our products by anyone other than In-Home Service Professionals.

Copyright © 2008, Whirlpool Corporation, Benton Harbor, MI 49022

## TABLE OF CONTENTS

#### Page

| GENERAL                                                  | 1-1  |
|----------------------------------------------------------|------|
| Gas & Electric Range Safety                              | 1-1  |
| Cooking Nomenclature                                     | 1-2  |
| Model & Serial Number Label And Wiring Diagram Locations | 1-3  |
| Description of Error Codes                               | 2-1  |
| NSC (Non-Self Cleaning) Controls                         | 3-1  |
| H1 Controls                                              | 4-1  |
| H2 Controls                                              | 5-1  |
| H2.5 Controls                                            | 6-1  |
| H3 Controls                                              | 7-1  |
| M1/M2 Controls                                           | 8-1  |
| EOC III Controls                                         | 9-1  |
| UH Controls                                              | 10-1 |

| Family | Control Part # | Model #    | Application             | Tech Sheet | Page # |
|--------|----------------|------------|-------------------------|------------|--------|
| H2.5   | 8507P328-60    | 629.600    |                         |            | 6-2    |
| H2.5   | 8507P328-60    | 629.600    |                         |            | 6-2    |
| H2.5   | 8507P328-60    | 629.600    |                         |            | 6-2    |
| H2.5   | 8507P328-60    | 629.600    |                         |            | 6-2    |
| NSC    | 8507P347-60    | AER4311AAW | Electric F/S Range      | 16026465   | 3-4    |
| NSC    | 8507P348-60    | AER4311ACW | Electric F/S Range      | 16026465   | 3-4    |
| M1     | 8507P304-60    | AER5511AAW | Electric F/S Range      | 16023530   | 8-4    |
| M1     | 8507P304-60    | AER5511ACW | Electric F/S Range      | 16023539   | 8-4    |
| M1     | 8507P304-60    | AER5511BAW | Electric F/S Range      | 16026686   | 8-4    |
| M1     | 8507P304-60    | AER5512AAW | Electric F/S Range      | 16023530   | 8-4    |
| M1     | 8507P252-60    | AER5515QAW | Electric F/S Range      | 16025645   | 8-7    |
| M1     | 8507P252-60    | AER5515QCW | Electric F/S Range      | 16026853   | 8-14   |
| M1     | 8507P252-60    | AER5515RCW | Electric F/S Range      | 16027236   | 8-17   |
| M1     | 8507P304-60    | AER5710BAH | Electric F/S Range      | 16026813   | 8-4    |
| M1     | 8507P304-60    | AER5712AAW | Electric F/S Range      | 16023531   | 8-4    |
| M1     | 8507P304-60    | AER5712ACW | Electric F/S Range      | 16023542   | 8-4    |
| M1     | 8507P304-60    | AER5712BAW | Electric F/S Range      | 16026688   | 8-4    |
| M1     | 8507P252-60    | AER5715QAW | Electric F/S Range      | 16025646   | 8-7    |
| M1     | 8507P252-60    | AER5715QCW | Electric F/S Range      | 16023319   | 8-3    |
| M1     | 8507P252-60    | AER5715RCW | Electric F/S Range      | 16027231   | 8-17   |
| M1     | 8507P304-60    | AER5722BAW | Electric F/S Range      | 16026691   | 8-4    |
| M1     | 8507P304-60    | AER5722CAS | Electric F/S Range      | 16027074   | 8-4    |
| M1     | 8507P252-60    | AER5725QAW | Electric F/S Range      | 16027227   | 8-17   |
| M2     | 8507P253-60    | AER5735QAW | Electric F/S Range      | 16025648   | 8-7    |
| H1     | 8507P293-60    | AER5815RCW | Electric F/S Range      | 16027233   | 4-22   |
| H1     | 8507P356-60    | AER5845QAB | Electric F/S Range      | 16022492   | 4-15   |
| H1     | 8507P356-60    | AER5845RAW | Electric F/S Range      | 16027232   | 4-21   |
| M1     | 8507P239-60    | AES1350BAW | Electric Slide-In Range | 16026294   | 8-10   |
| M2     | 8507P260-60    | AES3760BAW | Electric F/S Range      | 16026295   | 8-11   |
| H1     | 8507P260-60    | AES3760BCW | Electric F/S Range      | 16026298   | 4-16   |
| H1     | 8507P305-60    | AES5730BAB | Electric Slide-In Range | 16026296   | 4-16   |
| H1     | 8507P286-60    | AEW3530DDW | Electric Wall Oven      | 16022507   | 4-9    |
| H2.5   | 8507P325-60    | AEW3630DDW | Electric Wall Oven      | 16022511   | 5-5    |
| H1     | 8507P287-60    | AEW4530DDW | Electric Wall Oven      | 16022507   | 4-9    |
| H2.5   | 8507P326-60    | AEW4630DDW | Electric Wall Oven      | 16022511   | 5-5    |
| NSC    | 8507P348-60    | AGR4412ADW | Gas F/S Range           | 16026763   | 3-7    |
| M1     | 8507P250-60    | AGR5712ADW | Gas F/S Range           | 16023524   | 8-6    |
| M1     | 8507P250-60    | AGR5712BDW | Gas F/S Range           | 16026684   | 8-6    |

| Family | Control Part # | Model #    | Application             | Tech Sheet | Page # |
|--------|----------------|------------|-------------------------|------------|--------|
| M1     | 8507P254-60    | AGR5715QDW | Gas F/S Range           | 16027222   | 8-16   |
| M2     | 8507P255-60    | AGR5725QDW | Gas F/S Range           | 16022500   | 8-5    |
| M1     | 8507P254-60    | AGR5725RDW | Gas F/S Range           | 16026797   | 8-13   |
| M1     | 8507P254-60    | AGR5725SDS | Gas F/S Range           | 16027246   | 8-16   |
| M2     | 8507P255-60    | AGR5735QDW | Gas F/S Range           | 16022500   | 8-5    |
| H1     | 8507P292-60    | AGR5825RDW | Gas F/S Range           | 16026851   | 4-18   |
| H1     | 8507P292-60    | AGR5835QDW | Gas F/S Range           | 16022501   | 4-8    |
| M1     | 8507P259-60    | AGS1740BDW | Gas Slide-In Range      | 16026289   | 8-8    |
| M2     | 8507P261-60    | AGS3760BDW | Gas Slide-In Range      | 16026290   | 8-9    |
| H1     | 8507P306-60    | AGS5730BDW | Gas Slide-In Range      | 16026291   | 4-11   |
| M1     | 8507P254-60    | ALR5715QDW | Gas F/S Range LP        | 16027225   | 8-18   |
| NSC    | 8507P347-60    | CE35400AAV | Electric F/S Range      | 16026465   | 3-4    |
| NSC    | 8507P347-60    | CE35400ACV | Electric F/S Range      | 16023535   | 3-4    |
| M1     | 8507P304-60    | CE38600AAW | Electric F/S Range      | 16023530   | 8-4    |
| M1     | 8507P304-60    | CE38600ACV | Electric F/S Range      | 16023539   | 8-4    |
| M1     | 8507P304-60    | CE38800AAW | Electric F/S Range      | 16023534   | 8-4    |
| M1     | 8507P304-60    | CE38800ACS | Electric F/S Range      | 16023481   | 8-4    |
| M1     | 8507P304-60    | CE38800BAS | Electric F/S Range      | 16026978   | 8-4    |
| NSC    | 8507P347-60    | CER1125AAW | Electric F/S Range      | 16026465   | 3-4    |
| NSC    | 8507P347-60    | CER1125ACW | Electric F/S Range      | 16023535   | 3-5    |
| M1     | 8507P304-60    | CER3525AAW | Electric F/S Range      | 16023530   | 8-4    |
| M1     | 8507P304-60    | CER3525ACW | Electric F/S Range      | 16023539   | 8-4    |
| M1     | 8507P304-60    | CER3725AAW | Electric F/S Range      | 16023531   | 8-4    |
| M1     | 8507P304-60    | CER3725ACW | Electric F/S Range      | 16023542   | 8-4    |
| NSC    | 8507P349-60    | CER3725AGW | Electric F/S Range      | 16026838   | 3-8    |
| NSC    | 8507P349-60    | CER4351AGW | Electric F/S Range      | 16026300   | 3-6    |
| M1     | 8507P240-60    | CES3759BCW | Electric Slide-In Range | 16027221   | 8-15   |
| NSC    | 8507P348-60    | CG31600ADV | Gas F/S Range           | 16026763   | 3-7    |
| M1     | 8507P250-60    | CG34800ADW | Gas F/S Range           | 16023524   | 8-6    |
| M1     | 8507P250-60    | CG34800BDS | Gas F/S Range           | 16026791   | 8-12   |
| NSC    | 8507P348-60    | CGR1425ADW | Gas F/S Range           | 16026763   | 3-7    |
| M1     | 8507P250-60    | CGR3725ADW | Gas F/S Range           | 16023524   | 8-6    |
| M1     | 8507P250-60    | CGR3726ADW | Gas F/S Range           | 16026551   | 8-6    |
| NSC    | 8507P348-60    | CP31600ADV | Gas F/S Range           | 16026763   | 3-7    |
| H1     | 8507P389-60    | GW397LXUB  | Gas Slide-In Range      |            |        |
| H1     | 8507P391-60    | GW399LXUB  | Gas Slide-In Range      | 16026291   | 4-15   |
| H1     | 8507P390-60    | GY397LXUB  | Electric Slide-In Range |            |        |
| H1     | 8507P392-60    | GY399LXUB  | Electric Slide-In Range | 16026296   | 4-16   |

| Family | Control Part # | Model #    | Application            | Tech Sheet | Page # |
|--------|----------------|------------|------------------------|------------|--------|
| H2.5   | 8507P302-60    | JDR8895AAW | Double Oven Dual Fuel  | 16023460   | 6-8    |
| H2.5   | 8507P302-60    | JDR8895ACW | Double Oven Dual Fuel  | 16023460   | 6-8    |
| EOCIII | 8507P333-60    | JDR8895RDW | Double Oven Dual Fuel  | 16023506   |        |
| EOCIII | 8507P230-60    | JDS8850BDW | Dual Fuel Slide-In     | 16026930   | 9-15   |
| EOCIII | 8507P231-60    | JDS9860BDW | Dual Fuel Slide-In     | 16026930   | 9-15   |
| EOCIII | 8507P380-60    | JDS9860AAW | Dual Fuel Slide-In     | 16026780   | 9-15   |
| EOCIII | 8507P232-60    | JDS9865BDP | Dual Fuel Slide-In     | 16026930   | 9-15   |
| EOCIII | 8507P278-60    | JER8785QAB | Electric F/S Range     | 16027223   | 4-19   |
| EOCIII | 8507P331-60    | JER8785RAB | Electric F/S Range     | 16027306   | 9-17   |
| H1     | 8507P279-60    | JER8885QAB | Electric F/S Range     | 16027226   | 9-19   |
| H1     | 8507P279-60    | JER8885QCB | Electric F/S Range     | 16027224   | 4-14   |
| U3     | 8507P386-60    | JER8885RAB | Electric F/S Range     | 16027307   | 9-18   |
| EOCIII | 8507P331-60    | JER8885RCW | Electric F/S Range     | 16027308   | 9-14   |
| EOCIII | 8507P225-60    | JES8750BAW | Electric Slide-In      | 16026927   | 9-14   |
| EOCIII | 8507P226-60    | JES8850BAB | Electric Slide-In      | 16026927   | 9-15   |
| EOCIII | 8507P226-60    | JES8850BCW | Electric Slide-In      | 16027013   | 9-15   |
| EOCIII | 8507P233-60    | JES9750BAW | Electric Slide-In      | 16026928   | 9-15   |
| EOCIII | 8507P234-60    | JES9800BAB | Electric D/D Slide-In  | 16027004   | 9-15   |
| EOCIII | 8507P234-60    | JES9860BAW | Electric Slide-In      | 16026928   | 9-15   |
| EOCIII | 8507P234-60    | JES9900BAB | Electric D/D Slide-In  | 16027004   | 9-15   |
| EOCIII | 8507P234-60    | JES9900BCW | Electric Slide-In      | 16027013   | 9-15   |
| H1     | 8507P289-60    | JGR8775QDW | Gas F/S Range          | 16022502   | 4-8    |
| EOCIII | 8507P351-60    | JGR8775RDW | Gas Freestanding Range | 16027309   | 9-19   |
| H1     | 8507P290-60    | JGR8875QDW | Gas F/S Range          | 16022503   | 4-10   |
| EOCIII | 8507P351-60    | JGR8875RDW | Gas Freestanding Range | 16027310   | 9-20   |
| EOCIII | 8507P351-60    | JGR8885RDP | Gas Freestanding Range | 16027248   | 9-16   |
| EOCIII | 8507P227-60    | JGS8750BDW | Gas Slide-In           | 16026924   | 9-13   |
| EOCIII | 8507P228-60    | JGS8850BDW | Gas Slide-In           | 16026924   | 9-13   |
| EOCIII | 8507P229-60    | JGS8860BDP | Gas Slide-In           | 16026924   | 9-13   |
| EOCIII | 8507P236-60    | JGS9900BDB | Gas Slide-In           | 16026925   | 9-13   |
| H1     | 8507P085-60    | JGW8130DDW | Gas Wall Oven          | 16022515   | 4-13   |
| H1     | 8507P090-60    | JJW7530DDW | Electric Wall Oven     | 16022508   | 4-12   |
| H1     | 8507P285-60    | JJW8130DDW | Electric Wall Oven     | 16022507   | 4-9    |
| H2.5   | 8507P324-60    | JJW8230DDW | Electric Wall Oven     | 16022511   | 5-5    |
| M1     | 8507P345-60    | JJW8527DDW | Electric Wall Oven     | 16026101   | 8-6    |
| M1     | 8507P263-60    | JJW8530DDW | Electric Wall Oven     | 16026101   | 8-6    |
| UH     | 8507P364-60    | JJW8627DDW | Electric Wall Oven     | 16022512   | 10-4   |
| UH     | 8507P364-60    | JJW8630DDW | Electric Wall Oven     | 16022512   | 10-4   |
| H1     | 8507P291-60    | JJW9130DDW | Electric Wall Oven     | 16026545   | 4-9    |
| H2.5   | 8507P327-60    | JJW9230DDW | Electric Wall Oven     | 16026546   | 5-5    |

| Family | Control Part # | Model #    | Application             | Tech Sheet | Page # |
|--------|----------------|------------|-------------------------|------------|--------|
| H1     | 8507P291-60    | JJW9330DDB | Electric Wall Oven      | 16026545   | 4-9    |
| H2.5   | 8507P360-60    | JJW9430DDB | Electric Wall Oven      | 16026546   | 5-5    |
| UH     | 8507P264-60    | JJW9527DDW | Electric Wall Oven      | 16026101   | 10-5   |
| UH     | 8507P338-60    | JJW9530DDP | Electric Wall Oven      | 16026100   | 10-8   |
| UH     | 8507P264-60    | JJW9530DDW | Electric Wall Oven      | 16026101   | 10-5   |
| UH     | 8507P363-60    | JJW9627DDW | Electric Wall Oven      | 16022512   | 10-4   |
| UH     | 8507P363-60    | JJW9630DDW | Electric Wall Oven      | 16022512   | 10-4   |
| UH     | 8507P361-60    | JJW9827DDP | Electric Wall Oven      | 16026100   | 10-8   |
| UH     | 8507P342-60    | JJW9827DDW | Electric Wall Oven      | 16022512   | 10-4   |
| UH     | 8507P361-60    | JJW9830DDP | Electric Wall Oven      | 16026100   | 10-8   |
| UH     | 8507P362-60    | JJW9830DDW | Electric Wall Oven      | 16022512   | 10-4   |
| H1     | 8507P285-60    | JMW8130DAW | Electric Wall Oven w/MW | 16026568   | 4-17   |
| H1     | 8507P285-60    | JMW8330DAW | Electric Wall Oven w/MW | 16026568   | 4-17   |
| UH     | 8507P263-60    | JMW8527DAW | Electric Wall Oven w/MW | 16022823   | 10-5   |
| UH     | 8507P263-60    | JMW8530DAW | Electric Wall Oven w/MW | 16022823   | 10-5   |
| UH     | 8507P345-60    | JMW8530DAW | Elec. Wall Oven w/MW    | 16022823   | 10-5   |
| H1     | 8507P291-60    | JMW9130DAW | Electric Wall Oven w/MW | 16026569   | 4-17   |
| H1     | 8507P291-60    | JMW9330DAW | Electric Wall Oven w/MW | 16026569   | 4-17   |
| UH     | 8507P264-60    | JMW9527DAW | Electric Wall Oven w/MW | 16022823   | 10-5   |
| UH     | 8507P346-60    | JMW9527DAW | Elec. Wall Oven w/MW    | 16022823   | 10-5   |
| UH     | 8507P264-60    | JMW9530DAW | Electric Wall Oven w/MW | 16022823   | 10-5   |
| UH     | 8507P346-60    | JMW9530DAW | Elec. Wall Oven w/MW    | 16022823   | 10-5   |
| M1     | 8507P304-60    | LER3330AAW | Electric F/S Range      | 16026105   | 8-4    |
| M1     | 8507P250-60    | LGR3330ADW | Gas F/S Range           | 16026106   | 8-12   |
| NSC    | 8507P350-60    | LLR4451AJW | Gas F/S Range           | 16026765   | 3-7    |
| H1     | 8507P299-60    | MEP5775BAB | Electric Slide-In Range | 16026297   | 4-16   |
| NSC    | 8507P347-60    | MER4351AAW | Electric F/S Range      | 16026465   | 3-4    |
| NSC    | 8507P347-60    | MER4351ACW | Electric F/S Range      | 16026465   | 3-4    |
| NSC    | 8507P349-60    | MER4351AGW | Electric F/S Range      | 16026535   | 3-5    |
| M1     | 8507P304-60    | MER5520AAW | Electric F/S Range      | 16026686   | 8-4    |
| M1     | 8507P304-60    | MER5551AAW | Electric F/S Range      | 16023530   | 8-4    |
| M1     | 8507P304-60    | MER5551BAW | Electric F/S Range      | 16026686   | 8-4    |
| M1     | 8507P304-60    | MER5552AAW | Electric F/S Range      | 16023530   | 8-4    |
| M1     | 8507P249-60    | MER5552ACW | Electric F/S Range      | 16023530   | 8-4    |
| M1     | 8507P304-60    | MER5552BAW | Electric F/S Range      | 16026686   | 8-4    |
| M1     | 8507P252-60    | MER5555QAW | Electric F/S Range      | 16025645   | 8-7    |
| M1     | 8507P252-60    | MER5555QCW | Electric F/S Range      | 16023318   | 8-3    |
| M1     | 8507P252-60    | MER5555RCW | Electric F/S Range      | 16027237   | 8-17   |
| M1     | 8507P304-60    | MER5751AAW | Electric F/S Range      | 16023531   | 8-4    |
| M1     | 8507P304-60    | MER5751ACW | Electric F/S Range      | 16026543   | 8-4    |

| Family | Control Part # | Model #     | Application                | Tech Sheet | Page #     |
|--------|----------------|-------------|----------------------------|------------|------------|
| M1     | 8507P304-60    | MER5751BAB  | Electric F/S Range         | 16026688   | 8-4        |
| M1     | 8507P304-60    | MER5752AAW  | Electric F/S Range         | 16023531   | 8-4        |
| M1     | 8507P304-60    | MER5752ACW  | Electric F/S Range         | 16023542   | 8-4        |
| M1     | 8507P304-60    | MER5752BAW  | Electric F/S Range         | 16026688   | 8-4        |
| M1     | 8507P252-60    | MER5754QAW  | Electric F/S Range         | 16025646   | 8-7        |
| M1     | 8507P252-60    | MER5755QAW  | Electric F/S Range         | 16025646   | 8-7        |
| M1     | 8507P252-60    | MER5755QCW  | Electric F/S Range         | 16023319   | 8-3        |
| M1     | 8507P252-60    | MER5765QAW  | Electric F/S Range         | 16025649   | 8-7        |
| M1     | 8507P252-60    | MER5765RAW  | Electric F/S Range         | 16027247   | 8-17       |
| M1     | 8507P252-60    | MER5765RCW  | Electric F/S Range         | 16027231   | 8-17       |
| M2     | 8507P253-60    | MER5775QAW  | Electric F/S Range         | 16025648   | 8-7        |
| M2     | 8507P253-60    | MER5775QCW  | Electric F/S Range         | 16023320   | 8-3        |
| M2     | 8507P253-60    | MER5775RAW  | Electric F/S Range         | 16027230   | 8-17       |
| M2     | 8507P253-60    | MER5775RCB  | Electric F/S Range         | 16027245   | 8-17       |
| H1     | 8507P277-60    | MER5875QAB  | Electric F/S Range         | 16022496   | 4-19       |
| H1     | 8507P069-60    | MER5875QCW  | Electric F/S Range         | 16023321   | 4-14       |
| H1     | 8507P355-60    | MER5875RAB  | Electric F/S Range         | 16027229   | 4-20       |
| H1     | 8507P355-60    | MER5875RCW  | Electric F/S Range         | 16027233   | 4-22       |
| M1     | 8507P307-60    | MER6541BAW  | Double Oven Electric Range | 16027255   | 8-19       |
| H3     | 8507P272-60    | MER6555AAW  | Double Oven Electric Range | 16023459   | 7-9        |
| H3     | 8507P272-60    | MER6555ACW  | Double Oven Electric Range | 16023459   | 7-9        |
| M1     | 8507P307-60    | MER6741BAW  | Double Oven Electric Range | 16027255   | 8-19       |
| H3     | 8507P272-60    | MER6751AAW  | Double Oven Electric Range | 16023459   | 7-9        |
| M1     | 8507P307-60    | MER6752BAW  | Double Oven Electric Range | 16027255   | 8-19       |
| H3     | 8507P272-60    | MER6755AAW  | Double Oven Electric Range | 16023459   | 7-9        |
| H3     | 8507P272-60    | MER6755ACW  | Double Oven Electric Range | 16023459   | 7-9        |
| H3     | 8507P272-60    | MER6765BAW  | Double Oven Electric Range | 16027359   | 7-9        |
| H3     | 8507P272-60    | MER6775AAW  | Double Oven Electric Range | 16023459   | 7-9        |
| H3     | 8507P272-60    | MER6775ACB  | Double Oven Electric Range | 16026151   | 7-9        |
| H3     | 8507P272-60    | MER6775BAB  | Double Oven Electric Range | 16027360   | 7-9        |
| H3     | 8507P272-60    | MER6775BCW  | Double Oven Electric Range | 16027360   | 7-9        |
| H2.5   | 8507P203-60    | MER6875AAW  | Double Oven Electric Range | 16026150   | 6-9        |
| H2.5   | 8507P301-60    | MER6875AAW  | Double Oven Electric Range | 16026150   | 6-9        |
| H2.5   | 8507P203-60    | MER6875ACW  | Double Oven Electric Range | 16026150   | 6-9        |
| H2.5   | 8507P301-60    | MER6875ACW  | Double Oven Electric Range | 16026150   | 6-9        |
| M1     | 8507P304-60    | MERB750BAW  | -                          |            |            |
| M1     | 8507P304-60    | MERH752BAW  | Electric F/S Range         | 16026688   | 8-4        |
| M1     | 8507P304-60    | MERH752CAS  | Electric F/S Range         | 16027144   | 8-4        |
| H1     | 8507P357-60    | MERH865RAW  |                            |            |            |
| M1     | 8507P304-60    | MERL752BAW  | Electric E/S Range         | 16026689   | 8-4        |
| М1     | 8507P304_60    | MERI 753RAS | Liouno i ro rungo          |            | <b>U</b> 1 |
| M1     | 8507P304-60    | MERM752RAW/ | Electric E/S Range         | 16026688   | 8-4        |
| M1     | 8507P304-60    | MERM752BAW  | Electric F/S Range         | 16026688   | 8-4        |

| Family | Control Part # | Model #    | Application             | Tech Sheet | Page # |
|--------|----------------|------------|-------------------------|------------|--------|
| M1     | 8507P304-60    | MERS751BAW | Electric F/S Range      | 16027075   | 8-4    |
| M1     | 8507P252-60    | MERS755RAW | Electric F/S Range      | 16027247   | 8-17   |
| H1     | 8507P237-60    | MES5775BAB | Electric Slide-In Range | 16026297   | 4-16   |
| H1     | 8507P237-60    | MES5775BCW | Electric Slide-In Range | 16026298   | 4-16   |
| H1     | 8507P276-60    | MES5875BAB | Electric Slide-In Range | 16026297   | 4-16   |
| H1     | 8507P276-60    | MES5875BCB | Electric Slide-In Range | 16026298   | 4-16   |
| H1     | 8507P280-60    | MEW5527DDW | Electric Wall Oven      | 16022507   | 4-9    |
| H1     | 8507P281-60    | MEW5530DDW | Electric Wall Oven      | 16022507   | 4-9    |
| H2.5   | 8507P320-60    | MEW5627DDW | Electric Wall Oven      | 16022511   | 4-9    |
| H1     | 8507P086-60    | MEW5627DDW | Electric Wall Oven      | 16022511   | 5-5    |
| H2.5   | 8507P321-60    | MEW5630DDW | Electric Wall Oven      | 16022511   | 5-5    |
| H1     | 8507P087-60    | MEW5630DDW | Electric Wall Oven      | 16022511   | 5-5    |
| H1     | 8507P282-60    | MEW6527DDW | Electric Wall Oven      | 16022507   | 4-9    |
| H1     | 8507P283-60    | MEW6530DDW | Electric Wall Oven      | 16022507   | 4-9    |
| H2.5   | 8507P088-60    | MEW6627DDW | Electric Wall Oven      | 16022511   | 5-5    |
| H2.5   | 8507P089-60    | MEW6630DDW | Electric Wall Oven      | 16022511   | 5-5    |
| NSC    | 8507P348-60    | MGR4451ADW | Gas F/S Range           | 16026763   | 3-7    |
| NSC    | 8507P250-60    | MGR4451BDS | Gas F/S Range           | 16026685   | 3-7    |
| NSC    | 8507P348-60    | MGR4451BDW | Gas F/S Range           | 16026685   | 3-7    |
| NSC    | 8507P348-60    | MGR4452ADW | Gas F/S Range           | 16026763   | 3-7    |
| NSC    | 8507P348-60    | MGR4452BDW | Gas F/S Range           | 16026685   | 3-7    |
| M1     | 8507P250-60    | MGR5751ADW | Gas F/S Range           | 16023524   | 8-6    |
| M1     | 8507P250-60    | MGR5751BDW | Gas F/S Range           | 16026683   | 8-6    |
| M1     | 8507P250-60    | MGR5752ADW | Gas F/S Range           | 16023524   | 8-6    |
| M1     | 8507P250-60    | MGR5752BDW | Gas F/S Range           | 16023524   | 8-6    |
| M1     | 8507P254-60    | MGR5754QDW | Gas F/S Range           | 16027222   | 8-16   |
| M1     | 8507P254-60    | MGR5755QDW | Gas F/S Range           | 16027222   | 8-16   |
| M1     | 8507P254-60    | MGR5765QDW | Gas F/S Range           | 16027222   | 8-16   |
| M2     | 8507P255-60    | MGR5775QDW | Gas F/S Range           | 16022504   | 8-5    |
| H1     | 8507P288-60    | MGR5875QDW | Gas Freestanding Range  | 16022505   | 4-11   |
| H3     | 8507P262-60    | MGR6751BDW | Double Oven Gas Range   | 16027362   | 7-8    |
| H3     | 8507P262-60    | MGR6775ADW | Double Oven Gas Range   | 16023458   | 7-8    |
| H3     | 8507P262-60    | MGR6775BDW | Double Oven Gas Range   | 16027363   | 7-10   |
| H2.5   | 8507P204-60    | MGR6875ADW | Double Oven Gas Range   | 16027364   | 6-10   |
| H2.5   | 8507P300-60    | MGR6875ADW | Double Oven Gas Range   | 16027364   | 6-10   |
| M1     | 8507P250-60    | MGRH752BDW | Gas F/S Range           | 16026684   | 8-6    |
| H1     | 8507P358-60    | MGRH865QDW | Gas F/S Range           |            |        |
| M1     | 8507P250-60    | MGRL752BDW | Gas F/S Range           | 16026684   | 8-6    |
| M1     | 8507P250-60    | MGRL753BDS | Gas F/S Range           | 16026684   | 8-6    |
| M1     | 8507P250-60    | MGRM752BDW | Gas F/S Range           | 16026683   | 8-6    |
| M1     | 8507P250-60    | MGRS752BDW | Gas F/S Range           | 16026683   | 8-6    |

| Family | Control Part # | Model #    | Application             | Tech Sheet | Page # |
|--------|----------------|------------|-------------------------|------------|--------|
| M1     | 8507P258-60    | MGS5752BDW | Gas F/S Range           | 16026290   | 8-9    |
| H1     | 8507P256-60    | MGS5775BDW | Gas Slide-In Range      | 16026292   | 4-15   |
| H1     | 8507P275-60    | MGS5875BDW | Gas Slide-In Range      | 16026292   | 4-15   |
| NSC    | 8507P350-60    | MLR4451AJQ | Gas F/S Range           | 16026765   | 3-7    |
| NSC    | 8507P350-60    | MLR4451AJS | Gas F/S Range           | 16026765   | 3-7    |
| NSC    | 8507P350-60    | MLR4451AJW | Gas F/S Range           | 16026765   | 3-7    |
| M1     | 8507P254-60    | MLR5755QDW | Gas F/S Range           | 16027225   | 8-18   |
| H1     | 8507P281-60    | MMW5530DAW | Electric Wall Oven w/MW | 16026275   | 4-17   |
| NSC    | 8507P347-60    | PER1125ACW | Electric F/S Range      | 16026486   | 3-5    |
| M1     | 8507P304-60    | PER3524ACW | Electric F/S Range      | 16026485   | 8-4    |
| M1     | 8507P304-60    | PER3525ACW | Electric F/S Range      | 16026485   | 8-4    |
| M1     | 8507P304-60    | PER3724ACW | Electric F/S Range      | 16026484   | 8-4    |
| M1     | 8507P304-60    | PER3725ACW | Electric F/S Range      | 16026484   | 8-4    |
| NSC    | 8507P347-60    | PER4311ACW | Electric F/S Range      | 16023535   | 3-5    |
| M1     | 8507P304-60    | PER5720ACW | Electric F/S Range      | 16023481   | 8-4    |
| M1     | 8507P304-60    | PER5720LAW | Electric F/S Range      | 16023534   | 8-4    |
| M1     | 8507P252-60    | PER5750QAW | Electric F/S Range      | 16025650   | 8-7    |
| M1     | 8507P252-60    | PER5750QCW | Electric F/S Range      | 16023323   | 8-3    |
| M1     | 8507P304-60    | PERL252AAW |                         |            |        |
| M1     | 8507P304-60    | PERL451AAB |                         |            |        |
| M1     | 8507P304-60    | PERL451ACW | Electric F/S Range      | 16026687   |        |
| M1     | 8507P258-60    | PGS3759BDW | Gas Slide-In Range      | 16026792   | 8-12   |
| NSC    | 8507P348-60    | PGR4420LDW | Gas F/S Range           | 16026763   | 3-7    |
| M1     | 8507P250-60    | PGR5720LDW | Gas F/S Range           | 16023524   | 8-6    |
| M1     | 8507P254-60    | PGR5750LDW | Gas F/S Range           | 16023524   | 8-6    |
| NSC    | 8507P247-60    | PGRL251ADW |                         |            |        |
| M1     | 8507P250-60    | PGRL451ADB |                         |            |        |
| M1     | 8507P304-60    | RESF3330DW |                         |            |        |
| M1     | 8507P304-60    | RESF5330DT |                         |            |        |
| M1     | 8507P250-60    | RGSF3330DW |                         |            |        |
| M1     | 8507P250-60    | RGSF5330DT |                         |            |        |
| UH     | 8507P211-60    | RJDO2702A  | Electric Wall Oven      | 16025885   | 10-7   |
| UH     | 8507P210-60    | RJDO2703A  | Electric Wall Oven      | 16025885   | 10-7   |
| UH     | 8507P211-60    | RJDO3002A  | Electric Wall Oven      | 16025885   | 10-7   |
| UH     | 8507P210-60    | RJDO3003A  | Electric Wall Oven      | 16025885   | 10-7   |
| UH     | 8507P209-60    | RJSO2701A  | Electric Wall Oven      | 16025884   | 10-6   |
| UH     | 8507P209-60    | RJSO3001A  | Electric Wall Oven      | 16025884   | 10-6   |
| M1     | 8507P240-60    | RS160LXTB  | Electric Slide-In Range | 16026294   | 8-10   |
| M1     | 8507P240-60    | RY160LXTB  | Electric Slide-In Range | 16026294   | 8-10   |

# **GENERAL** GAS & ELECTRIC RANGE SAFETY

#### Your safety and the safety of others are very important.

We have provided many important safety messages in this manual and on the appliance. Always read and obey all safety messages.

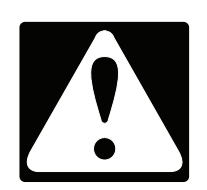

This is the safety alert symbol.

This symbol alerts you to potential hazards that can kill or hurt you and others.

All safety messages will follow the safety alert symbol and either the word "DANGER" or "WARNING." These words mean:

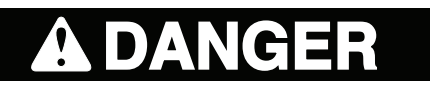

You can be killed or seriously injured if you don't <u>immediately</u> follow instructions.

**WARNING** 

You can be killed or seriously injured if you don't follow instructions.

All safety messages will tell you what the potential hazard is, tell you how to reduce the chance of injury, and tell you what can happen if the instructions are not followed.

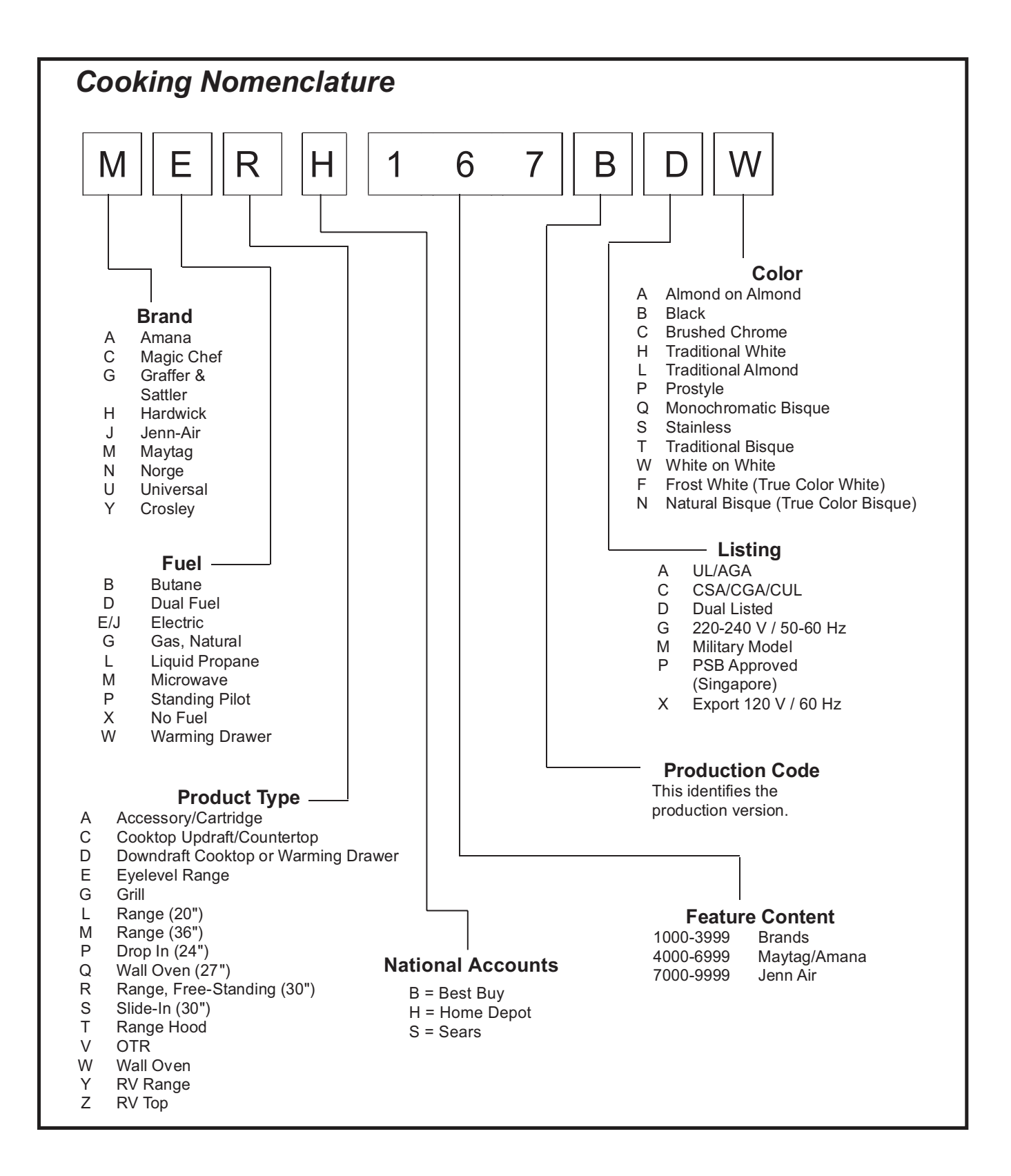

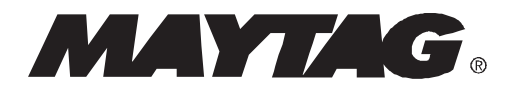

#### Serial Number Identification

There are three parts which Identifies the Serial Number.

- Series/Run Number Indicates a specific product design.
  - These two digits can be either alpha or numeric characters.
- Serial Identity Identifies the number assigned to a product.
- Date Code Indicates the month and year in which the product was built.

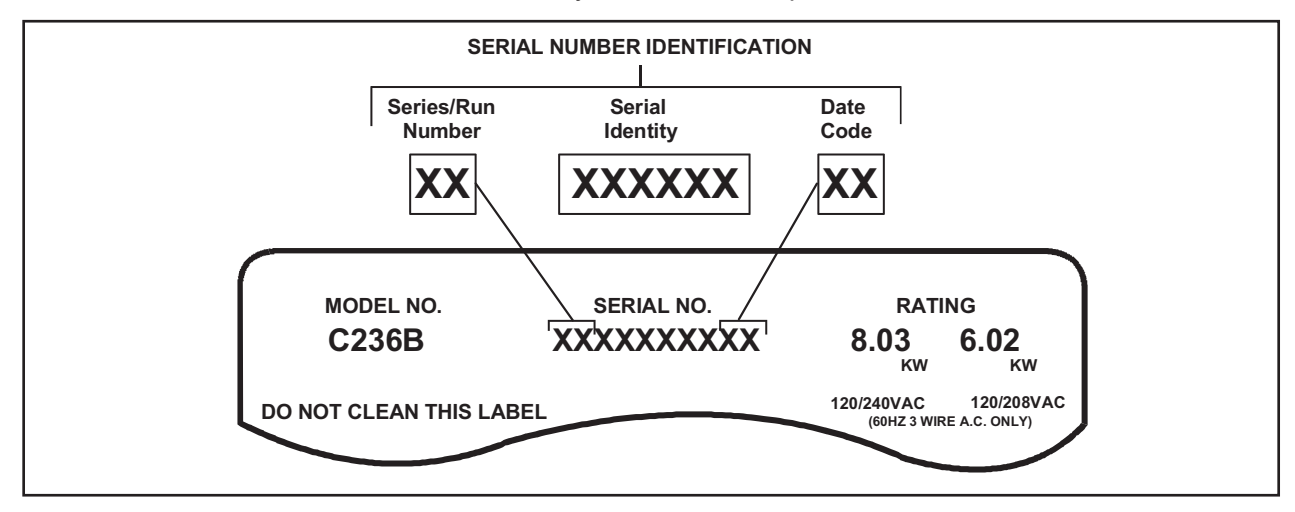

**NOTE:** Some Amana Products are still identified by using a Manufacturing Number (PXXXXXXM).

All serial numbers consist of eight digits, followed by two letters.

| in which the product was produced. |   |      |  |  |
|------------------------------------|---|------|--|--|
| Yea                                | r | Code |  |  |
| 2000                               | C | Y    |  |  |
| 200                                | 1 | Z    |  |  |
| 2002                               | 2 | А    |  |  |
| 2003                               | 3 | С    |  |  |
| 2004                               | 4 | E    |  |  |
| 200                                | 5 | G    |  |  |
| 2000                               | ô | J    |  |  |
| 2007                               | 7 | L    |  |  |
| 2008                               | 3 | Ν    |  |  |
| 2009                               | 9 | Р    |  |  |
| 2010                               | C | R    |  |  |
| 201                                | 1 | Т    |  |  |
| 2012                               | 2 | V    |  |  |
| 2013                               | 3 | Х    |  |  |

The first letter indicates the year

The second letter indicates the month in which the product was produced.

| Years Span  | Month     | Code |
|-------------|-----------|------|
| 2002 – 2013 | January   | А    |
| 2002 – 2013 | February  | С    |
| 2002 – 2013 | March     | Е    |
| 2002 – 2013 | April     | G    |
| 2002 – 2013 | May       | J    |
| 2002 – 2013 | June      | L    |
| 2002 – 2013 | July      | Ν    |
| 2002 – 2013 | August    | Р    |
| 2002 – 2013 | September | R    |
| 2002 – 2013 | October   | Т    |
| 2002 - 2013 | November  | V    |
| 2002 - 2013 | December  | Х    |

## MODEL & SERIAL NUMBER LABEL AND WIRING DIAGRAM LOCATIONS

The Model/Serial Number label and Wiring Diagram locations are shown below.

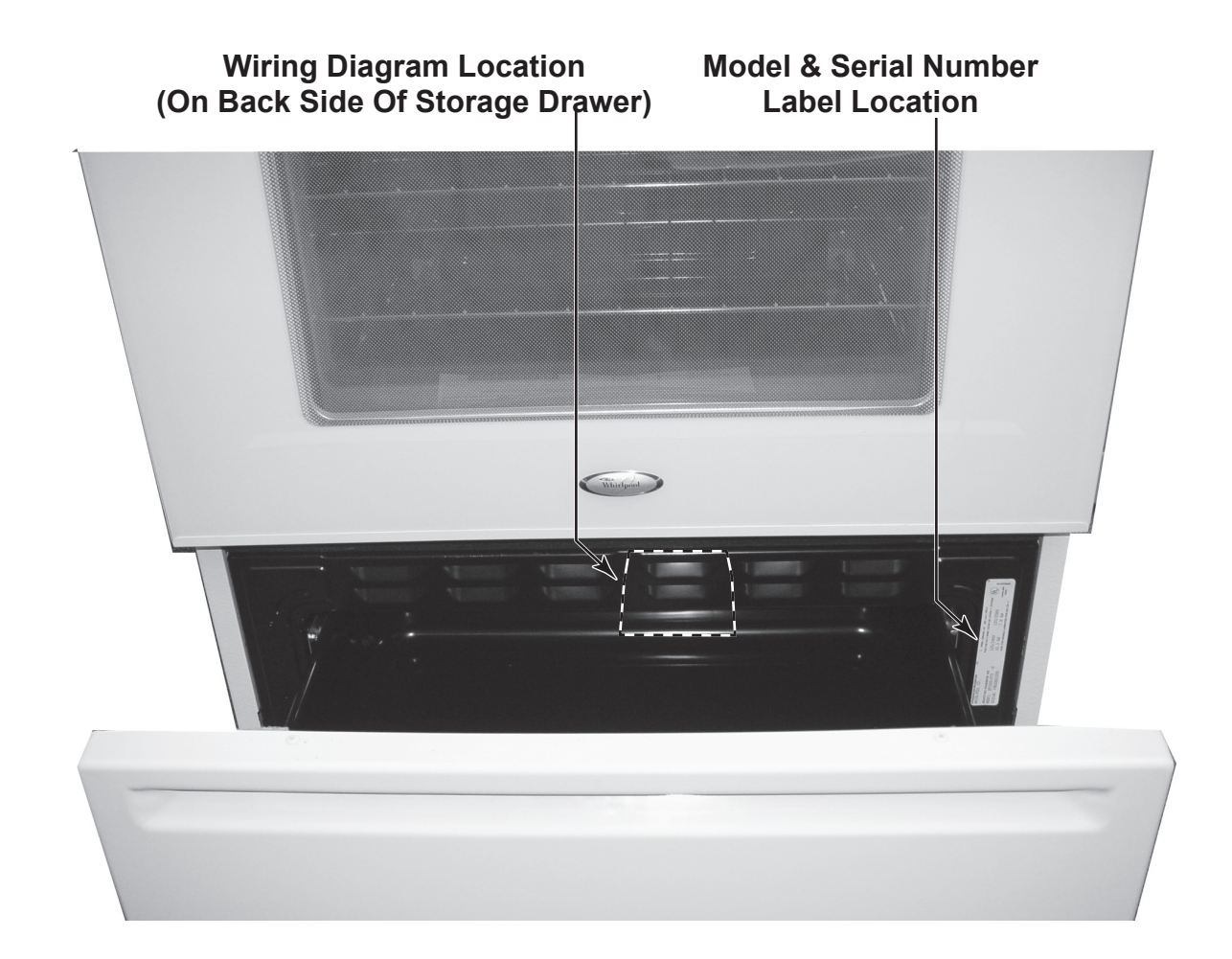

## **DESCRIPTION OF ERROR CODES ERROR CODES**

**Description of Error Codes** Error diagnostic codes can only be viewed by entering the Diagnostic Code Display Mode. Each error code is four digits long and is created based on the following table.

| Digit           |                    | Description                                  |
|-----------------|--------------------|----------------------------------------------|
| 1 <sup>st</sup> | Primary System:    | 1 – Local to the control circuit board       |
|                 |                    | 3 – Sensor or meat probe                     |
|                 |                    | 4 – Control input                            |
|                 |                    | 9 – Door lock                                |
| 2 <sup>nd</sup> | Measurable:        | d – Diagnostic failure: measurable parameter |
|                 |                    | c – Control related error, replace control   |
| 3 <sup>rd</sup> | Primary failure me | chanism                                      |
| 4 <sup>th</sup> | Oven Cavity:       | 1 – Upper oven (or single cavity oven)       |
|                 |                    | 2 – Lower oven                               |
|                 |                    | c – Control specific                         |

#### **Diagnostic Code Checking**

| Code | Description                                                  | When Checked                                      | Detection  |
|------|--------------------------------------------------------------|---------------------------------------------------|------------|
| 1c1c | Shorted key                                                  | Always                                            | 1 minute   |
| 1c2c | Keyboard tail disconnected                                   | Always                                            | 1 minute   |
| 1c31 | Cancel key circuit problem                                   | Always                                            | 20 sec     |
| 1c32 | Cancel key circuit problem                                   | Always                                            | 20 sec     |
| 1c4c | Power micro communication failure                            | Always                                            | 20 sec     |
| 1c6c | EEPROM error                                                 | When accessing EEPROM                             | 3 tries    |
| 1c7c | Control not calibrated                                       | Always                                            | 3 tries    |
| 1c81 | Cook profile corrupted in EEPROM                             | Cook or clean programmed                          | 3 tries    |
| 1c82 | Cook profile corrupted in EEPROM                             | Cook or clean programmed                          | 3 tries    |
| 1d11 | Runaway temperature (650°F), door unlocked                   | Latch unlocked                                    | 1 minute   |
| 1d12 | Runaway temperature (650°F), door unlocked                   | Latch unlocked                                    | 1 minute   |
| 1d21 | Runaway temperature (950°F), door locked                     | Latch locked                                      | 1 minute   |
| 1d22 | Runaway temperature (950°F), door locked                     | Latch locked                                      | 1 minute   |
| 3d11 | Temperature sensor failure (open)                            | Cook or Clean active                              | 20 sec     |
| 3d12 | Temperature sensor failure (open)                            | Cook or Clean active                              | 20 sec     |
| 3d21 | Temperature sensor failure (short)                           | Cook or Clean active                              | 20 sec     |
| 3d22 | Temperature sensor failure (short)                           | Cook or Clean active                              | 20 sec     |
| 3d41 | Meat probe shorted                                           | Probe cook programmed                             | 20 sec     |
| 3d51 | Meat probe not calibrated                                    | Always                                            | 3 sec      |
| 4d11 | Door switch position failure                                 | Clean or Keyboard Lockout active                  | 1 minute   |
| 4d12 | Door switch position failure                                 | Clean or Keyboard Lockout active                  | 1 minute   |
| 4d21 | No Reverse Airflow Fan rotation (no/low RPM)                 | Cook or Clean programmed                          | 1 minute   |
| 4d22 | No Reverse Airflow Fan rotation (no/low RPM)                 | Cook or Clean programmed                          | 1 minute   |
| 4d31 | Reverse Airflow Fan state error (on when supposed to be off) | When supposed to be off                           | 1 minute   |
| 4d32 | Reverse Airflow Fan state error (on when supposed to be off) | When supposed to be off                           | 1 minute   |
| 4d41 | High Reverse Airflow Fan rotation, high RPM                  | Cook or Clean programmed                          | 1 minute   |
| 4d42 | High Reverse Airflow Fan rotation, high RPM                  | Cook or Clean programmed                          | 1 minute   |
| 4d51 | Door switch circuit failure                                  | Convect, Clean, or Keyboard Lockout<br>programmed | 1 minute   |
| 4d52 | Door switch circuit failure                                  | Convect, Clean, or Keyboard Lockout<br>programmed | 1 minute   |
| 9d11 | Latch will not lock <sup>6</sup>                             | Latch should be locked                            | See note 6 |
| 9d12 | Latch will not lock <sup>6</sup>                             | Latch should be locked                            | See note 6 |
| 9d21 | Latch will not unlock <sup>6</sup>                           | Latch should be unlocked                          | See note 6 |
| 9d22 | Latch will not unlock <sup>6</sup>                           | Latch should be unlocked                          | See note 6 |
| 9d31 | Latch both locked and unlocked <sup>6</sup>                  | Latch should be locked or when lock attempted     | See note 6 |
| 9d32 | Latch both locked and unlocked <sup>6</sup>                  | Latch should be locked or when lock attempted     | See note 6 |

| Code          | Measured                                        | Display                         | Action Taken                                       |
|---------------|-------------------------------------------------|---------------------------------|----------------------------------------------------|
| 1c1c          | Keypress                                        |                                 | Disable audible for affected key depression,       |
|               |                                                 |                                 | Disable all outputs <sup>1, 2</sup>                |
|               |                                                 |                                 | Disable lights and timers                          |
| 1c2c          | Keyboard loop improper value                    |                                 | Disable audible for key depression,                |
|               |                                                 |                                 | Disable all outputs <sup>1</sup>                   |
|               |                                                 |                                 | Disable lights and timers                          |
| 1c31          | Cancel key improper value                       | mssg 1 (active) / mssg 2 (data) | Disable all outputs for cavity                     |
| 1c32          | Cancel key improper value                       | mssg 1 (active) / mssg 2 (data) | Disable all outputs for cavity                     |
| 1c4c          |                                                 | mssg 1 (active) / mssg 2 (data) | Disable all outputs                                |
| 1000          | No response from EEPROM                         | mssg 1 (active) / mssg 2 (data) |                                                    |
| 10/0          | Calibration value out of range                  | mssg 1 (active) / mssg 2 (data) | Completely disable oven                            |
| 1081          |                                                 | mssg 1 (active) / mssg 2 (data) | Disable affected oven function                     |
| 1082          |                                                 | mssg 1 (active) / mssg 2 (data) | Disable affected oven function                     |
| 1011          | Sensor resistance >2237 $\Omega$                | mssg 1 (active) / mssg 3 (data) | Disable all cooking functions for cavity           |
| 1d12          | Sensor resistance >2237 $\Omega$                | mssg 1 (active) / mssg 3 (data) | Disable all cooking functions for cavity           |
| 1d21          | Sensor resistance >2787 $\Omega$                | mssg 1 (active) / mssg 3 (data) | Disable all cooking functions for cavity           |
| 1d22          | Sensor resistance >2787 $\Omega$                | mssg 1 (active) / mssg 3 (data) | Disable all cooking functions for cavity           |
| 3d11          | Sensor resistance > Infinite $\Omega$           | mssg 1 (active) / mssg 2 (data) | Disable all cooking functions for cavity           |
| 3d12          | Sensor resistance > Infinite $\Omega$           | mssg 1 (active) / mssg 2 (data) | Disable all cooking functions for cavity           |
| 3d21          | Sensor resistance < 0 $\Omega$                  | mssg 1 (active) / mssg 2 (data) | Disable all cooking functions for cavity           |
| 3d22          | Sensor resistance < 0 $\Omega$                  | mssg 1 (active) / mssg 2 (data) | Disable all cooking functions for cavity           |
| 3d41          | Probe resistance < 0 $\Omega$                   | mssg 1 (active) / mssg 2 (data) | Disable all probe functions                        |
| 3d51          | Calibration value out of range                  | mssg 2                          | Disable all probe functions                        |
| 4d11          | Door switch not closed when                     | mssg 1                          | Disable Clean and lockout functions <sup>5</sup>   |
|               | door is locked                                  | -                               |                                                    |
| 4d12          | Door switch not closed when                     | mssg 1                          | Disable Clean and lockout functions <sup>5</sup>   |
|               | door is locked                                  |                                 |                                                    |
| 4d21          | Reverse Airflow Fan rotation                    | mssg 1 (active) / mssg 2 (data) | Disable all cooking functions for cavity           |
| 4.100         | (no/low RPM)                                    |                                 |                                                    |
| 4022          | Reverse Airflow Fan rotation                    | mssg 1 (active) / mssg 2 (data) | Disable all cooking functions for cavity           |
| 1431          | (110/10W RFIVI)<br>Reverse Airflow Ean rotation | No change                       | No action                                          |
| 4031          | (on when should be off)                         | No change                       |                                                    |
| 4d32          | Reverse Airflow Fan rotation                    | No change                       | No action                                          |
|               | (on when should be off)                         |                                 |                                                    |
| 4d41          | Reverse Airflow Fan rotation                    | mssg 1 (active) / mssg 2 (data) | Disable all cooking functions for cavity           |
|               | (high RPM)                                      |                                 |                                                    |
| 4d42          | Reverse Airflow Fan rotation                    | mssg 1 (active) / mssg 2 (data) | Disable all cooking functions for cavity           |
|               | (high RPM)                                      |                                 | 4.5                                                |
| 4d51          | Door switch not open or closed                  | mssg 1 (active) / mssg 2 (data) | Disable Convect, Clean, and lockout functions      |
| 4.150         |                                                 |                                 | I urn off light and disable light from door switch |
| 4052          | Door switch not open or closed                  | mssg 1 (active) / mssg 2 (data) | Disable Convect, Clean, and lockout functions "    |
| 0d11          | Lock switch not closed                          | meso 1 (active) / meso 2 (date) | Disable Clean and lookout functions <sup>4</sup>   |
| 9011<br>0d12  | Lock switch not closed                          | mssg 1 (active) / mssg 2 (data) | Disable Clean and lockout functions                |
| 9012<br>0d21  | Luck Switch not closed                          | mssg 1 (active) / mssg 2 (data) | Disable Clean and lockout functions                |
| 9u2 1<br>0d22 |                                                 | mssg 1 (active) / mssg 2 (data) | Disable Clean and lockout functions <sup>4</sup>   |
| 0d21          | Lock and unlock switches both classed           | mssg 1 (active) / mssg 2 (data) | Disable Clean and lockout functions <sup>4</sup>   |
| 9031          | Lock and unlock switches both closed            | mssg 1 (active) / mssg 2 (data) | Disable Clean and lockout functions                |
| JUJZ          | LOCK and uniock switches both closed            | mooy i (active) / mooy z (data) |                                                    |

| Jok and uniook switches both closed |                | maay   | (active) / masy z (data)   | Disable Olean and lockout funct | 10113              |
|-------------------------------------|----------------|--------|----------------------------|---------------------------------|--------------------|
| ock and unlock switches both closed |                | mssg 1 | l (active) / mssg 2 (data) | Disable Clean and lockout funct | tions <sup>4</sup> |
|                                     |                |        |                            |                                 |                    |
|                                     | Message 1:     |        | Message 2:                 | Message 3:                      |                    |
|                                     | FAULT DETECTED |        | FEATURE NOT                | FAULT DETECTED                  |                    |
|                                     | PRESS ENTE     | R      | AVAILABLE                  | DISABLE POWER                   |                    |
|                                     | TO TRY AGA     | Ν      | PRESS HELP                 | TO CLEAR                        |                    |
|                                     |                |        |                            |                                 |                    |
|                                     |                |        |                            |                                 |                    |

#### NOTES:

- "Action Taken" applies as long as the condition exists. If the condition goes away, the control recovers.
- <sup>2</sup> If there is a cook function or timer active, the function continues. The user cannot edit the function, and [Cancel] will canc el the cook mode.
- <sup>3</sup> Flash rate: 0.2 seconds on, 0.1 second off. Pressing any key will clear the display until the fault clears and is re-triggered.
- <sup>4</sup> "Action Taken" applies until there is a POR (Power On Reset ["hard reset"]).
- <sup>5</sup> If the control believes the door is locked, it will attempt to unlock it when the function cancels and the cavity temperature cools.
- <sup>6</sup> Special conditions for latch faults (9dxx):
  - A known good unlock position is defined as when the unlock switch reads closed and lock switch reads open.
  - A known good lock position is defined as when the unlock switch reads open and lock switch reads closed.
  - A faulted switch means the switch input is reading an invalid state, neither open nor closed.
  - Once a latch fault occurs, latch movement is disabled until there is a POR. An error tone will sound if a function requiring a faulted latch is attempted.
  - If at POR, the latch is not at a known good unlock position:
    - If the latch is at a good lock position, it will attempt to unlock when the RTD (Resistance Temperature Device) temperature is below 400°F.
    - If the latch is not at a good lock position, the control will fault.
  - If a latch fault occurs while the RTD is above the lock temperature, the latch will not try to move, but the fault is still logged to EEPROM after the first stage of detection.
  - The Display column for latch faults applies 1) If the latch was moving when the fault occurred; 2) If the latch is already in a known locked state when the fault occurs.
    - LOCK flashes after a fault is detected and until the unlocked position is achieved. The unlock position may be identified by a successful unlock switch closure, or as the result of timing when the unlock switch is not functioning properly.
  - If the last known good position was unlock (e.g. baking, or idle) and a latch fault occurs, the motor is never moved. The fault is logged to EEPROM and is not seen by the user.
  - The detection for latch faults is in two stages. The first stage is to let the control recover without moving the latch. After this:
    - If the latch was previously at a known good unlock position, the latch will not move and the control will fault.
    - If the control was previously in a known good lock position:
      - If the RTD is below 400°F, the latch will attempt to recover to it's proper position (up to three revolutions). If it cannot, the control will fault and the latch will move to a calculated unlock position.
      - If the RTD is at or above 400°F, the control will fault. When the RTD cools to below 400°F, the control will attempt to recover to a good unlock position (up to three revolution). If it cannot, the control will fault and the latch will move to a calculated unlock position.
      - **Note:** If the unlock position cannot be found, this may result in a second fault, the first fault occurring when the latch request was locked, and the second when the latch request is unlocked.
    - If the latch is moving when the fault occurs, the control will bypass the first stage of detection and immediately try
      to find it's proper position. If it cannot, the control will fault and the latch will move to a calculated unlock position.
  - Affected DLBs (Double Line Breaks) and loads are disabled during detection.
  - If the control is in a known good unlock position and the lock switch becomes faulted:
    - The control will not fault.
    - If a function requiring latch movement is attempted while the lock switch is faulted, the control will sound an error tone and the function will be disabled.
  - If the control is in a known good lock position and the unlock switch becomes faulted:
    - The control will not fault.
    - After the function is canceled and unlock is attempted, the control will attempt to unlock the latch according to the procedures in these notes.

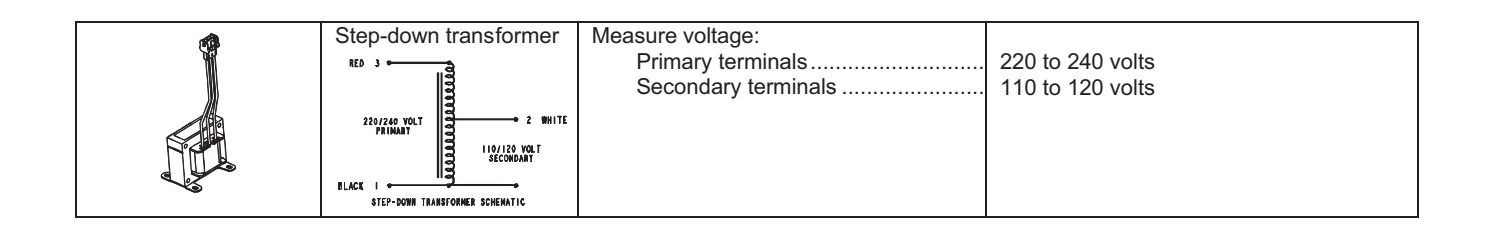

#### **Oven Sensor and Meat Probe Resistances**

| OVEN SENSOR                      |                   |  |  |  |
|----------------------------------|-------------------|--|--|--|
| Sensor Type: RTD 1000 W platinum |                   |  |  |  |
| Calibration: 1654                | Ω (350° F/177° C) |  |  |  |
| Temperature F (C)                | Resistance (Ohms) |  |  |  |
| 100 (38)                         | 1143              |  |  |  |
| 200 (94)                         | 1350              |  |  |  |
| 300 (149)                        | 1553              |  |  |  |
| 350 (177)                        | 1654              |  |  |  |
| 400 (204)                        | 1753              |  |  |  |
| 500 (260)                        | 1949              |  |  |  |
| 600 (316)                        | 2142              |  |  |  |
| 700 (371)                        | 2331              |  |  |  |
| 800 (427)                        | 2516              |  |  |  |
| 900 (483)                        | 2697              |  |  |  |
| 1000 (538)                       | 2874              |  |  |  |

| MEAT PROBE   |        |                    |  |
|--------------|--------|--------------------|--|
| Туре:        | NTC Tł | nermistor          |  |
| Calibration: | 9938 ( | Ω (150° F/65.5° C) |  |
| Temperature  | F (C)  | Resistance (Ohms)  |  |
| 32 (0)       |        | 163300             |  |
| 68 (20)      |        | 62450              |  |
| 95 (35)      |        | 32660              |  |
| 122 (50)     |        | 18020              |  |
| 158 (70)     |        | 8760               |  |
| 185 (85)     |        | 5360               |  |
| 212 (100)    |        | 3400               |  |

## NSC (NON-SELF CLEANING) CONTROLS

**Pin Out Locations** 

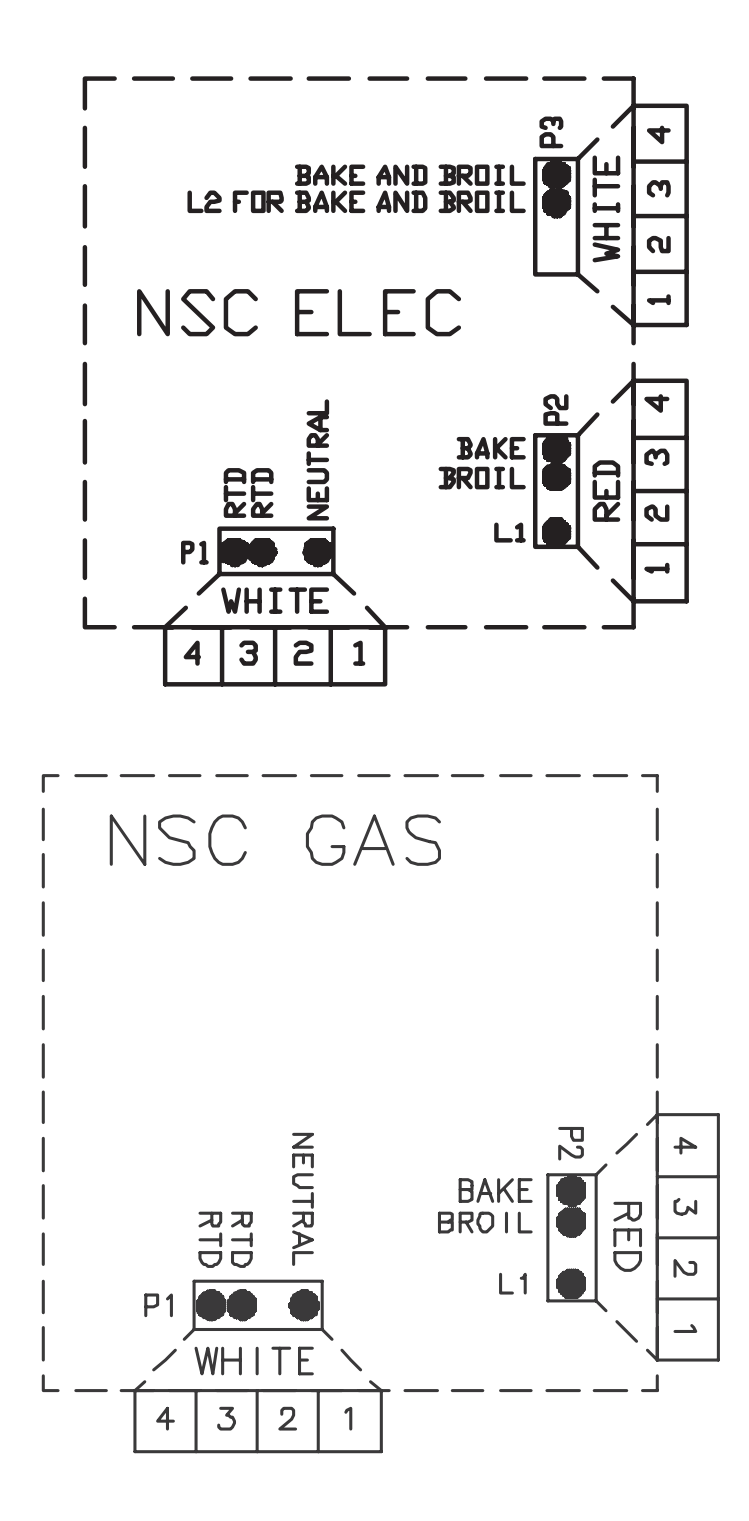

#### **Hidden Functions**

| Illustration   | Component                      | Test Procedure                                                                                                    | Results                                                                                                    |
|----------------|--------------------------------|----------------------------------------------------------------------------------------------------|----------------------------------------------------------------------------------------------------|
| NSC Controlled | Oven temperature<br>adjustment | Press <b>Bake</b> pad.<br>Enter <b>550</b> on the digit-pad.<br>Immediately press and hold <b>Bake</b> pad<br>for 3 to 5 seconds.                                                                                                    | While increasing or decreasing oven<br>temperature, this does not affect self-<br>cleaning temperature.                                                                                                    |
|                |                                | Oven can be adjusted from -35 to +35<br>degrees in 5-degree increments by<br>pressing <i>More</i> + or <i>Less</i> - pads. To<br>avoid over adjusting the oven, move<br>temperature 5 degrees each time.<br>Wait 4 seconds for the data entry<br>timer to expire to accept the change.<br>Temperature adjustment will be<br>retained even through a power failure. |                                                                                                    |
| NSC Controlled | Keypad Lockout                 | Press and hold <i>Cancel</i> and <i>Timer</i><br>pads for 3 to 5 seconds. Press<br><i>More</i> + or <i>Less</i> - pads to change.                                                                                                    | This mode disables keypad input to deter against accidental keypad entries.                                                                                                    |
| NSC Controlled | Temperature display            | Press and hold <i>Cancel</i> and <i>Bake</i><br>pads for 3 to 5 seconds. Press<br><i>More +</i> or <i>Less -</i> pads to change.                                                                                                    | This mode enables the user to indicate<br>°F or °C on the display.                                                                                                    |
| NSC Controlled | Sabbath Mode                   | <ul> <li>Hold <i>Clock</i> pad for 3 to 5 seconds to activate Sabbath mode.</li> <li>Hold <i>Clock</i> pad for 3 to 5 seconds to disable Sabbath mode.</li> <li>Desired bake function must be initiated before entering Sabbath mode.</li> </ul>                                                                                                    | "SAb" will be displayed and flash for 5<br>seconds then remain on until timed-out<br>or cancelled.<br>The status "SAB" is NOT fault code 5A6.<br>All pad inputs are disabled except for<br><b>CANCEL</b> and <b>CLOCK</b> pads.<br>This mode disables the normal 12 hour<br>shutoff to allow operation of the bake<br>mode for a maximum of 72 hours.<br>The oven light is not disabled. |
| NSC Controlled | Twelve Hour Off                | Control will automatically cancel any cooking operation and remove all relay drives 12 hours after the last pad touch.                                                                                                    | See Sabbath mode to disable.                                                                                                    |
| NSC Controlled | Diagnostic Code<br>Display     | Press and hold <i>More</i> + pad for 3 to 5 seconds when powering up the unit.                                                                                                    | The last 5 diagnostic codes will be stored in the non-volatile memory.                                                                                                    |
|                |                                | Cycle through the codes using the <i>More +</i> or <i>Less -</i> pads.                                                                                                    | See "Description of Error Codes" page 2-1 for explanation.                                                                                                    |
| NSC Controlled | One-Watt Standby<br>Mode       | Press and hold <i>Cancel</i> and <i>Less</i> - pads for 3 to 5 seconds.                                                                                                    | After 15 minutes in idle, the control will<br>automatically enter this mode. The LED<br>display remains active during this mode.                                                                                                    |

#### "Quick Test" Mode for Non–Self Clean Control

Follow procedure below to use the quick test mode. Entries must be made within 32 seconds of each other or the control will exit the quick test mode.

- 1. Press and hold *Cancel* and *Broil* pads for 3 to 5 seconds within 5 minutes of power-up.
- 2. Once the control has entered the "Quick Test" mode, release both pads.
- 3. Press each of the following pads indicated in the table below.
- **NOTE:** First time one of the following pads are pressed it will activate the response. The second time the pad is pressed it will deactivate the response.
- **NOTE:** This mode must be entered within the first 5 minutes after power up.
- **NOTE:** If the temperature sensor is greater than 400° F or if the temperature sensor reaches 400° F while under test, the Quick Test mode will be disabled.

#### Display will indicate the following:

| Кеу                         | Operation                                                                 |
|-----------------------------|---------------------------------------------------------------------------|
| [Bake] Bake relay activated |                                                                           |
| [Broil]                     | Broil relay activated                                                     |
| [Timer]                     | DLB relay activated                                                       |
| [Clock]                     | Alternate between ODD LED SEGMENTS and EVEN LED SEGMENTS on each keypress |
| [More +]                    | EEPROM version number                                                     |
| [Less –]                    | Code version number                                                       |
| [Cancel]                    | End Factory Test Mode                                                     |

Enter Diagnostic Code Display Mode by pressing *More +* for 3 to 5 seconds within 60 seconds of powering up the control.

The control will store the last 5 error codes.

## Wiring Diagram and Schematic 16023529 16026465

•

## WARNING

To avoid risk of electrical shock, personal injury or death; disconnect power to oven before servicing, unless testing requires power.

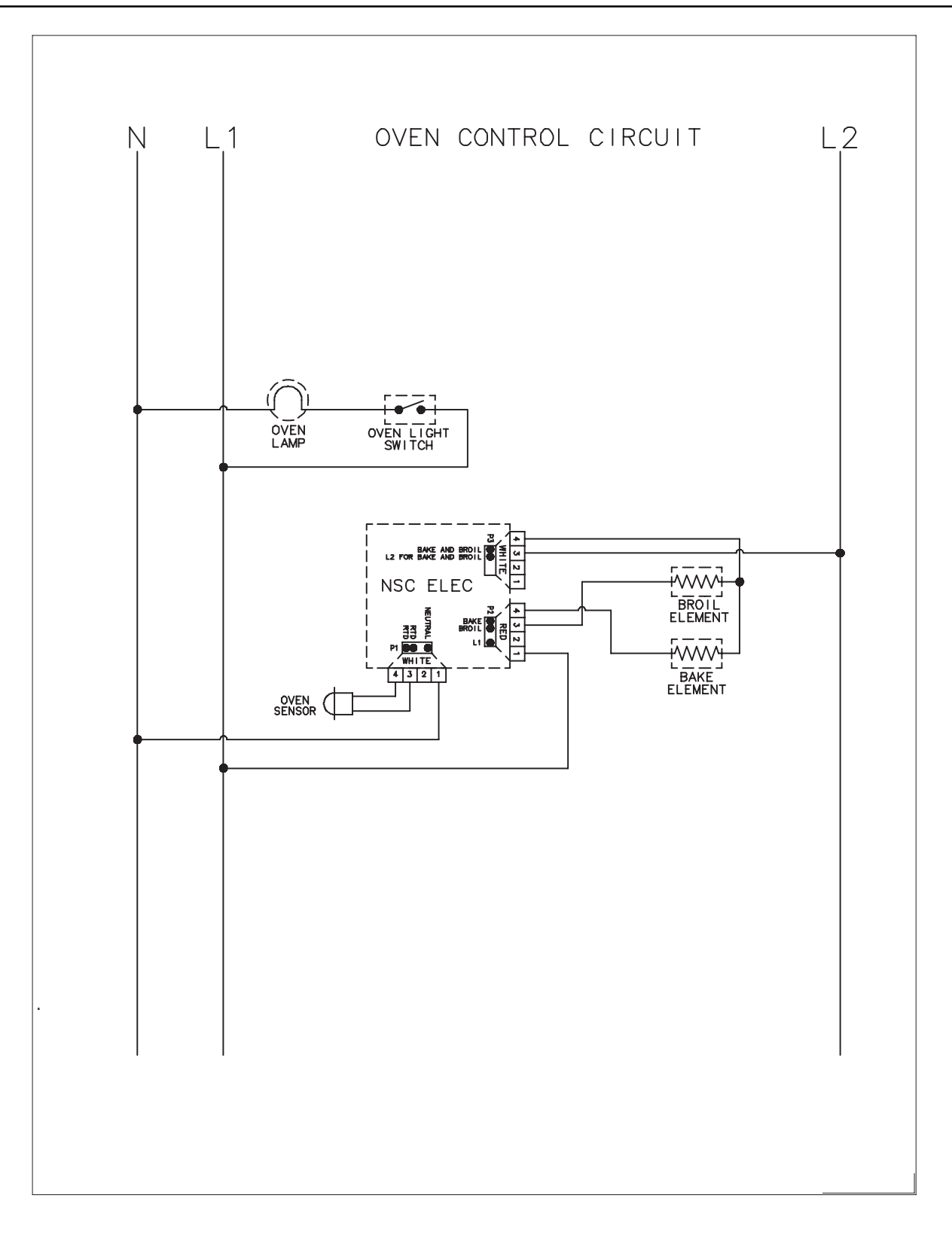

## Wiring Diagram and Schematic 16023535 16026468

## WARNING

To avoid risk of electrical shock, personal injury or death; disconnect power to oven before servicing, unless testing requires power.

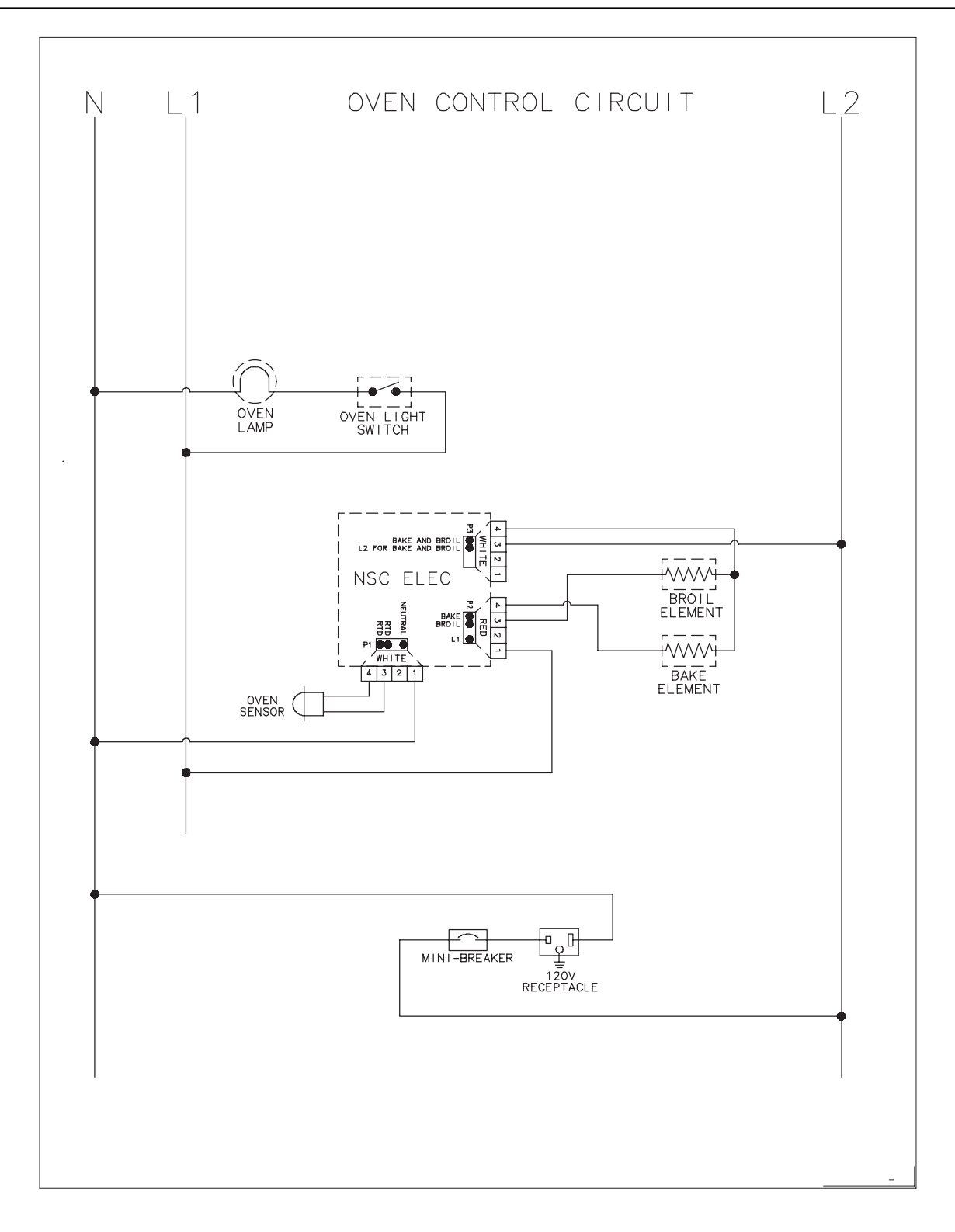

## Wiring Diagram and Schematic 16026300

4

#### WARNING

To avoid risk of electrical shock, personal injury or death; disconnect power to range before servicing, unless testing requires power.

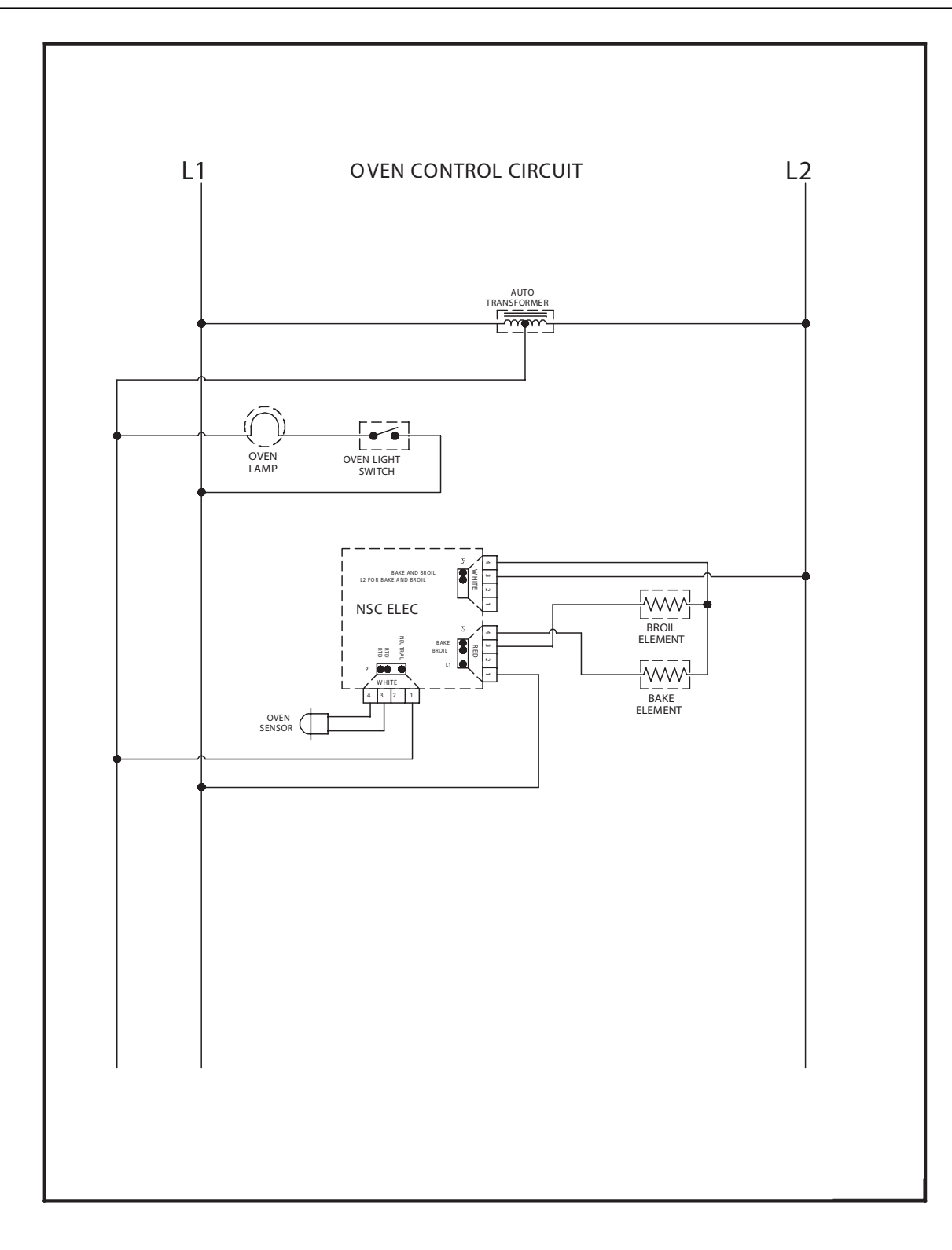

## Wiring Diagram and Schematic 16026685 16026763 16026765

## WARNING

To avoid risk of electrical shock, personal injury, or death, disconnect power and gas to range before servicing, unless testing requires power and/or gas.

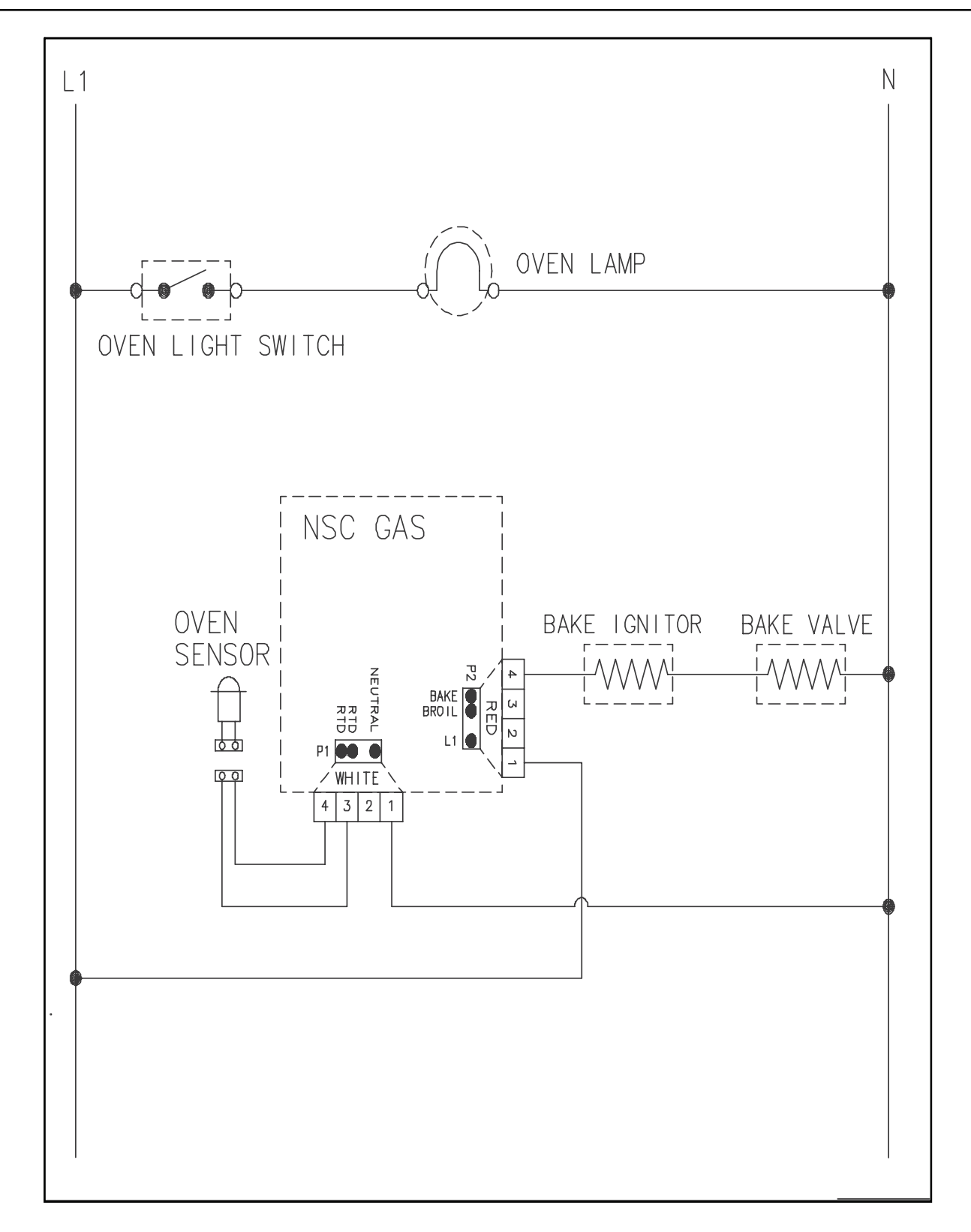

## Wiring Diagram and Schematic 16026838

A

#### WARNING

To avoid risk of electrical shock, personal injury or death; disconnect power to range before servicing, unless testing requires power.

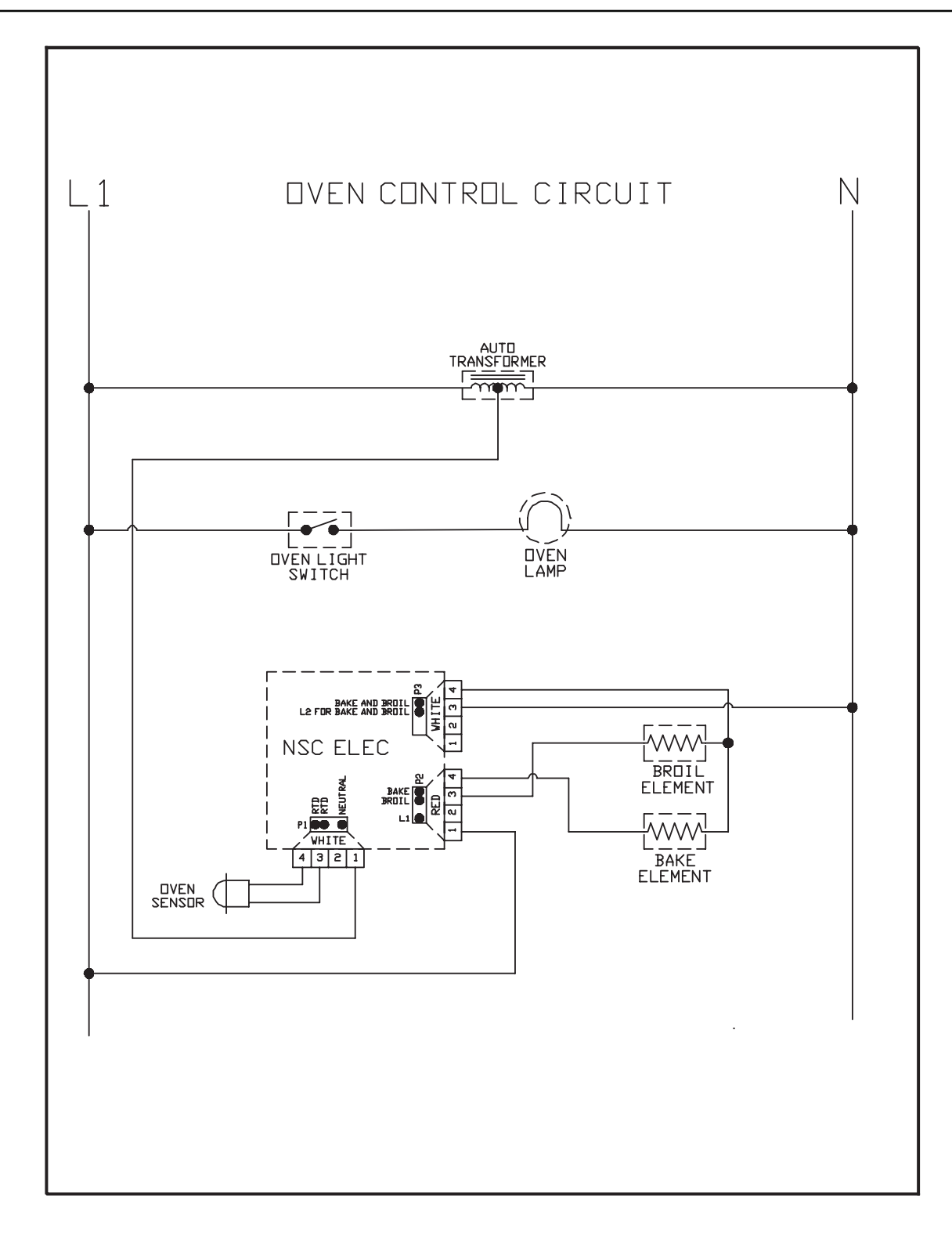

## H1 CONTROLS

#### **Pin Out Locations**

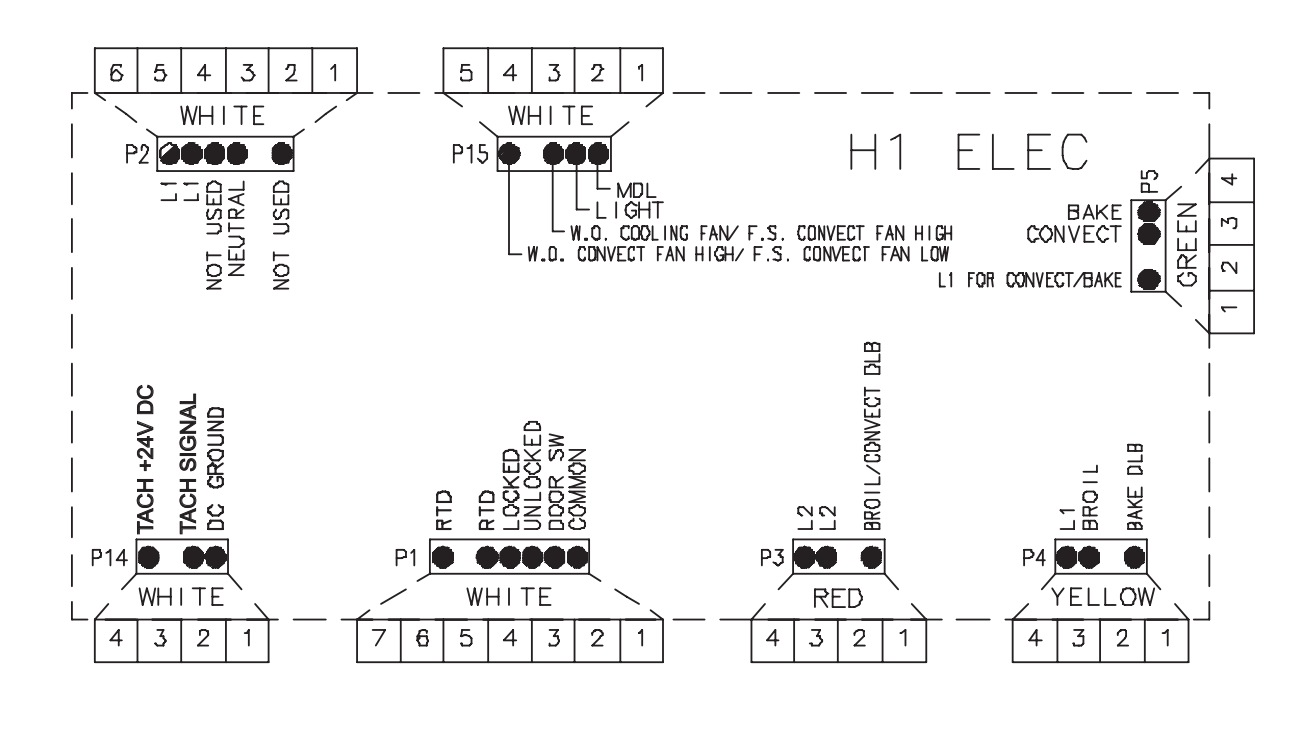

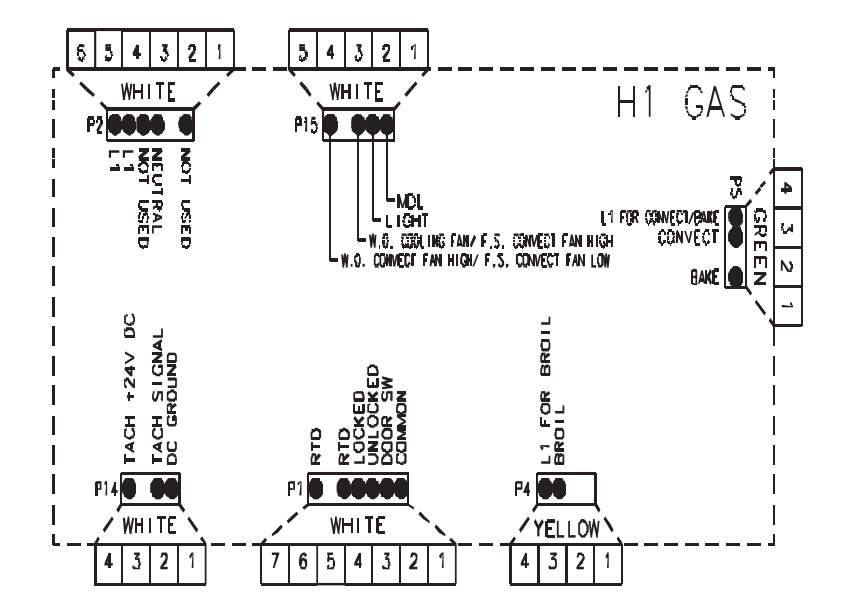

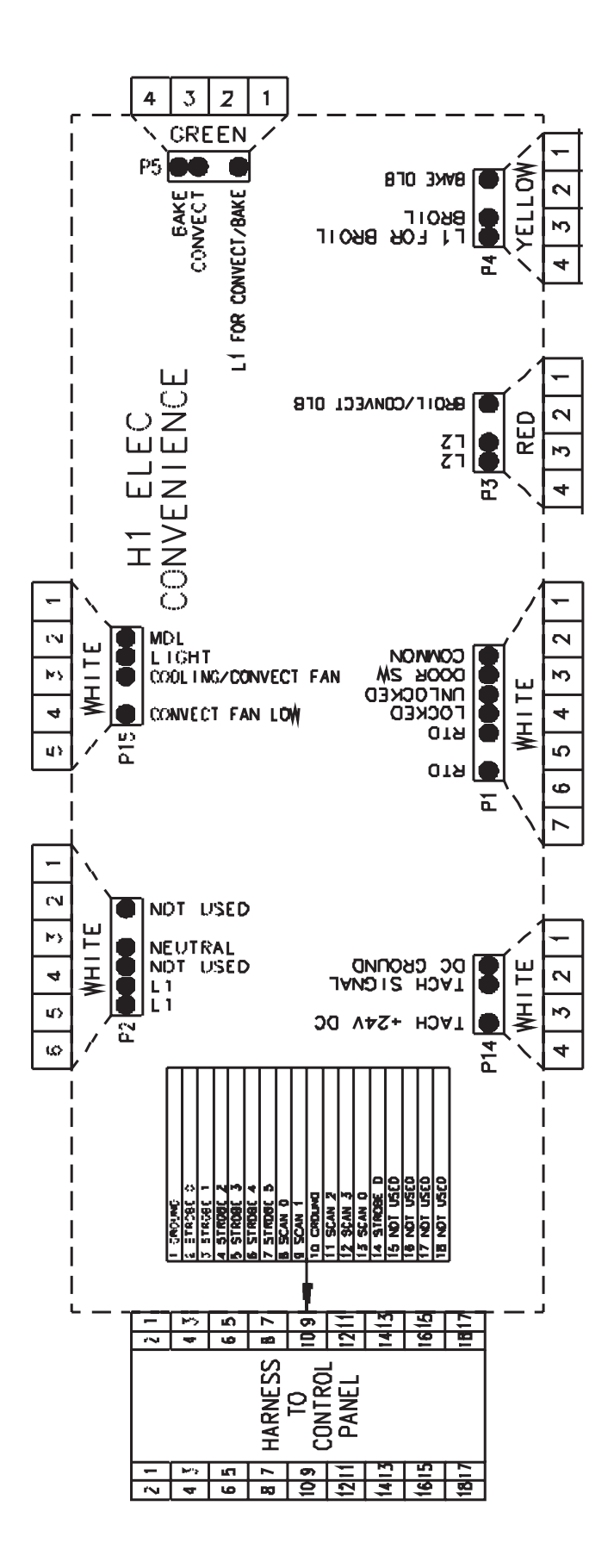

#### **Hidden Functions**

| Illustration  | Component                      | Test Procedure                                                                                                    | Results                                                                                                    |
|---------------|--------------------------------|----------------------------------------------------------------------------------------------------|----------------------------------------------------------------------------------------------------|
| H1 Controlled | Oven temperature<br>adjustment | Press <b>BAKE</b> pad.<br>Enter <b>550</b> on the digit-pad.<br>Immediately press and hold <b>BAKE</b><br>pad for 3 seconds.                                                                                                    | While increasing or decreasing oven temperature, this does not affect self-cleaning temperature.                                                                                                    |
|               |                                | Oven can be adjusted from -35 to +35<br>degrees in 5-degree increments by<br>pressing <b>AUTOSET</b> pad. To avoid<br>over adjusting the oven, move<br>temperature 5 degrees each time.<br>Wait 4 seconds for the data entry<br>timer to expire to accept the change.<br>Temperature adjustment will be<br>retained even through a power failure. |                                                                                                    |
| H1 Controlled | Temperature display            | Press and hold <b>Cancel</b> and <b>Bake</b> pads for 3 seconds.                                                                                                    | This mode enables the user to indicate<br>°F or °C on the display.                                                                                                    |
| H1 Controlled | Clock Display                  | Press and hold <b>Cancel</b> and <b>Clock</b> pads for 3 seconds.                                                                                                    | Allows clock to be toggled On or OFF.                                                                                                    |
| H1 Controlled | 24 Hour Clock                  | Press and hold <i>Cancel</i> and <i>Favorite</i> pads for 3 seconds.                                                                                                    | Allows the time on the clock to be toggled from 12 hour or 24 hour display.                                                                                                    |
| H1 Controlled | Factory Default                | Press and hold <i>Cancel</i> and <i>Keep</i><br><i>Warm</i> pads for 3 seconds.                                                                                                    | Allows the clock to be reset to factory settings.                                                                                                    |
| H1 Controlled | Twelve hour off                | Control will automatically cancel any cooking operation and remove all relay drives 12 hours after the last pad touch.                                                                                                    | See Sabbath mode to disable.                                                                                                    |
| H1 Controlled | Sabbath Mode                   | <ul><li>Hold <i>CLOCK</i> pad for 3 seconds to activate Sabbath mode.</li><li>Hold <i>CLOCK</i> pad for 3 seconds to disable Sabbath mode.</li></ul>                                                                                                    | "SAb" will be displayed and flash for<br>5 seconds.<br>Display will go back to time of day.<br>All pad inputs are disabled except for<br>CANCEL and CLOCK pads.<br>This mode disables the normal 12 hour<br>shutoff to allow operation of the bake<br>mode for a maximum of 72 hours. |
| H1 Controlled | Child lock out                 | Press and hold <i>Cancel</i> and <i>Cook &amp; Hold</i> pads for 3 seconds. "OFF" will display where the temperature normally appears. "LOCK" will display flashing while door is locking.<br>To reactivate the control, press and hold <i>Cancel</i> and <i>Cook &amp; Hold</i> pads for 3 seconds.                                              | This is a safety feature that can be used<br>to prevent children from accidentally<br>programming the oven. It disables the<br>electronic oven control.<br>Child lockout features must be reset after<br>a power failure.                                                             |
| H1 Controlled | Diagnostic Code<br>Display     | See "Quick Test Mode".<br>Cycle through the codes using the<br>number pads 1 through 5.                                                                                                    | The last 5 diagnostic codes will be stored<br>in the non-volatile memory.<br>See " <b>Description of Error Codes</b> "<br>page 2-1 for explanation.                                                                                                    |

#### **Testing the User Interface**

| Amana Matrix           | Continuity is indicated as follows: | Pad           | Trace   | Measurement |
|------------------------|-------------------------------------|---------------|---------|-------------|
| Control Panel Assembly | 1000 – 6600 $\Omega$ for Cancel pad | 1             | 5 & 10  | Continuity  |
|                        | 1000 – 15000 Q for All other pads   | 2             | 4 & 11  | Continuity  |
| Amour                  |                                     | 3             | 4 & 12  | Continuity  |
| Come Broad             |                                     | 4             | 4 & 13  | Continuity  |
|                        |                                     | 5             | 5 & 15  | Continuity  |
|                        |                                     | 6             | 4 & 10  | Continuity  |
|                        | 16                                  | 7             | 11 & 12 | Continuity  |
| 6 7 8 9 0 have         | 0                                   | 8             | 12 & 13 | Continuity  |
|                        |                                     | 9             | 13 & 15 | Continuity  |
|                        |                                     | 0             | 4 & 15  | Continuity  |
|                        | 9                                   | Cancel        | 1&3     | Continuity  |
|                        |                                     | Clock         | 5 & 13  | Continuity  |
|                        | 8                                   | Cook & Hold   | 10 & 11 | Continuity  |
|                        |                                     | Broil         | 5 & 12  | Continuity  |
|                        |                                     | Bake          | 5&7     | Continuity  |
|                        |                                     | Convect       | 5 & 11  | Continuity  |
|                        | 1                                   | Clean         | 7 & 13  | Continuity  |
|                        |                                     | Keep Warm     | 4 & 5   | Continuity  |
|                        |                                     | Favorite      | 7 &15   | Continuity  |
|                        |                                     | Timer         | 4&7     | Continuity  |
|                        |                                     | Oven Light    | 7 &12   | Continuity  |
|                        |                                     | Convect Roast | 7 & 11  | Continuity  |

| Jenn-Air Matrix             | Continuity is indicated as follows: | Pad         | Trace   | Measurement |
|-----------------------------|-------------------------------------|-------------|---------|-------------|
| Control Panel Assembly      | $1000 - 6600 \Omega$ for Cancel pad | 1           | 13 & 15 | Continuity  |
|                             | 1000 – 15000 Q for All other pads   | 2           | 12 & 15 | Continuity  |
|                             |                                     | 3           | 10 & 15 | Continuity  |
| 1, 2 3                      |                                     | 4           | 7 & 13  | Continuity  |
| 4 5 6                       |                                     | 5           | 12 & 13 | Continuity  |
| Cuncer Deam Brot Baller 789 |                                     | 6           | 10 & 12 | Continuity  |
| Upn Light                   | 16                                  | 7           | 4 & 13  | Continuity  |
| Titled ment Address         |                                     | 8           | 4 & 12  | Continuity  |
|                             |                                     | 9           | 5 & 10  | Continuity  |
|                             |                                     | 0           | 5 & 12  | Continuity  |
|                             | 9                                   | Cancel      | 1 & 2/3 | Continuity  |
|                             |                                     | Clock       | 4 & 14  | Continuity  |
|                             | 8                                   | Cook & Hold | 5 & 14  | Continuity  |
|                             |                                     | Broil       | 13 & 14 | Continuity  |
|                             |                                     | Bake        | 7 & 15  | Continuity  |
|                             | <u> </u>                            | Clean       | 5&7     | Continuity  |
|                             | 1 5                                 | Keep Warm   | 14 & 15 | Continuity  |
|                             | -                                   | Favorite    | 5 & 13  | Continuity  |
|                             |                                     | Timer       | 4 & 5   | Continuity  |
|                             |                                     | Oven Light  | 4 & 10  | Continuity  |

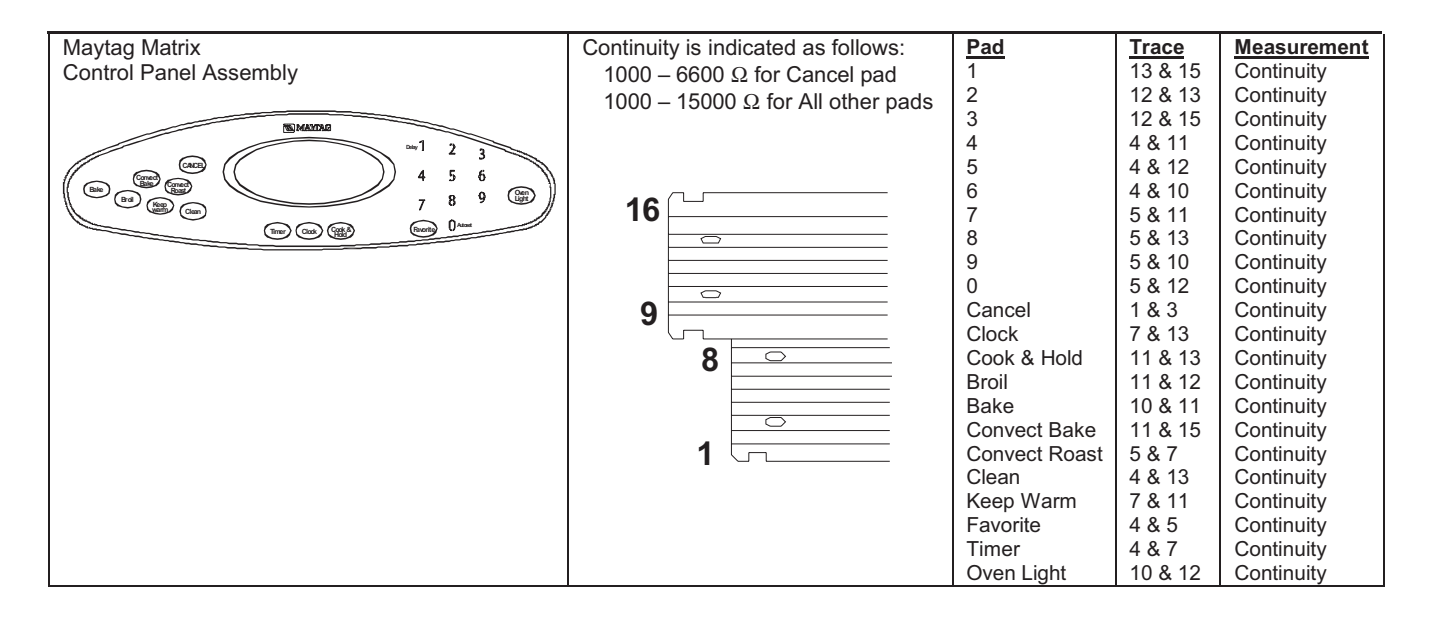

#### Testing the User Interface

| Matrix                            | Continuity is indicated as follows:      | Pad         | Trace   | Measurement |
|-----------------------------------|------------------------------------------|-------------|---------|-------------|
| Control Panel Assembly            | $1000 - 6600 \Omega$ for Cancel pad      | 1           | 13 & 15 | Continuity  |
|                                   | $1000 - 15000 \Omega$ for All other pads | 2           | 12 & 13 | Continuity  |
|                                   |                                          | 3           | 12 & 15 | Continuity  |
|                                   |                                          | 4           | 4 & 11  | Continuity  |
|                                   |                                          | 5           | 4 & 12  | Continuity  |
| Broll Connect Conta Conta 4 5 6 0 |                                          | 6           | 4 & 10  | Continuity  |
| Bake Keep and G                   | 16                                       | 7           | 5 & 13  | Continuity  |
| Ravortie Cook CANCE 7 6           |                                          | 8           | 5 & 12  | Continuity  |
|                                   |                                          | 9           | 5 & 10  | Continuity  |
|                                   |                                          | 0           | 10 & 12 | Continuity  |
|                                   | 9                                        | Cancel      | 1&2     | Continuity  |
|                                   |                                          | Clock       | 4 & 5   | Continuity  |
|                                   | 8                                        | Cook & Hold | 4 & 7   | Continuity  |
|                                   |                                          | Broil       | 5&7     | Continuity  |
|                                   |                                          | Bake        | 10 & 11 | Continuity  |
|                                   |                                          | CV Bake     | 4 & 13  | Continuity  |
|                                   | 1 5                                      | CV Roast    | 7 & 11  | Continuity  |
|                                   |                                          | Clean       | 7 & 15  | Continuity  |
|                                   |                                          | Keep Warm   | 11 & 12 | Continuity  |
|                                   |                                          | Favorites   | 13 & 14 | Continuity  |
|                                   |                                          | Timer       | 5 & 11  | Continuity  |
|                                   |                                          | Light       | 7 & 13  | Continuity  |

#### **Quick Test (Convection Model)**

#### "Quick Test" Mode for Electronic Range Control (Convection Model)

Follow procedure below to use the quick test mode. Entries must be made within 32 seconds of each other or the control will exit the quick test mode.

- 1. **Press and hold** *CANCEL* and *BROIL* pads for 3 seconds.
- 2. Once the control has entered the "Quick Test" mode, release both pads.
- 3. Press each of the following pads indicated in the table below.
- **NOTE:** First time one of following pads are pressed it will activate the response. The second time the pad is pressed it will deactivate the response.

#### Display will indicate the following:

| Pad           | Response                                                   |
|---------------|------------------------------------------------------------|
| BAKE          | . Bake DLB and Bake relay activated                        |
| BROIL         | Broil DLB and Broil relay activated                        |
| KEEP WARM     | . Bake DLB and Broil DLB activated                         |
| CONVECT BAKE  | . Convection Fan on high speed                             |
| CONVECT ROAST | . Cooling Fan activated                                    |
| CLEAN         | MDL relay activated                                        |
| COOK & HOLD   | . Displays last diagnostic code                            |
| FAVORITE      | Displays EEPROM version number                             |
| TIMER         | . Displays main code version number                        |
| CLOCK         | All display segments illuminated                           |
| OVEN LIGHT    | . Oven light activated                                     |
| CANCEL        | . Exit Quick Test mode                                     |
| 1             | . Even segments on                                         |
| 2             | . Odd segments on                                          |
| 3             | . Convection Ring activated; Convection Ring DLB activated |
| 4             | . Bake relay activated                                     |
| 5             | . Broil relay activated                                    |
| 6             | . Convection relay activated                               |
| 7             | . N/A                                                      |
| 8             | . N/A                                                      |
| 9             | . N/A                                                      |
| AUTOSET       | . Steps through last 5 diagnostic codes                    |

Diagnostic Code Display Mode can be activated by **pressing and holding** the *AUTOSET* pad for 3 seconds at power-up. **Diagnostic Code Display Mode can only be started while powering up the control.** 

#### **Quick Test**

#### "Quick Test" Mode for Electronic Range Control

Follow procedure below to use the quick test mode. The control will automatically exit quick test mode 10 seconds after it exits the last test function selected.

- 1. **Press and hold** *CANCEL* and *TOAST* pads for 3 seconds.
- 2. Once the control has entered the "Quick Test" mode, release both pads.
- 3. Press each of the following pads indicated in the table below.
- **NOTE:** First time one of following pads are pressed it will activate the response. The second time the pad is pressed it will deactivate the response. The chosen function will be active for 3 seconds.

#### Display will indicate the following:

| Pad         | Response                                       |
|-------------|------------------------------------------------|
| BAKE        | Bake, Bake DLB and Broil DLB relays activated  |
| BROIL       | Broil, Bake DLB and Broil DLB relays activated |
| KEEP WARM   | Bake DLB and Broil DLB relays activated        |
| CLEAN       | MDL relay activated                            |
| COOK & HOLD | Displays last diagnostic code                  |
| FAVORITE    | Displays EEPROM version number                 |
| TIMER       | Displays main code version number              |
| CLOCK       | All display segments illuminated               |
| OVEN LIGHT  | Oven light activated                           |
| CANCEL      | Exit Quick Test mode                           |
| DELAY       | Display last diagnostic code                   |
| AUTOSET     | Steps through last 5 diagnostic codes          |
| 0           | N/A                                            |
| 1           | Even segments on                               |
| 2           | Odd segments on                                |
| 3           | Bake DLB and Broil DLB relays activated        |
| 4           | N/A                                            |
| 5           | N/A                                            |
| 6           | Cooling Fan relay activated                    |
| 7           | N/A                                            |
| 8           | N/A                                            |
| 9           | N/A                                            |
|             |                                                |

Diagnostic Code Display Mode can be activated by **pressing and holding** the *AUTOSET* pad for 3 seconds at power-up. **Diagnostic Code Display Mode can only be started while powering up the control.** 

## Wiring Diagram and Schematic 16022501 16022502

#### WARNING

To avoid risk of electrical shock, personal injury or death; disconnect power to oven before servicing, unless testing requires power.

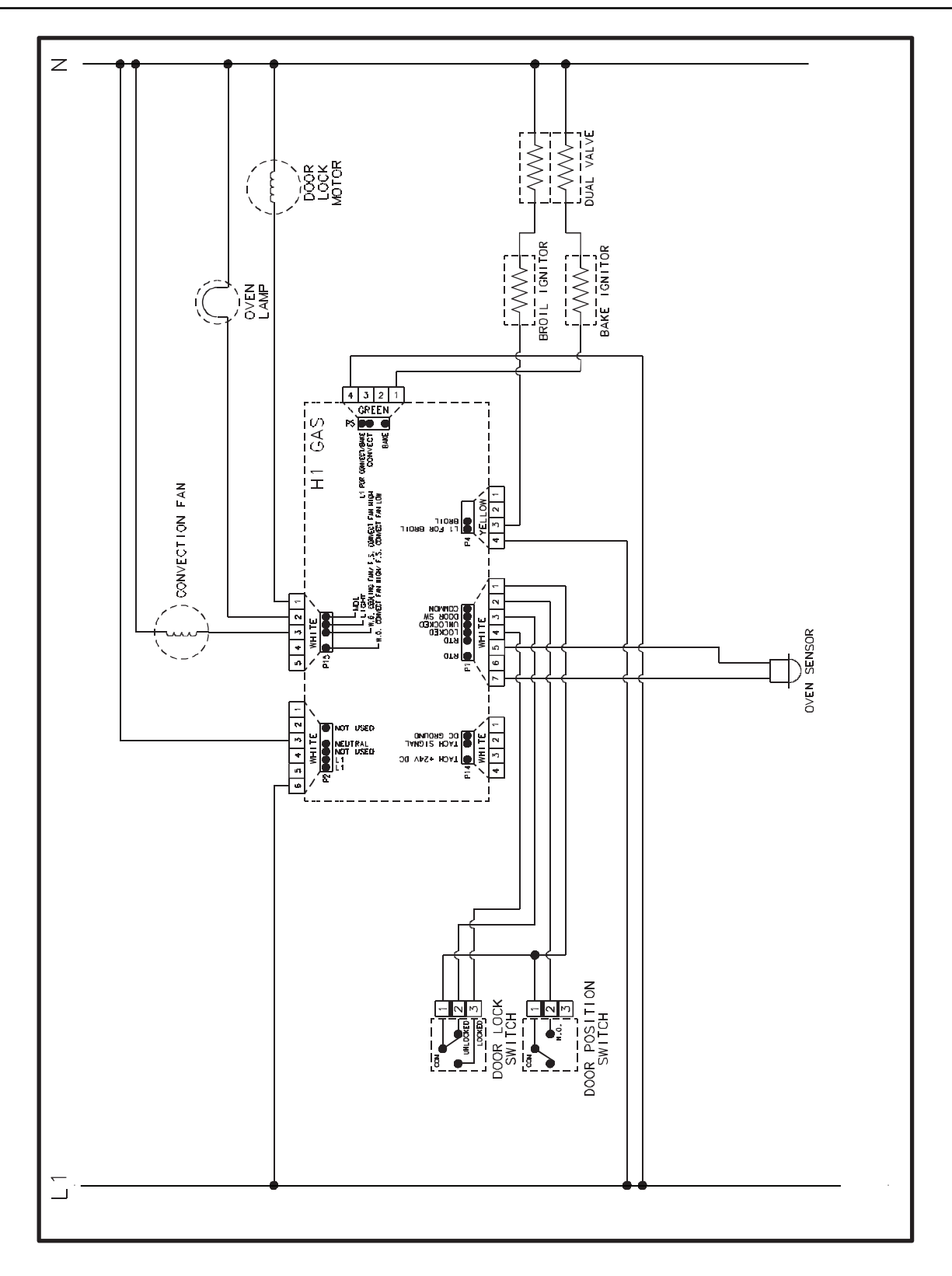

#### Wiring Diagram and Schematic 16026545 16022507

## WARNING

To avoid risk of electrical shock, personal injury or death: disconnect power to oven before servicing, unless testing requires power.

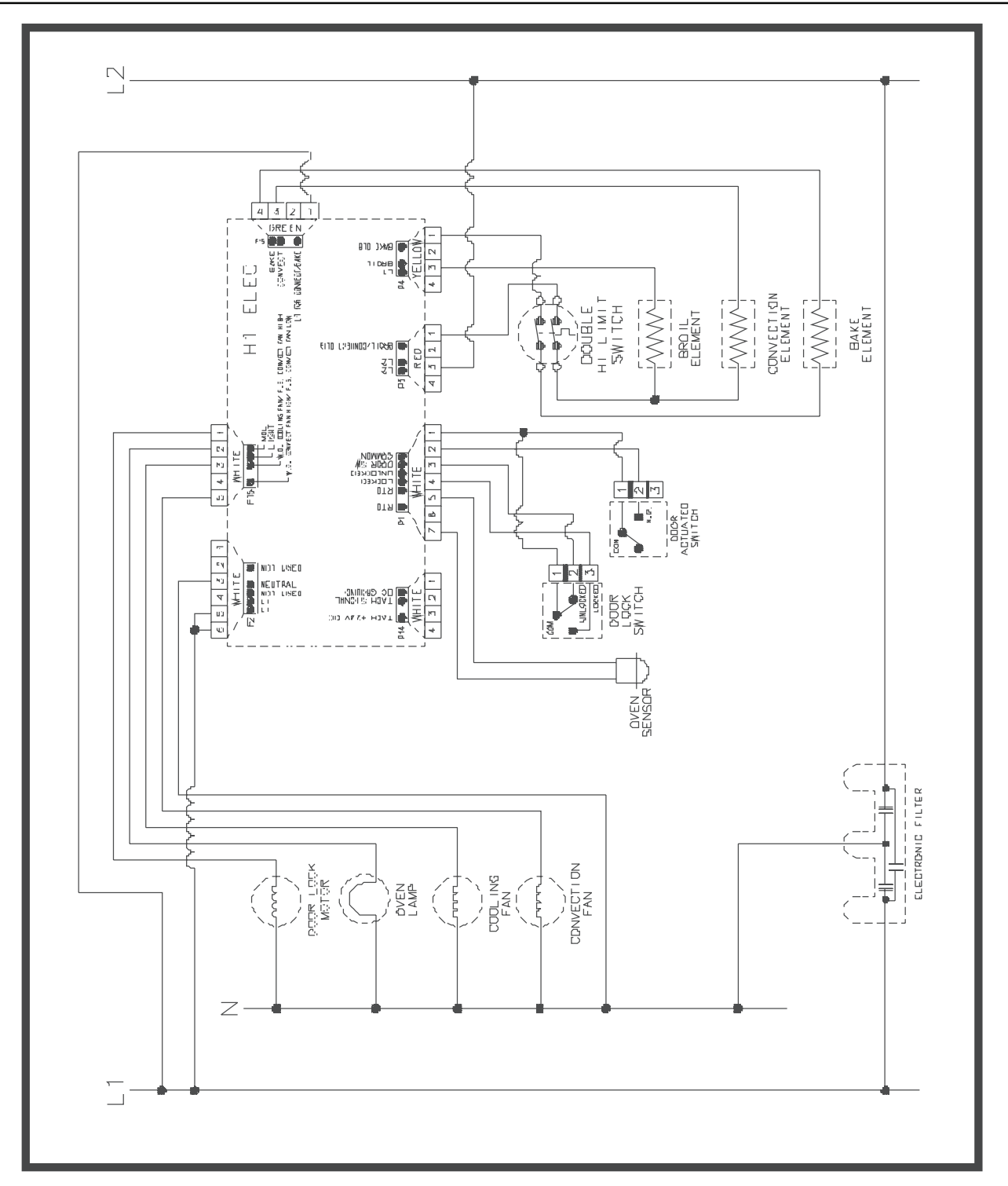

## Wiring Diagram and Schematic 16022503

## WARNING

To avoid risk of electrical shock, personal injury or death; disconnect power to oven before servicing, unless testing requires power.

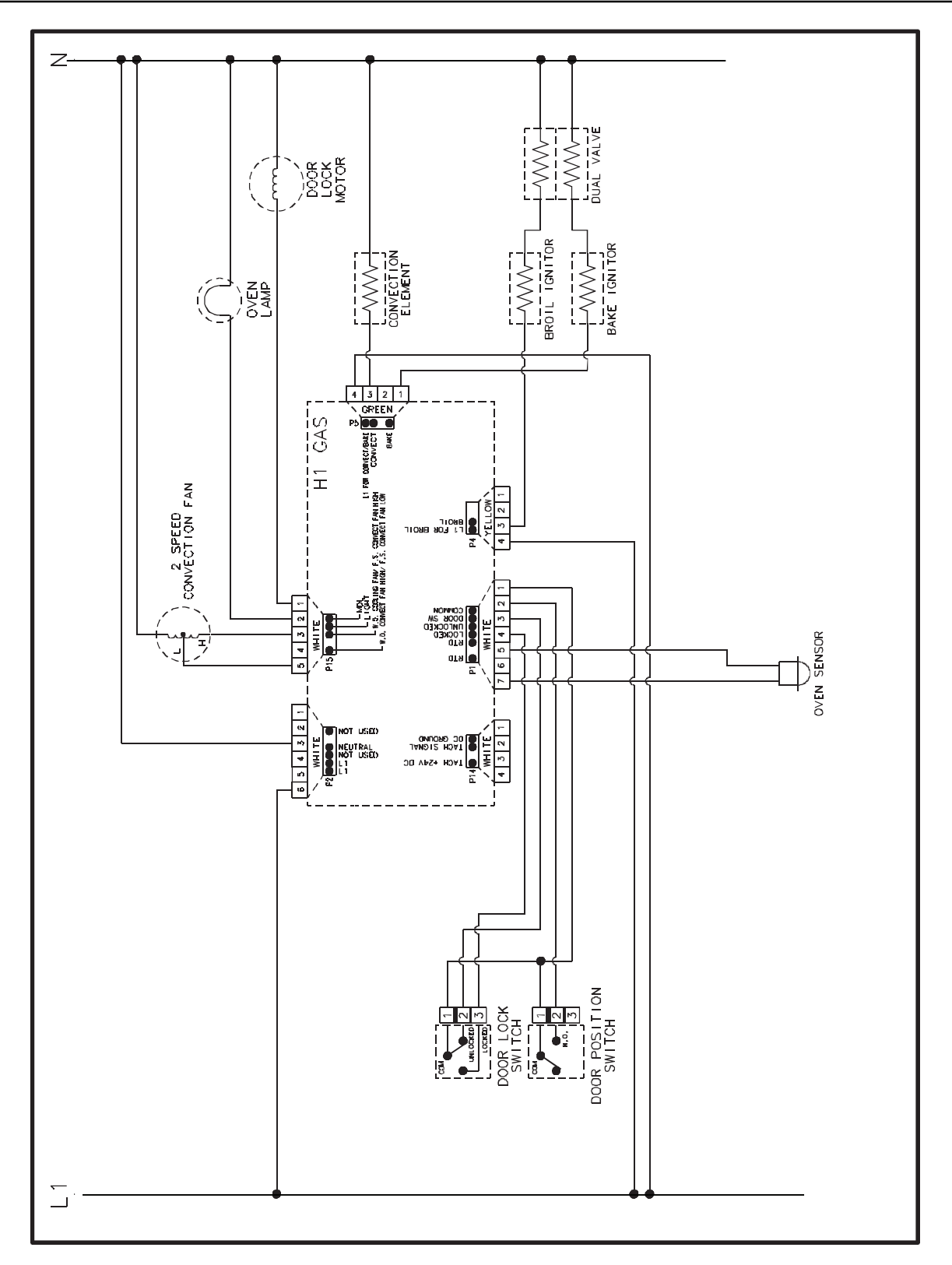
# WARNING

To avoid risk of electrical shock, personal injury or death; disconnect power to oven before servicing, unless testing requires power.

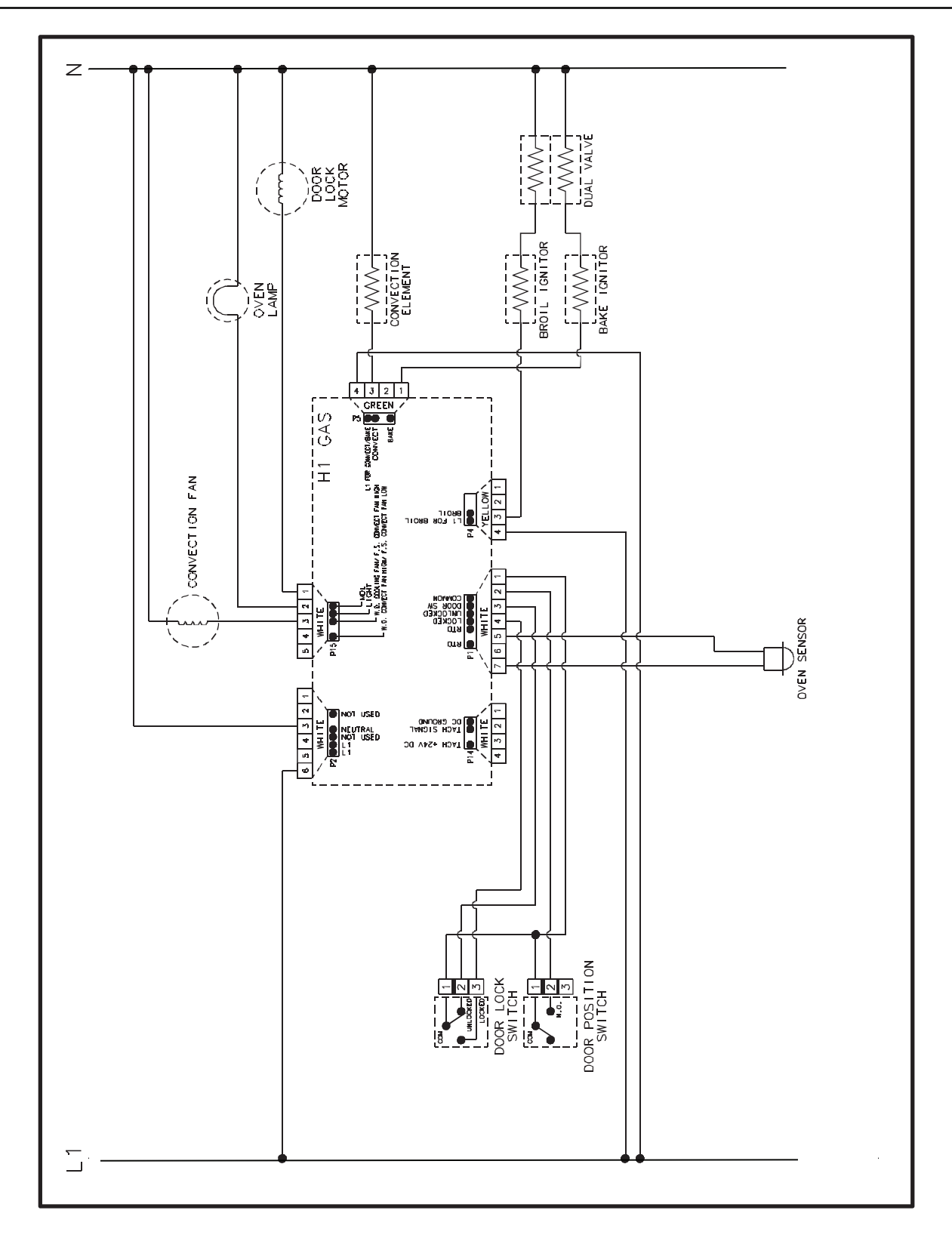

WARNING

To avoid risk of electrical shock, personal injury or death; disconnect power to oven before servicing, unless testing requires it.

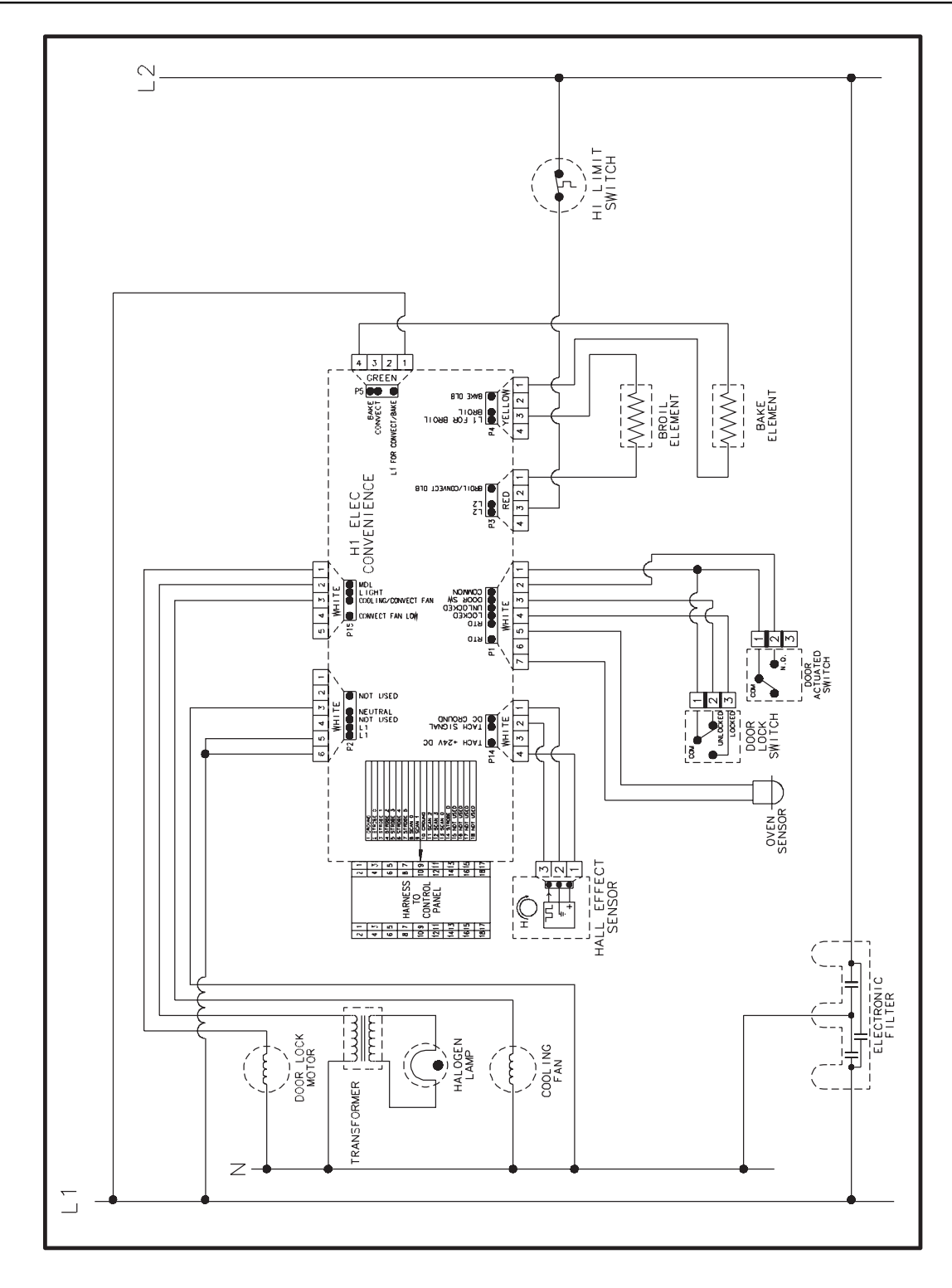

# WARNING

To avoid risk of electrical shock, personal injury or death; disconnect power to oven before servicing, unless testing requires power.

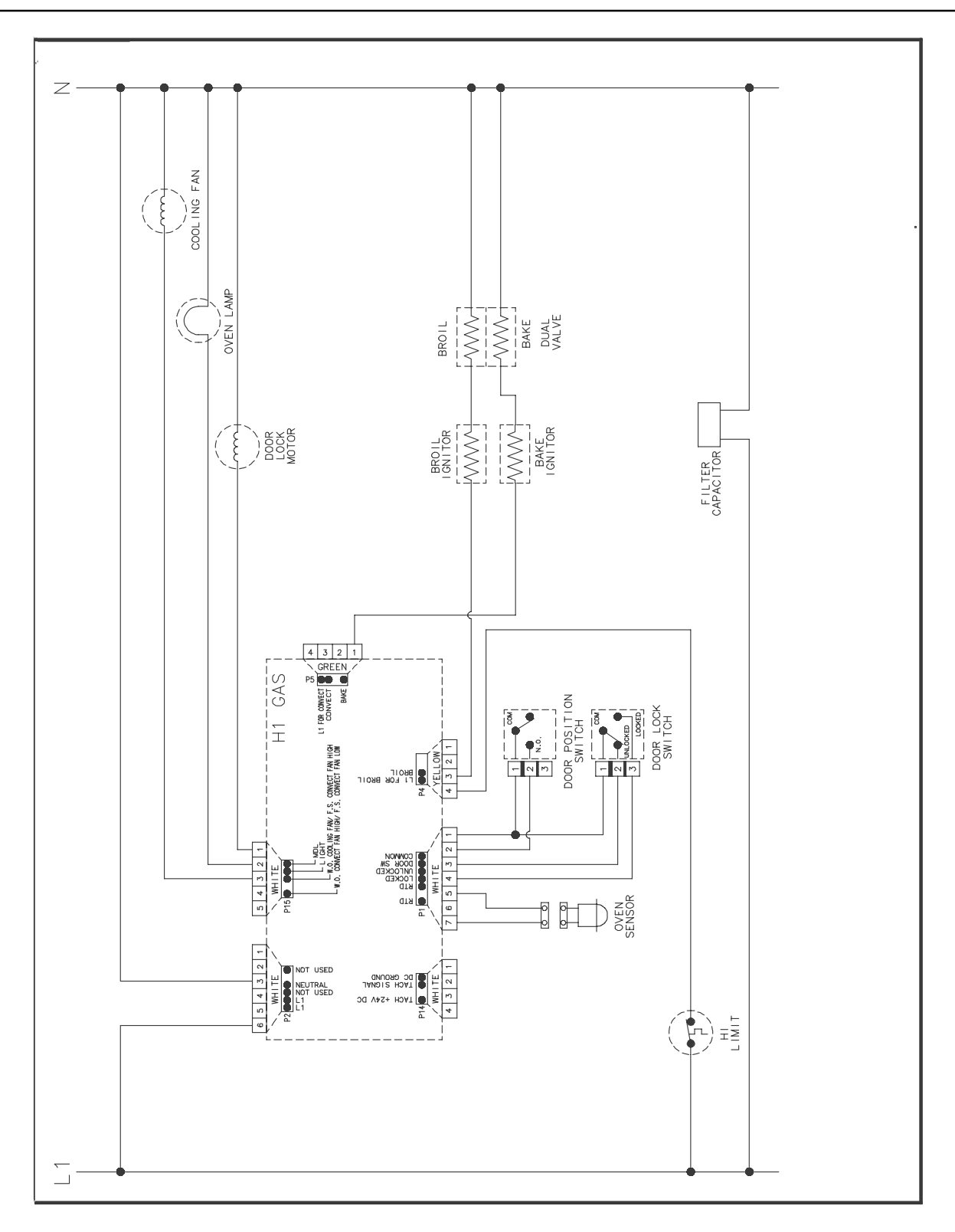

## Wiring Diagram and Schematic 16027224 16023321

A

# WARNING

To avoid risk of electrical shock, personal injury or death; disconnect power to range before servicing, unless testing requires power.

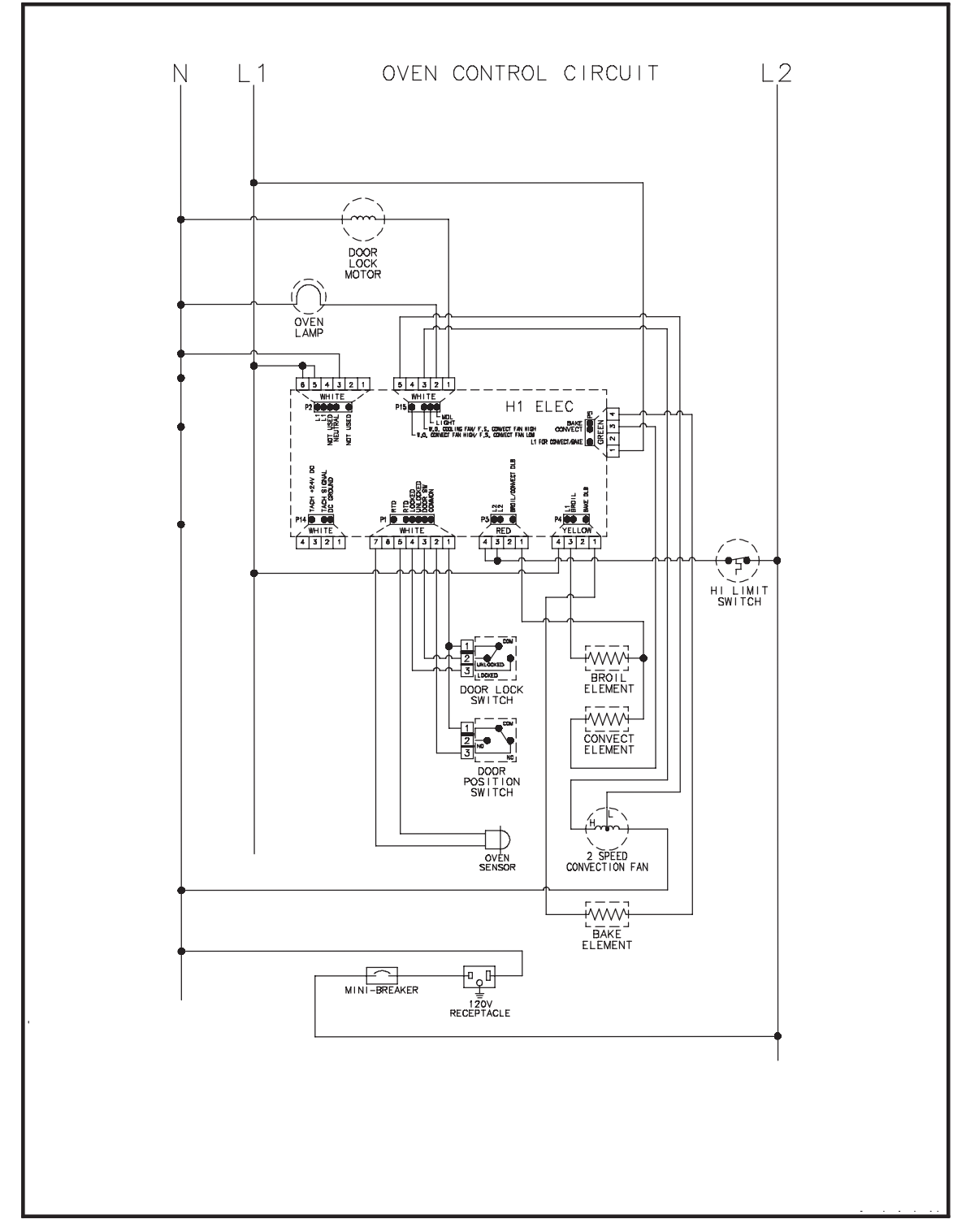

Schematic JER8885QCS Series 14 and later, JER8885QCB Series 15 and later

## Wiring Diagram and Schematic 16026291 16026292

# WARNING

To avoid risk of electrical shock, personal injury or death; disconnect power and gas to range before servicing, unless testing requires power and/or gas.

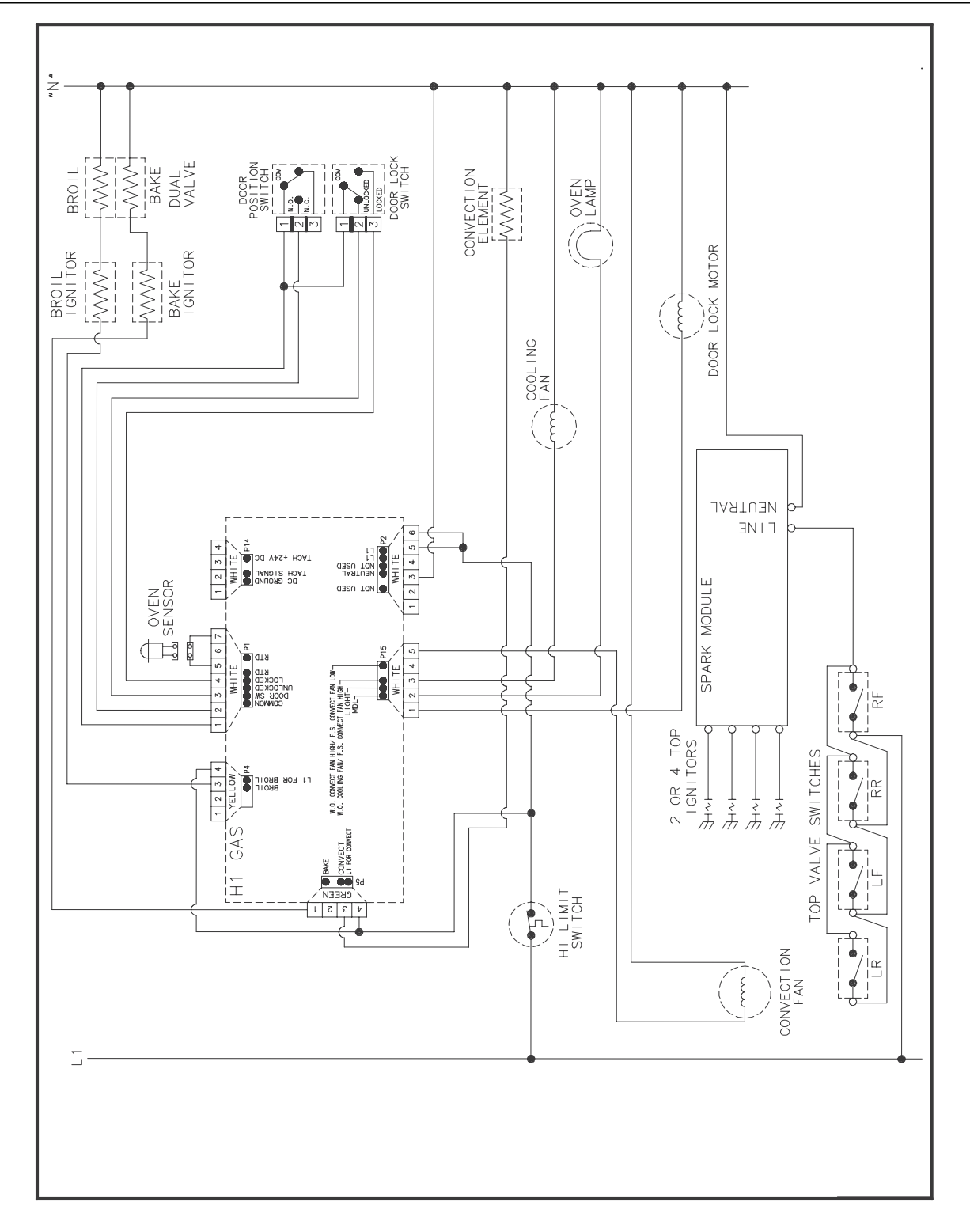

### Wiring Diagram and Schematic 16026296 16026297 16026298

4

# WARNING

To avoid risk of electrical shock, personal injury or death; disconnect power to range before servicing, unless testing requires power.

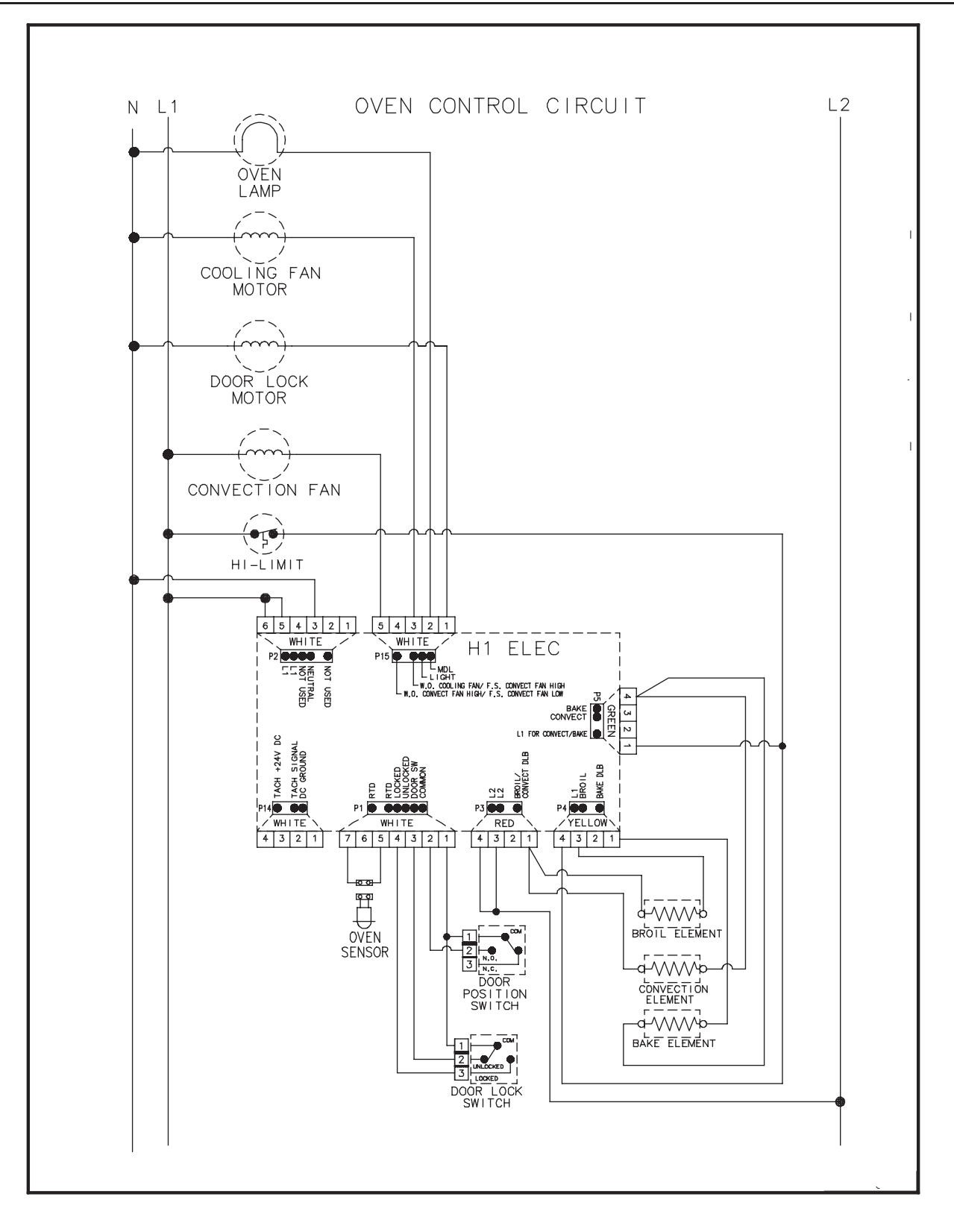

# Wall Oven Wiring Diagram and Schematic 16026275 16026568 16026569

# WARNING

To avoid risk of electrical shock, personal injury or death; disconnect power to oven before servicing, unless testing requires power.

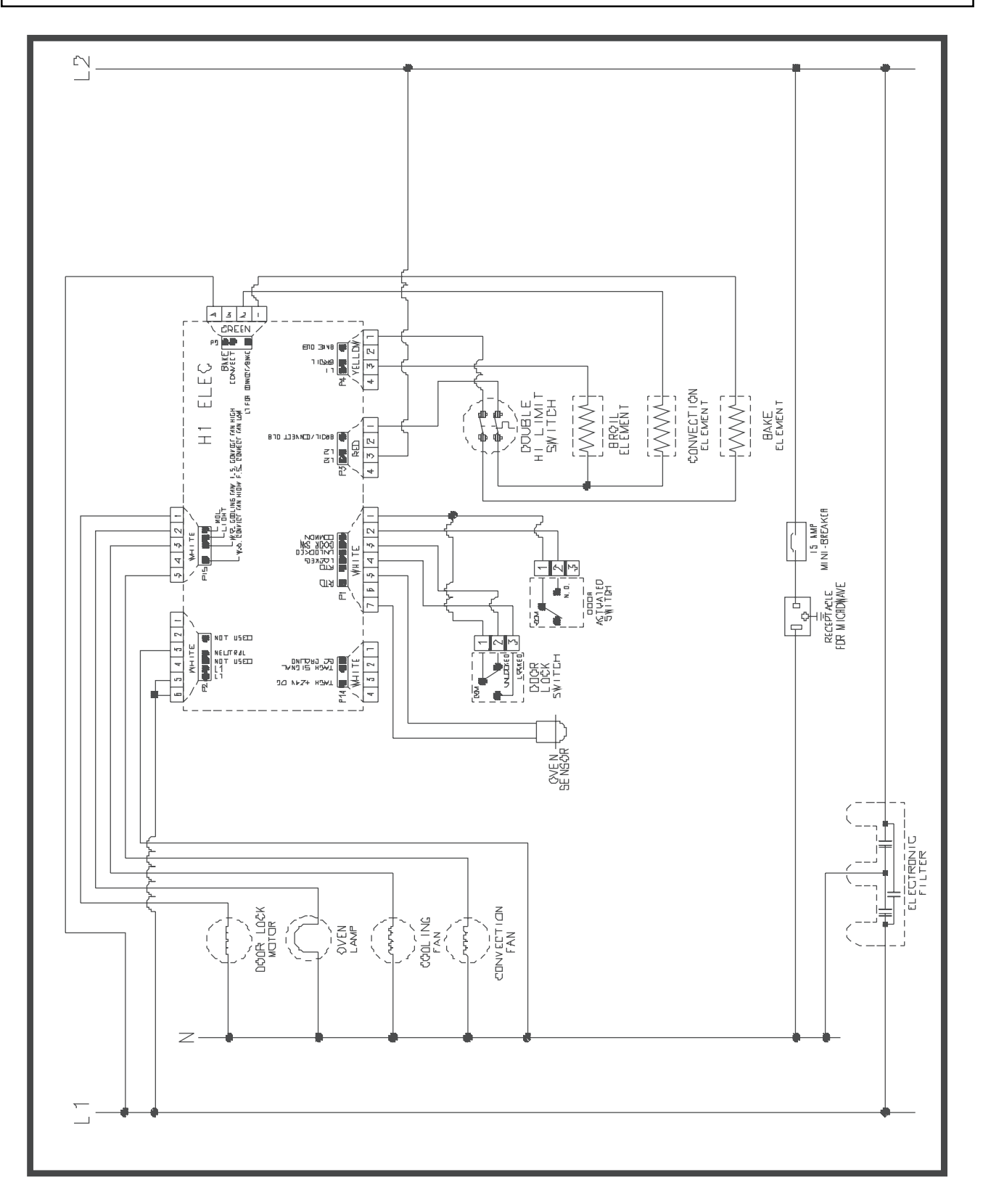

4

## WARNING

To avoid risk of electrical shock, personal injury, or death, disconnect power and gas to range before servicing, unless testing requires power and/or gas.

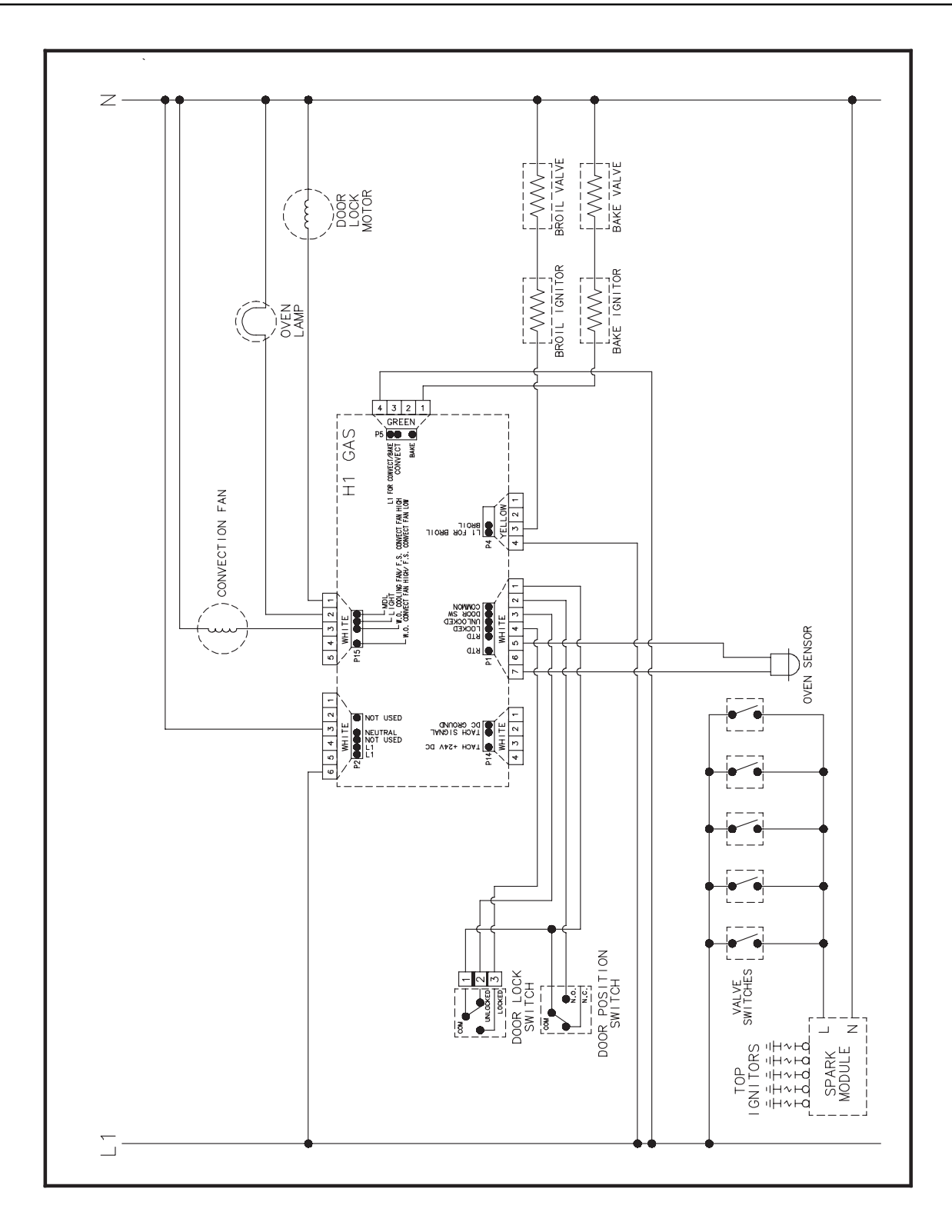

# Wiring Diagram and Schematic 16027226 16022496

4

# WARNING

To avoid risk of electrical shock, personal injury or death; disconnect power to range before servicing, unless testing requires power.

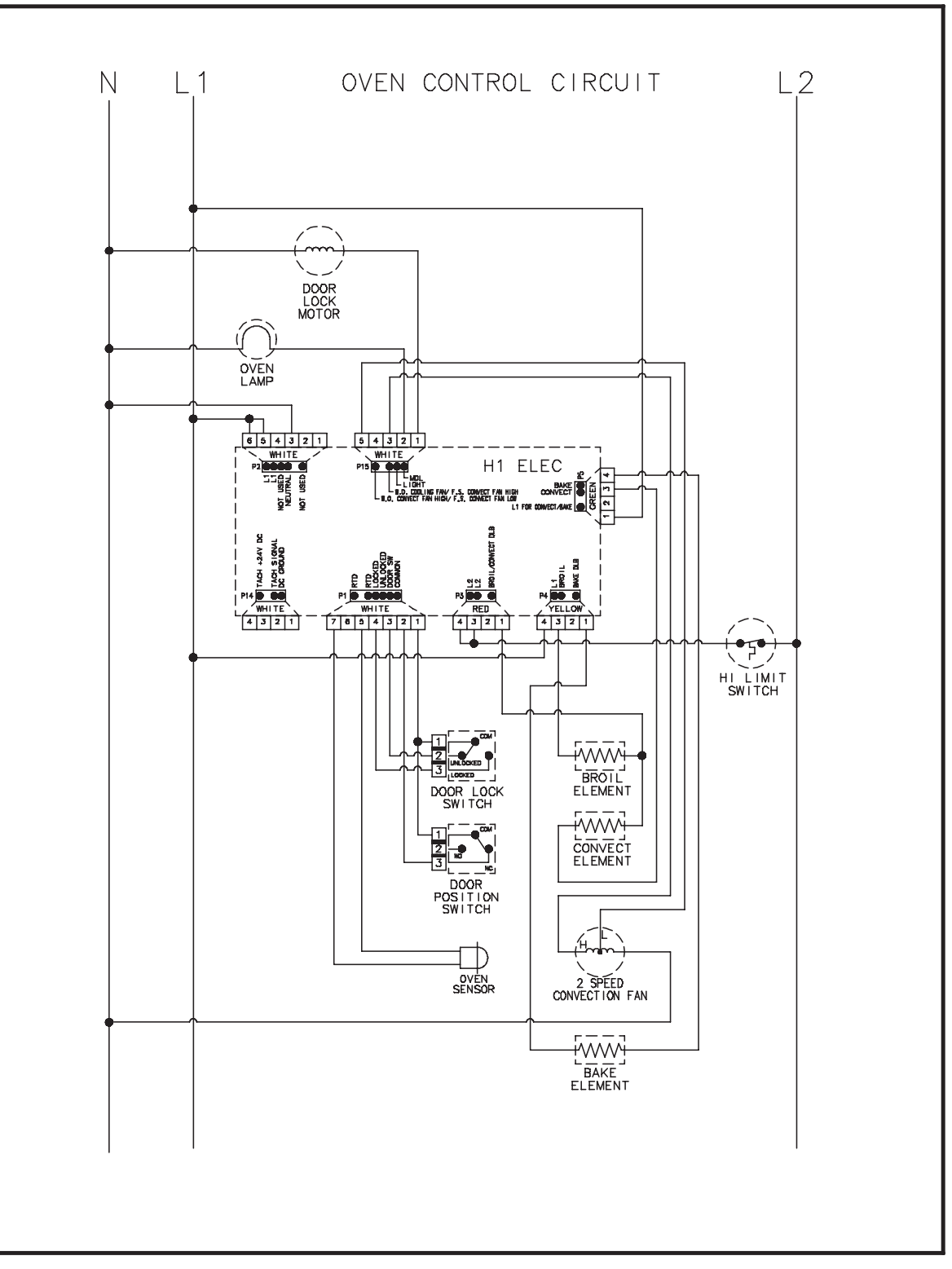

Schematic Diagram (Control Circuits), JER8885QAS Series 15 and later

# WARNING

To avoid risk of electrical shock, personal injury, or death, disconnect power to range before servicing, unless testing requires power.

A

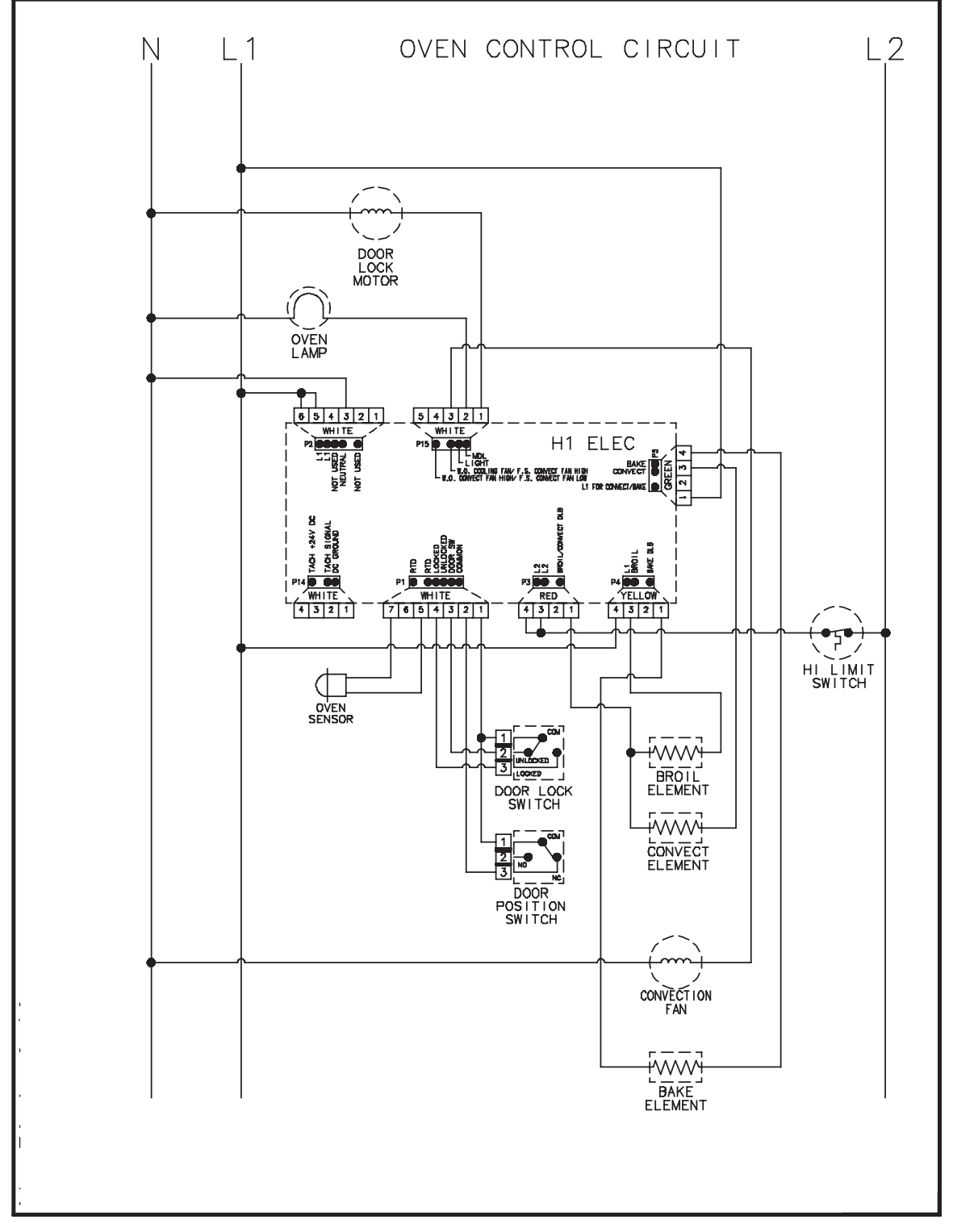

Schematic (Control Circuits) MER5875RAS Series 13, MER5875RAF/B Series 14, MER5875RAN Series 15

# WARNING

To avoid risk of electrical shock, personal injury, or death, disconnect power to range before servicing, unless testing requires power.

4

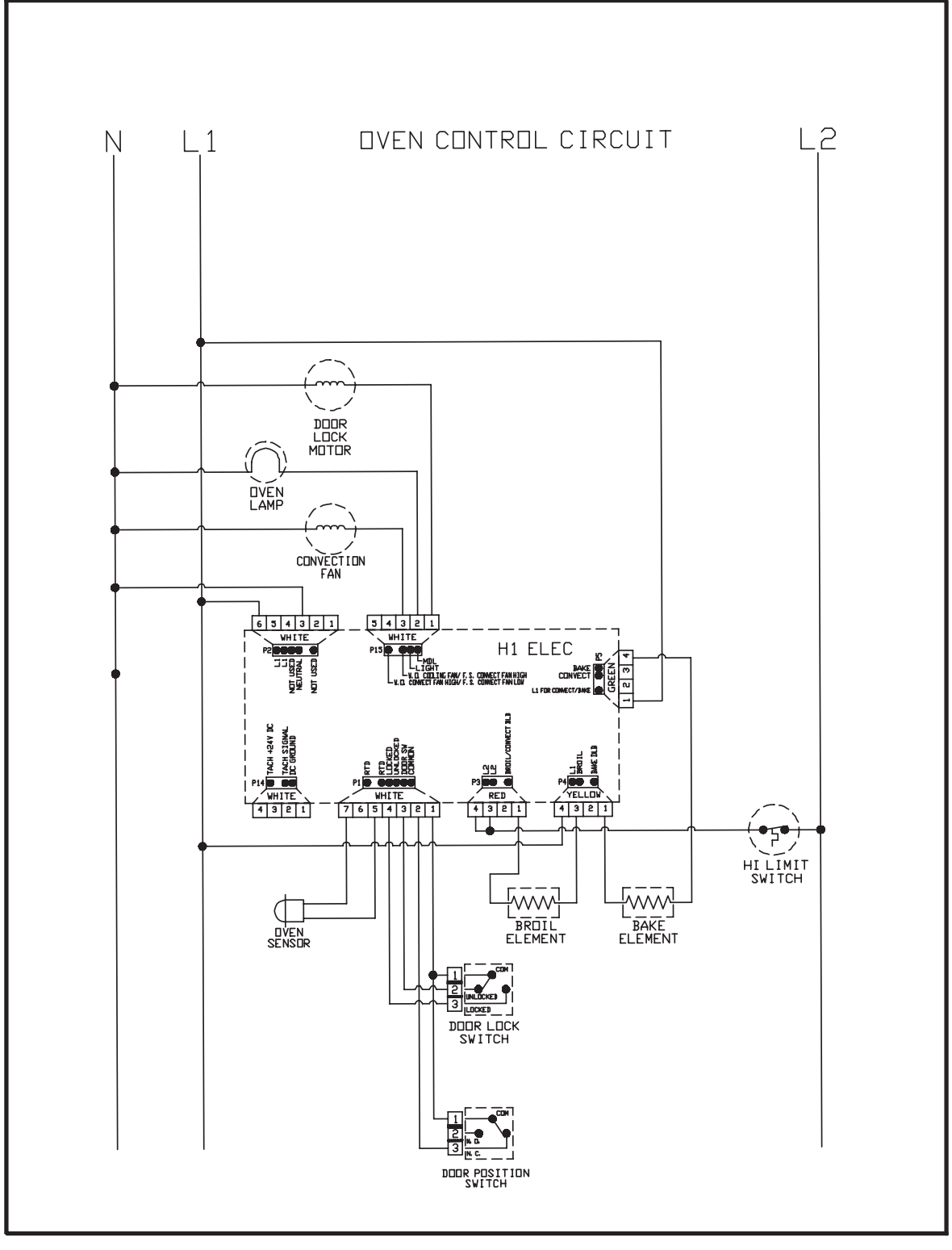

Schematic, AER5845RAS Series 13, AER5845RAB/W Series 14

A

# WARNING

To avoid risk of electrical shock, personal injury, or death, disconnect power to range before servicing, unless testing requires power.

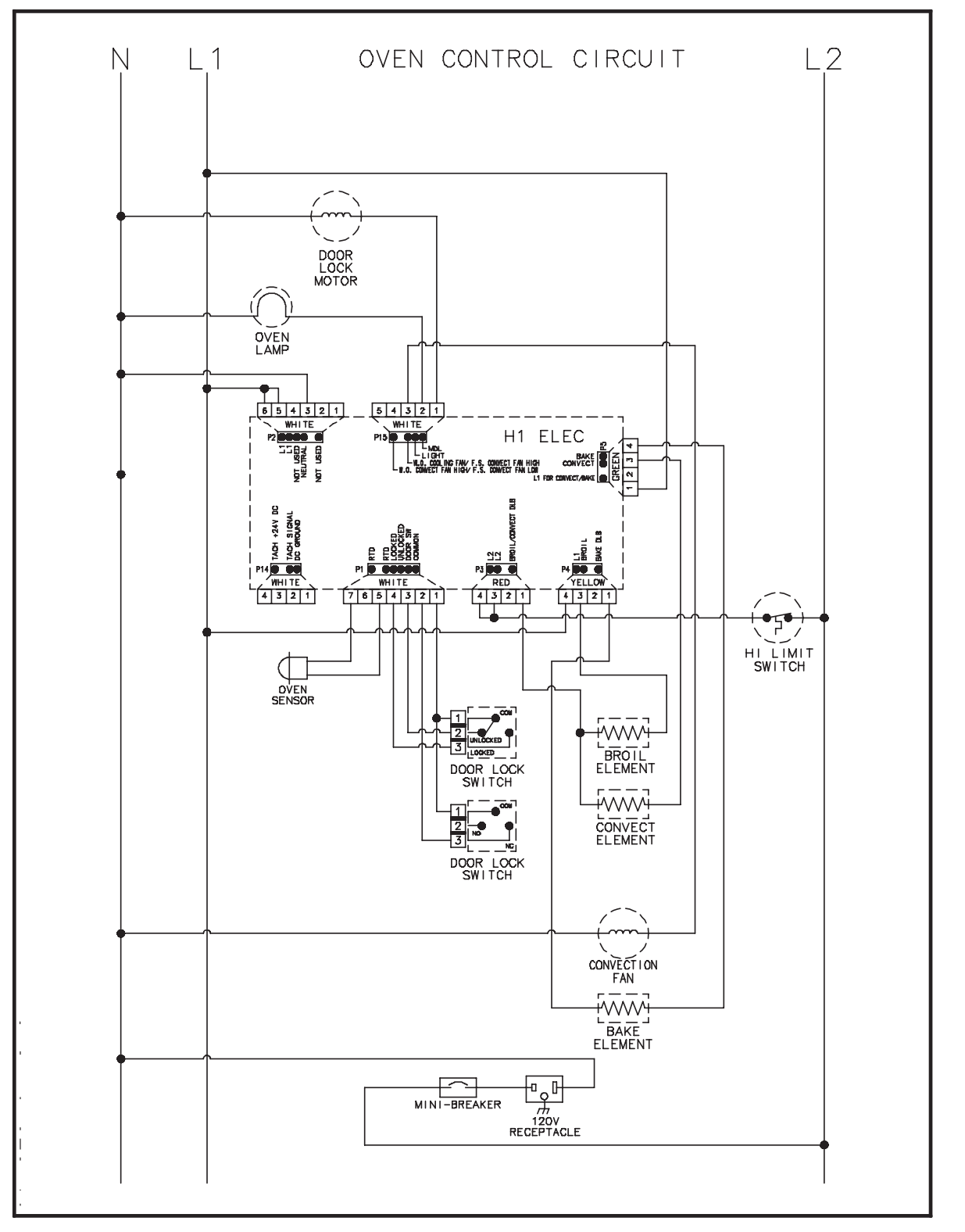

Schematic, MER5875RCQ/S Series 15; MER5875RCB Series 16

# **H2 CONTROLS**

#### **Pin Out Locations**

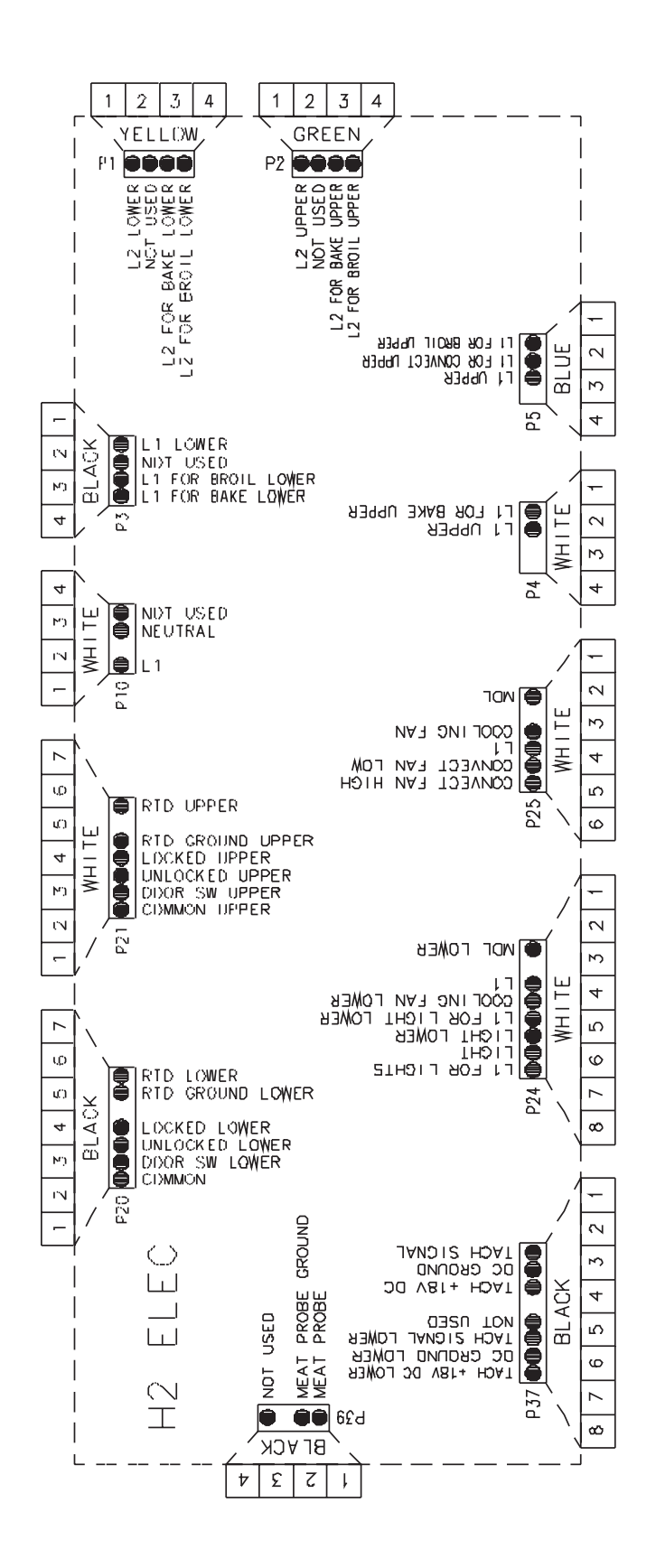

5-1

### **Hidden Functions**

| Controller | Component                      | Test Procedure                                                                                                    | Results                                                                                                    |
|------------|--------------------------------|----------------------------------------------------------------------------------------------------|----------------------------------------------------------------------------------------------------|
| H2         | Oven temperature<br>adjustment | Press <b>BAKE</b> pad.<br>Enter <b>550</b> on the digit-pad.<br>Immediately press and hold <b>BAKE</b><br>pad for 3 to 5 seconds.                                                                                                    | While increasing or decreasing oven temperature, this does not affect self-cleaning temperature.                                                                                                    |
|            |                                | Oven can be adjusted from -35 to +35<br>degrees in 5-degree increments by<br>pressing <b>AUTOSET</b> pad. To avoid<br>over adjusting the oven, move<br>temperature 5 degrees each time.<br>Wait 4 seconds for the data entry<br>timer to expire to accept the change.<br>Temperature adjustment will be<br>retained even through a power failure. |                                                                                                    |
| H2         | Temperature display            | Press and hold <i>Cancel</i> and <i>Bake</i> pads for 3 to 5 seconds.                                                                                                    | This mode enables the user to indicate<br>°F or °C on the display.                                                                                                    |
| H2         | Clock display                  | Press and hold <i>Cancel</i> and <i>Clock</i> pads for 3 to 5 seconds.                                                                                                    | Allows clock to be toggled on or off.                                                                                                    |
| H2         | 24-hour clock                  | Press and hold <i>Cancel</i> and <i>Favorite</i> pads for 3 to 5 seconds.                                                                                                    | Allows the time on the clock to be toggled from 12-hour or 24-hour display.                                                                                                    |
| H2         | Factory default                | Press and hold <i>Cancel</i> and <i>Keep</i><br><i>Warm</i> pads for 3 to 5 seconds.                                                                                                    | Allows the clock to be reset to factory settings.                                                                                                    |
| H2         | 12-hour off                    | Control automatically cancels cooking<br>operations and removes relay drives<br>12 hours after the last pad touch.                                                                                                    | See Sabbath mode to disable.                                                                                                    |
| H2         | Sabbath mode                   | <ul> <li>Hold <i>CLOCK</i> pad for 3 to 5 seconds to activate Sabbath mode.</li> <li>Hold <i>CLOCK</i> pad for 3 to 5 seconds to disable Sabbath mode.</li> </ul>                                                                                                    | "SAb" flashes for 5 seconds.<br>Display returns to time of day.<br>All pad inputs are disabled except for<br><b>CANCEL</b> and <b>CLOCK</b> pads.<br>This mode disables the normal 12-hour<br>shutoff to allow operation of the bake<br>mode for a maximum of 72 hours. |
| H2         | Child lockout                  | Press and hold <i>Cancel</i> and <i>Cook &amp; Hold</i> pads for 3 to 5 seconds. "OFF" displays where the temperature normally appears. "LOCK" flashes while door is locking.<br>To reactivate the control, press and hold <i>Cancel</i> and <i>Cook &amp; Hold</i> pads                                                                          | This is a safety feature that can be used<br>to prevent children from accidentally<br>programming the oven. It disables the<br>electronic oven control.<br>Child lockout features must be reset after<br>a power failure.                                               |
| H2         | Diagnostic code<br>display     | for 3 to 5 seconds.<br>See "Quick Test Mode."<br>Cycle through the codes using the<br>number pads 1 through 5.                                                                                                    | The last 5 diagnostic codes will be stored<br>in the non-volatile memory.<br>See " <b>Description of Error Codes</b> "<br>page 2-1 for explanation.                                                                                                    |

| Control Panel Assembly                                                                   | Continuity is indicated as follows: | Pad             | Trace             | Measurement |
|------------------------------------------------------------------------------------------|-------------------------------------|-----------------|-------------------|-------------|
| (Model JJW8430DD*)                                                                       | 1000 – 6600 Q for Cancel pad        | 1               | 15 & 16           | Continuity  |
|                                                                                          | 1000 15000 Q for all other          | 2               | 14 & 16           | Continuity  |
|                                                                                          |                                     | 3               | 16 & 17           | Continuity  |
|                                                                                          | pads                                | 4               | 6 & 16            | Continuity  |
|                                                                                          |                                     | 5               | 6 & 7             | Continuity  |
|                                                                                          |                                     | 6               | 7 & 17            | Continuity  |
| Line unacodo 1 2 3                                                                       |                                     | 7               | 5&6               | Continuity  |
| Cencel Care Inter Inter Care Care Care Inter Inter Care Care Care Care Care Care Care Ca |                                     | 8               | 5 & 14            | Continuity  |
| 0 cannot danse 789 yeer                                                                  |                                     | 9               | 6 & 14            | Continuity  |
| there some over the tage over the over the over                                          |                                     | 0               | 14 & 15           | Continuity  |
|                                                                                          |                                     | Lower Cancel    | 1&2               | Continuity  |
|                                                                                          |                                     |                 | 1&3               | Continuity  |
|                                                                                          |                                     | Lower Broil     | 8 & 15            | Continuity  |
|                                                                                          | 10                                  | Lower Bake      | 7 & 15            | Continuity  |
|                                                                                          |                                     | Delay           | 5&7               | Continuity  |
|                                                                                          |                                     | Clock           | 7 & 16            | Continuity  |
|                                                                                          |                                     | Favorite        | 4 & 16            | Continuity  |
|                                                                                          |                                     | Lower Clean     | 4 & 15            | Continuity  |
|                                                                                          |                                     | Upper Clean     | 4 & 14            | Continuity  |
|                                                                                          |                                     | Upper Cancel    | 11 & 12 <b>or</b> | Continuity  |
|                                                                                          |                                     |                 | 11 & 13           | Continuity  |
|                                                                                          |                                     | Lower Light     | 14 & 17           | Continuity  |
|                                                                                          |                                     | Upper Keep Warm | 4 & 5             | Continuity  |
|                                                                                          |                                     | Upper Light     | 8 & 17            | Continuity  |
|                                                                                          |                                     | Autoset         | 7 & 14            | Continuity  |
|                                                                                          |                                     | Lower Keep Warm | 4 & 8             | Continuity  |
|                                                                                          |                                     | Upper Bake      | 5 & 15            | Continuity  |
|                                                                                          |                                     | Timer 2         | 7 & 8             | Continuity  |
|                                                                                          |                                     | Cook & Hold     | 5 & 16            | Continuity  |
|                                                                                          |                                     | Upper Broil     | 8 & 14            | Continuity  |
|                                                                                          |                                     | Timer 1         | 8 & 16            | Continuity  |

| Control Ranol Assombly                                       | Continuity is indicated as follows: | Pad              | Traco           | Maacuramont |
|--------------------------------------------------------------|-------------------------------------|------------------|-----------------|-------------|
|                                                              | 1000 6600 O for Cancel and          |                  | 15 & 16         | Continuity  |
| (Wodels 33 W 9 130 DD , 33 W 9330 DD )                       | 1000 – 6600 S2 for Caricel pau      | 2                | 14 & 16         | Continuity  |
|                                                              | $1000 - 15000 \Omega$ for all other | 2                | 16 8 17         | Continuity  |
|                                                              | pads                                | 3                | 68.16           | Continuity  |
|                                                              |                                     | 5                | 687             | Continuity  |
|                                                              |                                     | 5                | 7817            | Continuity  |
|                                                              | 10                                  | 7                | 586             | Continuity  |
|                                                              | 10                                  | 0                | 5814            | Continuity  |
| tites white one caves bijentering 1 2 3                      | 0                                   | 0                | 6814            | Continuity  |
| cence can and an owner 4 5 6 mm                              |                                     | 9                | 1/ 2 15         | Continuity  |
| 00000. Cam into Ann                                          |                                     | U Lower Cancel   | 1820            | Continuity  |
| the LOBIR ONEN TOTAL Code Code Code Code Code Code Code Code | 11                                  | Lower Cancer     | 18201           | Continuity  |
|                                                              |                                     | Lower Broil      | 0 2 15          | Continuity  |
|                                                              | 10                                  | Lower Bake       | 7 8 15          | Continuity  |
|                                                              |                                     | Delay            | 7 & 15<br>5 8 7 | Continuity  |
|                                                              |                                     | Clock            | 7816            | Continuity  |
|                                                              |                                     | Eavorite         | 18.16           | Continuity  |
|                                                              | 1                                   | Lower Clean      | 4 & 10          | Continuity  |
|                                                              |                                     | Lower Clean      | 4 8 14          | Continuity  |
|                                                              |                                     | Upper Cancel     | 11 8 12 05      | Continuity  |
|                                                              |                                     | Opper Gancer     | 11 8 12 01      | Continuity  |
|                                                              |                                     | LowerLight       | 1/ 2 17         | Continuity  |
|                                                              |                                     | Linner Keen Warm | 14011           | Continuity  |
|                                                              |                                     | Upper Light      | 98.17           | Continuity  |
|                                                              |                                     | Autosot          | 78.1/           | Continuity  |
|                                                              |                                     | Lower Keen Warm  | 1 0 14          | Continuity  |
|                                                              |                                     | Lower Reep Walli | 4 Q O<br>5 & 15 | Continuity  |
|                                                              |                                     | Timer 2          | 78.9            | Continuity  |
|                                                              |                                     | Cook & Hold      | 5 8 16          | Continuity  |
|                                                              |                                     | Lipper Broil     | 8 8 1/          | Continuity  |
|                                                              |                                     | Timer 1          | 9 & 16          | Continuity  |
|                                                              |                                     | Convect Boast    | 6 & 15          | Continuity  |
|                                                              |                                     | Convect Bake     | 18.7            | Continuity  |
|                                                              |                                     | CONVECT DAKE     | 4α/             | Continuity  |

#### **Quick Test**

### "Quick Test" Mode for Electronic Range Control

Follow procedure below to use the quick test mode. Entries must be made within 32 seconds of each other or the control will exit the quick test mode.

- 1. Press and hold CANCEL and BROIL pads for 3 to 5 seconds.
- 2. Once the control has entered the "Quick Test" mode, release both pads.
- 3. Press each of the following pads indicated in the table below.
- **NOTE:** First time one of the following pads is pressed it will activate the response. The second time the pad is pressed it will deactivate the response.

#### Display will indicate the following:

| Pad           | Response                                                 |
|---------------|----------------------------------------------------------|
| BAKE          | Bake DLB and Bake relay activated                        |
| BROIL         | Broil DLB and Broil relay activated                      |
| KEEP WARM     | Bake DLB and Broil DLB activated                         |
| CONVECT BAKE  | Convection Fan on high speed                             |
| CONVECT ROAST | Cooling Fan activated                                    |
| CLEAN         | MDL relay activated                                      |
| COOK & HOLD   | Displays last diagnostic code                            |
| FAVORITE      | Displays EEPROM version number                           |
| TIMER         | Displays main code version number                        |
| CLOCK         | All display segments illuminated                         |
| OVEN LIGHT    | Oven light activated                                     |
| CANCEL        | Exit Quick Test mode                                     |
| 1             | Even segments on                                         |
| 2             | Odd segments on                                          |
| 3             | Convection Ring activated; Convection Ring DLB activated |
| 4             | Bake relay activated                                     |
| 5             | Broil relay activated                                    |
| 6             | Convection relay activated                               |
| 7             | N/A                                                      |
| 8             | N/A                                                      |
| 9             | N/A                                                      |
| AUTOSET       | Steps through last 5 diagnostic codes                    |

Diagnostic Code Display Mode can be activated by **pressing and holding** the *AUTOSET* pad for **3 to 5 seconds** at power-up. **Diagnostic Code Display Mode can only be started while powering up the control.** 

## Wiring Diagram and Schematic 16022511 16026546

WARNING

To avoid risk of electrical shock, personal injury or death; disconnect power to oven before servicing, unless testing requires it.

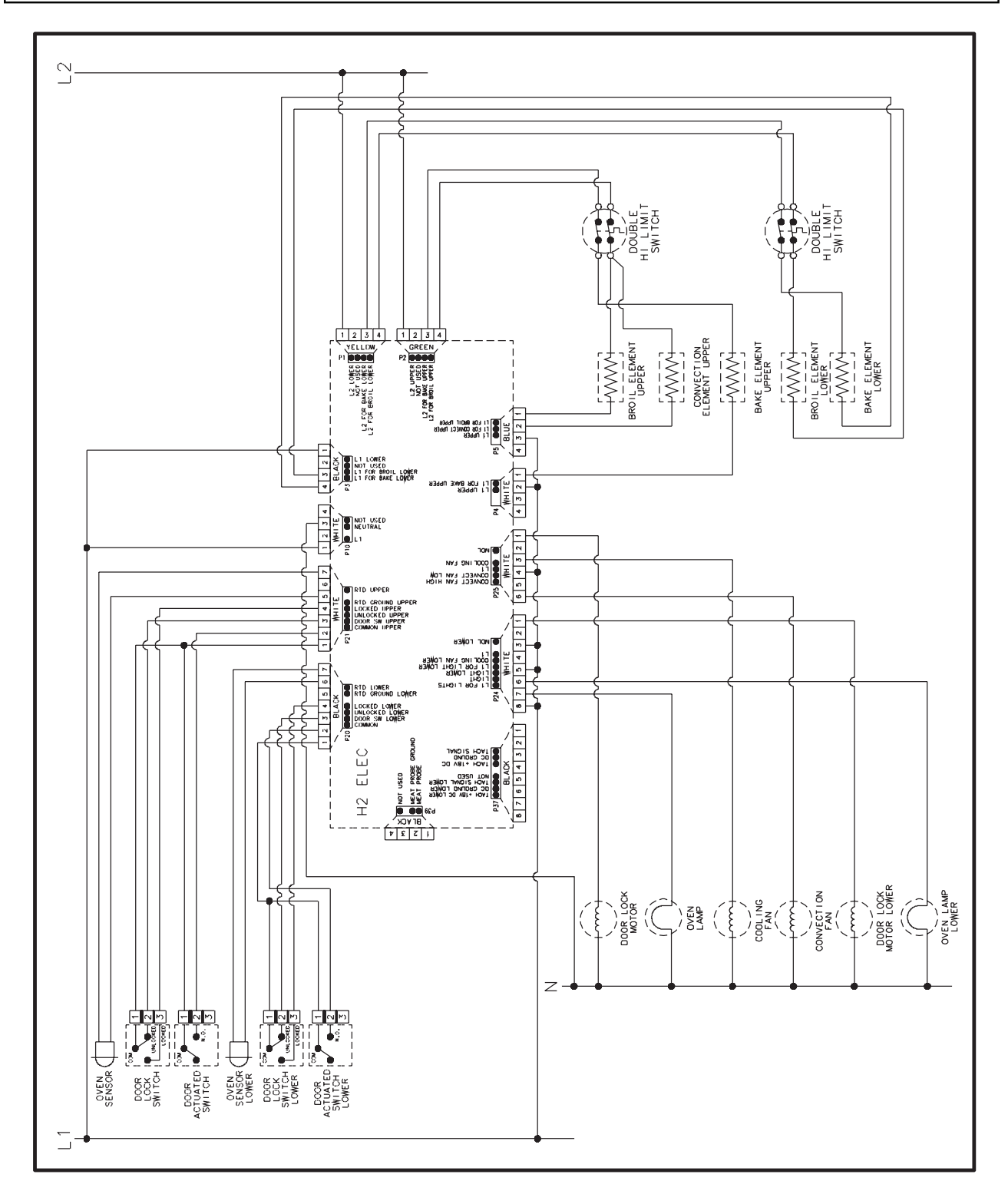

# - NOTES -

### **H2.5 CONTROLS**

**Pin Out Locations** 

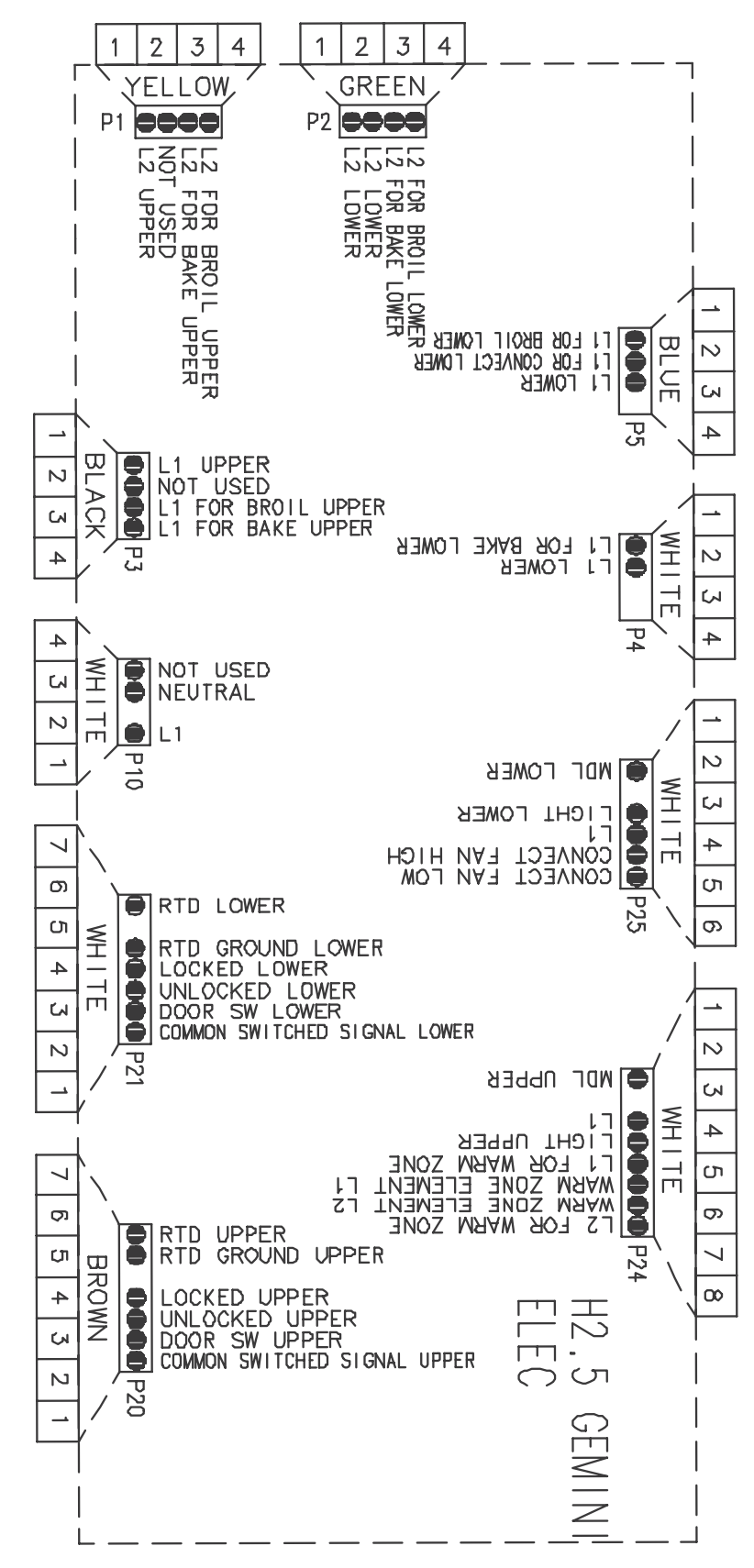

#### **Pin Out Locations**

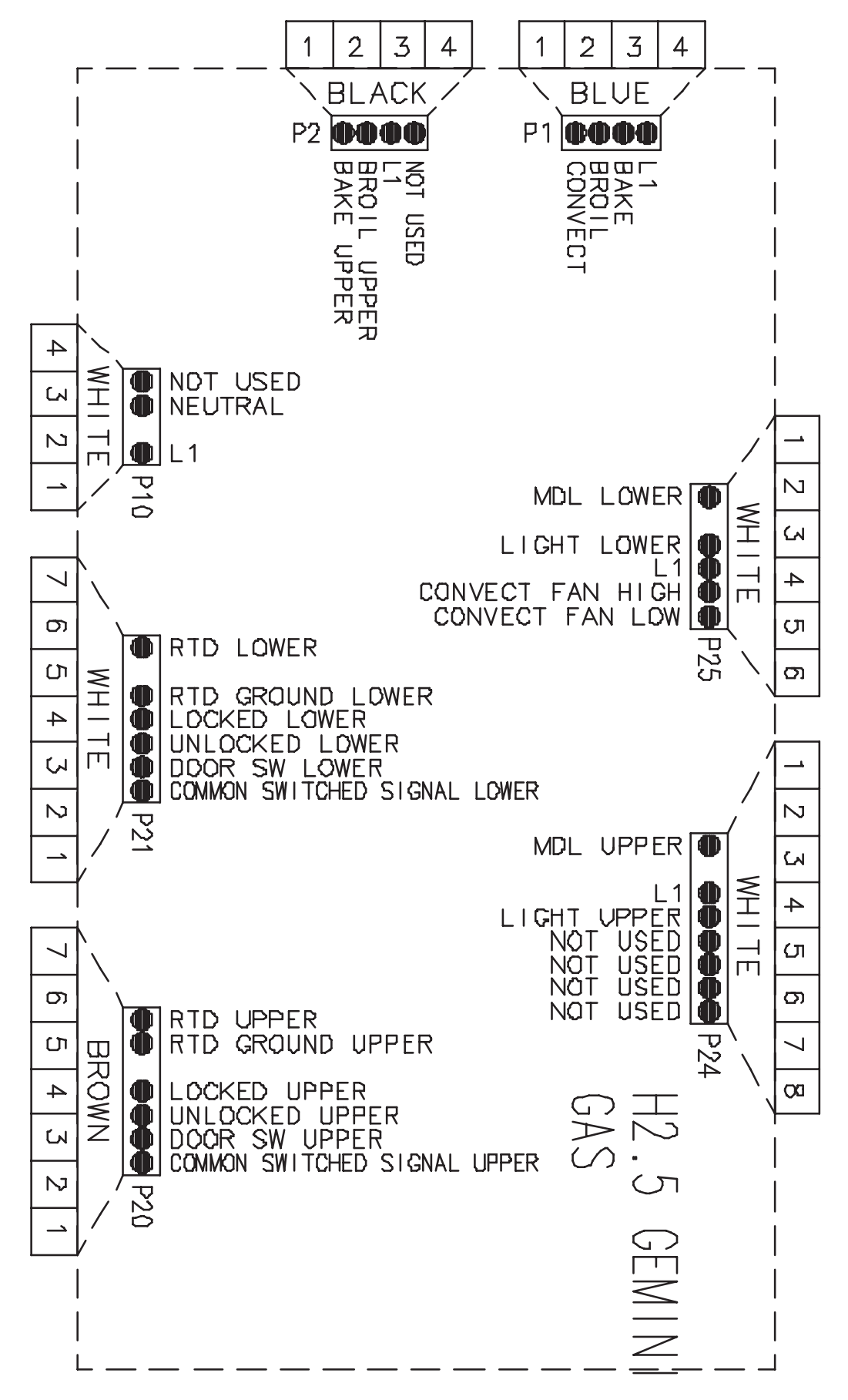

### **Hidden Functions**

| Illustration    | Component           | Test Procedure                                     | Results                                    |
|-----------------|---------------------|----------------------------------------------------|--------------------------------------------|
| H2.5 Controlled | Oven temperature    | Press <b>Upper Bake</b> pad.                       | While increasing or decreasing oven        |
|                 | adjustment          | Enter 550 on the digit-pad.                        | temperature, this does not affect self-    |
|                 | (Upper Oven)        | Immediately press and hold Upper                   | cleaning temperature.                      |
|                 |                     | Bake pad for 3 seconds.                            |                                            |
|                 |                     | Oven can be adjusted from -35 to +35               |                                            |
|                 |                     | degrees in 5-degree increments by                  |                                            |
|                 |                     | pressing <b>Autoset</b> pad. To avoid over         |                                            |
|                 |                     | 5 degrees each time Wait 4 seconds                 |                                            |
|                 |                     | for the data entry timer to expire to              |                                            |
|                 |                     | accept the change. Temperature                     |                                            |
|                 |                     | adjustment will be retained even                   |                                            |
|                 |                     | through a power failure.                           |                                            |
| H2.5 Controlled | Oven temperature    | Press <i>Lower Bake</i> pad.                       | While increasing or decreasing oven        |
|                 | adjustment          | Enter 550 on the digit-pad.                        | temperature, this does not affect self-    |
|                 | (Lower Oven)        | Immediately press and hold <i>Lower</i>            | cleaning temperature.                      |
|                 |                     | Bake pad for 3 seconds.                            |                                            |
|                 |                     | Oven can be adjusted from -35 to +35               |                                            |
|                 |                     | pressing <b>Autoset</b> pad. To avoid over         |                                            |
|                 |                     | adjusting the oven, move temperature               |                                            |
|                 |                     | 5 degrees each time. Wait 4 seconds                |                                            |
|                 |                     | for the data entry timer to expire to              |                                            |
|                 |                     | accept the change. Temperature                     |                                            |
|                 |                     | adjustment will be retained even                   |                                            |
|                 |                     | through a power failure.                           |                                            |
| H2.5 Controlled | Temperature display | Press and hold <b>Upper Cancel</b> and             | This mode enables the user to indicate     |
|                 |                     | Upper Bake pads for 3 seconds.                     | °F or °C on the display.                   |
| H2.5 Controlled | Clock Display       | Press and hold <b>Upper Cancel</b> and             | Allows clock to be toggled On or OFF.      |
| H2 5 Controlled | 24 Hour Clock       | Clock pads for 3 seconds.                          | Allows the time on the cleak to be         |
| TIZ.5 CONTOILED | 24 HOUL CIOCK       | Firess and hold <b>Opper Cancer</b> and            | toggled from 12 hour or 24 hour display    |
| H2.5 Controlled | Factory Default     | Press and hold <i>Upper Cancel</i> and             | Allows the clock to be reset to factory    |
|                 |                     | Upper Keep Warm pads for 3                         | settings.                                  |
|                 |                     | seconds.                                           | -                                          |
| H2.5 Controlled | Twelve hour off     | Control automatically cancels/removes              | See Sabbath mode to disable.               |
|                 |                     | any cooking operations/relay drives 12             |                                            |
|                 |                     | hours after the last pad touch.                    |                                            |
| H2.5 Controlled | Sabbath Mode        | Hold <b>Clock</b> pad for 3 to 5 seconds to        | "SADDATIN" WIII display for 5 seconds,     |
|                 |                     | activate Sabbath mode.                             | area)                                      |
|                 |                     | Hold <b>Clock</b> pad for 3 to 5 seconds to        | All pad inputs are disabled except for     |
|                 |                     | disable Sabbath mode.                              | CANCEL and CLOCK pads.                     |
|                 |                     |                                                    | This mode disables the normal 12 hour      |
|                 |                     |                                                    | shutoff to allow operation of the bake     |
|                 |                     |                                                    | mode for a maximum of 72 hours.            |
| H2.5 Controlled | Beeper Volume       | Hold Upper Cancel and Delay pads                   | Volume settings are Low, Medium and        |
|                 |                     | for 3 seconds to adjust beeper                     | High.                                      |
| H2 5 Controlled | Child look out      | Dudness level.                                     | This is a safety feature that can be used  |
| TIZ.5 CONTIONED |                     | Cook & Hold pade for 3 seconds                     | to prevent children from accidentally      |
|                 |                     | "OFF" will display where the                       | programming the oven. It disables the      |
|                 |                     | temperature normally appears.                      | electronic oven control.                   |
|                 |                     | "LOCK" will display flashing while door            |                                            |
|                 |                     | is locking. To reactivate the control,             | Child lockout features must be reset after |
|                 |                     | press and hold <i>Cancel</i> and <i>Cook &amp;</i> | a power failure.                           |
|                 |                     | Hold pads for 3 seconds.                           |                                            |
| H2.5 Controlled | Diagnostic Code     | Press and hold <b>Upper Cancel</b> and             | The last 5 diagnostic codes will be stored |
|                 | Display             | Autoset pads for 3 seconds.                        | in the non-volatile memory.                |
|                 |                     | See "QUICK LEST WORD."                             | See "Description of Error Codes"           |
|                 |                     | number pads 1 through 5                            | nage 2-1 for explanation                   |
| L               | I                   | namber pade i unough d.                            |                                            |

| Component                                                                                                    | Test Procedure                      | F               | Results |             |
|----------------------------------------------------------------------------------------------------|-------------------------------------|-----------------|---------|-------------|
| Control Panel Assembly                                                                                                 | Continuity is indicated as follows: | Pad             | Trace   | Measurement |
|                                                                                                    | 1000 – 6600 $\Omega$ for Cancel pad | 1               | 14 & 16 | Continuity  |
|                                                                                                    | 1000 – 10000 Q for All other pads   | 2               | 16 & 17 | Continuity  |
| dean foor act toty "350" (CCO) UCO                                                                                     |                                     | 3               | 6&8     | Continuity  |
| Citizen trying and tone one Dign 7 8 9                                                                                 |                                     | 4               | 6&7     | Continuity  |
| Neen Hooling Concert Concert Tevel Tevel Tevel Clock Cost & Delay Favoire Concert Favoire Cost & Half Delay LOWER CVEN |                                     | 5               | 8 & 17  | Continuity  |
|                                                                                                    |                                     | 6               | 7 & 14  | Continuity  |
|                                                                                                    | 18                                  | 7               | 6 & 15  | Continuity  |
|                                                                                                    | 10                                  | 8               | 5 & 14  | Continuity  |
|                                                                                                    |                                     | 9               | 6 & 14  | Continuity  |
|                                                                                                    |                                     | 0               | 8 & 14  | Continuity  |
|                                                                                                    |                                     | Lower Cancel    | 1&2     | Continuity  |
|                                                                                                    |                                     | Lower Cancel    | 2&3     | Continuity  |
|                                                                                                    |                                     | Lower Cancel    | 1&3     | Continuity  |
|                                                                                                    |                                     | Upper Cancel    | 11 & 12 | Continuity  |
|                                                                                                    |                                     | Upper Cancel    | 12 & 13 | Continuity  |
|                                                                                                    |                                     | Upper Cancel    | 11 & 13 | Continuity  |
|                                                                                                    | 10                                  | Conv Bake       | 8 & 16  | Continuity  |
|                                                                                                    |                                     | Delay           | 6 & 16  | Continuity  |
|                                                                                                    |                                     | Clock           | 5 & 16  | Continuity  |
|                                                                                                    |                                     | Favorite        | 5&7     | Continuity  |
|                                                                                                    |                                     | Lower Clean     | 4 & 14  | Continuity  |
|                                                                                                    |                                     | Upper Clean     | 14 & 15 | Continuity  |
|                                                                                                    |                                     | Lower Bake      | 5 & 15  | Continuity  |
|                                                                                                    | •                                   | Lower Light     | 15 & 16 | Continuity  |
|                                                                                                    |                                     | Upper Keep Warm | 6 & 17  | Continuity  |
|                                                                                                    |                                     | Upper Light     | 7 & 15  | Continuity  |
|                                                                                                    |                                     | Autoset         | 14 & 17 | Continuity  |
|                                                                                                    |                                     | Lower Keep Warm | 4 & 15  | Continuity  |
|                                                                                                    |                                     | Conv Roast      | 8 & 15  | Continuity  |
|                                                                                                    |                                     | Lower Broil     | 4 & 17  | Continuity  |
|                                                                                                    |                                     | Upper Bake      | / & 8   | Continuity  |
|                                                                                                    |                                     | Limer 2         | 4&/     | Continuity  |
|                                                                                                    |                                     | COOK & Hold     | 586     | Continuity  |
|                                                                                                    |                                     | Upper Broil     | / & 17  | Continuity  |
|                                                                                                    |                                     | Limer 1         | 4 & 16  | Continuity  |
|                                                                                                    |                                     | Drying          | 4 & 5   | Continuity  |
|                                                                                                    |                                     | Proof           | 4 & 8   | Continuity  |
|                                                                                                    |                                     | Toast           | /&16    | Continuity  |

| Keep<br>Warm | UPPER    | OVEN             |                 |       | UPPER                | 7° 1 <b>1</b> .    |        |       | Upper<br>Cancel | 1        | 2 | 3       |
|--------------|----------|------------------|-----------------|-------|----------------------|--------------------|--------|-------|-----------------|----------|---|---------|
| Clean        | Toast    | Broil            | Bake            |       | שב'ב """<br>ש<br>ן ו | i   _[i]<br>?<br>? |        |       | Oven<br>Light   | 4        | 5 | 6       |
| Clean        | Drying   | Broil            | Bake            |       | LOWER                | ,                  |        |       | Oven<br>Lignt   | 7        | 8 | 9       |
| Keep<br>Warm | Proofing | Convect<br>Roast | Convect<br>Bake | TIMER | TIMER                | Clock              | Cook & | Dolay | Lower<br>Cancel | Favorite | 0 | Autoset |
|              | LOWER    | R OVEN           |                 | 1     | 2                    | CIOCK              | Hold   | Deidy |                 |          |   |         |

| Illustration/Component | Test Procedure                           |              | Results       |             |
|------------------------|------------------------------------------|--------------|---------------|-------------|
| Control Panel Assembly | Continuity is indicated as follows:      | Pad          | Trace         | Measurement |
|                        | 1000 – 6600 $\Omega$ for Cancel and      | 1            | 14 & 16       | Continuity  |
|                        | Warming Zone pads                        | 2            | 16 & 17       | Continuity  |
|                        | $1000 - 10000 \Omega$ for All other pads | 3            | 6&8           | Continuity  |
|                        |                                          | 4            | 6&7           | Continuity  |
|                        |                                          | 5            | 8 & 17        | Continuity  |
|                        | 18 🗀                                     | 6            | 7 & 14        | Continuity  |
|                        | 10                                       | 7            | 6 & 15        | Continuity  |
|                        | $\bigcirc$                               | 8            | 5 & 14        | Continuity  |
|                        |                                          | 9            | 6 & 14        | Continuity  |
|                        |                                          | 0            | 8 & 14        | Continuity  |
|                        |                                          | Lower Cancel | 1 & 2 or 3    | Continuity  |
|                        | 11                                       | Upper Cancel | 11 & 12 or 13 | Continuity  |
|                        |                                          | Convect Bake | 4 & 15        | Continuity  |
|                        |                                          | Delay        | 6 & 16        | Continuity  |
|                        | 10                                       | Clock        | 5 & 16        | Continuity  |
|                        |                                          | Favorite     | 5&7           | Continuity  |
|                        |                                          | Lower Clean  | 5 & 15        | Continuity  |
|                        |                                          | Upper Clean  | 7 & 16        | Continuity  |
|                        |                                          | Lower Bake   | 8 & 15        | Continuity  |
|                        | 1                                        | Lower Light  | 7 & 15        | Continuity  |
|                        |                                          | Upper Keep   | 7 & 17        | Continuity  |
|                        |                                          | Warm         | 15 & 16       | Continuity  |
|                        |                                          | Upper Light  | 14 & 17       | Continuity  |
|                        |                                          | Autoset      | 8 & 16        | Continuity  |
|                        |                                          | Lower Keep   | 4 & 8         | Continuity  |
|                        |                                          | Warm         | 4 & 5         | Continuity  |
|                        |                                          | Conv Roast   | 4 & 14        | Continuity  |
|                        |                                          | Lower Broil  | 4 & 7         | Continuity  |
|                        |                                          | Upper Bake   | 5&6           | Continuity  |
|                        |                                          | Limer 2      | 14 & 15       | Continuity  |
|                        |                                          | Cook & Hold  | 4 & 16        | Continuity  |
|                        |                                          | Upper Broll  | / & 8         | Continuity  |
|                        |                                          |              | 4 & 6 or 17   | Continuity  |
|                        |                                          | Toast        |               |             |
|                        |                                          | Warm Zone    |               |             |

| Control Panel Assembly                           | Continuity is indicated as follows:      | Pad             | Trace   | Measurement |
|--------------------------------------------------|------------------------------------------|-----------------|---------|-------------|
|                                                  |                                          | 1               | 14 & 16 | Continuity  |
|                                                  | Cancel and Warming Zone pads:            | 2               | 17 & 16 | Continuity  |
|                                                  | 1000 – 6600 Ω.                           | 3               | 6&8     | Continuity  |
|                                                  |                                          | 4               | 7&6     | Continuity  |
|                                                  | All other pads:                          | 5               | 8&17    | Continuity  |
| Delay (Dota) (Timer) (Dota) (Vern) (Lass) (More- | 1000 - 10000                             | 6               | 7&14    | Continuity  |
|                                                  | 1000 - 10000 - 12.                       | 7               | 6&15    | Continuity  |
|                                                  | NOTE: Ding 6 % 0 are jumped              | 8               | 5&14    | Continuity  |
|                                                  | NOTE: Pins 6 & 9 are jumped              | 9               | 6&14    | Continuity  |
|                                                  | together in control.                     | 0               | 8&14    | Continuity  |
|                                                  |                                          | Lower Cancel    | 1&2     | Continuity  |
|                                                  | <b>NUIE:</b> Pins 1 & 10 and 11 & 18 are | Lower Cancel    | 1&3     | Continuity  |
|                                                  | loops in circuit.                        | Upper Cancel    | 11 & 12 | Continuity  |
|                                                  |                                          | Upper Cancel    | 11 & 13 | Continuity  |
|                                                  | 10                                       | Conv Bake       | 4 & 15  | Continuity  |
|                                                  |                                          | Delay           | 16&6    | Continuity  |
|                                                  |                                          | Clock           | 5 & 16  | Continuity  |
|                                                  |                                          | Favorite        | 5&7     | Continuity  |
|                                                  |                                          | Lower Clean     | 5 & 15  | Continuity  |
|                                                  |                                          | Upper Clean     | 7&16    | Continuity  |
|                                                  | 11                                       | Lower Bake      | 8&15    | Continuity  |
|                                                  |                                          | Lower Light     | 7 & 15  | Continuity  |
|                                                  |                                          | Upper Keep Warm | 7&17    | Continuity  |
|                                                  | 10                                       | Upper Light     | 15 & 16 | Continuity  |
|                                                  |                                          | Autoset         | 14 & 17 | Continuity  |
|                                                  |                                          | Lower Keep Warm | 8&16    | Continuity  |
|                                                  |                                          | Conv Roast      | 5&4     | Continuity  |
|                                                  |                                          | Upper Bake      | 4&14    | Continuity  |
|                                                  |                                          | Timer 2         | 4&7     | Continuity  |
|                                                  |                                          | Cook & Hold     | 6&5     | Continuity  |
|                                                  |                                          | Upper Broil     | 14 & 15 | Continuity  |
|                                                  |                                          | Timer 1         | 4 & 16  | Continuity  |
|                                                  |                                          | Warm Zone       | 6&4     | Continuity  |
|                                                  |                                          | Warm Zone       | 17 & 4  | Continuity  |
|                                                  | 1                                        | Warm Zone       | 1/&6    | Continuity  |

#### **Quick Test**

#### "Quick Test" Mode for Electronic Range Control

Follow the procedure below to perform the Electronic Range Control (ERC) quick test. Instructions must be entered within 32 seconds of each other (via the touch pad) or the ERC will exit the quick test.

- 1. **Press and hold** *CANCEL* and *BROIL* pads for 3 seconds.
- 2. Once the control has entered the "Quick Test" mode, release both pads.
- 3. Press each of the following pads indicated in the table below.
- **NOTE:** Press the applicable pad once to activate the associated response.
  - Press the applicable pad a second time to deactivate the associated response.

#### Display will indicate the following:

| Pad           | Response                                                 |
|---------------|----------------------------------------------------------|
| BAKE          | Bake DLB and Bake relay activated                        |
| BROIL         | Broil DLB and Broil relay activated                      |
| KEEP WARM     | Bake DLB and Broil DLB activated                         |
| CONVECT BAKE  | Convection Fan on low speed                              |
| CONVECT ROAST | Convection Fan on high speed                             |
| CLEAN         | MDL relay activated                                      |
| COOK & HOLD   | Displays last diagnostic code                            |
| FAVORITE      | Displays EEPROM version number                           |
| TIMER1        | Displays main code version number                        |
| CLOCK         | All display segments illuminated                         |
| OVEN LIGHT    | Oven light activated                                     |
| CANCEL        | Exit Quick Test mode                                     |
| 1             | Even segments on                                         |
| 2             | Odd segments on                                          |
| 3             | Convection Ring activated; Convection Ring DLB activated |
| 4             | N/A                                                      |
| 5             | N/A                                                      |
| 6             | N/A                                                      |
| 7             | N/A                                                      |
| 8             | N/A                                                      |
| 9             | N/A                                                      |
| AUTOSET       | Steps through last 5 diagnostic codes                    |

Diagnostic Code Display Mode may be activated at power-up by **pressing and holding** the *AUTOSET* pad for 3 seconds. **Diagnostic Code Display Mode may be activated only when applying power to the control.** 

## Wiring Diagram and Schematic 16023460 16023506

1

# WARNING

To avoid risk of electrical shock, personal injury or death; disconnect power to oven before servicing, unless testing requires power.

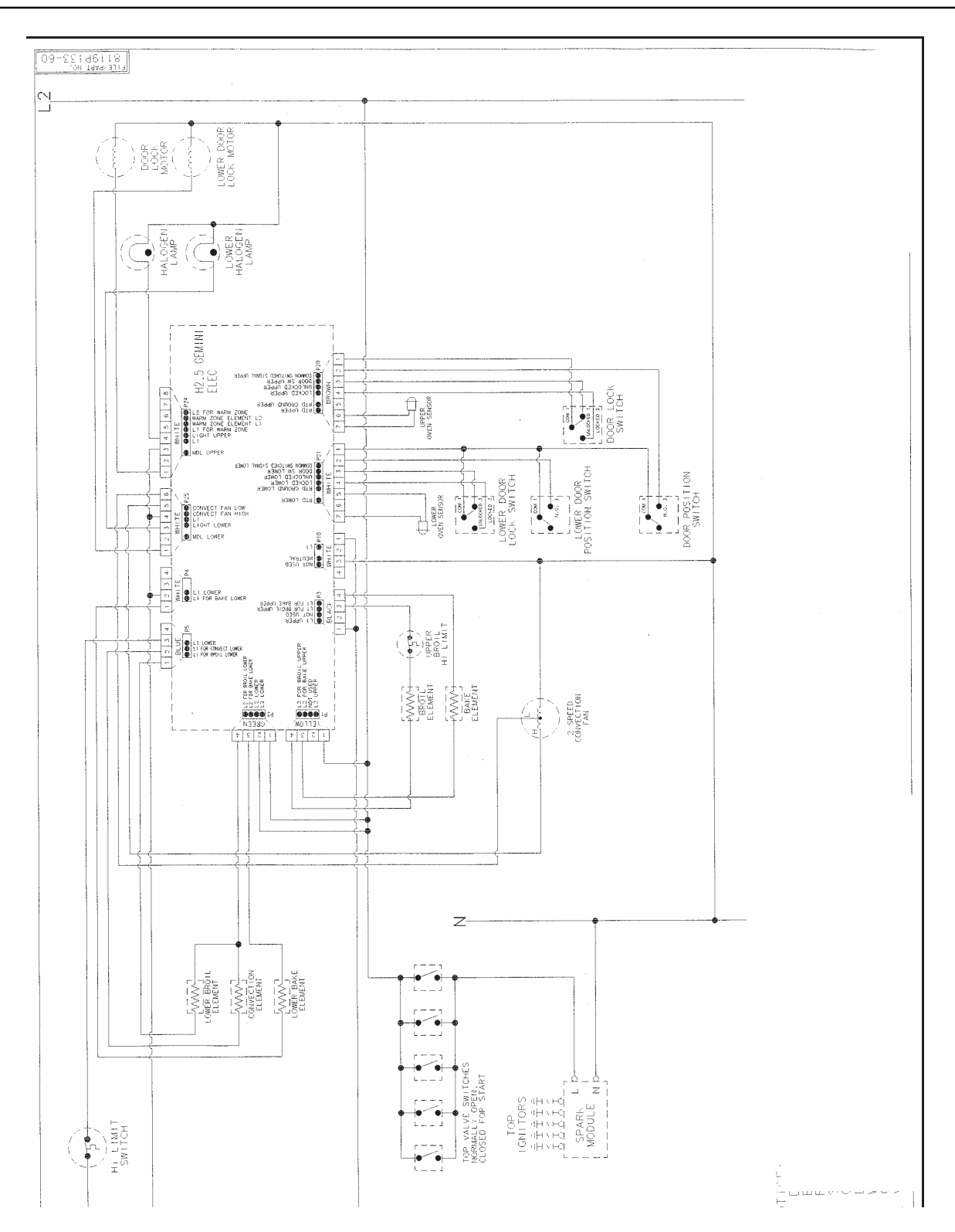

Â

## WARNING

To avoid risk of electrical shock, personal injury or death; disconnect power to oven before servicing, unless testing requires power.

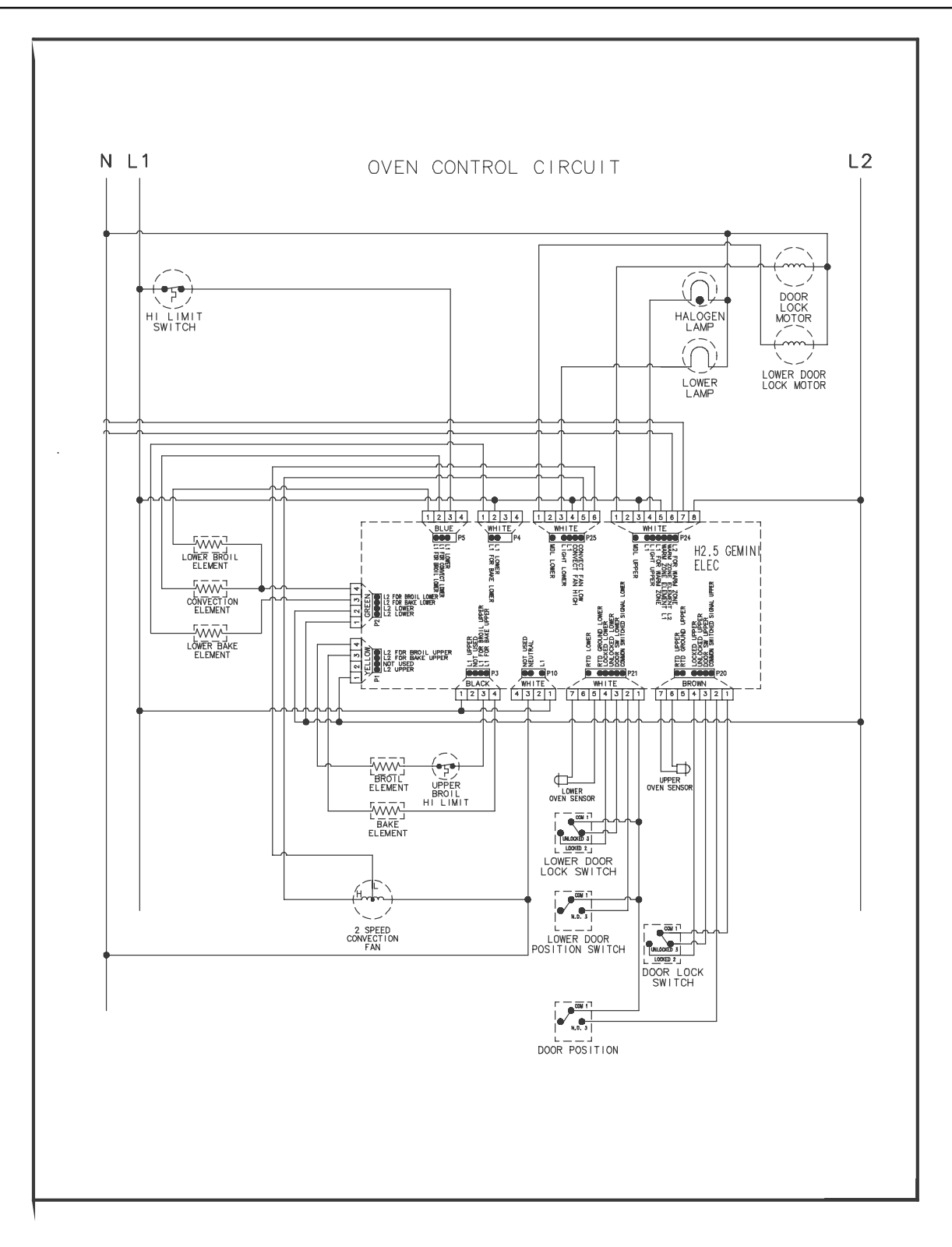

# WARNING

To avoid risk of electrical shock, personal injury or death; disconnect power and gas to range before servicing, unless testing requires power and/or gas.

A

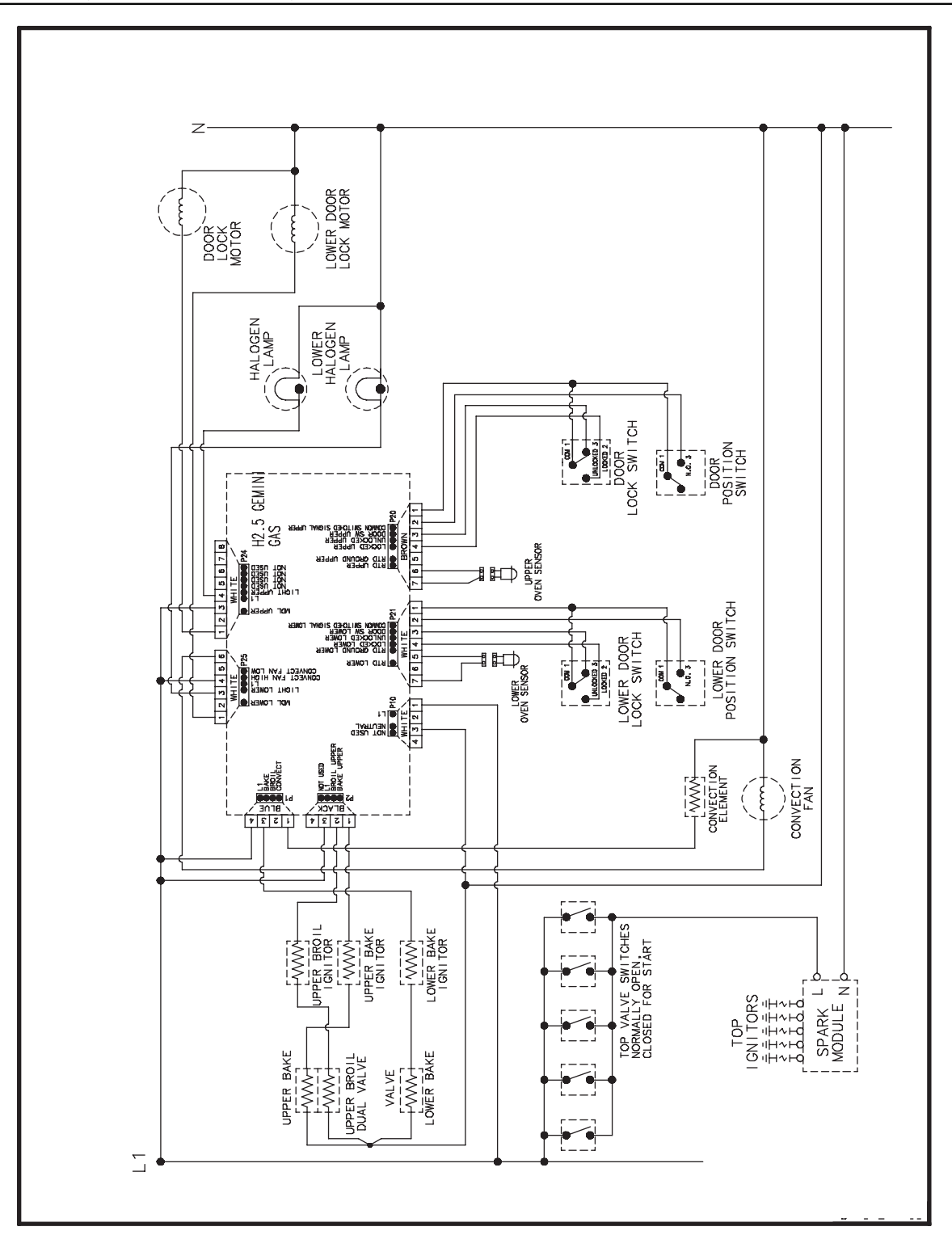

# H3 CONTROLS

**Pin Out Locations** 

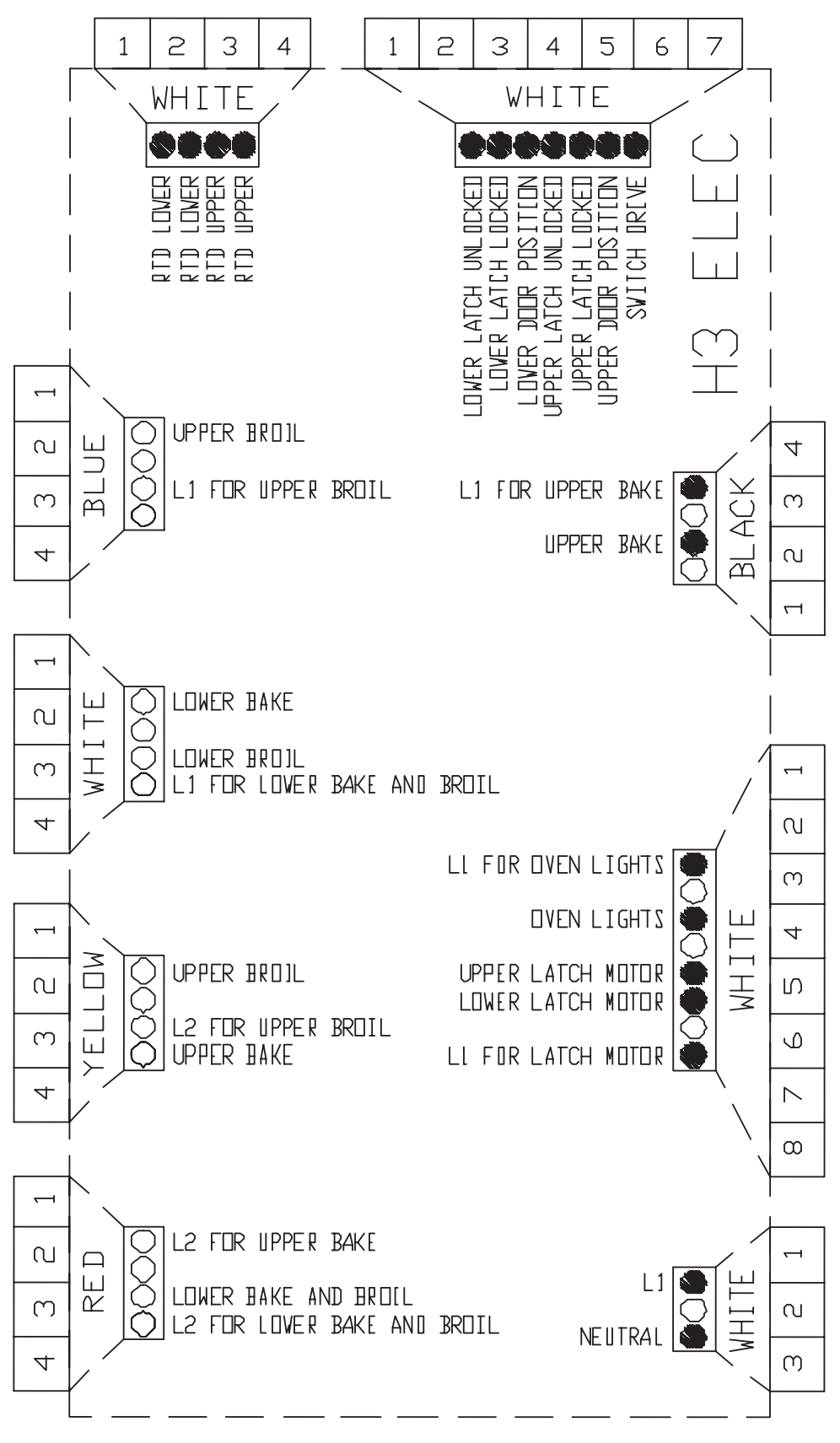

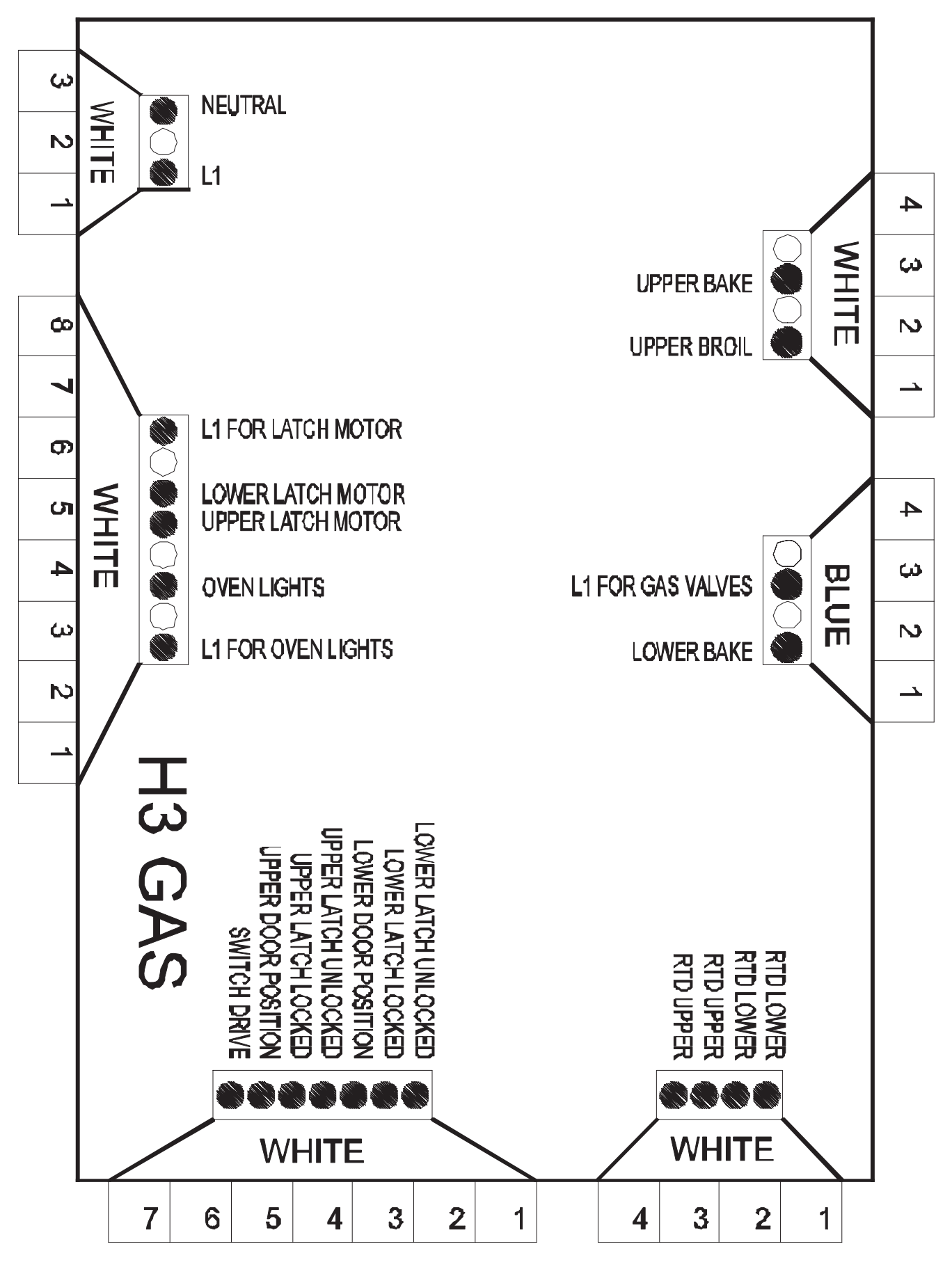

#### **Hidden Functions**

| Control | Feature                    | Procedure                                                                                                    | Results                                                                                                    |
|---------|----------------------------|----------------------------------------------------------------------------------------------------|----------------------------------------------------------------------------------------------------|
| H3      | Temperature display        | Press and hold <b>Upper Cancel</b> and <b>Upper Bake</b> pads for 3 to 5 seconds.                                                                                                    | Indicates °F or °C on the display.                                                                                                    |
| H3      | Factory Default            | Press and hold <b>Upper Cancel</b> and <b>Warm</b> pads for 3 to 5 seconds.                                                                                                    | Resets control to factory settings.                                                                                                    |
| H3      | Clock Display              | Press and hold <b>Upper Cancel</b> and <b>Clock</b> pads for 3 to 5 seconds.                                                                                                    | Turns clock display on or off.                                                                                                    |
| H3      | 24 Hour Clock              | Press and hold <b>Upper Cancel</b> and <b>Delay</b> pads for 3 to 5 seconds.                                                                                                    | Displays either 12-hour or 24-hour time format.                                                                                                    |
| H3      | Demo                       | Press and hold <b>Upper Cancel</b> and <b>Less -</b> pads for 3 to 5 seconds.                                                                                                    | Enters a demonstrative sales mode.                                                                                                    |
| H3      | Twelve hour off            | Control w ill automatically cancel any<br>cooking operation and remove all relay<br>drives 12 hours after the last pad<br>touch.                                                                                                    | See Sabbath mode to disable.                                                                                                    |
| H3      | Sabbath Mode               | Hold <b>Clock</b> pad for 3 to 5 seconds to<br>activate Sabbath mode.<br>Hold <b>Clock</b> pad for 3 to 5 seconds to<br>disable Sabbath mode.<br>Oven must be in BAKE mode before<br>enabling SABBATH.                                                                                                    | "SAb" displays and flashes for 5 seconds.<br>All pad inputs are disabled except for<br>CANCEL and CLOCK pads.<br>This mode disables the normal 12 hour<br>shutoff to allow operation of the bake mode<br>for a maximum of 72 hours. |
| H3      | Beeper Volume              | Hold <b>Upper Cancel</b> and <b>More+</b> pads<br>for 3 to 5 seconds to adjust beeper<br>loudness level.                                                                                                    | Volume settings are Low, Medium and High.                                                                                                    |
| H3      | Child lock out             | Press and hold <b>Upper Cancel</b> and<br><b>Cook &amp; Hold</b> pads for 3 to 5 seconds.<br>" <b>OFF</b> " will display where the<br>temperature normally appears.<br>" <b>LOCK</b> " will display flashing while door<br>is locking.<br>To reactivate the control, press and<br>hold <b>Cancel</b> and <b>Cook &amp; Hold</b> pads<br>for 3 to 5 seconds. | This disables the electronic oven control<br>and prevents children from accidentally<br>programming the oven.<br>Child lockout features must be reset after a<br>power failure.                                                     |
| H3      | Diagnostic Code<br>Display | Press and hold <b>Upper Cancel</b> and<br><b>Timer</b> for 3 to 5 seconds within 5<br>minutes of power up.<br>See "Quick Test Mode."<br>Cycle through the codes.                                                                                                    | The last 5 diagnostic codes w ill be stored in<br>the non-volatile memory.<br>See " <b>Description of Error Codes</b> "<br>page 2-1 for explanation.                                                                                |

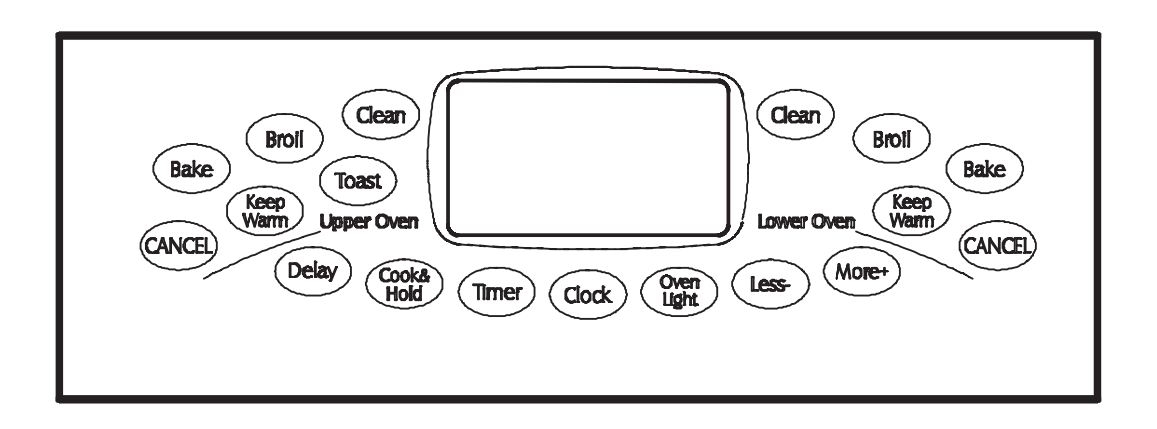

### **Hidden Functions**

| H3 Controlled | Oven temperature<br>adjustment<br>(Upper Oven) | Press <i>Upper Bake</i> pad.<br>Enter <i>550</i> on the digit-pad.<br>Immediately press and hold <i>Upper</i><br><i>Bake</i> pad for 3 seconds.<br>Oven can be adjusted from -35 to +35<br>degrees in 5-degree increments by<br>pressing <i>More+</i> or <i>Less</i> -pads. To<br>avoid over adjusting the oven, move<br>temperature 5 degrees each time.<br>Wait 4 seconds for the data entry<br>timer to expire to accept the change.<br>Temperature adjustment will be<br>retained even through a power failure. | While increasing or decreasing oven<br>temperature, this does not affect self-<br>cleaning temperature. |
|---------------|------------------------------------------------|----------------------------------------------------------------------------------------------------|----------------------------------------------------------------------------------------------------|
| H3 Controlled | Oven temperature<br>adjustment<br>(Lower Oven) | Press <i>Lower Bake</i> pad.<br>Enter <i>550</i> on the digit-pad.<br>Immediately press and hold <i>Lower</i><br><i>Bake</i> pad for 3 seconds.<br>Oven can be adjusted from -35 to +35<br>degrees in 5-degree increments by<br>pressing <i>More+</i> or <i>Less-</i> pads. To<br>avoid over adjusting the oven, move<br>temperature 5 degrees each time.<br>Wait 4 seconds for the data entry<br>timer to expire to accept the change.<br>Temperature adjustment will be<br>retained even through a power failure. | While increasing or decreasing oven<br>temperature, this does not affect self-<br>cleaning temperature. |

| Control Panel Assembly | Continuity is indicated as follows: | Pad             | Trace         | Measurement |
|------------------------|-------------------------------------|-----------------|---------------|-------------|
|                        | 1000 – 6600 Q for Cancel and        | 1               | 14 & 16       | Continuity  |
| (vig) (hat)            | Warming Zone pads                   | 2               | 16 & 17       | Continuity  |
|                        | 1000 10000 Q for All other pade     | 3               | 6 & 8         | Continuity  |
|                        | 1000 – 10000 32 101 All other paus  | 4               | 6&7           | Continuity  |
|                        |                                     | 5               | 8 & 17        | Continuity  |
|                        | 18 1                                | 6               | 7 & 14        | Continuity  |
| MER6875AC*             | 10                                  | 7               | 6 & 15        | Continuity  |
|                        |                                     | 8               | 5 & 14        | Continuity  |
|                        |                                     | 9               | 6 & 14        | Continuity  |
|                        |                                     | 0               | 8 & 14        | Continuity  |
|                        |                                     | Lower Cancel    | 1 & 2 or 3    | Continuity  |
|                        |                                     | Upper Cancel    | 11 & 12 or 13 | Continuity  |
|                        |                                     | Convect Bake    | 4 & 15        | Continuity  |
|                        | 10                                  | Delay           | 6 & 16        | Continuity  |
|                        |                                     | Clock           | 5 & 16        | Continuity  |
|                        |                                     | Favorite        | 5&7           | Continuity  |
|                        |                                     | Lower Clean     | 5 & 15        | Continuity  |
|                        |                                     | Upper Clean     | 7 & 16        | Continuity  |
|                        |                                     | Lower Bake      | 8 & 15        | Continuity  |
|                        |                                     | Lower Light     | 7 & 15        | Continuity  |
|                        |                                     | Upper Keep Warm | 7 & 17        | Continuity  |
|                        |                                     | Upper Light     | 15 & 16       | Continuity  |
|                        |                                     | Autoset         | 14 & 17       | Continuity  |
|                        |                                     | Lower Keep Warm | 8 & 16        | Continuity  |
|                        |                                     | Conv Roast      | 4 & 8         | Continuity  |
|                        |                                     | Lower Broil     | 4 & 5         | Continuity  |
|                        |                                     | Upper Bake      | 4 & 14        | Continuity  |
|                        |                                     | Timer 2         | 4 & 7         | Continuity  |
|                        |                                     | COOK & Hold     | 5 & 6         | Continuity  |
|                        |                                     | Upper Broll     | 14 & 15       | Continuity  |
|                        |                                     | Timer 1         | 4 & 16        | Continuity  |
|                        |                                     | TOAST           | / & 8         | Continuity  |
|                        |                                     | vvarm Zone      | 4 & 6 Or 17   | Continuity  |

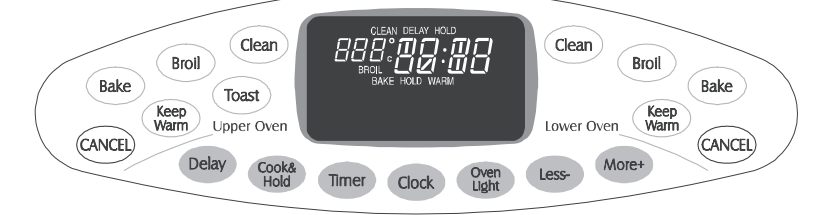

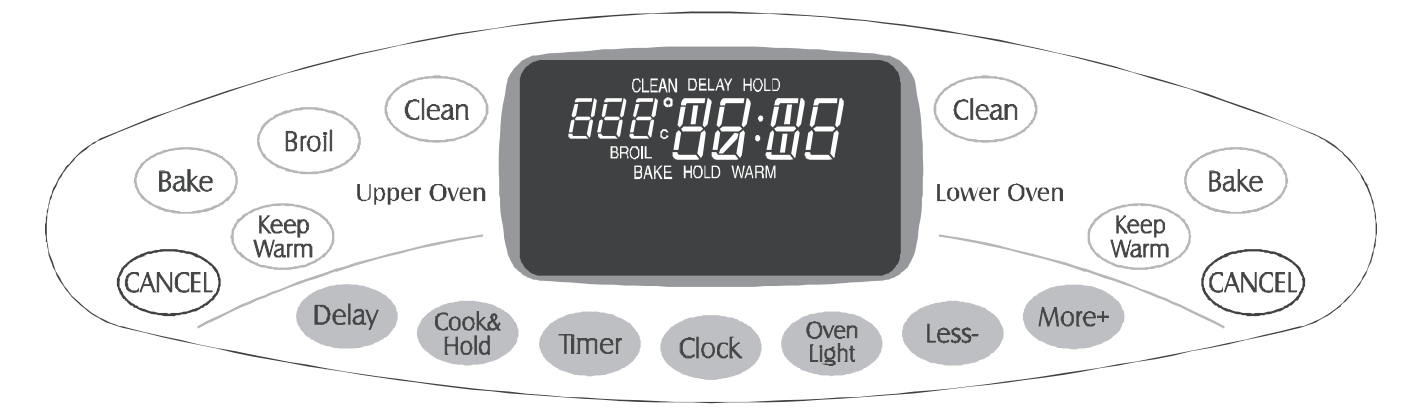

#### **Quick Test**

### "Quick Test" Mode for Electronic Range Control

Follow the procedure below to perform the Electronic Range Control (ERC) quick test. Instructions must be entered within 32 seconds of each other (via the touch pad) or the ERC will exit the quick test.

- 1. **Press and hold** UPPER CANCEL and BROIL pads for 3 seconds.
- 2. Once the control has entered the "Quick Test" mode, release both pads.
- 3. Press each of the following pads indicated in the table below.
- **NOTE:** Press the applicable pad once to activate the associated response.

Press the applicable pad a second time to deactivate the associated response.

#### Display will indicate the following:

| Pad             | Response                                          |
|-----------------|---------------------------------------------------|
| UPPER BAKE      | . Upper Bake DLB and Upper Bake relay activated   |
| LOWER BAKE      | . Lower Bake DLB and Lower Bake relay activated   |
| TOAST           | . DLB relays activated                            |
| UPPER BROIL     | . Upper Broil DLB and Upper Broil relay activated |
| LOWER BROIL     | . Lower Broil DLB and Lower Broil relay activated |
| UPPER KEEP WARM | . Motorized Door Lock - Upper                     |
| LOWER KEEP WARM | . Motorized Door Lock - Lower                     |
| OVEN LIGHT      | . Oven lights activated                           |
| COOK & HOLD     | . Displays last diagnostic code                   |
| LESS (-)        | . Displays EEPROM version number                  |
| MORE (+)        | . Displays main code version number               |
| CLOCK           | . All display segments illuminated                |
|                 |                                                   |

Diagnostic Code Display Mode is accessed via the Quick Test Mode. To view the last 5 error codes, enter the Quick Test Mode by **pressing and holding** the *UPPER CANCEL* and *UPPER BROIL* pads for 3 seconds within 5 minutes of power-up. **Diagnostic Code Display Mode may be activated only when applying power to the control.** 

## Wiring Diagram and Schematic 16027362 16023458

Δ

# WARNING

To avoid risk of electrical shock, personal injury or death; disconnect power and gas to range before servicing, unless testing requires power and/or gas.

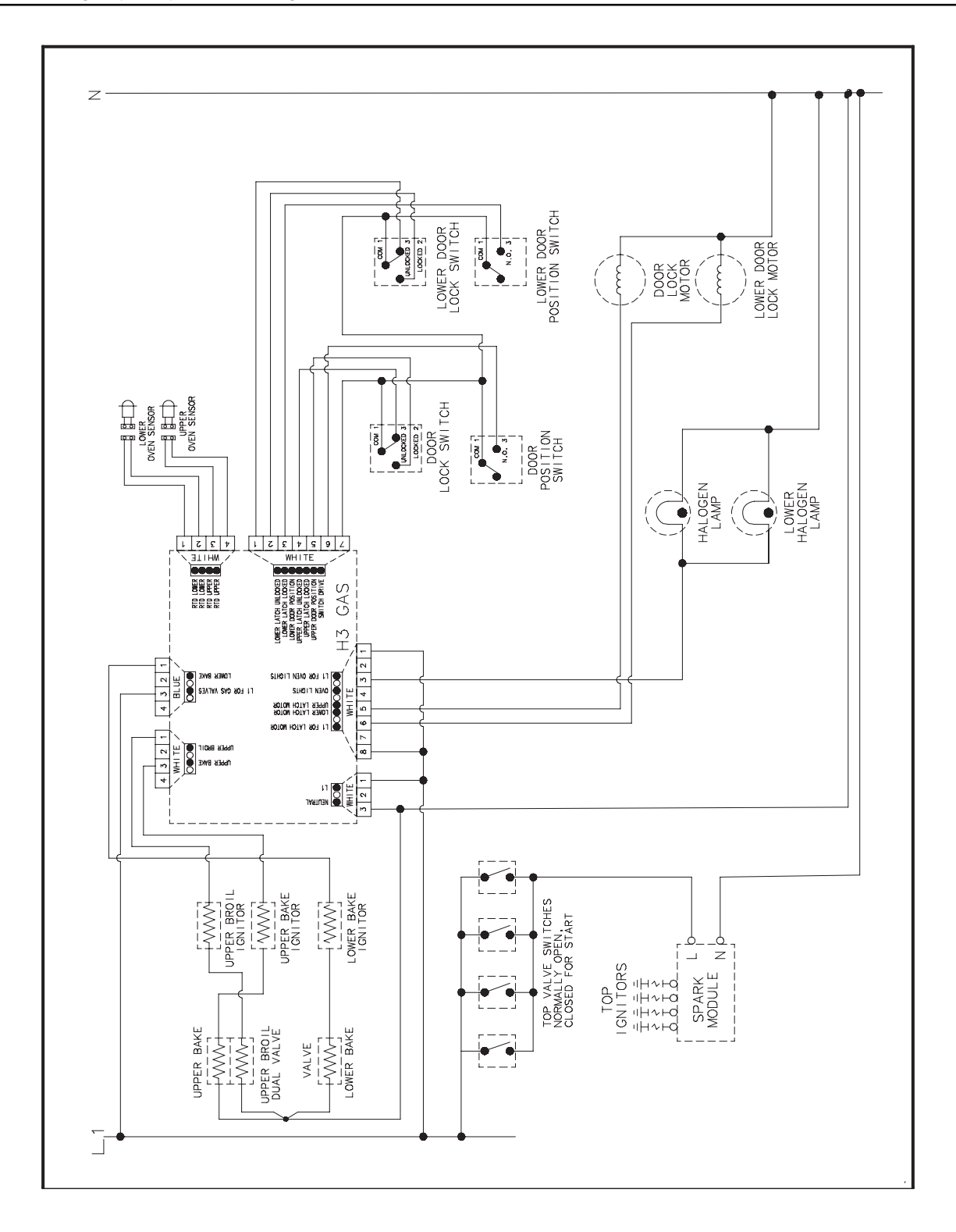
#### Wiring Diagram and Schematic 16026151 16023459 16027360 16027359

## WARNING

To avoid risk of electrical shock, personal injury or death; disconnect power to oven before servicing, unless testing requires power.

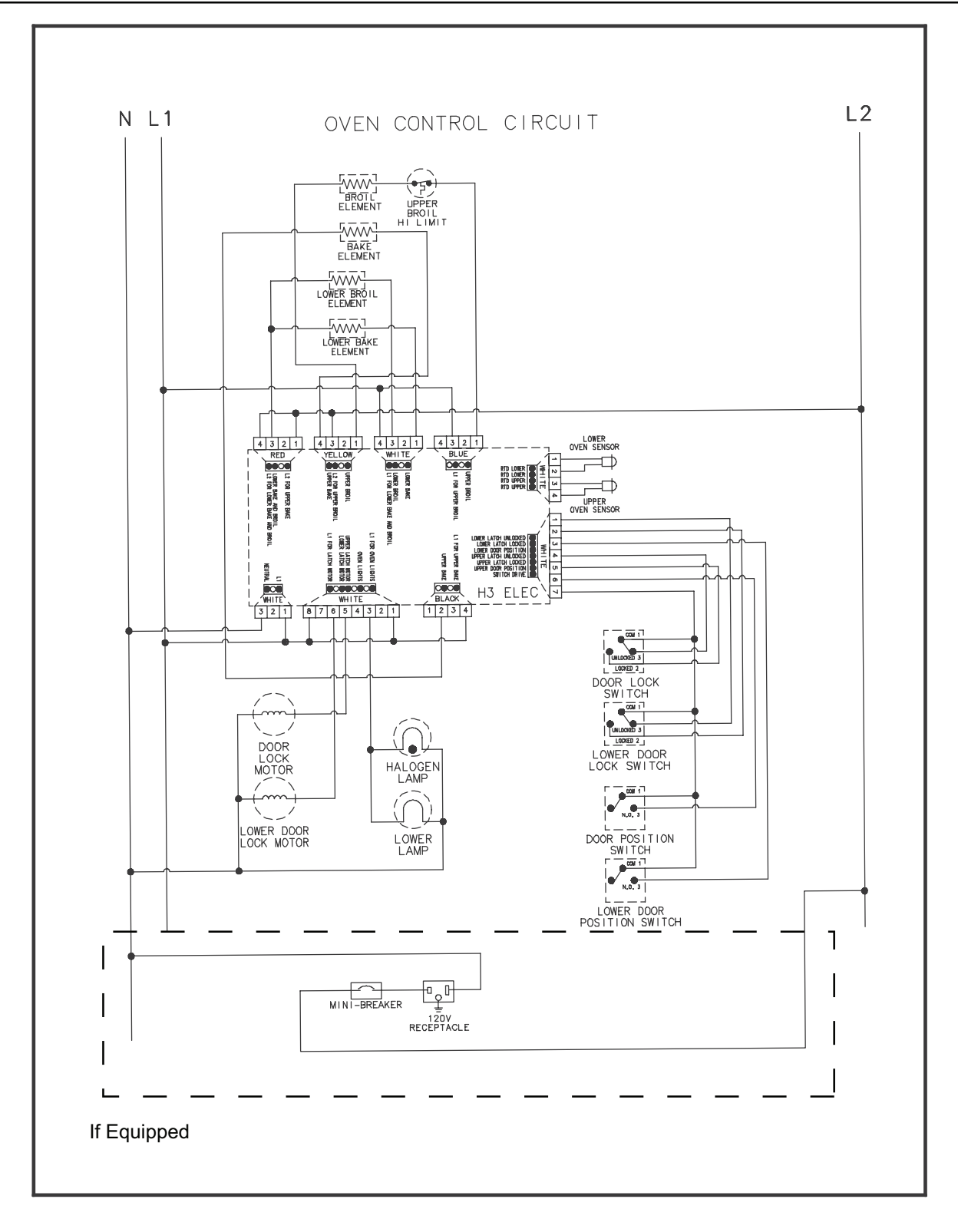

### WARNING

To avoid risk of electrical shock, personal injury or death; disconnect power and gas to range before servicing, unless testing requires power and/or gas.

Â

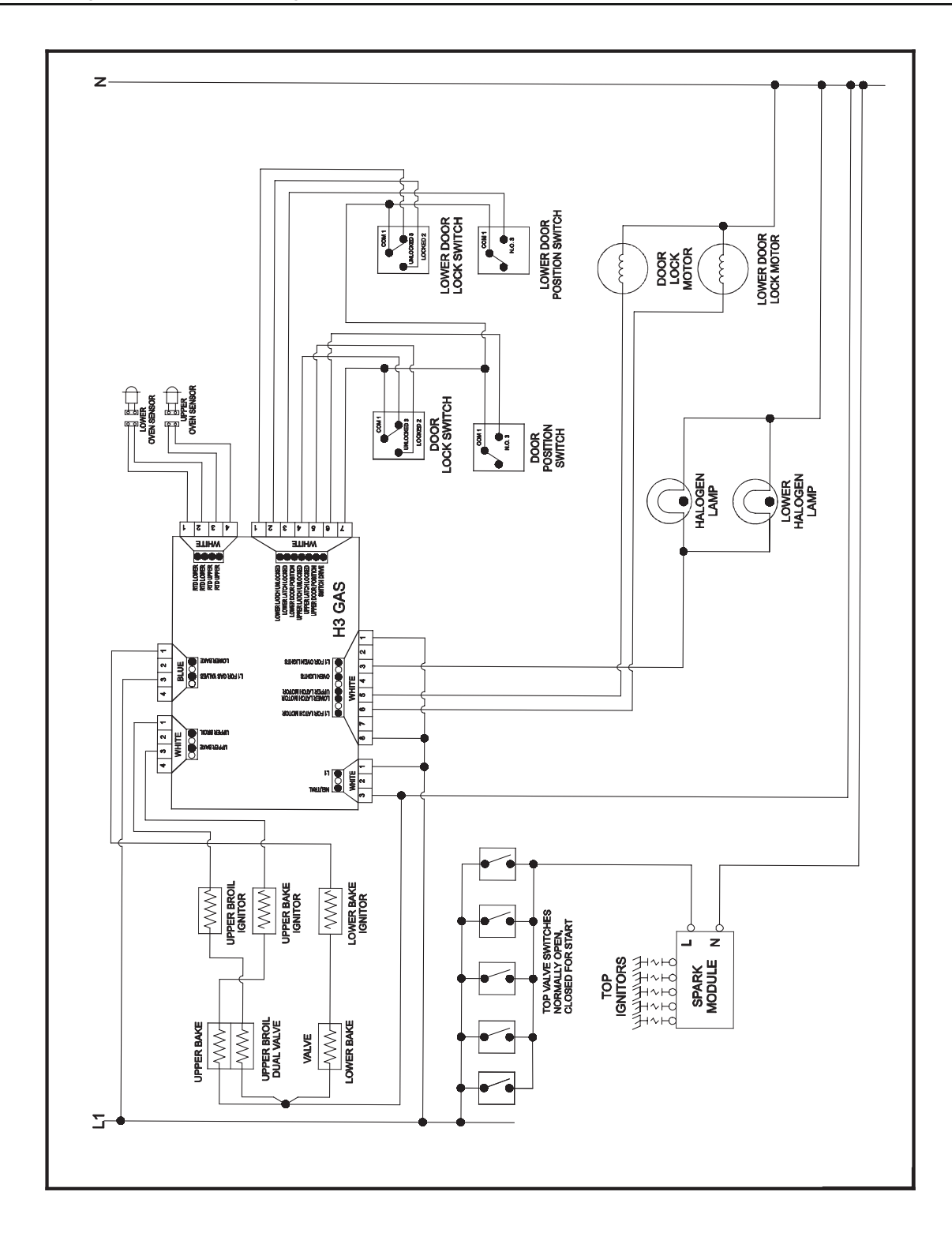

## M1 / M2 CONTROLS

#### **Pin Out Locations**

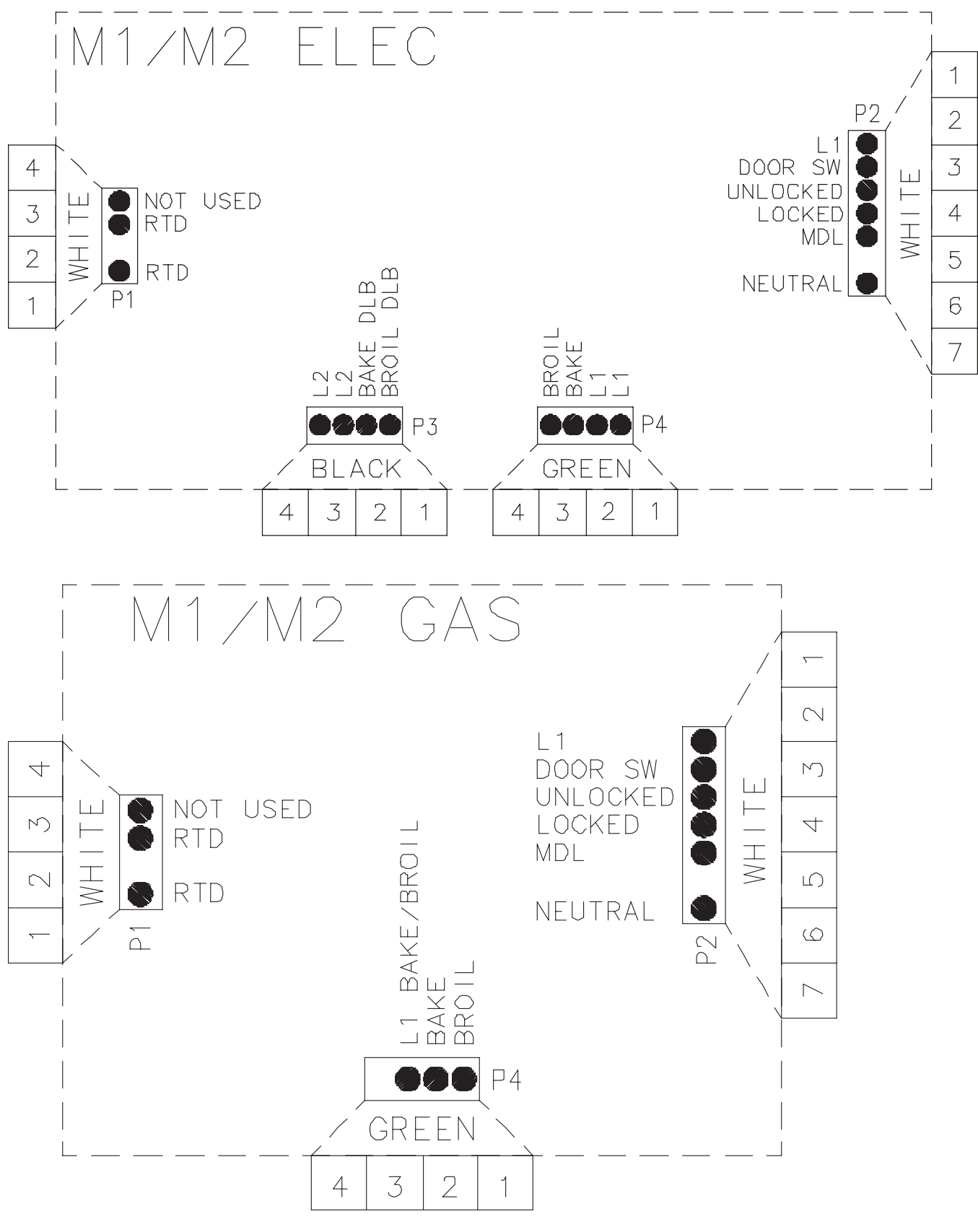

8-1

#### "Quick Test" Mode for Electronic Range Control

Follow procedure below to use the quick test mode. Entries must be made within 32 seconds of each other or the control will exit the quick test mode.

- 1. Press and hold CANCEL and BROIL pads for 3 seconds.
- 2. Once the control has entered the "Quick Test" mode, release both pads.
- 3. Press each of the following pads indicated in the table below.
- **NOTE:** First time one of following pads are pressed it will activate the response. The second time the pad is pressed it will deactivate the response.
- **NOTE:** This mode can only be entered within the first 5 minutes after power up.
- **NOTE:** If the temperature sensor is greater than 400° F and the Quick Test mode will be disabled if the temperature sensor reaches 400° F while under test.

#### Display will indicate the following:

| Кеу          | Operation                          |
|--------------|------------------------------------|
| [Bake]       | Bake relay activated               |
| [Broil]      | Broil relay activated              |
| [Keep Warm]  | DLB relay activated                |
| [Cook&Hold]  | Last Diagnostic Code displayed     |
| [Clean]      | Beep sounds                        |
| [Delay] (M1) | EEPROM Version Number displayed    |
| [Timer]      | Main Code Version Number displayed |
| [Clock]      | All Segments On                    |
| [More +]     | Even Segments On                   |
| [Less –]     | Odd Segments On                    |
| [Cancel]     | End Factory Test Mode              |

Diagnostic Code Display Mode can only be started within 30 seconds when powering up the control.

# Wiring Diagram and Schematic 16023318 16023319 16023320 16023323

4

## WARNING

To avoid risk of electrical shock, personal injury, or death, disconnect power to range before servicing, unless testing requires power.

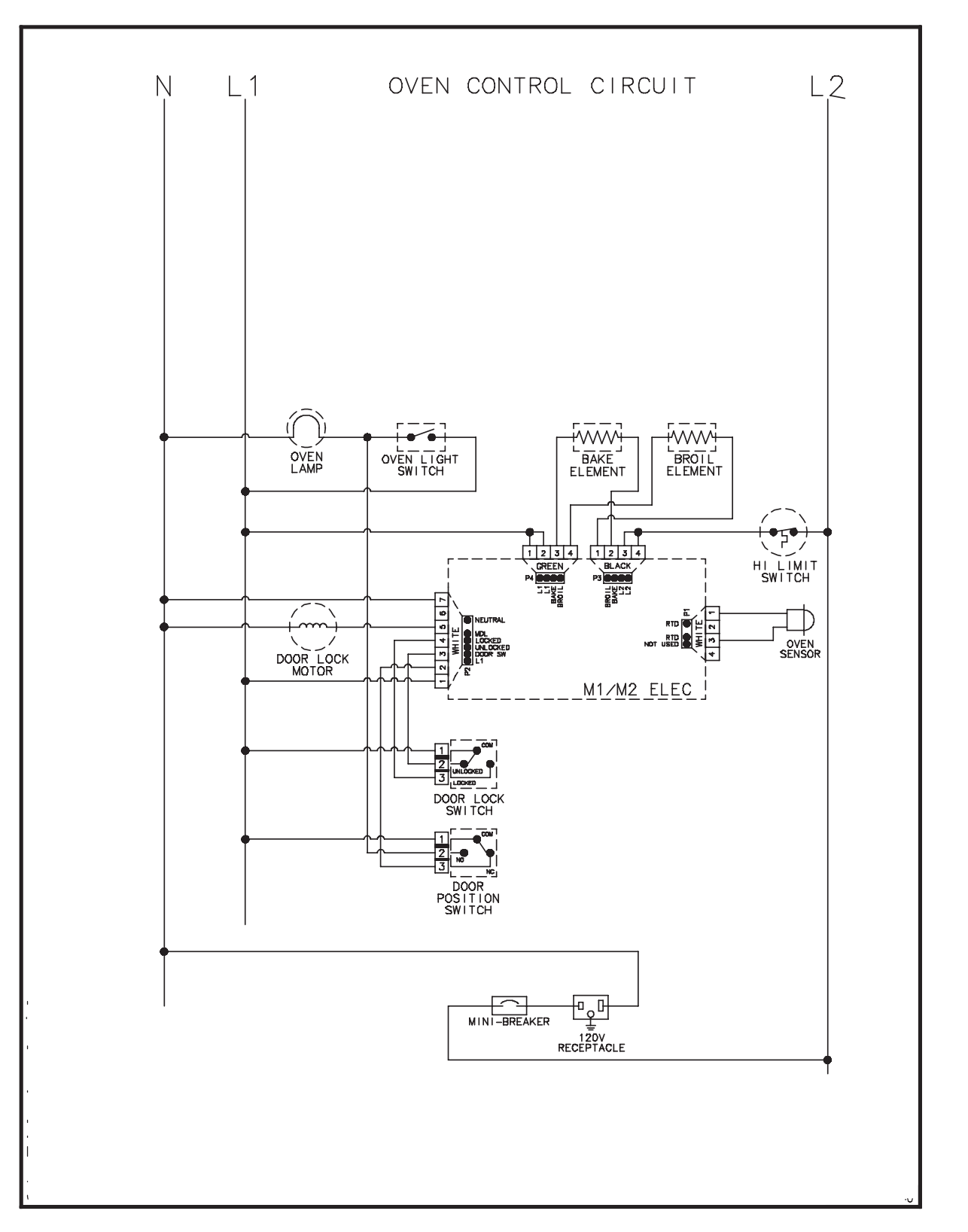

#### WARNING

To avoid risk of electrical shock, personal injury or death; disconnect power to oven before servicing, unless testing requires power.

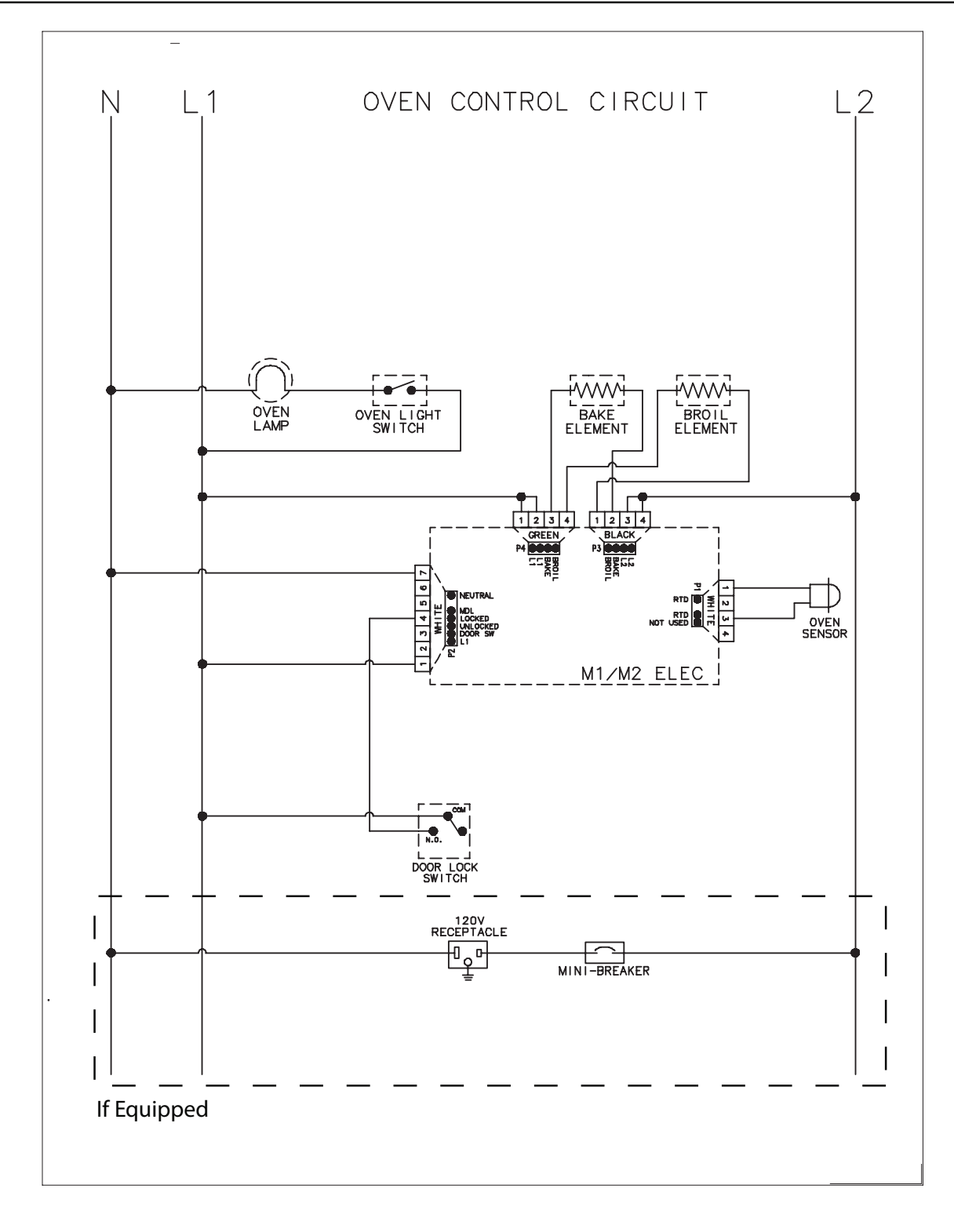

16023542 16026105 16026484 16026485 16026543 16026686 16026688 16026689 16026691 16026813 16026978 16027074 16027075 16027144 16023530 16023531 16023534 16023539 16023481

### Wiring Diagram and Schematic 16022504 16022500

Â

## WARNING

To avoid risk of electrical shock, personal injury, or death, disconnect power to oven before servicing, unless testing requires it.

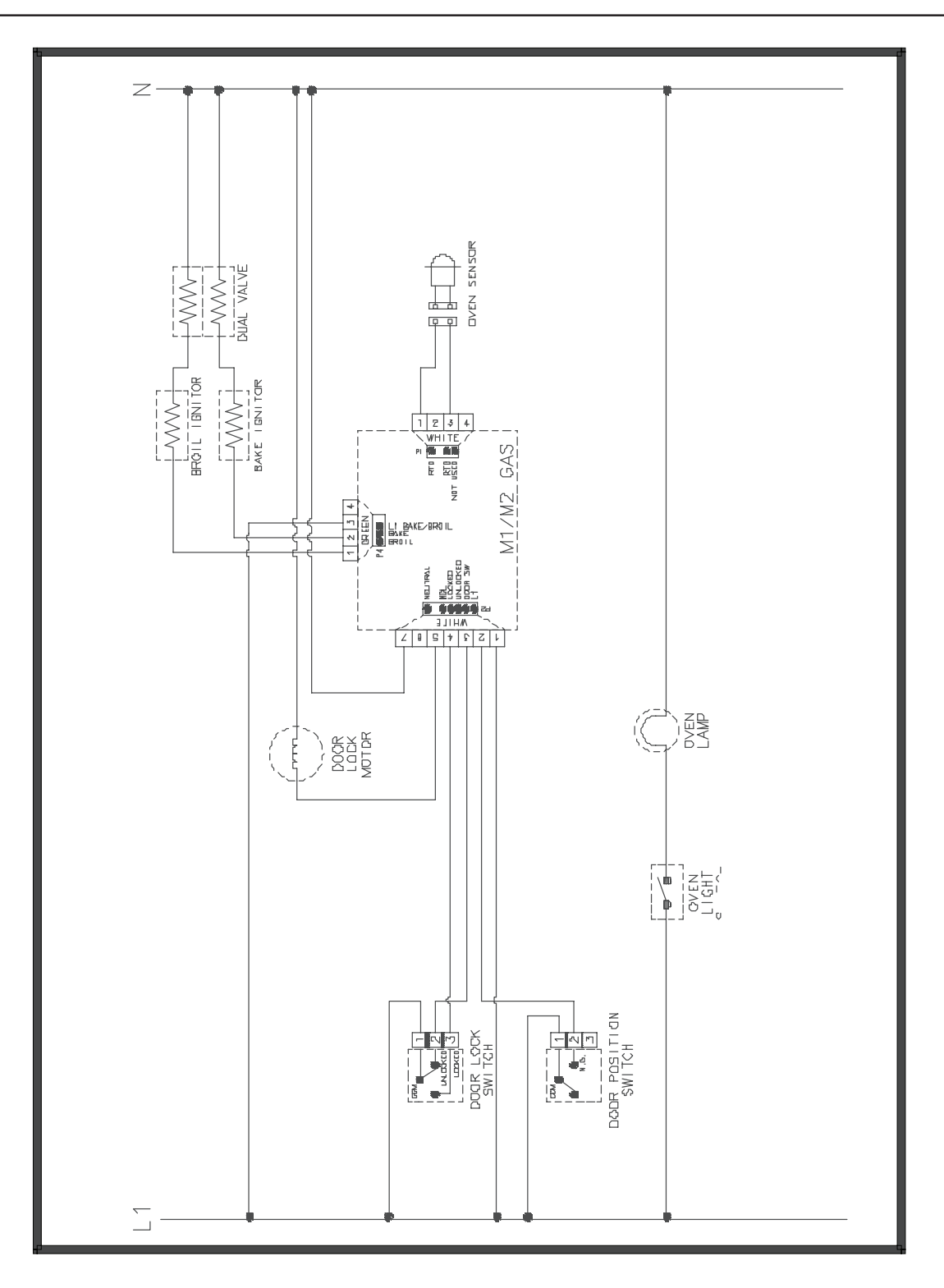

## Wiring Diagram and Schematic 16026684 16023524 16026551 16026683

## WARNING

To avoid risk of electrical shock, personal injury, or death, disconnect power and gas to range before servicing, unless testing requires power and/or gas.

4

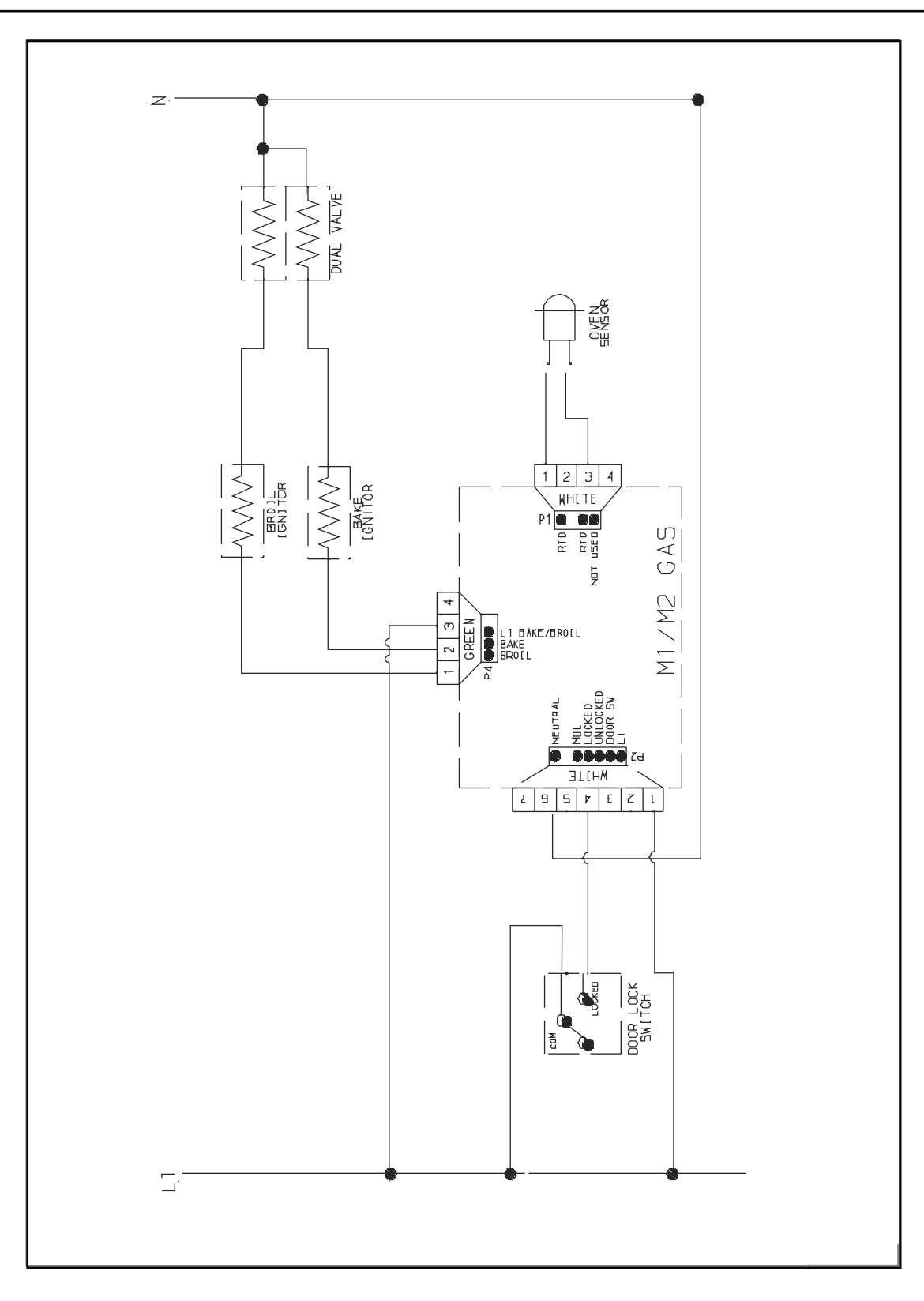

## Wiring Diagram and Schematic 16025648 16025645 16025646 16025649 16025650

## **WARNING**

To avoid risk of electrical shock, personal injury or death; disconnect power to oven before servicing, unless testing requires power.

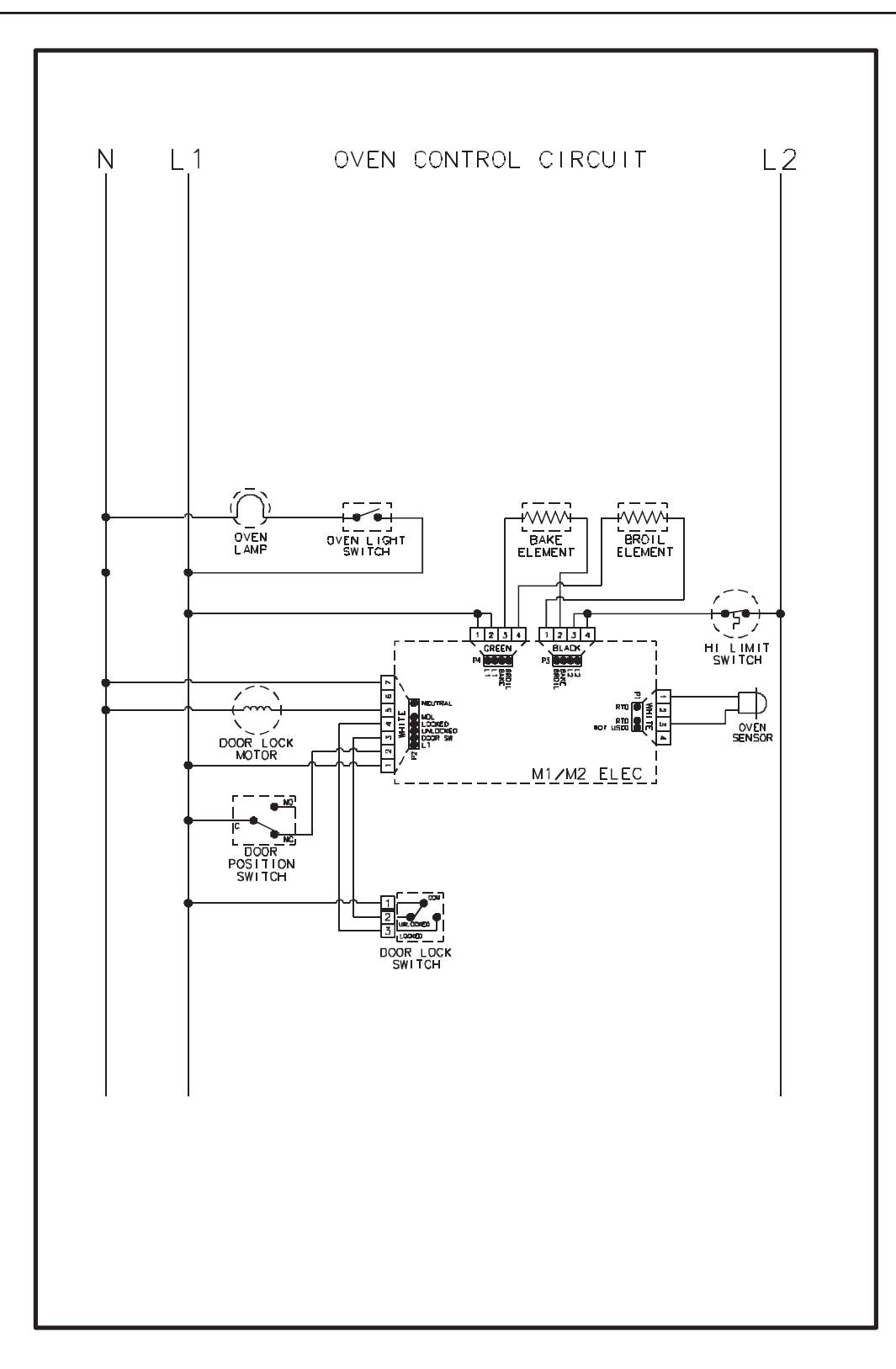

## WARNING

To avoid risk of electrical shock, personal injury or death; disconnect power and gas to range before servicing, unless testing requires power and/or gas.

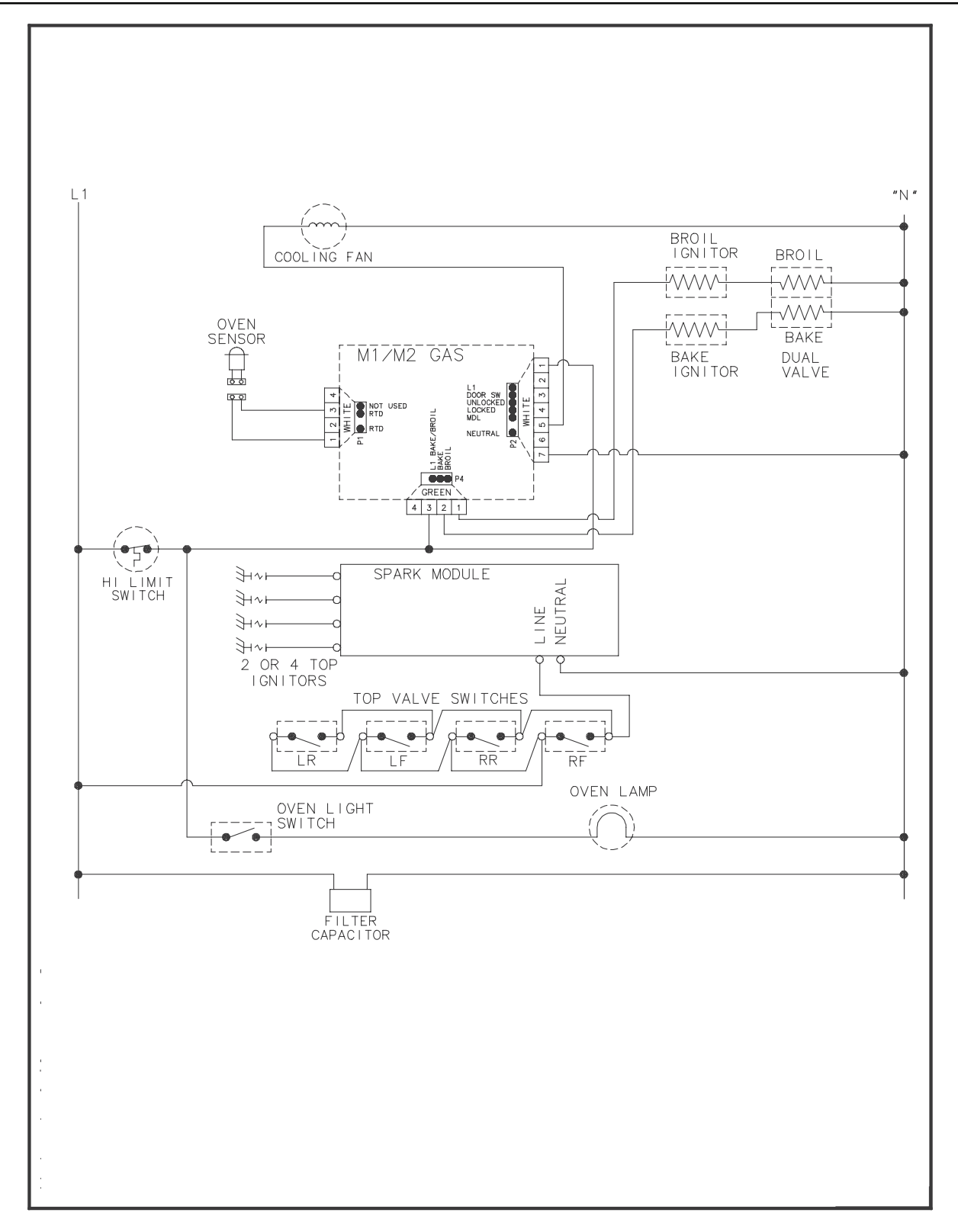

## WARNING

To avoid risk of electrical shock, personal injury or death; disconnect power and gas to range before servicing, unless testing requires power and/or gas.

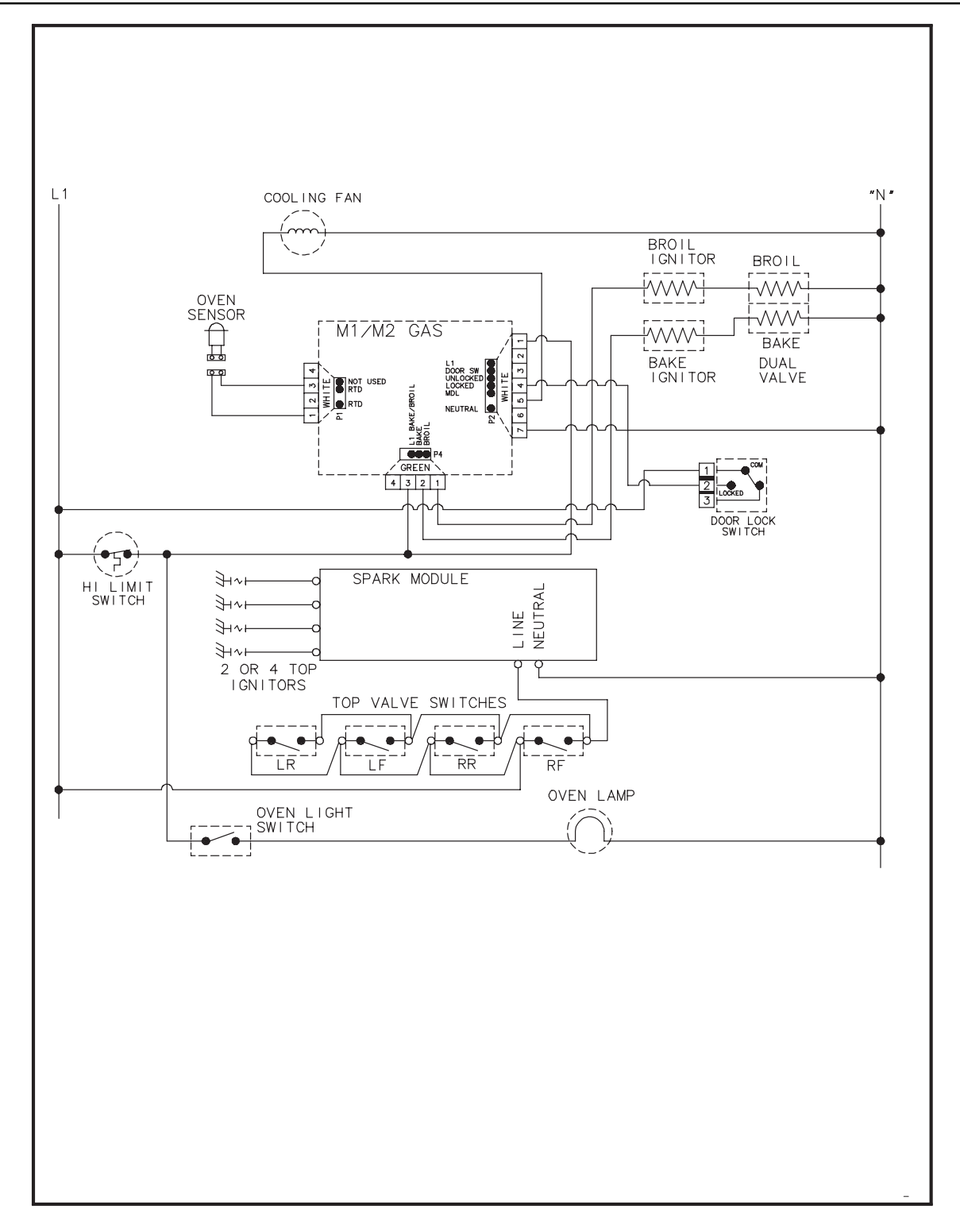

A

#### WARNING

To avoid risk of electrical shock, personal injury or death; disconnect power to range before servicing, unless testing requires power.

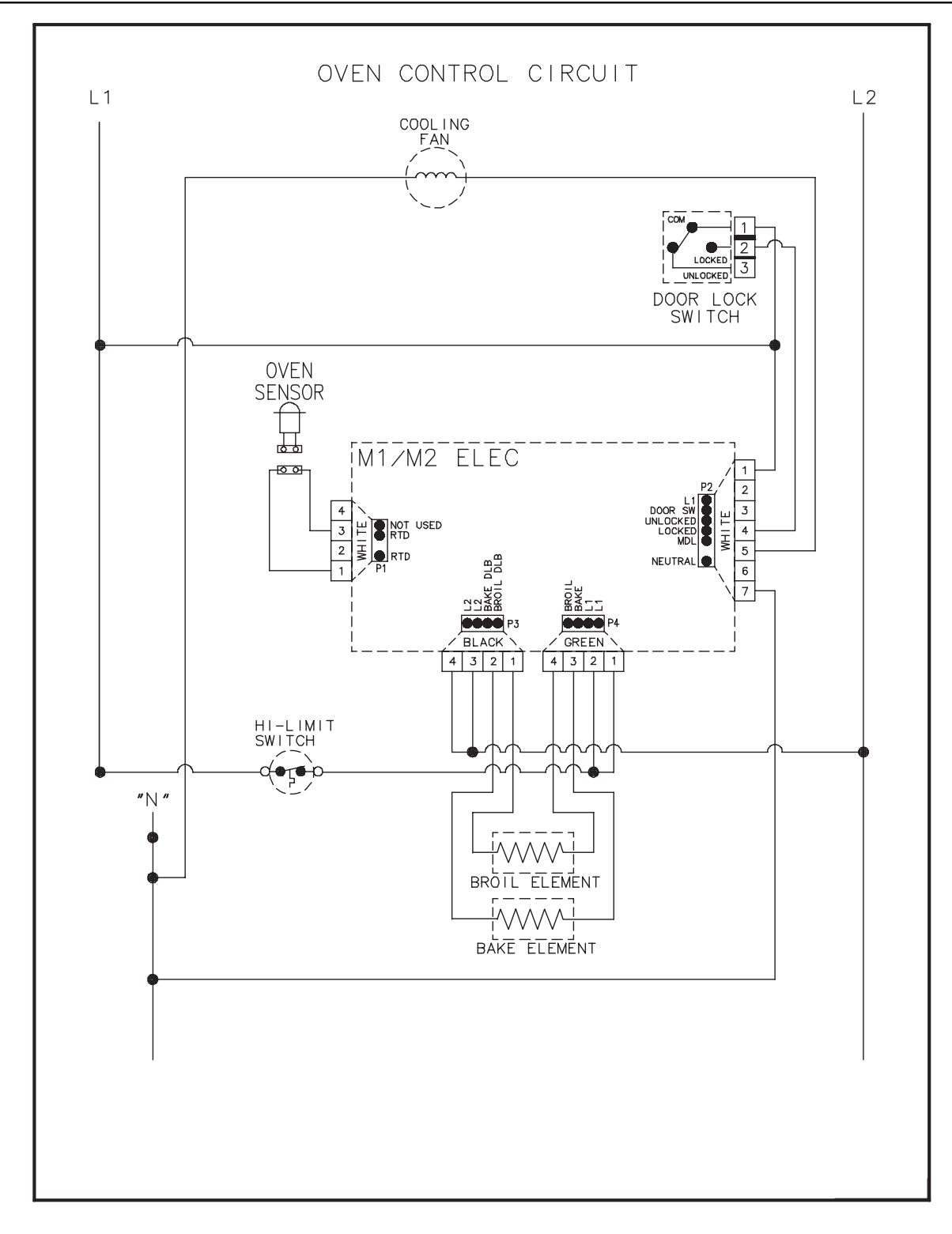

# WARNING

To avoid risk of electrical shock, personal injury or death; disconnect power to range before servicing, unless testing requires power.

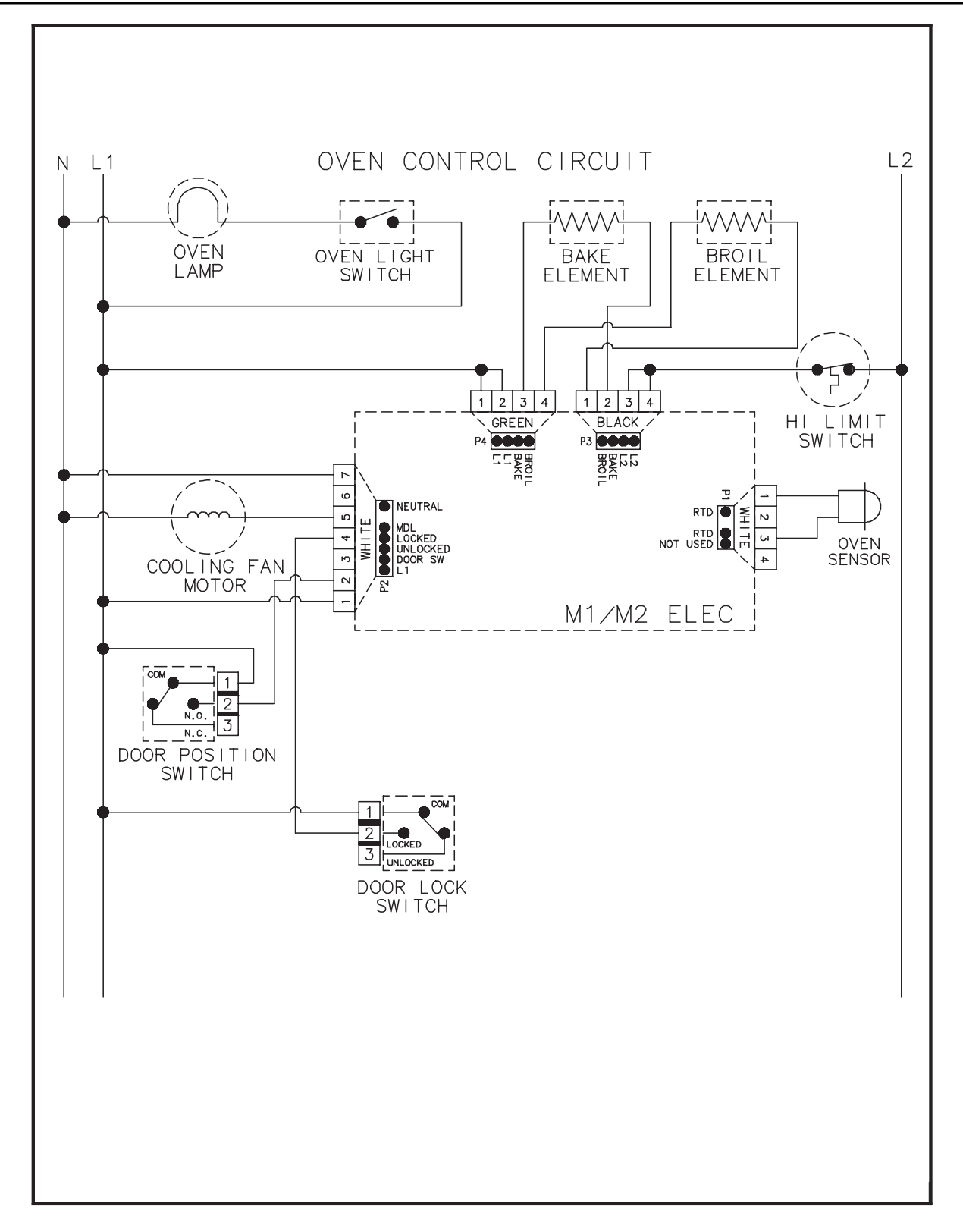

## Wiring Diagram and Schematic 16026791 16026106 16026792

4

## WARNING

To avoid risk of electrical shock, personal injury, or death, disconnect power and gas to range before servicing, unless testing requires power and/or gas.

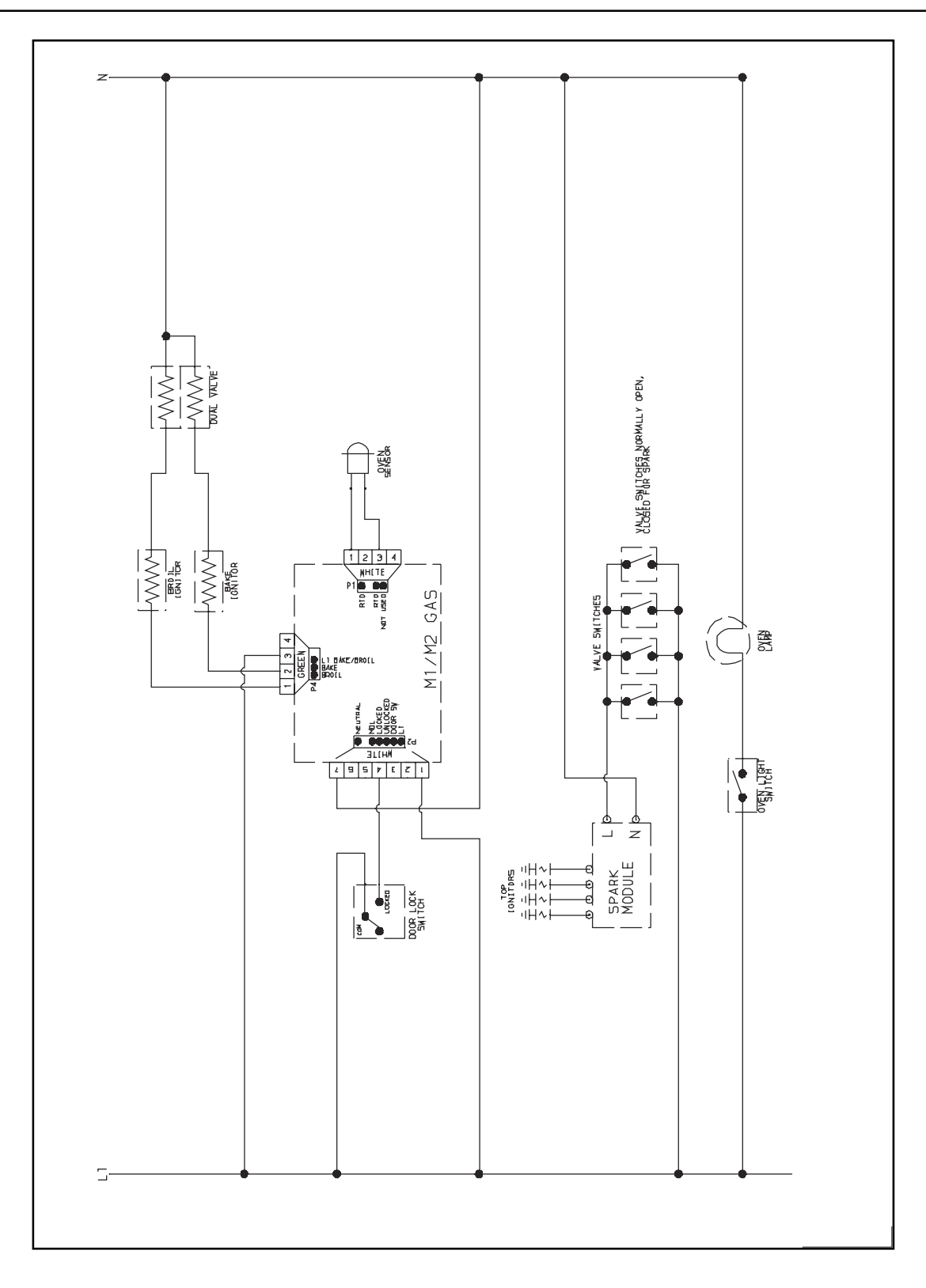

A

## WARNING

To avoid risk of electrical shock, personal injury, or death, disconnect power and gas to range before servicing, unless testing requires power and/or gas.

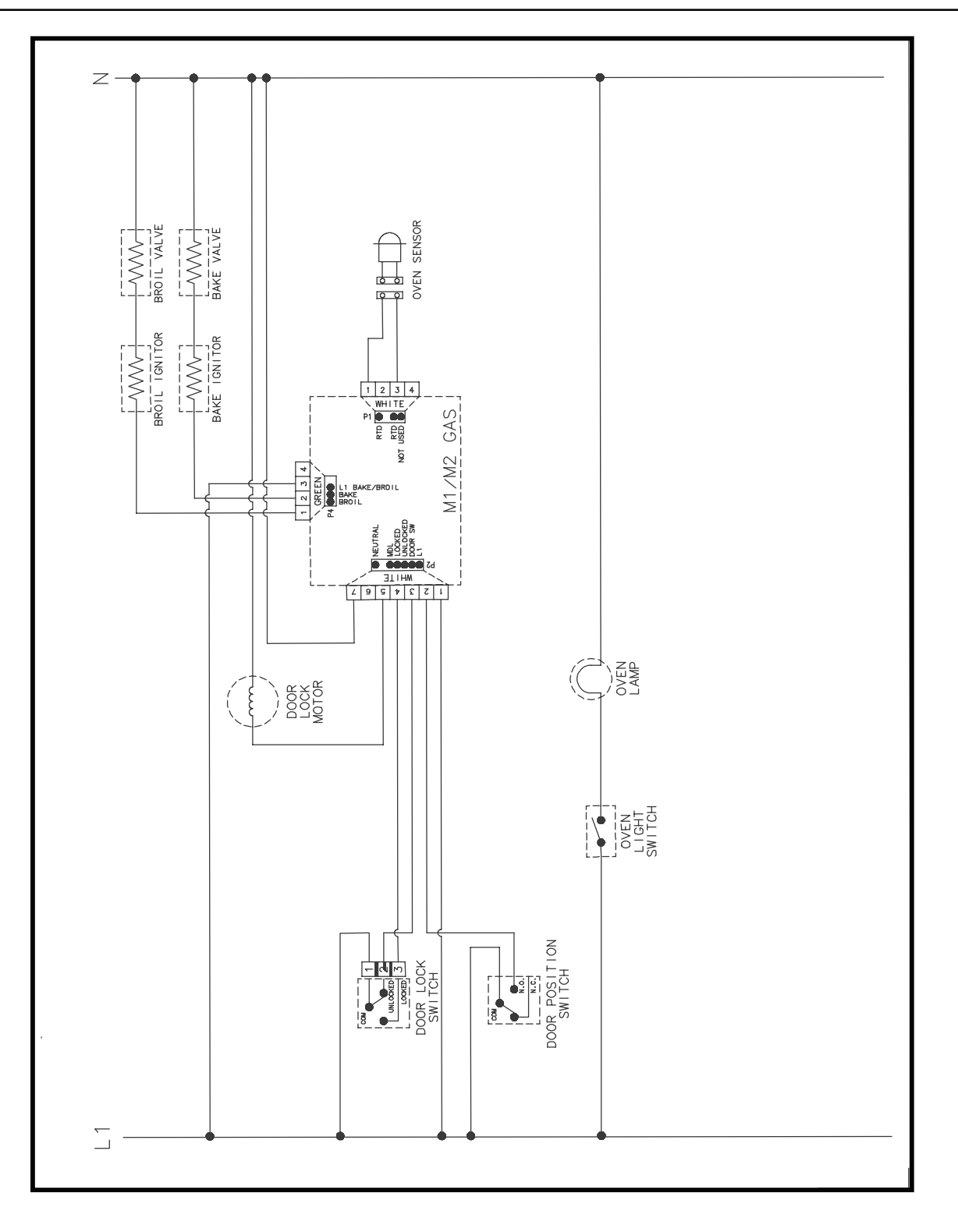

Ą

## WARNING

To avoid risk of electrical shock, personal injury or death; disconnect power to range before servicing, unless testing requires power.

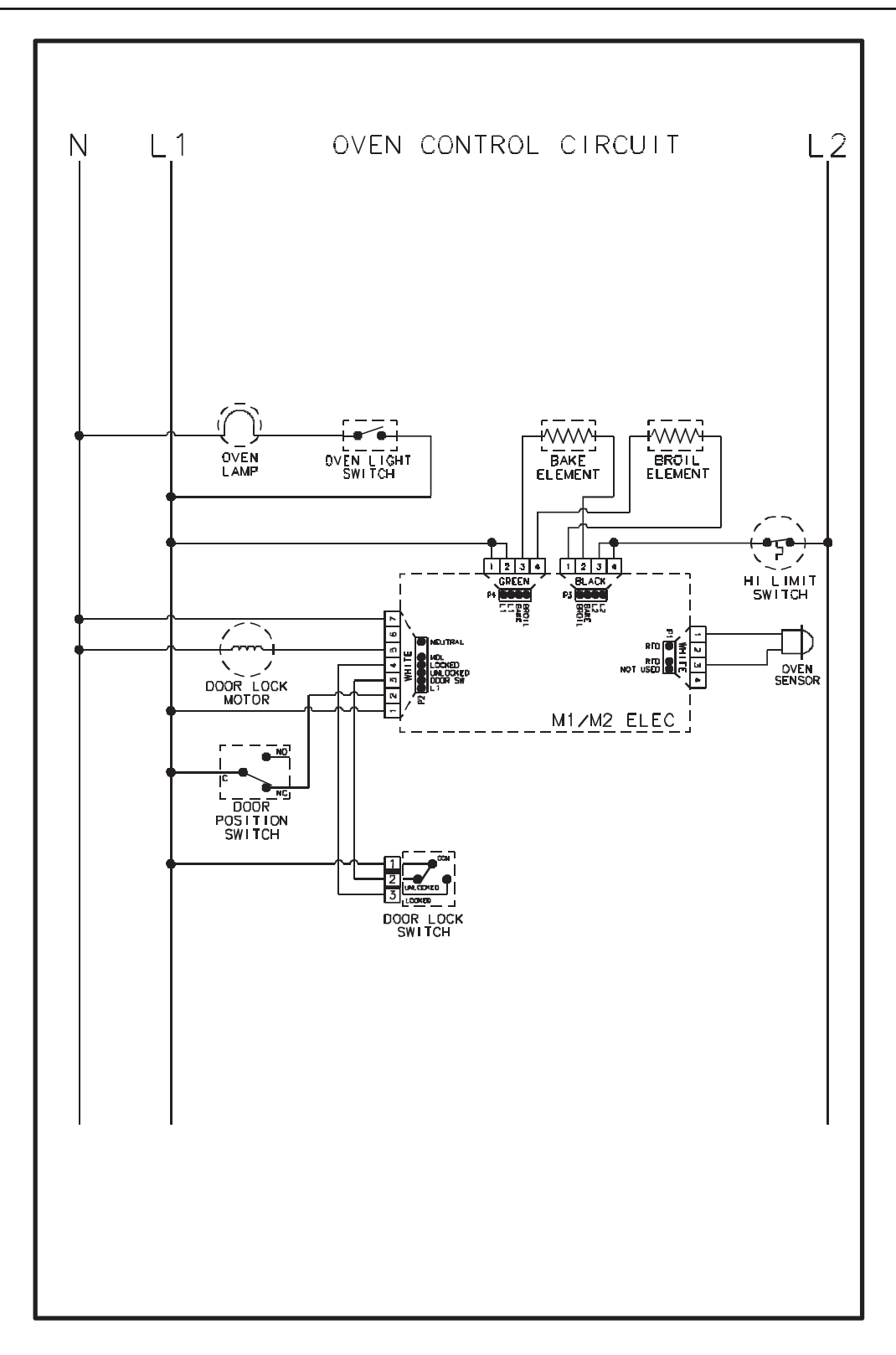

## **WARNING**

To avoid risk of electrical shock, personal injury or death; disconnect power to range before servicing, unless testing requires power.

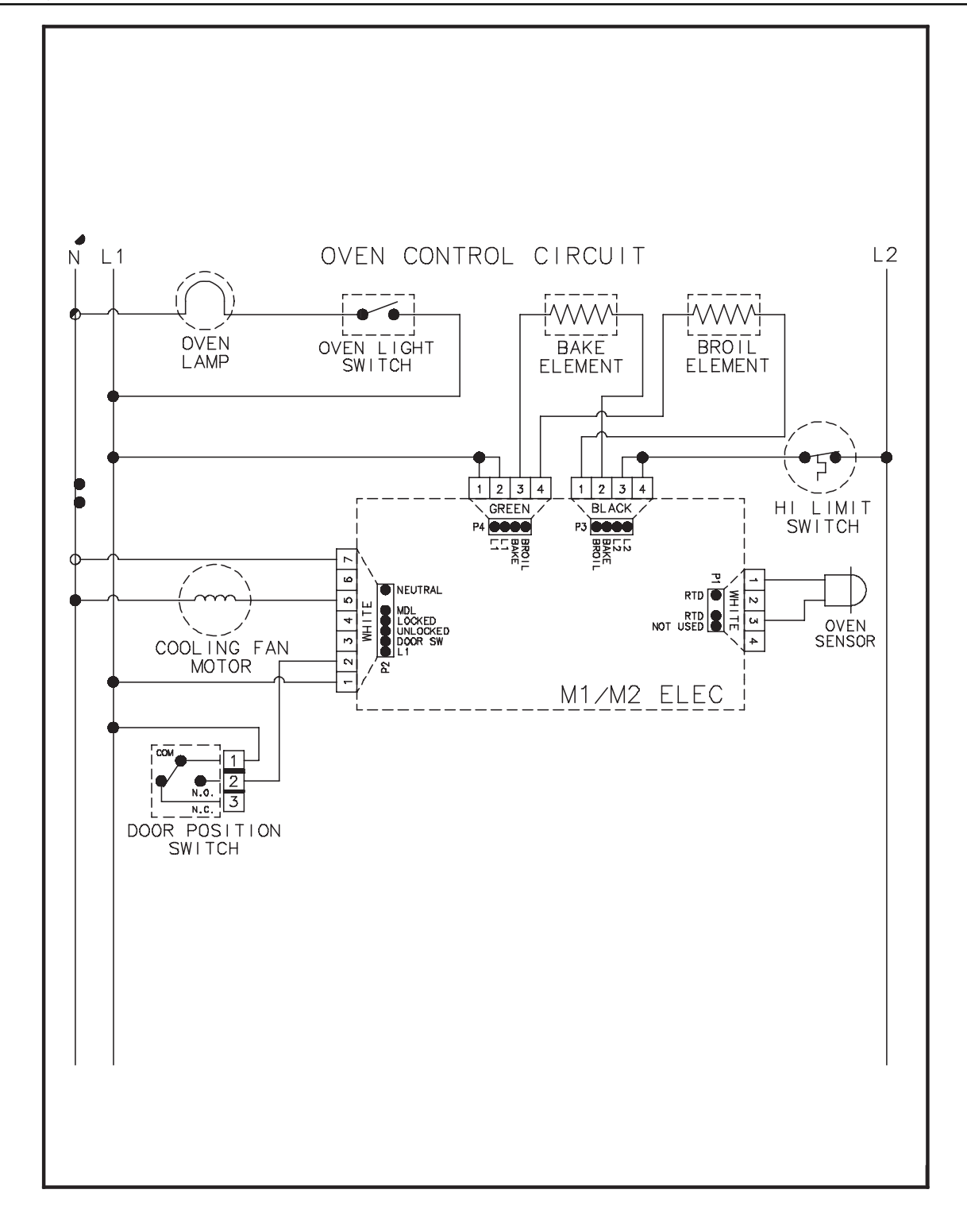

### Wiring Diagram and Schematic 16027222 16027246

A

#### WARNING

To avoid risk of electrical shock, personal injury, or death, disconnect power and gas to range before servicing, unless testing requires power and/or gas.

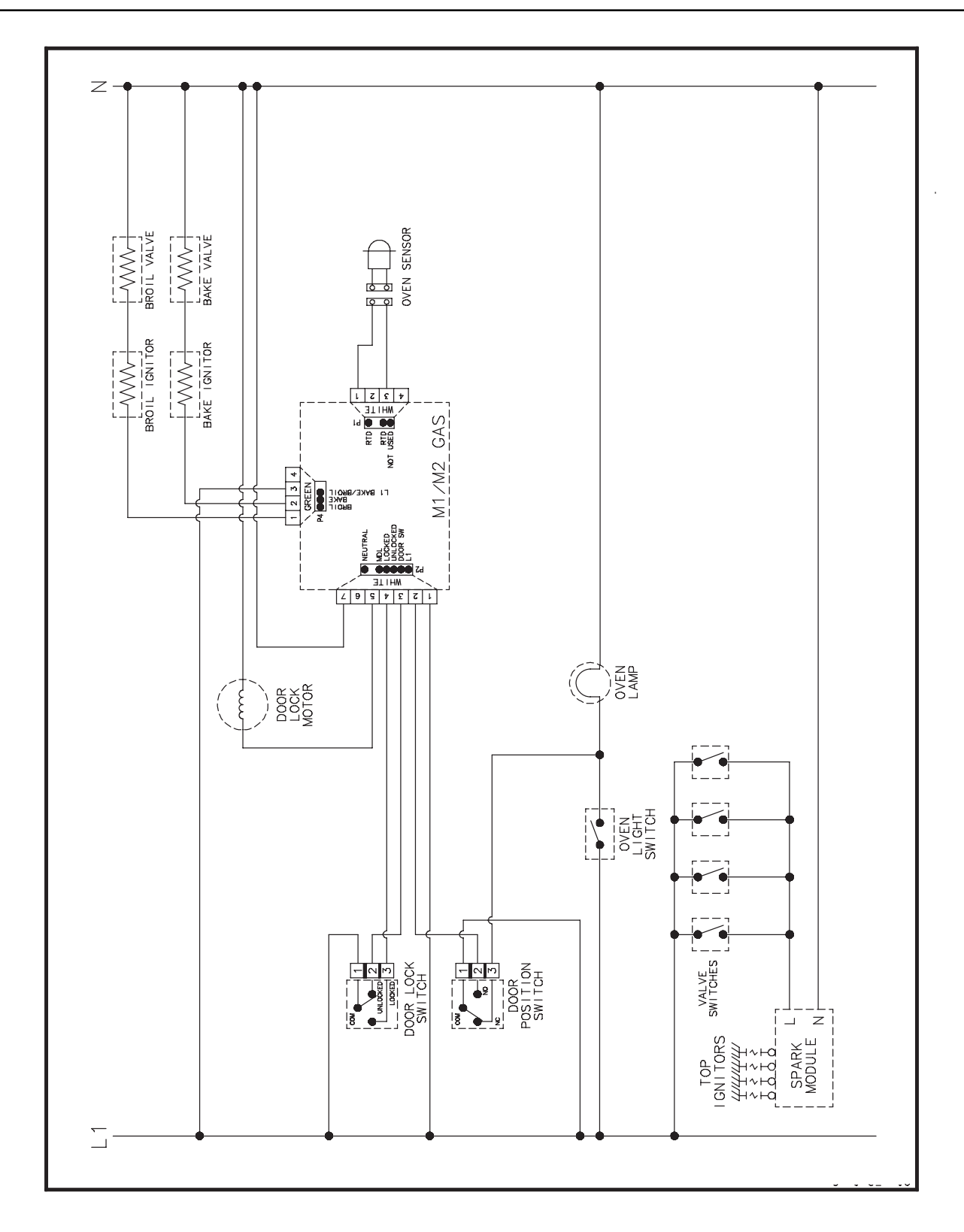

## WARNING

To avoid risk of electrical shock, personal injury, or death, disconnect power to range before servicing, unless testing requires power.

Ą

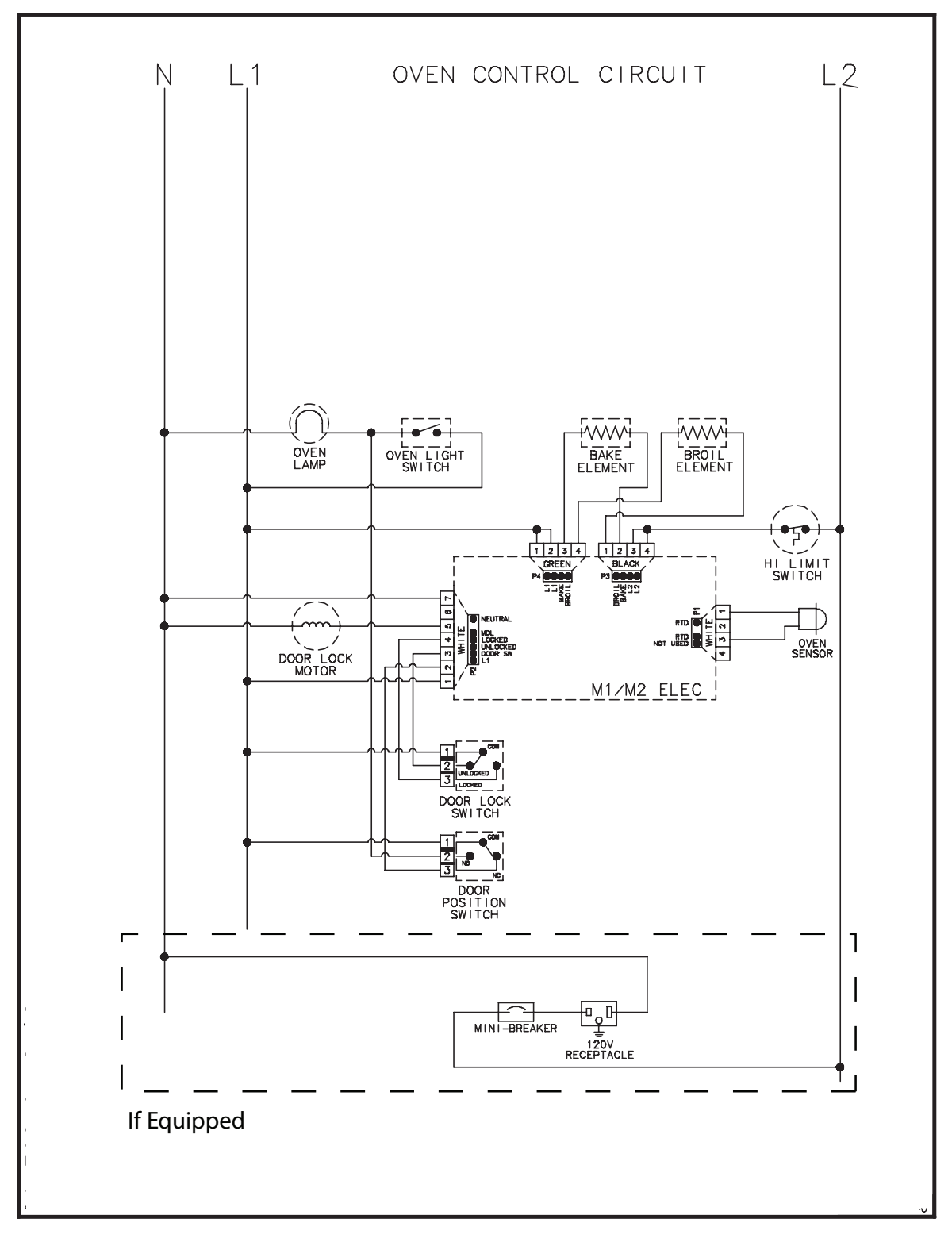

16027227 16027230 16027231 16027236 16027237 16027245 16027247

#### WARNING

Ā To avoid risk of electrical shock, personal injury or death; disconnect power and gas to range before servicing, unless testing requires power and/or gas.

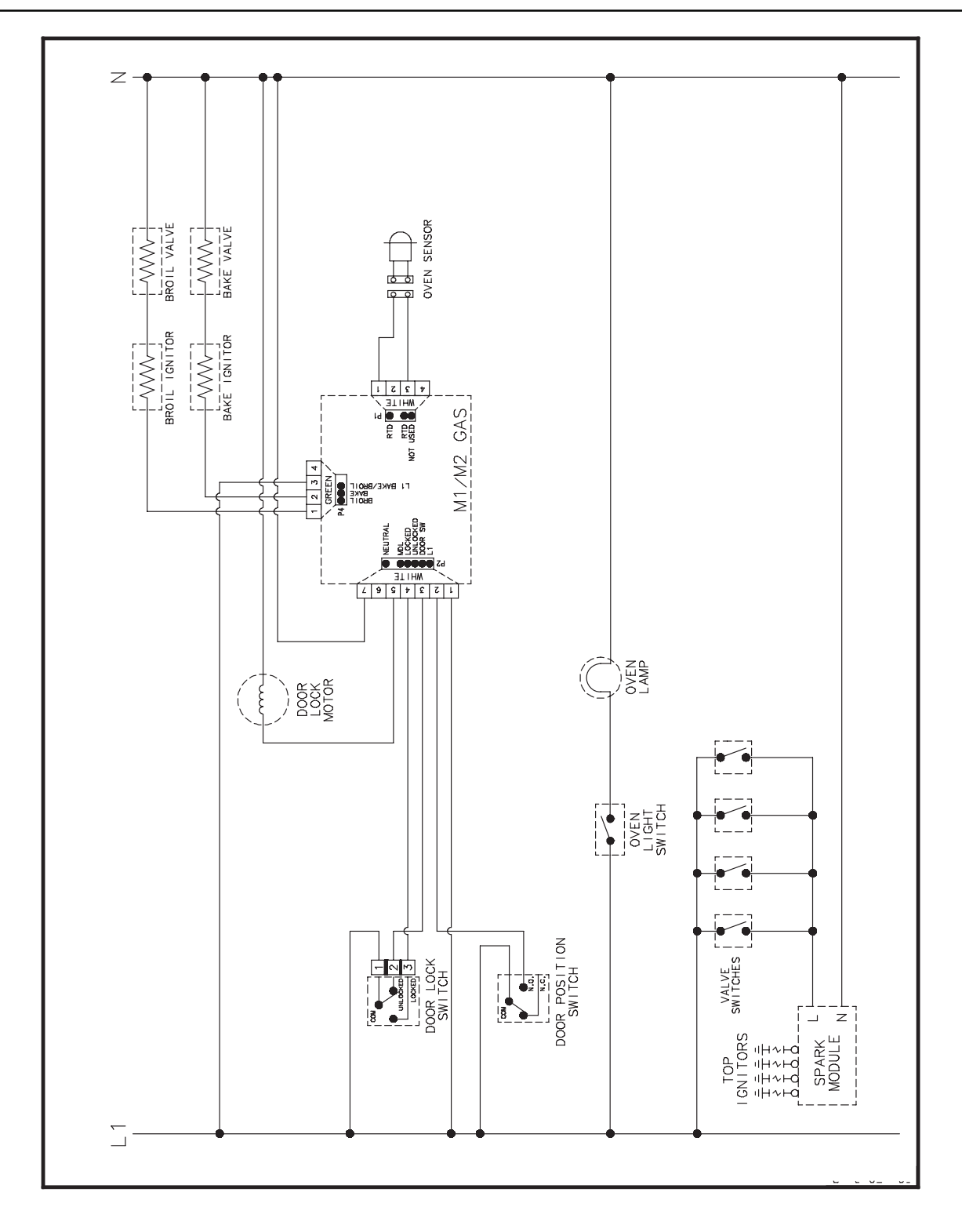

## WARNING

To avoid risk of electrical shock, personal injury or death; disconnect power to range before servicing, unless testing requires power.

A

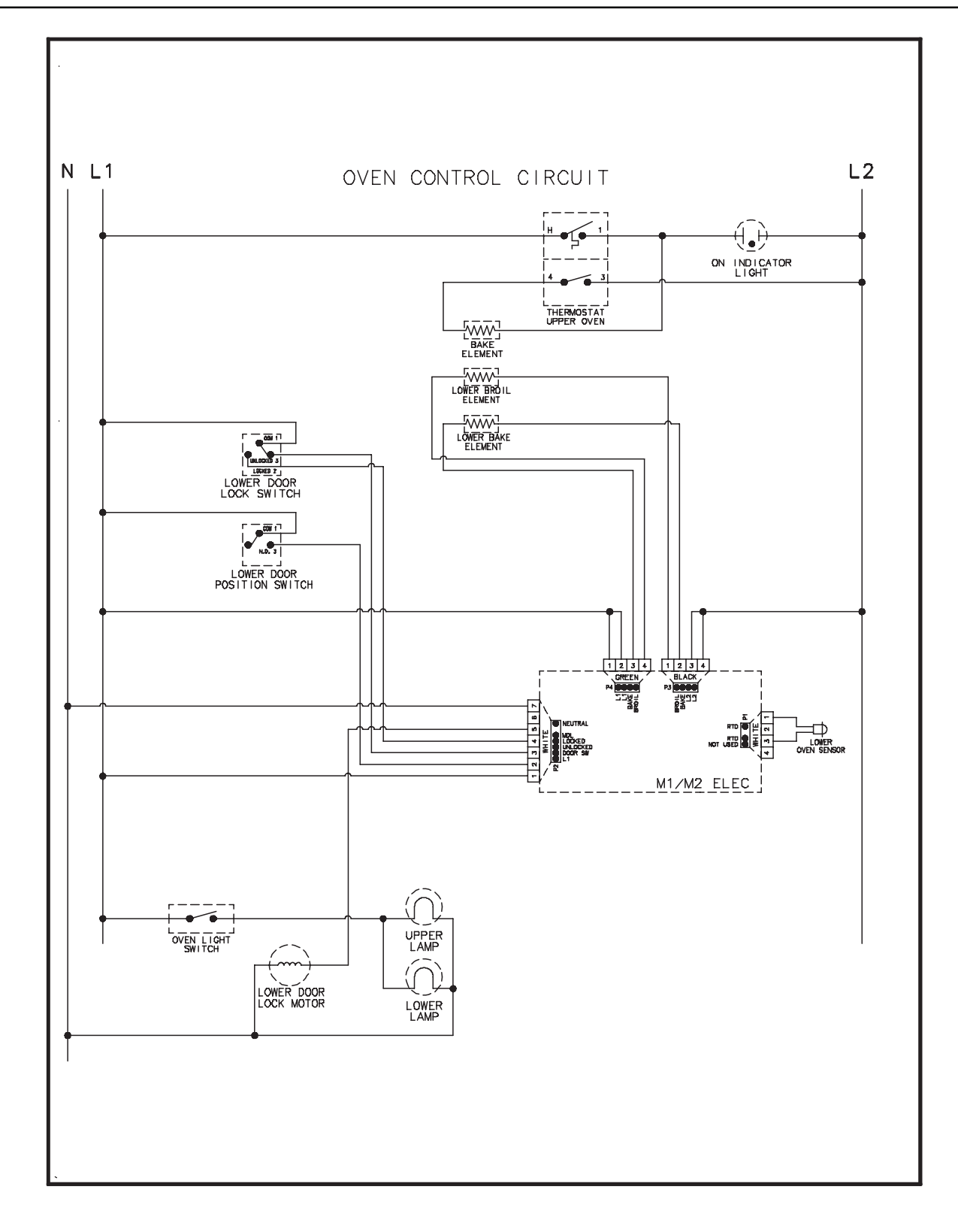

# - NOTES -

# **EOC III CONTROLS**

#### **Pin Out Locations**

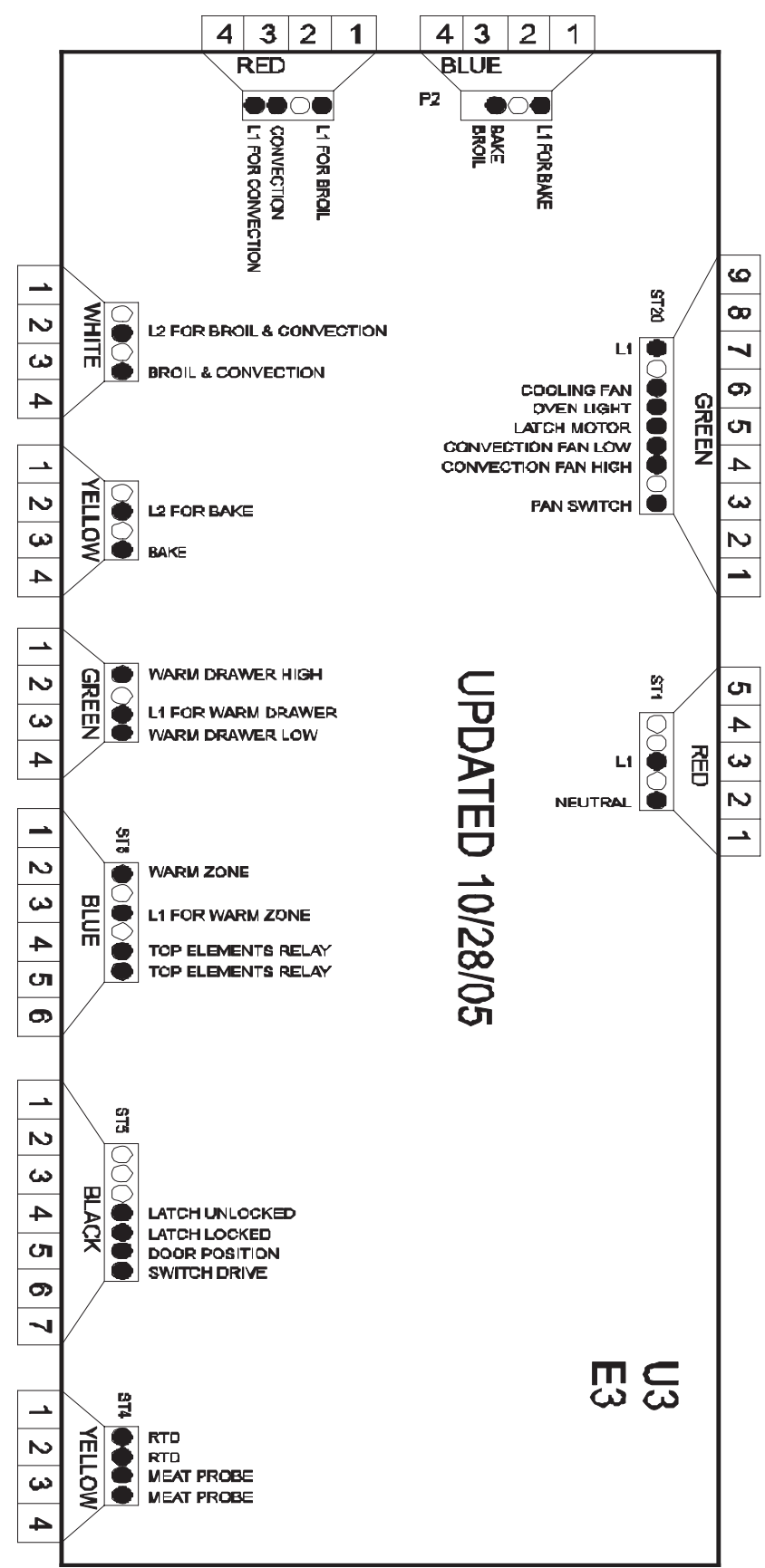

#### **Pin Out Locations**

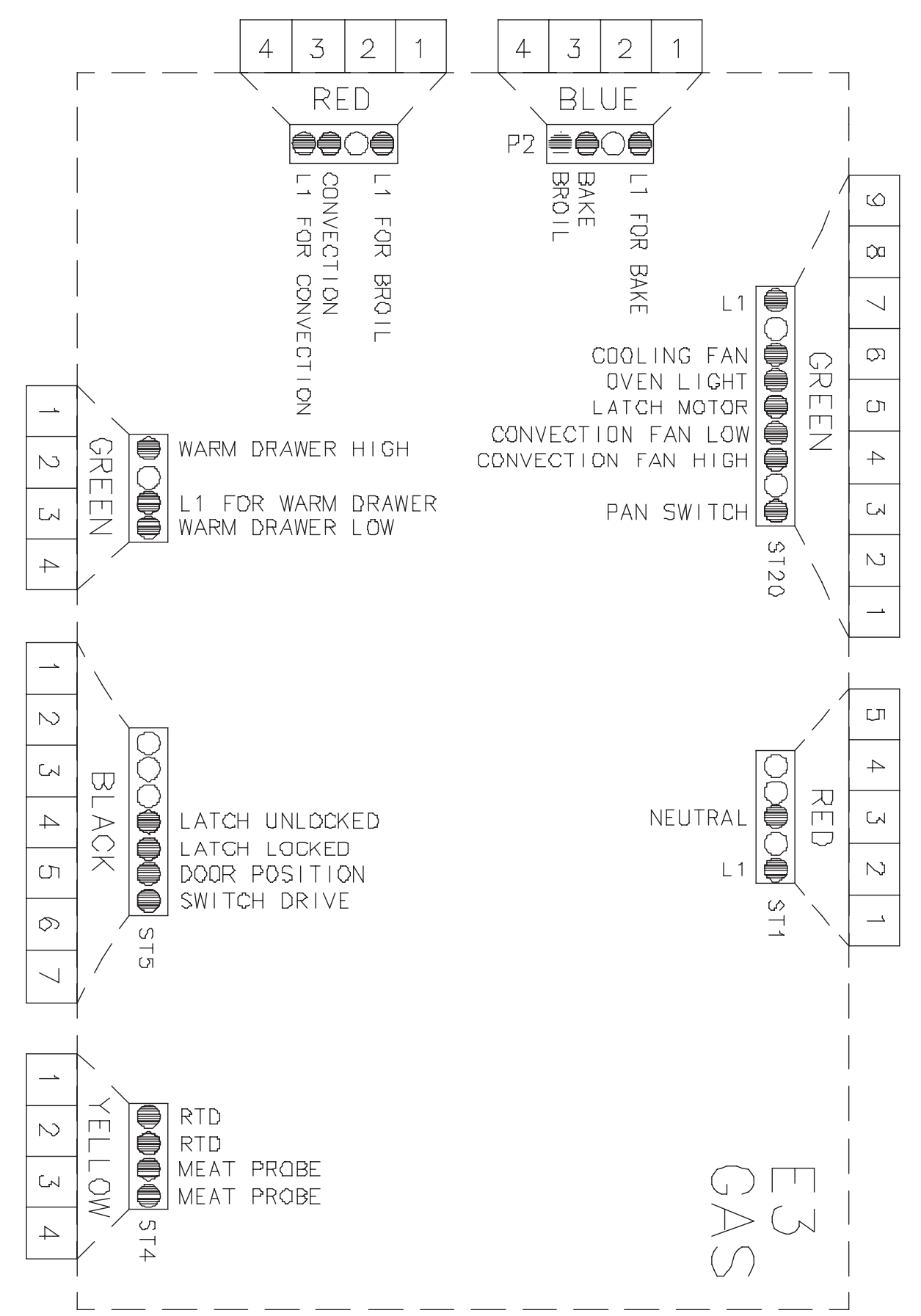

#### **Hidden Functions**

| Control Component               | Test Procedure                               |               | Results |             |
|---------------------------------|----------------------------------------------|---------------|---------|-------------|
| Switch membrane assembly        | Closed circuitry resistance                  | Pad           | Trace   | Measurement |
|                                 | (defined as continuity): 2000 Max $\Omega$   | 1             | 2&7     | Continuity  |
| <b>NOTE:</b> To avoid equipment | Pins 1 & 10 are shorted together for control | 2             | 2&8     | Continuity  |
| damage, use caution when        | configuration purposes                       | 3             | 2&9     | Continuity  |
| checking electronic control     | 5. 5                                         | 4             | 2&10    | Continuity  |
| circuitry.                      |                                              | 5             | 2&11    | Continuity  |
| circulty:                       |                                              | 6             | 2&12    | Continuity  |
|                                 | Latch                                        | 7             | 3&6     | Continuity  |
| JG29900PD                       | Trace # 1                                    | 8             | 3&7     | Continuity  |
|                                 |                                              | 9             | 3&8     | Continuity  |
|                                 |                                              | 0             | 2&6     | Continuity  |
|                                 |                                              | Cancel        | 4&9     | Continuity  |
|                                 |                                              | Bake          | 4 & 10  | Continuity  |
|                                 |                                              | Broil         | 4&11    | Continuity  |
|                                 | $  \qquad \forall \land \models \rangle$     | Convect       | 5&9     | Continuity  |
|                                 |                                              | Clean         | 5&7     | Continuity  |
|                                 | Detail B                                     | Favorites     | 4&12    | Continuity  |
|                                 |                                              | Rapid Preheat | 5 & 10  | Continuity  |
|                                 |                                              | Vent Fan      | 5&11    | Continuity  |
|                                 |                                              | More Options  | 5&8     | Continuity  |
|                                 |                                              | Setup         | 5&6     | Continuity  |
|                                 |                                              | ATM 1         | 4&6     | Continuity  |
|                                 |                                              | ATM 2         | 4&7     | Continuity  |
|                                 |                                              | Back          | 3&9     | Continuity  |
|                                 |                                              | Enter         | 3 & 10  | Continuity  |
|                                 |                                              | Timer 1       | 3&11    | Continuity  |
|                                 |                                              | Timer 2       | 3 & 12  | Continuity  |
|                                 |                                              | Oven Light    | 4&8     | Continuity  |

### Electronic Oven Control (EOC) III Testing Procedures

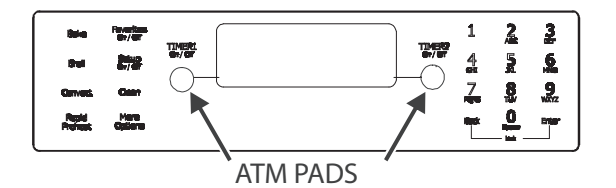

| ELECTRONIC OVEN CONTROL (EOC) III TESTING/PROGRAMMING PROCEDURES                                                                          |                                                                                                    |                                                                                                    |  |
|----------------------------------------------------------------------------------------------------|----------------------------------------------------------------------------------------------------|----------------------------------------------------------------------------------------------------|--|
| Feature                                                                                                    | Access Procedure                                                                                                    | Modification Procedure                                                                                                    |  |
| Control Reset<br>Resets control to factory default<br>values.                                                                             | Press the <b>Setup</b> pad, then press the right<br><b>ATM</b> pad until SERVICE displays. Press the<br>left <b>ATM</b> pad to select SERVICE menu<br>options.              | Press and hold the <b>Back</b> and <b>Enter</b> pads for 5<br>seconds to enter SERVICE menu options.<br>Press the right <b>ATM</b> pad to scroll to CONTROL<br>RESET. Press the left <b>ATM</b> pad to select<br>CONTROL RESET, then press the left <b>ATM</b> pad<br>again to reset the control logic. Press <b>Setup</b> to<br>exit.                    |  |
| <b>Oven Temperature Adjustment</b><br>Determines oven cavity offset<br>temperature (range from -35° F to<br>+35° F, or -21° C to +21° C). | Press the <b>Setup</b> pad, then press the right<br><b>ATM</b> pad until TEMP ADJUST displays.<br>Press the left <b>ATM</b> pad to select oven TEMP<br>ADJUSTMENT settings. | Enter the offset temperature setting desired<br>using the digits pads. Press the right <b>ATM</b> pad<br>for + temperature adjustment, or the left <b>ATM</b><br>pad for - temperature adjustment. Press 0 to<br>reset control back to no temperature<br>adjustment. Wait 3 seconds for the control to<br>accept the request. Press <b>Setup</b> to exit. |  |
| Sabbath Mode<br>Based on the Jewish guidelines for<br>Sabbath/Holiday requirements.                                                       | Press the <b>Setup</b> pad, then press the right<br><b>ATM</b> pad until SABBATH displays. Press the<br>left <b>ATM</b> pad to select SABBATH settings.                     | Press the left <b>ATM</b> pad to select Manual<br>Sabbath mode, or the right <b>ATM</b> pad to select<br>Auto Sabbath mode. Press the left <b>ATM</b> pad to<br>turn on Sabbath mode, or the right <b>ATM</b> pad to<br>turn off Sabbath mode. Press <b>Setup</b> to exit.                                                                                |  |

#### **Hidden Functions**

| Feature                                                                                                    | Access Procedure                                                                                                    | Modification Procedure                                                                                                    |
|----------------------------------------------------------------------------------------------------|----------------------------------------------------------------------------------------------------|----------------------------------------------------------------------------------------------------|
| Time Options<br>Determines control time, day of<br>week, 12/24 hour clock.                                     | Press the <b>Setup</b> pad, then the left <b>ATM</b> pad to select TIME OPTIONS.                                                                                                    | Press the right <b>ATM</b> pad to scroll to the desired function to modify.                                                                                                    |
| <b>Time Set</b><br>Determines time of day to display<br>on control.                                            | Press the <b>Setup</b> pad, then the left <b>ATM</b> pad, then the left <b>ATM</b> pad again to set the time of day clock.                                                                                                    | Enter the correct time using the digits pads<br>and press <b>Enter</b> . Press the left <b>ATM</b> pad to<br>select AM or the right <b>ATM</b> pad to select PM.<br>Press <b>Setup</b> to exit.                                                                                                    |
| Day of Week<br>Determines day of week (Monday<br>thru Sunday) to display on control                            | Press the <b>Setup</b> pad, then the left <b>ATM</b> pad,<br>then press the right <b>ATM</b> pad until DAY<br>displays. Press the left <b>ATM</b> pad to set the<br>day of the week.                                                                      | Press the right <b>ATM</b> pad until the correct day displays, then press the left <b>ATM</b> pad to select. Press <b>Setup</b> to exit.                                                                                                    |
| <b>12/24-Hour Clock Display</b><br>Determines 12-hour or 24-hour<br>clock display on control.                  | Press the <b>Setup</b> pad, then the left <b>ATM</b> pad,<br>then press the right <b>ATM</b> pad until 12/24HR<br>displays. Press the left <b>ATM</b> pad to select<br>12/24 HR clock.                                                                    | Press the left <b>ATM</b> pad to select 12-hour clock,<br>or the right <b>ATM</b> pad to select 24-hour clock.<br>Press <b>Setup</b> to exit.                                                                                                    |
| Clock & Day Display Disable<br>Determines if time of day and day of<br>week will display on control.           | Press the <b>Setup</b> pad, then press the right<br><b>ATM</b> pad until DISABLE displays. Press the<br>left <b>ATM</b> pad to select DISABLE settings.                                                                                                   | Press the left <b>ATM</b> pad to select TIME, or the<br>right <b>ATM</b> pad to scroll to DAY, then press the<br>left <b>ATM</b> pad. Press the left <b>ATM</b> pad to turn<br>display on or the right <b>ATM</b> pad to turn display<br>off. Press <b>Setup</b> to exit.                                                                                                    |
| Language Display<br>Determines language display on<br>control (English, French, Spanish).                      | Press the <b>Setup</b> pad, then press the right<br><b>ATM</b> pad until LANGUAGE displays. Press<br>the left <b>ATM</b> pad to set LANGUAGE settings.                                                                                                    | Press the right <b>ATM</b> pad until the desired<br>language displays (English, French, Spanish).<br>Press the left <b>ATM</b> pad. Press <b>Setup</b> to exit.                                                                                                    |
| <b>C/F (Celsius/Fahrenheit) Display</b><br>Determines temperature display on<br>control (C or F).              | Press the <b>Setup</b> pad, then press the right<br><b>ATM</b> pad until C/F displays. Press the left<br><b>ATM</b> pad to select C/F settings.                                                                                                    | Press the left <b>ATM</b> pad to select Celsius or the right <b>ATM</b> pad to select Fahrenheit. Press <b>Setup</b> to exit.                                                                                                    |
| Auto Convection<br>When enabled, reduces the<br>Convection Bake and Pastry<br>temperatures by 25° F (-3.9° C). | Press the <b>Setup</b> pad, then press the right<br><b>ATM</b> pad until AUTO CONVECT displays.<br>Press the left <b>ATM</b> pad to select AUTO<br>CONVECT settings.                                                                                      | Press the left <b>ATM</b> pad to turn on auto<br>convect, or the right <b>ATM</b> pad to turn off auto<br>convect. Press <b>Setup</b> to exit.                                                                                                    |
| Tone Options<br>Determines cook tones, timer tones<br>and volume settings.                                     | Press the <b>Setup</b> pad, then press the right<br><b>ATM</b> pad until TONES displays. Press the<br>left <b>ATM</b> pad to select TONES options.                                                                                                    | Press the right <b>ATM</b> pad to scroll to the desired tone to modify. Press <b>Setup</b> to exit.                                                                                                    |
| <b>12-Hour Shutoff</b><br>Disables 12-hour shuto ff, allowing<br>the oven to operate indefinitely.             | Press the <b>Setup</b> pad, then press the right<br><b>ATM</b> pad until 12HR Shutoff displays. Press<br>the left <b>ATM</b> pad to select 12-HOUR<br>SHUTOFF settings.                                                                                   | Press the left <b>ATM</b> pad to turn on 12-hour<br>shutoff, or the right <b>ATM</b> pad to turn off 12-<br>hour shutoff. Press <b>Setup</b> to exit.                                                                                                    |
| <b>208/240 V Setting</b><br>Determines range operating voltage<br>(208 or 240 VAC).                            | Press the <b>Setup</b> pad, then press the right<br><b>ATM</b> pad until 208/240 displays. Press the<br>left <b>ATM</b> pad to select 208/240 V settings.                                                                                                 | Press the left <b>ATM</b> pad to select 208 VAC, or<br>the right <b>ATM</b> pad to select 240 VAC. Press<br><b>Setup</b> to exit.                                                                                                    |
| <b>Cook Tones</b><br>Determines the number and duration<br>of cook time reminder chimes.                       | Press the <b>Setup</b> pad, then press the right<br><b>ATM</b> pad until TONES displays. Press the<br>left <b>ATM</b> pad. Press the left <b>ATM</b> pad again<br>to select COOK TONES settings.                                                          | Press the left <b>ATM</b> pad to select 1 – 30 (1<br>chime every 30 seconds after the initial 4<br>chimes), or press the right <b>ATM</b> pad to scroll to<br>1 – 60 (1 chime every 60 seconds after the<br>initial 4 chimes) or 1 BEEP (no additional<br>chimes after the initial 4 chimes). Press the<br>left <b>ATM</b> pad to select the desired setting.<br>Press <b>Setup</b> to exit.                                            |
| Timers Tones<br>Determines the number and<br>duration of timer reminder chimes.                                | Press the <b>Setup</b> pad, then press the right<br><b>ATM</b> pad until TONES displays. Press the<br>left <b>ATM</b> pad. Press the right <b>ATM</b> pad to<br>scroll to TIMERS TONES. Press the left<br><b>ATM</b> pad to select TIMERS TONES settings. | Press the left <b>ATM</b> pad to select 2 – 30, or 2<br>chimes every 30 seconds for up to 5 minutes<br>(after the initial chime), or press the right <b>ATM</b><br>pad to scroll to 2 – 60, or 2 chimes every 60<br>seconds for up to 30 minutes (after the initial<br>chime), or 1 BEEP (no additional chimes after<br>the initial chime). Press the left <b>ATM</b> pad to<br>select the desired setting. Press <b>Setup</b> to exit. |
| Volume<br>Determines volumes of cook and<br>timer tones.                                                       | Press the <b>Setup</b> pad, then press the right<br><b>ATM</b> pad until TONES displays. Press the<br>left <b>ATM</b> pad to select VOLUME settings.                                                                                                    | Press the right <b>ATM</b> pad until VOLUME<br>displays. Press the left <b>ATM</b> pad. Press the<br>left <b>ATM</b> pad to select HIGH, or the right <b>ATM</b><br>pad to scroll to MEDIUM or LOW. Press the<br>left <b>ATM</b> pad to select. Press <b>Setup</b> to exit.                                                                                                    |

#### **Hidden Functions**

| Feature                                                                                                    | Access Procedure                                                                                                    | Modification Procedure                                                                                                    |
|----------------------------------------------------------------------------------------------------|----------------------------------------------------------------------------------------------------|----------------------------------------------------------------------------------------------------|
| Energy Saver Mode<br>Enables a 1 watt standby<br>feature. If no pad is pressed<br>within 5 minutes, the control<br>enters into a sleep mode. | Press the <b>Setup</b> pad, then press the right <b>ATM</b> pad until ENERGY SAVER displays. Press the left <b>ATM</b> pad to select ENERGY SAVER mode settings. | Press the left <b>ATM</b> pad to enter the energy saver<br>mode or the right <b>ATM</b> pad to exit the energy<br>saver mode.                                                                                                    |
| Demo Mode<br>Enables a 1 watt standby<br>feature. If no pad is pressed<br>within 5 minutes, the control<br>enters into a sleep mode.         | Press the <b>Setup</b> pad, then press the right <b>ATM</b> pad until DEMO displays. Press the left <b>ATM</b> pad to select DEMO mode settings.                 | Press the left <b>ATM</b> pad to enable the DEMO<br>mode or the right <b>ATM</b> pad to exit the DEMO<br>mode. Once the DEMO mode begins, press any<br>key to exit. Press <b>Setup</b> to exit, also.                                                          |
| Service Mode<br>Enables access to service<br>menus.                                                                                          | Press the <b>Setup</b> pad, then press the right <b>ATM</b><br>pad until SERVICE displays. Press the left <b>ATM</b><br>pad to select SERVICE menu options.      | Press and hold the <b>Back</b> and <b>Enter</b> pads for 5 seconds to enter SERVICE menu options. Press <b>Setup</b> to exit.                                                                                                    |
| Test Access<br>Enables access to service<br>menus.                                                                                           | Press the <b>Setup</b> pad, then press the right <b>ATM</b> pad until SERVICE displays. Press the left <b>ATM</b> pad to select SERVICE menu options.            | Press and hold the <b>Back</b> and <b>Enter</b> pads for 5<br>seconds to enter SERVICE menu options. Press<br>the right <b>ATM</b> pad to scroll to TEST menu. Press<br>the left <b>ATM</b> pad to select TEST options. Press<br><b>Setup</b> to exit.         |
| <b>Faults Access</b><br>Displays the 10 most recent<br>faults produced by the<br>controller.                                                 | Press the <b>Setup</b> pad, then press the right <b>ATM</b> pad until SERVICE displays. Press the left <b>ATM</b> pad to select SERVICE menu options.            | Press and hold the <b>Back</b> and <b>Enter</b> pads for 5<br>seconds to enter SERVICE menu options. Press<br>the right <b>ATM</b> pad to scroll to the FAULTS menu.<br>Press the left <b>ATM</b> pad to select FAULTS<br>options. Press <b>Setup</b> to exit. |
| Software Versions Access<br>Displays the software and<br>EEPROM revision levels.                                                             | Press the <b>Setup</b> pad, then press the right <b>ATM</b> pad until SERVICE displays. Press the left <b>ATM</b> pad to select SERVICE menu options.            | Press and hold the <b>Back</b> and <b>Enter</b> pads for 5<br>seconds to enter SERVICE menu options. Press<br>the right <b>ATM</b> pad to scroll to the VERSIONS<br>menu. Press the left <b>ATM</b> pad to view. Press<br><b>Setup</b> to exit.                |
| Display Test<br>Illuminates all lamps on the<br>control.                                                                                     | Press the <b>Setup</b> pad, then press the right <b>ATM</b> pad until SERVICE displays. Press the left <b>ATM</b> pad to select SERVICE menu options.            | Press and hold the <b>Back</b> and <b>Enter</b> pads for 5<br>seconds to enter SERVICE menu options. Press<br>the right <b>ATM</b> pad to scroll to DISPLAY TEST.<br>Press the left <b>ATM</b> pad. Press <b>Setup</b> to exit.                                |
| Control Lockout<br>Disables the touch keypad<br>control and lo cks the oven<br>cavity door.                                                  | Press the <b>Back</b> and <b>Setup</b> pads simultaneously for 5 seconds to lock.                                                                                | Press the <b>Back</b> and <b>Setup</b> pads simultaneously for 5 seconds to unlock.                                                                                                    |

| COOLING FAN TEMPERATURES |                                             |                    |  |
|--------------------------|---------------------------------------------|--------------------|--|
| MODE                     | FAN ON TEMP F (C)                           | FAN OFF TEMP F (C) |  |
| Bake                     | 350 (177)                                   | 300 (149)          |  |
| Broil                    | Six (6) minute delay<br>after cycle started | 225 (107)          |  |
| Clean                    | Six (6) minute delay<br>after cycle started | 225 (107)          |  |

| Control Component        | Test Procedure                              |               | Results |             |
|--------------------------|---------------------------------------------|---------------|---------|-------------|
| Switch membrane assembly | Closed circuitry resistance                 | Pad           | Trace   | Measurement |
|                          | (defined as continuity): 2000 Max $\Omega$  | 1             | 2&7     | Continuity  |
| JES8850BC*               | Pins 1 & 9 are shorted together for control | 2             | 2&8     | Continuity  |
| 020000B0                 | configuration purposes                      | 3             | 2&9     | Continuity  |
|                          |                                             | 4             | 2 & 10  | Continuity  |
|                          |                                             | 5             | 2&11    | Continuity  |
|                          |                                             | 6             | 2 & 12  | Continuity  |
|                          | - Latch                                     | 7             | 3&6     | Continuity  |
|                          | Trace #1                                    | 8             | 3&7     | Continuity  |
|                          |                                             | 9             | 3&8     | Continuity  |
|                          |                                             | 0             | 2&6     | Continuity  |
|                          |                                             | Cancel        | 4&9     | Continuity  |
|                          |                                             | Bake          | 4 & 10  | Continuity  |
|                          |                                             | Broil         | 4&11    | Continuity  |
|                          | $   \forall \setminus \blacksquare \rangle$ | Convect       | 5&9     | Continuity  |
|                          |                                             | Clean         | 5&7     | Continuity  |
|                          | Detail B                                    | Favorites     | 4 & 12  | Continuity  |
|                          |                                             | Rapid Preheat | 5 & 10  | Continuity  |
|                          |                                             | Warm Zone     | 5 & 12  | Continuity  |
|                          |                                             | More Options  | 5&8     | Continuity  |
|                          |                                             | Setup         | 5&6     | Continuity  |
|                          |                                             | ATM 1         | 4&6     | Continuity  |
|                          |                                             | ATM 2         | 4&7     | Continuity  |
|                          |                                             | Back          | 3&9     | Continuity  |
|                          |                                             | Enter         | 3 & 10  | Continuity  |
|                          |                                             | Timer 1       | 3&11    | Continuity  |
|                          |                                             | Timer 2       | 3 & 12  | Continuity  |
|                          |                                             | Oven Light    | 4&8     | Continuity  |

| Switch membrane assembly | Closed circuitry resistance                  | Pad           | Trace  | Measurement |
|--------------------------|----------------------------------------------|---------------|--------|-------------|
| ,                        | (defined as continuity): 2000 Max $\Omega$   | 1             | 2&7    | Continuity  |
| JES9900BC*               | Pins 1 & 10 are shorted together for control | 2             | 2&8    | Continuity  |
|                          | configuration purposes                       | 3             | 2&9    | Continuity  |
| JE33000DC                |                                              | 4             | 2 & 10 | Continuity  |
|                          |                                              | 5             | 2 & 11 | Continuity  |
|                          |                                              | 6             | 2 & 12 | Continuity  |
|                          | Latch                                        | 7             | 3&6    | Continuity  |
|                          | Trace #1 See Detail B                        | 8             | 3&7    | Continuity  |
|                          |                                              | 9             | 3&8    | Continuity  |
|                          |                                              | 0             | 2&6    | Continuity  |
|                          |                                              | Cancel        | 4&9    | Continuity  |
|                          |                                              | Bake          | 4 & 10 | Continuity  |
|                          |                                              | Broil         | 4&11   | Continuity  |
|                          | $  \qquad \forall \land \not\models I$       | Convect       | 5 & 9  | Continuity  |
|                          |                                              | Clean         | 5&7    | Continuity  |
|                          | Detail B                                     | Favorites     | 4 & 12 | Continuity  |
|                          |                                              | Rapid Preheat | 5 & 10 | Continuity  |
|                          |                                              | Vent Fan      | 5 & 11 | Continuity  |
|                          |                                              | More Options  | 5 & 8  | Continuity  |
|                          |                                              | Setup         | 5&6    | Continuity  |
|                          |                                              | ATM 1         | 4&6    | Continuity  |
|                          |                                              | ATM 2         | 4&7    | Continuity  |
|                          |                                              | Back          | 3&9    | Continuity  |
|                          |                                              | Enter         | 3 & 10 | Continuity  |
|                          |                                              | Timer 1       | 3&11   | Continuity  |
|                          |                                              | Timer 2       | 3 & 12 | Continuity  |
|                          |                                              | Oven Light    | 4 & 8  | Continuity  |

#### **Control Testing Procedures**

| Control Component        | Test Procedure                               |               | Results |             |
|--------------------------|----------------------------------------------|---------------|---------|-------------|
| Switch membrane assembly | Closed circuitry resistance                  | Pad           | Trace   | Measurement |
|                          | (defined as continuity): 2000 Max Ω          | 1             | 2&7     | Continuity  |
|                          | Pins 1 & 10 are shorted together for control | 2             | 2&8     | Continuity  |
|                          | configuration purposes                       | 3             | 2&9     | Continuity  |
|                          | 5                                            | 4             | 2 & 10  | Continuity  |
|                          |                                              | 5             | 2&11    | Continuity  |
|                          |                                              | 6             | 2&12    | Continuity  |
|                          | Latch                                        | 7             | 3&6     | Continuity  |
|                          | Trace #1                                     | 8             | 3&7     | Continuity  |
|                          |                                              | 9             | 3&8     | Continuity  |
|                          |                                              | 0             | 2&6     | Continuity  |
|                          |                                              | Cancel        | 4&9     | Continuity  |
|                          |                                              | Bake          | 4 & 10  | Continuity  |
|                          |                                              | Broil         | 4&11    | Continuity  |
|                          | $  \qquad \forall \land \models \rangle$     | Clean         | 5&7     | Continuity  |
|                          |                                              | Convect       | 5 & 9   | Continuity  |
|                          | Detail B                                     | Favorites     | 4 & 12  | Continuity  |
|                          |                                              | Rapid Preheat | 5 & 10  | Continuity  |
|                          |                                              | Vent Fan      | 5&11    | Continuity  |
|                          |                                              | More Options  | 5&8     | Continuity  |
|                          |                                              | Setup         | 5&6     | Continuity  |
|                          |                                              | ATM 1         | 4&6     | Continuity  |
|                          |                                              | ATM 2         | 4&7     | Continuity  |
|                          |                                              | Back          | 3&9     | Continuity  |
|                          | ernet. Carr                                  | Enter         | 3 & 10  | Continuity  |
|                          |                                              | Timer 1       | 3 & 11  | Continuity  |
|                          |                                              | Timer 2       | 3 & 12  | Continuity  |
|                          |                                              | Oven Light    | 4&8     | Continuity  |

#### **Cooling Fan Temperatures**

| COOLING FAN TEMPERATURES |                   |                    |  |
|--------------------------|-------------------|--------------------|--|
| MODE                     | FAN ON TEMP F (C) | FAN OFF TEMP F (C) |  |
| Bake                     | 300° (148.9°)     | 275° (135°)        |  |
| Broil                    | Immediately       | 275° (135°)        |  |
| Clean                    | Immediately       | 275° (135°)        |  |

| Control Component        | Test Procedure                              |               | Results |             |
|--------------------------|---------------------------------------------|---------------|---------|-------------|
| Switch membrane assembly | Closed circuitry resistance                 | Pad           | Trace   | Measurement |
|                          | (defined as continuity): 2000 Max Ω         | 1             | 2&7     | Continuity  |
| JDS9865BD*               | Pins 1 & 7 are shorted together for control | 2             | 2&8     | Continuity  |
| 000000000                | configuration purposes                      | 3             | 2&9     | Continuity  |
|                          | g                                           | 4             | 2 & 10  | Continuity  |
|                          |                                             | 5             | 2&11    | Continuity  |
|                          |                                             | 6             | 2&12    | Continuity  |
|                          | Latch                                       | 7             | 3&6     | Continuity  |
|                          | Trace # 1                                   | 8             | 3&7     | Continuity  |
|                          |                                             | 9             | 3&8     | Continuity  |
|                          |                                             | 0             | 2&6     | Continuity  |
|                          |                                             | Cancel        | 4 & 9   | Continuity  |
|                          |                                             | Bake          | 4 & 10  | Continuity  |
|                          |                                             | Broil         | 4&11    | Continuity  |
|                          | $  \qquad \forall \land \models \rangle$    | Convect       | 5 & 9   | Continuity  |
|                          |                                             | Clean         | 5&7     | Continuity  |
|                          | Detail B                                    | Favorites     | 4 & 12  | Continuity  |
|                          |                                             | Rapid Preheat | 5 & 10  | Continuity  |
|                          |                                             | Vent Fan      | 5 & 11  | Continuity  |
|                          |                                             | More Options  | 5 & 8   | Continuity  |
|                          |                                             | Setup         | 5&6     | Continuity  |
|                          |                                             | ATM 1         | 4&6     | Continuity  |
|                          |                                             | ATM 2         | 4&7     | Continuity  |
|                          |                                             | Back          | 3&9     | Continuity  |
|                          |                                             | Enter         | 3 & 10  | Continuity  |
|                          |                                             | Timer 1       | 3 & 11  | Continuity  |
|                          |                                             | Timer 2       | 3 & 12  | Continuity  |
|                          |                                             | Oven Light    | 4&8     | Continuity  |

| Control Component        | Test Procedure                               |              | Results |             |
|--------------------------|----------------------------------------------|--------------|---------|-------------|
| Switch membrane assembly | Closed circuitry resistance                  | Pad          | Trace   | Measurement |
|                          | (defined as continuity): 2000 Max Ω          | 1            | 2&7     | Continuity  |
| JES8750BA*               | Pins 1 & 6 are shorted together for control  | 2            | 2&8     | Continuity  |
|                          | configuration purposes                       | 3            | 2&9     | Continuity  |
|                          | 5                                            | 4            | 2 & 10  | Continuity  |
|                          |                                              | 5            | 2&11    | Continuity  |
|                          |                                              | 6            | 2&12    | Continuity  |
|                          | - Latch                                      | 7            | 3&6     | Continuity  |
|                          | Trace #1 See Detail B                        | 8            | 3&7     | Continuity  |
|                          |                                              | 9            | 3&8     | Continuity  |
|                          |                                              | 0            | 2&6     | Continuity  |
|                          |                                              | Cancel       | 4&9     | Continuity  |
|                          |                                              | Bake         | 4 & 10  | Continuity  |
|                          |                                              | Broil        | 4&11    | Continuity  |
|                          | $  \qquad \forall \setminus \models \rangle$ | Clean        | 5&7     | Continuity  |
|                          |                                              | Favorites    | 4&12    | Continuity  |
|                          | Detail B                                     | More Options | 5&8     | Continuity  |
|                          |                                              | Warm Zone    | 5 & 12  | Continuity  |
|                          |                                              | Setup        | 5&6     | Continuity  |
|                          |                                              | ATM 1        | 4&6     | Continuity  |
|                          |                                              | ATM 2        | 4&7     | Continuity  |
|                          |                                              | Back         | 3&9     | Continuity  |
|                          |                                              | Enter        | 3 & 10  | Continuity  |
|                          |                                              | Timer 1      | 3&11    | Continuity  |
|                          |                                              | Timer 2      | 3 & 12  | Continuity  |
|                          |                                              | Oven Light   | 4&8     | Continuity  |

| Control Component        | Test Procedure                                    |                | Results |             |
|--------------------------|---------------------------------------------------|----------------|---------|-------------|
| Switch membrane assembly | Closed circuitry resistance                       | Pad            | Trace   | Measurement |
|                          | (defined as continuity): 2000 Max $\Omega$        | 1              | 2&7     | Continuity  |
| JDS8850BD*               | Pins 1 & 7 are shorted together for control       | 2              | 2&8     | Continuity  |
|                          | configuration purposes                            | 3              | 2&9     | Continuity  |
|                          |                                                   | 4              | 2 & 10  | Continuity  |
|                          |                                                   | 5              | 2&11    | Continuity  |
|                          |                                                   | 6              | 2 & 12  | Continuity  |
|                          | / Latch                                           | 7              | 3&6     | Continuity  |
|                          | Trace #1                                          | 8              | 3&7     | Continuity  |
|                          |                                                   | 9              | 3&8     | Continuity  |
|                          |                                                   | 0              | 2&6     | Continuity  |
|                          |                                                   | Cancel         | 4&9     | Continuity  |
|                          |                                                   | Bake           | 4 & 10  | Continuity  |
|                          |                                                   | Broil          | 4&11    | Continuity  |
|                          | $  \qquad \forall \setminus \blacksquare \rangle$ | Convect        | 5&9     | Continuity  |
|                          |                                                   | Clean          | 5&7     | Continuity  |
|                          | Detail B                                          | Favorites      | 4 & 12  | Continuity  |
|                          |                                                   | Rapid Preheat  | 5 & 10  | Continuity  |
|                          |                                                   | Warming Drawer | 5&11    | Continuity  |
|                          |                                                   | More Options   | 5&8     | Continuity  |
|                          |                                                   | Setup          | 5&6     | Continuity  |
|                          |                                                   | ATM 1          | 4&6     | Continuity  |
|                          |                                                   | ATM 2          | 4&7     | Continuity  |
|                          |                                                   | Back           | 3&9     | Continuity  |
|                          |                                                   | Enter          | 3 & 10  | Continuity  |
|                          |                                                   | Timer 1        | 3 & 11  | Continuity  |
|                          |                                                   | Timer 2        | 3 & 12  | Continuity  |
|                          |                                                   | Oven Light     | 4&8     | Continuity  |

| Switch membrane assembly | Closed circuitry resistance                 | Pad           | Trace  | Measurement |
|--------------------------|---------------------------------------------|---------------|--------|-------------|
|                          | (defined as continuity): 2000 Max $\Omega$  | 1             | 2&7    | Continuity  |
| JDS9860BD*               | Pins 1 & 7 are shorted together for control | 2             | 2&8    | Continuity  |
| 02000022                 | configuration purposes                      | 3             | 2&9    | Continuity  |
|                          |                                             | 4             | 2 & 10 | Continuity  |
|                          |                                             | 5             | 2&11   | Continuity  |
|                          |                                             | 6             | 2&12   | Continuity  |
|                          | Latch                                       | 7             | 3&6    | Continuity  |
|                          | Trace #1                                    | 8             | 3&7    | Continuity  |
|                          |                                             | 9             | 3&8    | Continuity  |
|                          |                                             | 0             | 2&6    | Continuity  |
|                          |                                             | Cancel        | 4&9    | Continuity  |
|                          |                                             | Bake          | 4 & 10 | Continuity  |
|                          |                                             | Broil         | 4&11   | Continuity  |
|                          | $  \qquad \forall \land \models \rangle$    | Convect       | 5&9    | Continuity  |
|                          |                                             | Clean         | 5&7    | Continuity  |
|                          | Detail B                                    | Favorites     | 4 & 12 | Continuity  |
|                          |                                             | Rapid Preheat | 5 & 10 | Continuity  |
|                          |                                             | Vent Fan      | 5&11   | Continuity  |
|                          |                                             | More Options  | 5&8    | Continuity  |
|                          |                                             | Setup         | 5&6    | Continuity  |
|                          |                                             | ATM 1         | 4&6    | Continuity  |
|                          |                                             | ATM 2         | 4&7    | Continuity  |
|                          |                                             | Back          | 3&9    | Continuity  |
|                          |                                             | Enter         | 3 & 10 | Continuity  |
|                          |                                             | Timer 1       | 3 & 11 | Continuity  |
|                          |                                             | Timer 2       | 3 & 12 | Continuity  |
|                          |                                             | Oven Light    | 4&8    | Continuity  |

| Control Component        | Test Procedure                               | Results      |        |             |
|--------------------------|----------------------------------------------|--------------|--------|-------------|
| Switch membrane assembly | Closed circuitry resistance                  | Pad          | Trace  | Measurement |
|                          | (defined as continuity): 2000 Max Ω          | 1            | 2&7    | Continuity  |
| JES9750BA*               | Pins 1 & 11 are shorted together for control | 2            | 2&8    | Continuity  |
|                          | configuration purposes                       | 3            | 2&9    | Continuity  |
|                          | 5. 5                                         | 4            | 2 & 10 | Continuity  |
|                          |                                              | 5            | 2&11   | Continuity  |
|                          |                                              | 6            | 2&12   | Continuity  |
|                          | Latch                                        | 7            | 3&6    | Continuity  |
|                          | Trace # 1 See Detail B                       | 8            | 3&7    | Continuity  |
|                          |                                              | 9            | 3&8    | Continuity  |
|                          |                                              | 0            | 2&6    | Continuity  |
|                          |                                              | Cancel       | 4&9    | Continuity  |
|                          |                                              | Bake         | 4 & 10 | Continuity  |
|                          |                                              | Broil        | 4&11   | Continuity  |
|                          | $  \qquad \forall \setminus \models \rangle$ | Clean        | 5&7    | Continuity  |
|                          |                                              | Favorites    | 4 & 12 | Continuity  |
|                          | Detail B                                     | Vent Fan     | 5&11   | Continuity  |
|                          |                                              | More Options | 5&8    | Continuity  |
|                          |                                              | Setup        | 5&6    | Continuity  |
|                          |                                              | ATM 1        | 4&6    | Continuity  |
|                          |                                              | ATM 2        | 4&7    | Continuity  |
|                          |                                              | Back         | 3&9    | Continuity  |
|                          |                                              | Enter        | 3 & 10 | Continuity  |
|                          |                                              | Timer 1      | 3&11   | Continuity  |
|                          |                                              | Timer 2      | 3 & 12 | Continuity  |
|                          |                                              | Oven Light   | 4 & 8  | Continuity  |

| Switch membrane assembly | Closed circuitry resistance                                                                                                    | Pad           | Trace      | Measurement |
|--------------------------|----------------------------------------------------------------------------------------------------|---------------|------------|-------------|
|                          | (defined as continuity): 2000 Max Ω                                                                                                    | 1             | 2&7        | Continuity  |
| JES9860BA*               | Pins 1 & 10 are shorted together for control                                                                                                    | 2             | 2&8        | Continuity  |
| 0200002/1                | configuration purposes                                                                                                    | 3             | 2&9        | Continuity  |
|                          | 5                                                                                                    | 4             | 2 & 10     | Continuity  |
|                          |                                                                                                    | 5             | 2&11       | Continuity  |
|                          |                                                                                                    | 6             | 2&12       | Continuity  |
|                          | Latch                                                                                                    | 7             | 3&6        | Continuity  |
|                          | Trace # 1                                                                                                    | 8             | 3&7        | Continuity  |
|                          |                                                                                                    | 9             | 3&8        | Continuity  |
|                          |                                                                                                    | 0             | 2&6        | Continuity  |
|                          |                                                                                                    | Cancel        | 4&9        | Continuity  |
|                          |                                                                                                    | Bake          | 4 & 10     | Continuity  |
|                          |                                                                                                    | Broil         | 4&11       | Continuity  |
|                          | $\forall \land \models I$                                                                                                    | Convect       | 5&9        | Continuity  |
|                          |                                                                                                    | Clean         | 5&7        | Continuity  |
|                          | Detail B                                                                                                    | Favorites     | 4&12       | Continuity  |
|                          |                                                                                                    | Rapid Preheat | 5 & 10     | Continuity  |
|                          |                                                                                                    | Vent Fan      | 5&11       | Continuity  |
|                          |                                                                                                    | More Options  | 5&8        | Continuity  |
|                          |                                                                                                    | Setup         | 5&6        | Continuity  |
|                          |                                                                                                    | ATM 1         | 4&6        | Continuity  |
|                          | ATM 2                                                                                                    | 4&7           | Continuity |             |
|                          | Back                                                                                                    | 3&9           | Continuity |             |
|                          | 6mmax 6mm ⊻                                                                                                    | Enter         | 3 & 10     | Continuity  |
|                          | Name Hare Mare Part Part Over the second second sec | Timer 1       | 3&11       | Continuity  |
|                          |                                                                                                    | Timer 2       | 3 & 12     | Continuity  |
|                          |                                                                                                    | Oven Light    | 4&8        | Continuity  |

| Control Component        | Test Procedure                               |               | Results |             |
|--------------------------|----------------------------------------------|---------------|---------|-------------|
| Switch membrane assembly | Closed circuitry resistance                  | Pad           | Trace   | Measurement |
|                          | (defined as continuity): 2000 Max $\Omega$   | 1             | 2&7     | Continuity  |
| JES8850BA*               | Pins 1 & 9 are shorted together for control  | 2             | 2&8     | Continuity  |
|                          | configuration purposes                       | 3             | 2&9     | Continuity  |
|                          | 5                                            | 4             | 2&10    | Continuity  |
|                          |                                              | 5             | 2&11    | Continuity  |
|                          |                                              | 6             | 2&12    | Continuity  |
|                          | Latch                                        | 7             | 3&6     | Continuity  |
|                          | Trace #1 See Detail B                        | 8             | 3&7     | Continuity  |
|                          |                                              | 9             | 3&8     | Continuity  |
|                          |                                              | 0             | 2&6     | Continuity  |
|                          |                                              | Cancel        | 4 & 9   | Continuity  |
|                          |                                              | Bake          | 4 & 10  | Continuity  |
|                          |                                              | Broil         | 4&11    | Continuity  |
|                          | $  \qquad \forall \setminus \models \rangle$ | Convect       | 5&9     | Continuity  |
|                          |                                              | Clean         | 5&7     | Continuity  |
|                          | Detail B                                     | Favorites     | 4&12    | Continuity  |
|                          |                                              | Rapid Preheat | 5 & 10  | Continuity  |
|                          |                                              | Warm Drawer   | 5&11    | Continuity  |
|                          |                                              | Warm Zone     | 5&12    | Continuity  |
|                          |                                              | More Options  | 5&8     | Continuity  |
|                          |                                              | Setup         | 5&6     | Continuity  |
|                          |                                              | ATM 1         | 4&6     | Continuity  |
|                          |                                              | ATM 2         | 4&7     | Continuity  |
|                          |                                              | Back          | 3&9     | Continuity  |
|                          |                                              | Enter         | 3&10    | Continuity  |
|                          |                                              | Timer 1       | 3&11    | Continuity  |
|                          |                                              | Timer 2       | 3&12    | Continuity  |
|                          |                                              | Oven Light    | 4&8     | Continuity  |

#### **Quick Test**

#### "Quick Test" Mode for EOC III

Follow the procedure below to perform the EOC III quick test. Once the control is in the quick test mode, any relay may be activated in any sequence. The test mode will be exited after 10 minutes of inactivity (no pads pressed within 10 minutes).

- 1. Press the **Setup** pad, then press the right **ATM** pad.
- 2. Press the left **ATM** pad, then press and hold **Back** and **Enter** pads for 5 seconds to enter SERVICE menu options.
- 3. Press the right **ATM** pad to scroll to the TEST menu.
- 4. Press the left **ATM** pad to select TEST options.
- 5. Press the left **ATM** pad again to enter the "Quick Test " mode.
- 6. Press each of the following pads indicated in the table below.
- 7. Press **Cancel** or **Setup** pads to exit.
- **NOTE:** Press and hold the applicable pad to activate the associated response. Release the applicable pad to deactivate the associated response.

The control automatically enters the engineering mode so vi sual feedback of relay operations is available on the control display. Any time a load is activated, the cooling fan is activated. When the load is deactivated, the cooling fan is also deactivated.

Display will indicate the following:

| Pad                                               | Response          |                       |                              |  |  |
|---------------------------------------------------|-------------------|-----------------------|------------------------------|--|--|
| BAKE                                              | Bake              | relay activated.      |                              |  |  |
| BROIL                                             | Broil relay activ | ated.                 |                              |  |  |
| CONVECT                                           | Convection Ba     | ke and C              | ooling Fan relays activated. |  |  |
| OVEN LIGHT                                        | Oven light rela   | y activated.          |                              |  |  |
| RAPID PREHEATConvection Fan (HIGH/LOW) activated. |                   |                       |                              |  |  |
| WARMING ZONE                                      | VARMING ZONE      |                       |                              |  |  |
| VENT (DOWNDRAFT) FAN                              | Vent Fan rela     | ay activated.         |                              |  |  |
| CLEAN                                             | Motorized Doo     | r Lock relay activate | ed.                          |  |  |
| SETUP                                             | 1 Second Beep.    |                       |                              |  |  |
| FAN                                               | Downdraft Fan     | (HIGH/LOW) relay a    | activated.                   |  |  |
| WARMING DRAWER                                    | Warming Dra       | wer (HIGH/LOW) re     | lay activated.               |  |  |

### Wiring Diagram and Schematic 16026925 16026924

A

### WARNING

To avoid risk of electrical shock, personal injury or death; disconnect power and gas to range before servicing, unless testing requires power and/or gas.

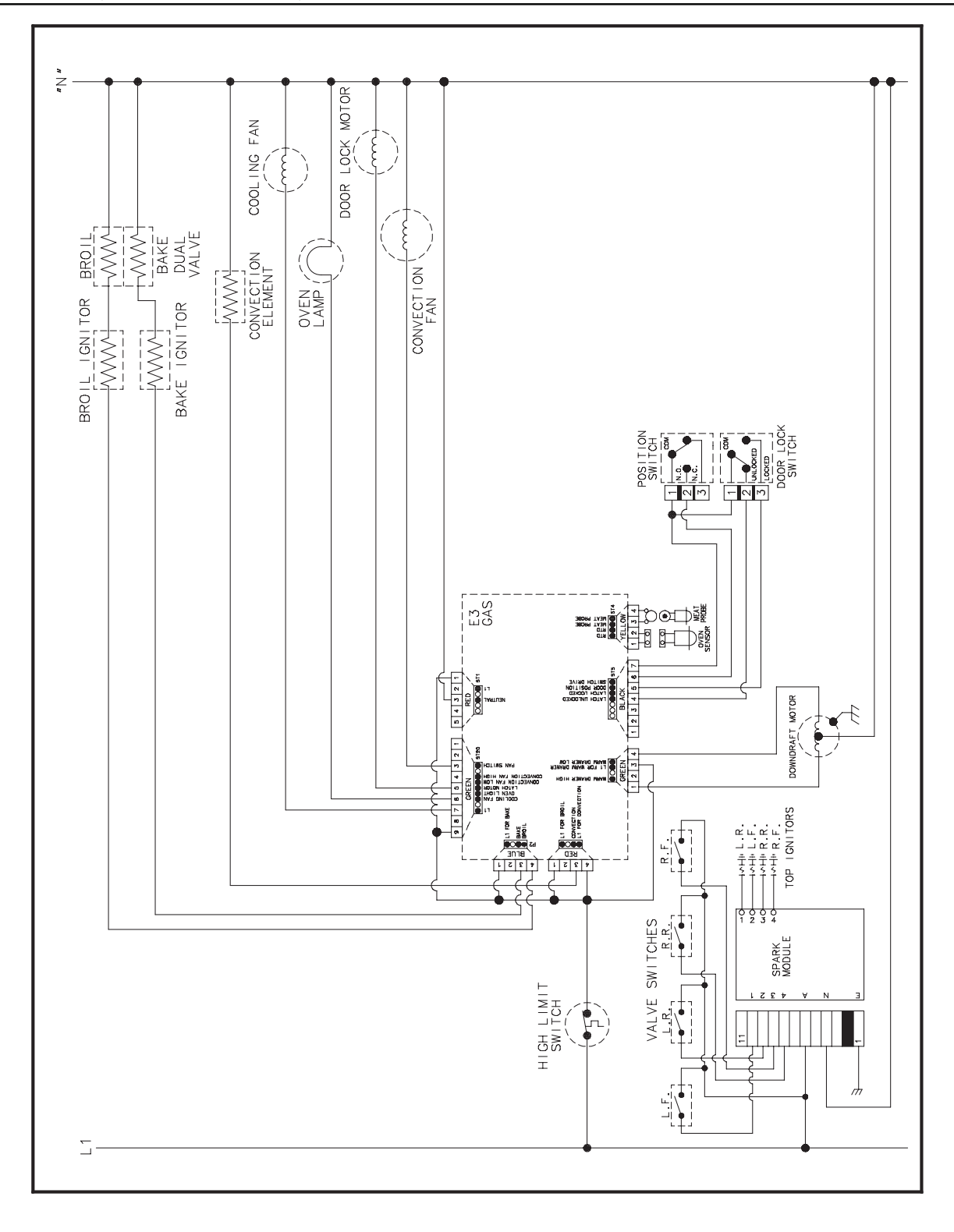

16026927

#### WARNING

Ĵ To avoid risk of electrical shock, personal injury or death; disconnect power to range before servicing, unless testing requires power.

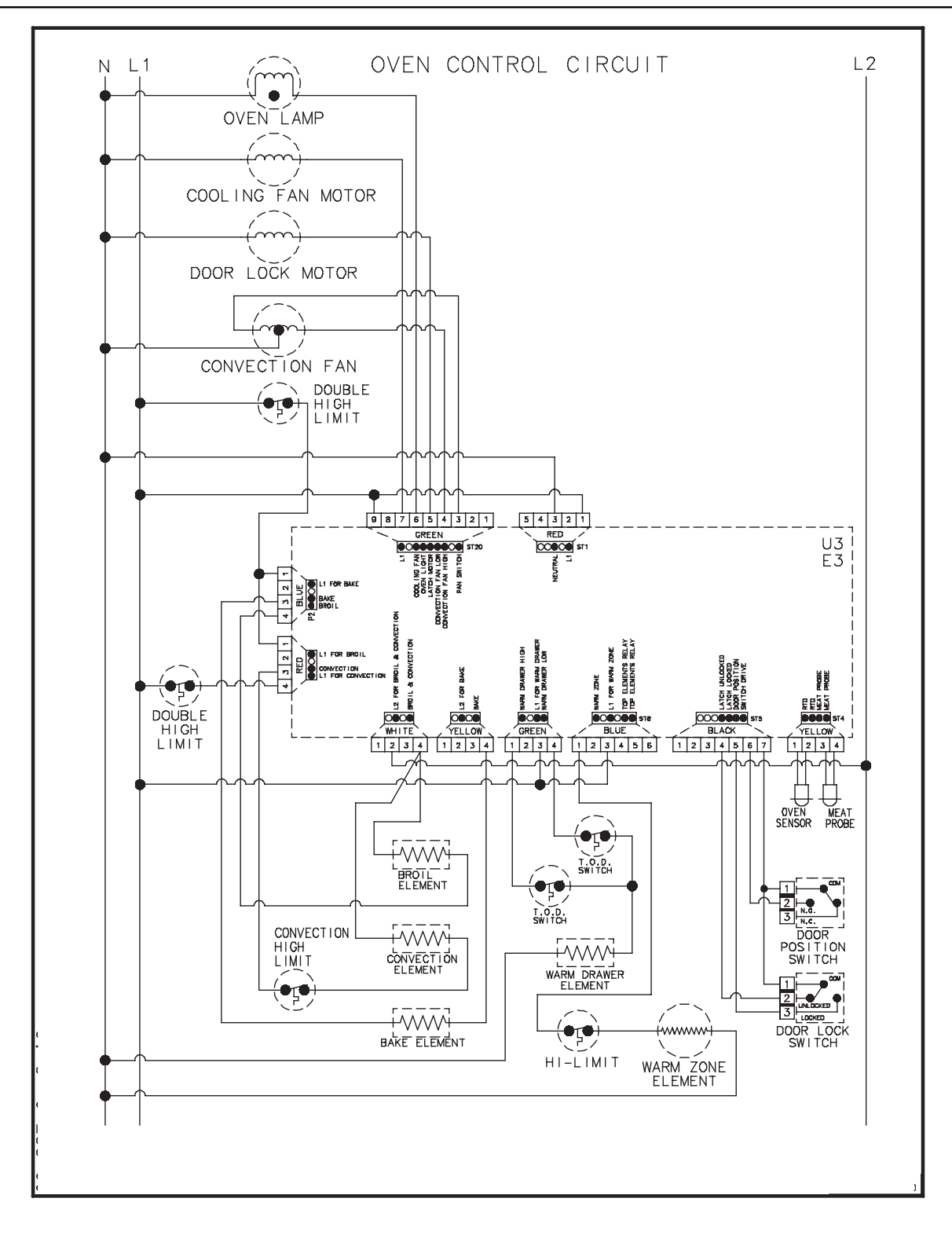
# Wiring Diagram and Schematic 16026928 16026930 16027004 16027013

### WARNING

To avoid risk of electrical shock, personal injury or death; disconnect power to range before servicing, unless testing requires power.

4

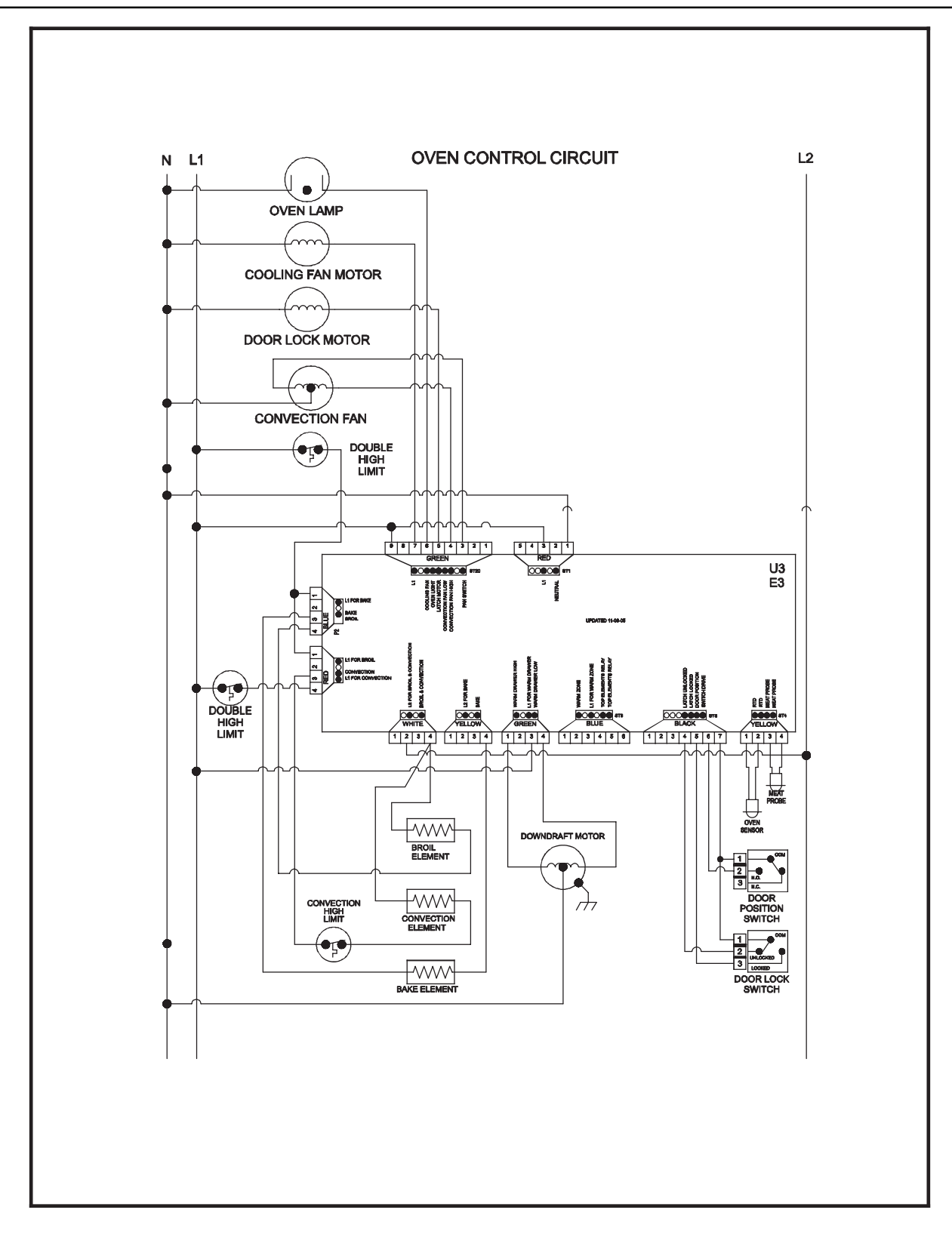

4

### WARNING

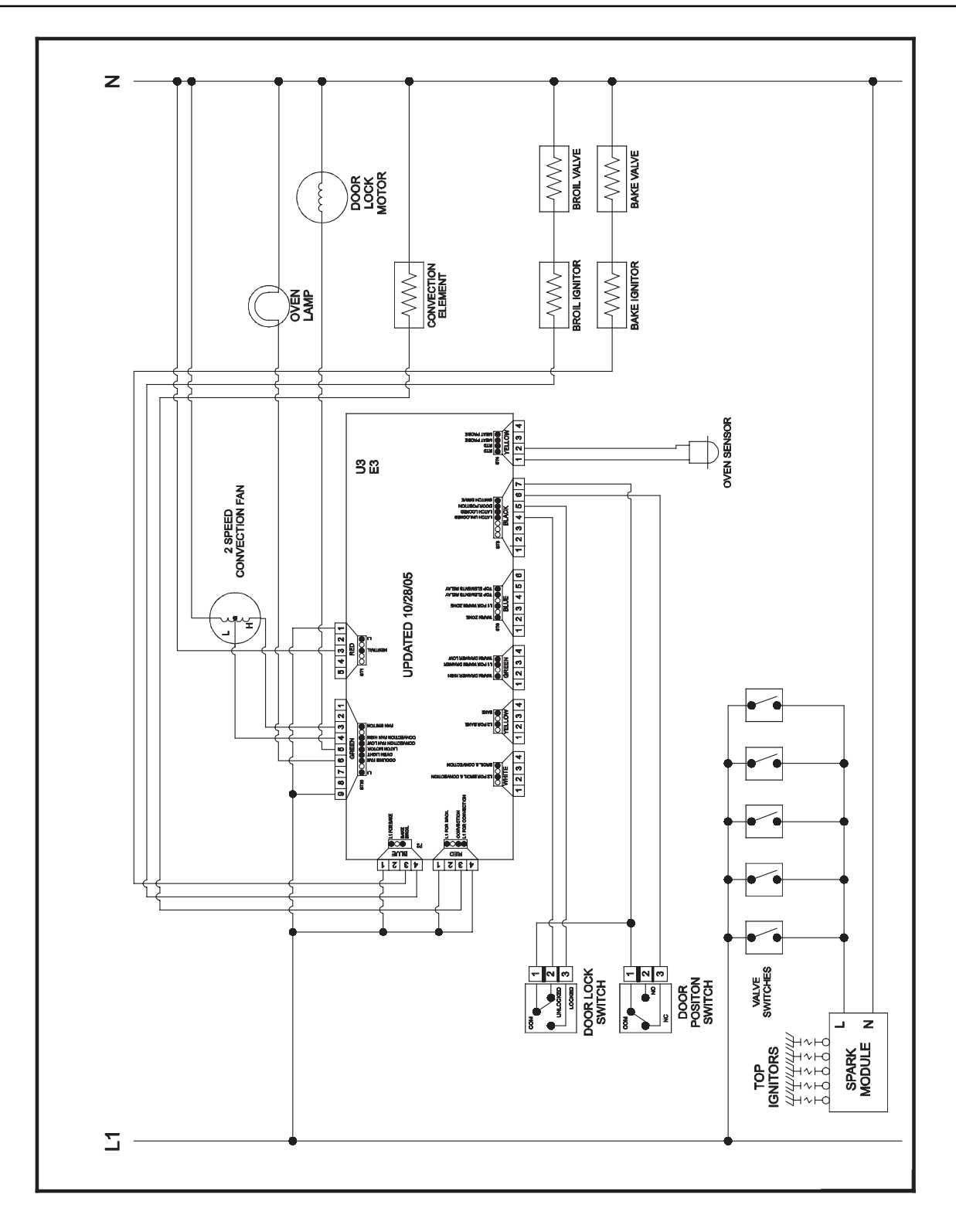

4

## WARNING

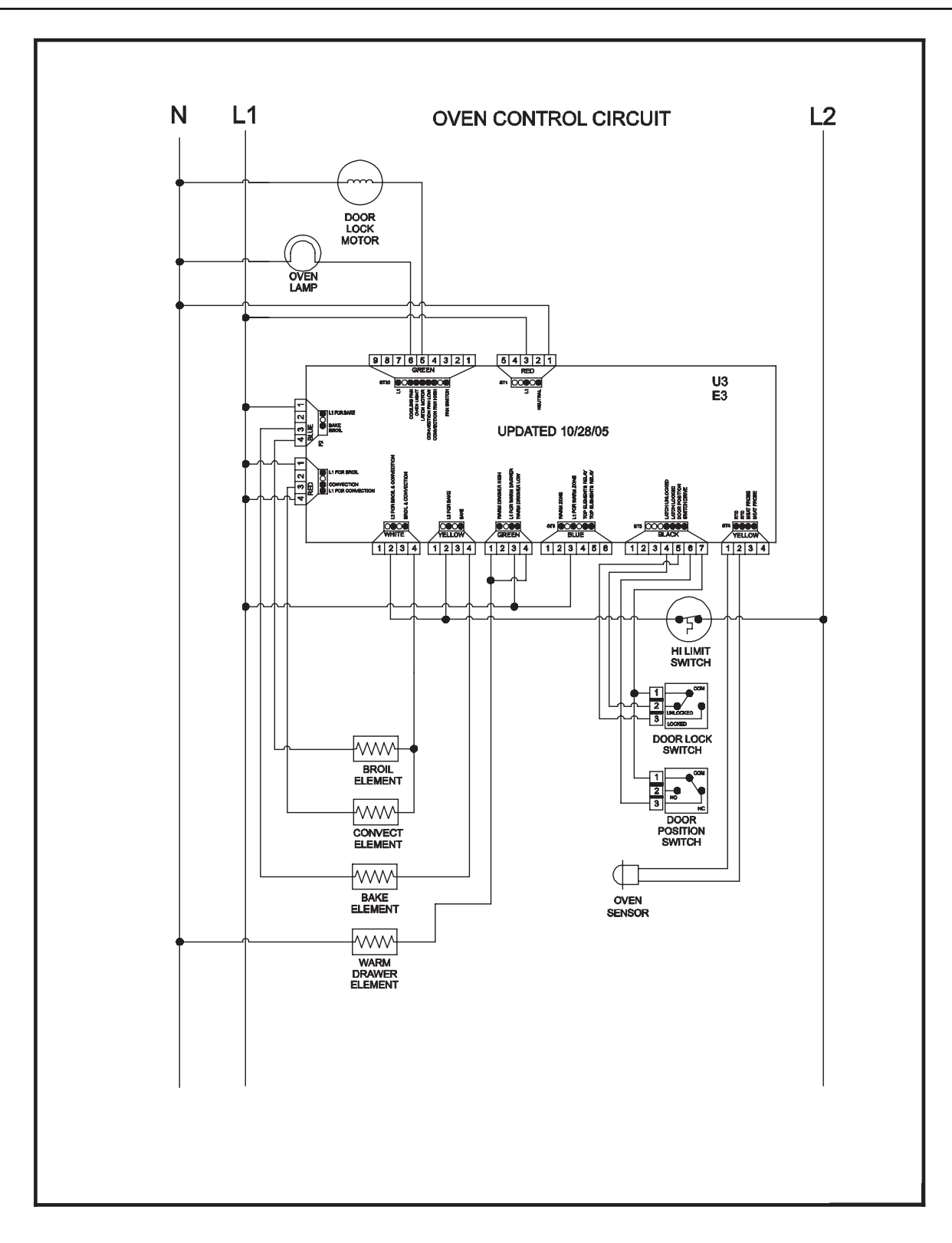

## Wiring Diagram and Schematic 16027307 16027308

A

### WARNING

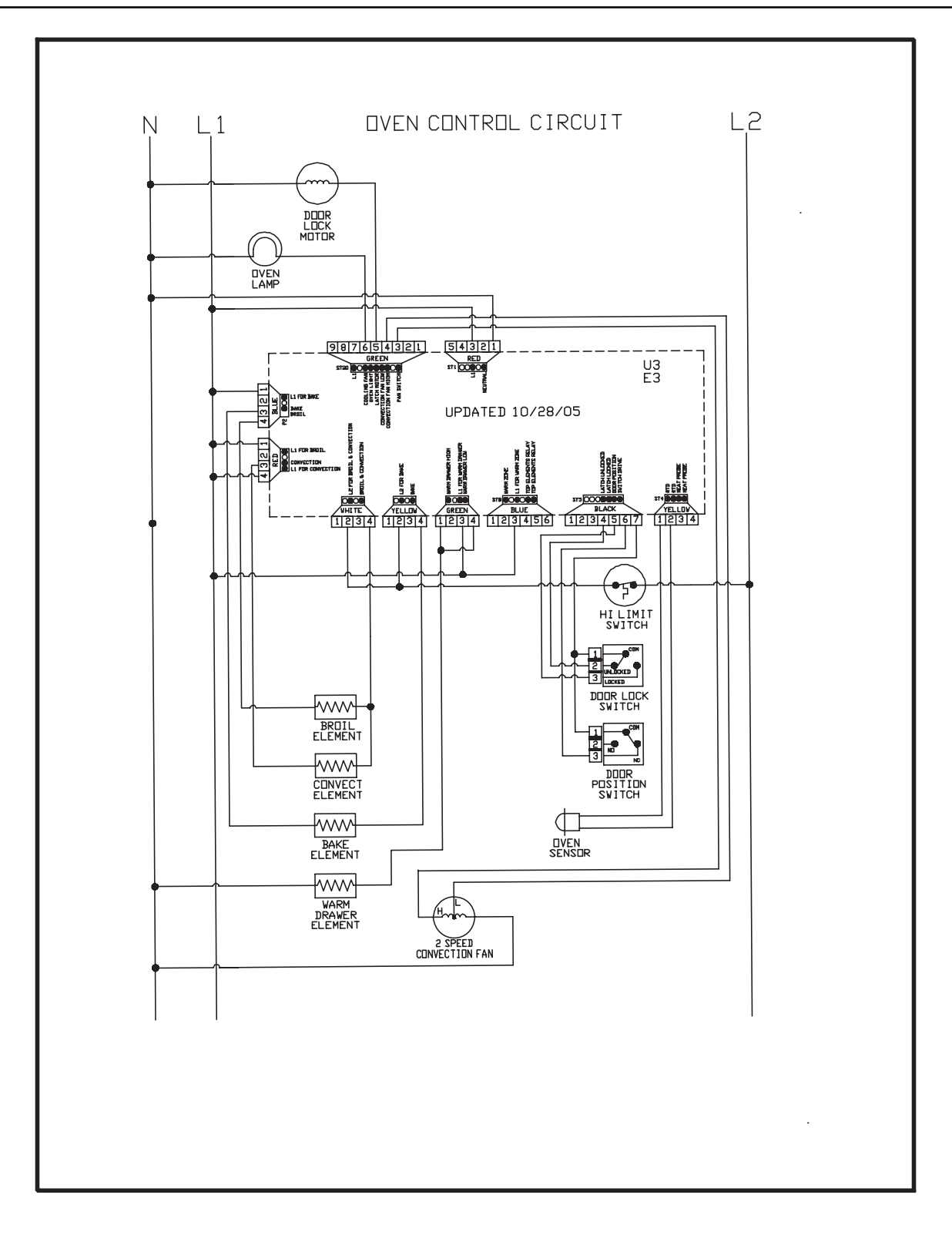

### WARNING

To avoid risk of electrical shock, personal injury or death; disconnect power and gas to range before servicing, unless testing requires power and/or gas.

Â

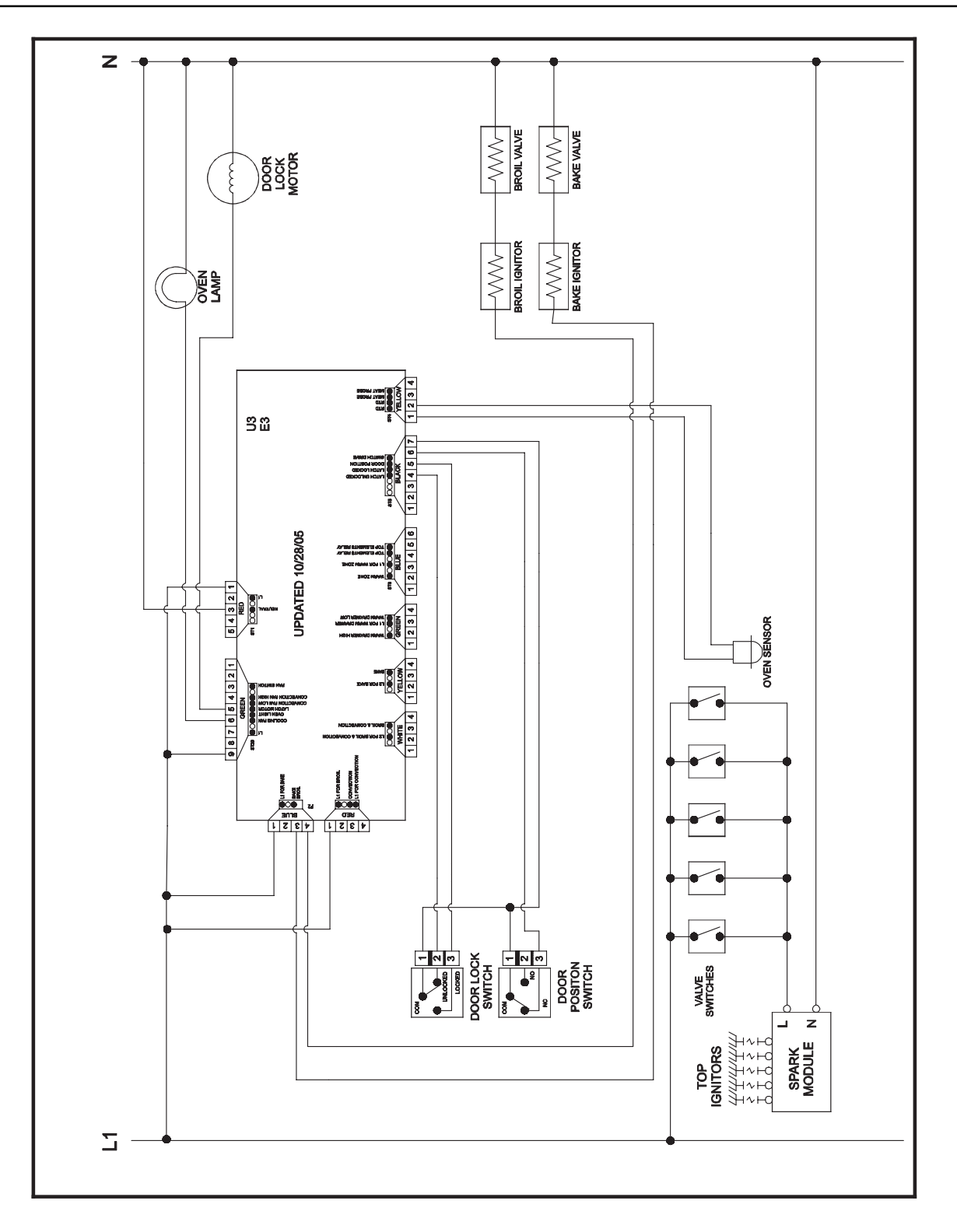

### WARNING

To avoid risk of electrical shock, personal injury or death; disconnect power and gas to range before servicing, unless testing requires power and/or gas.

Â

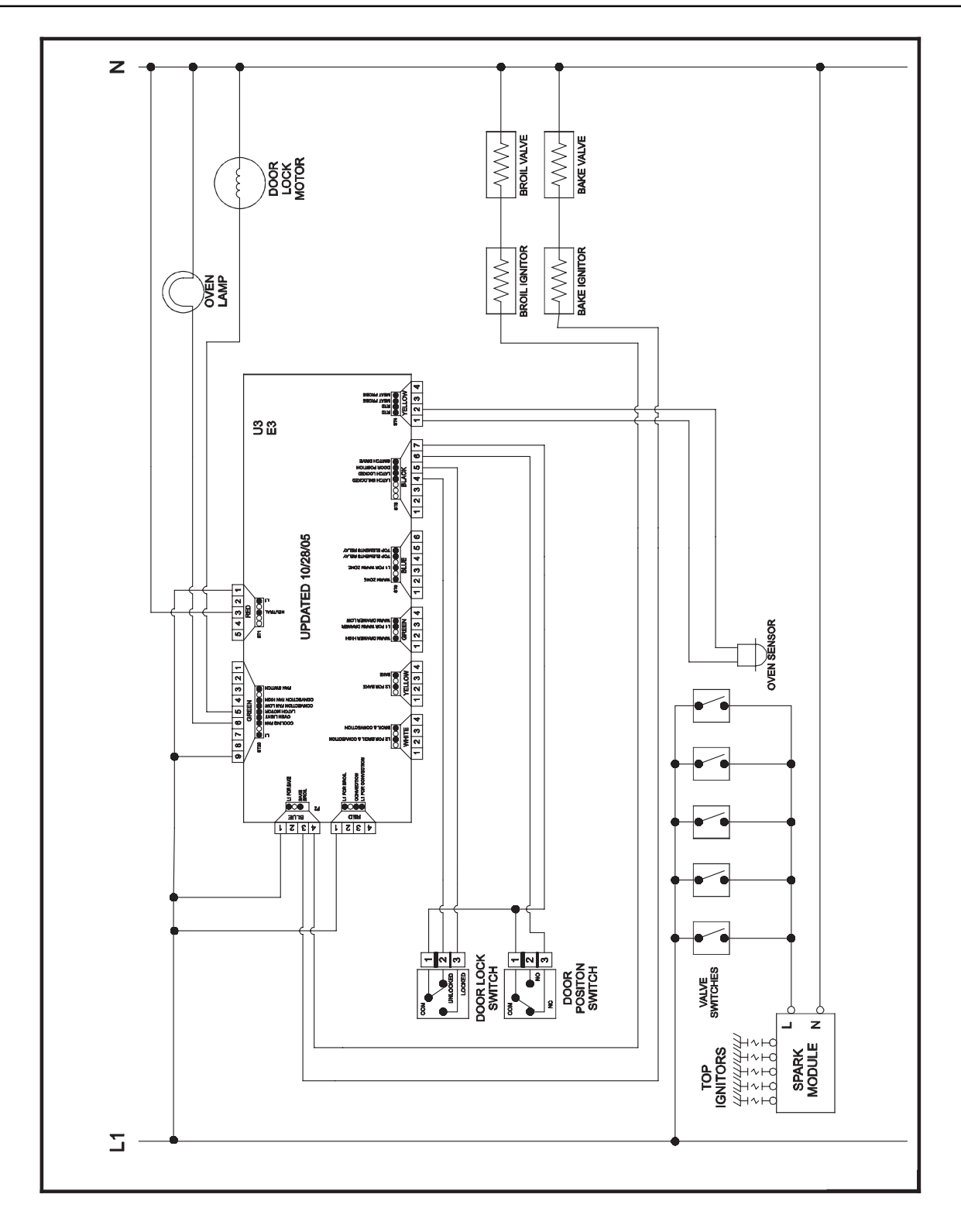

### **UH CONTROLS**

**Pin Out Locations** 

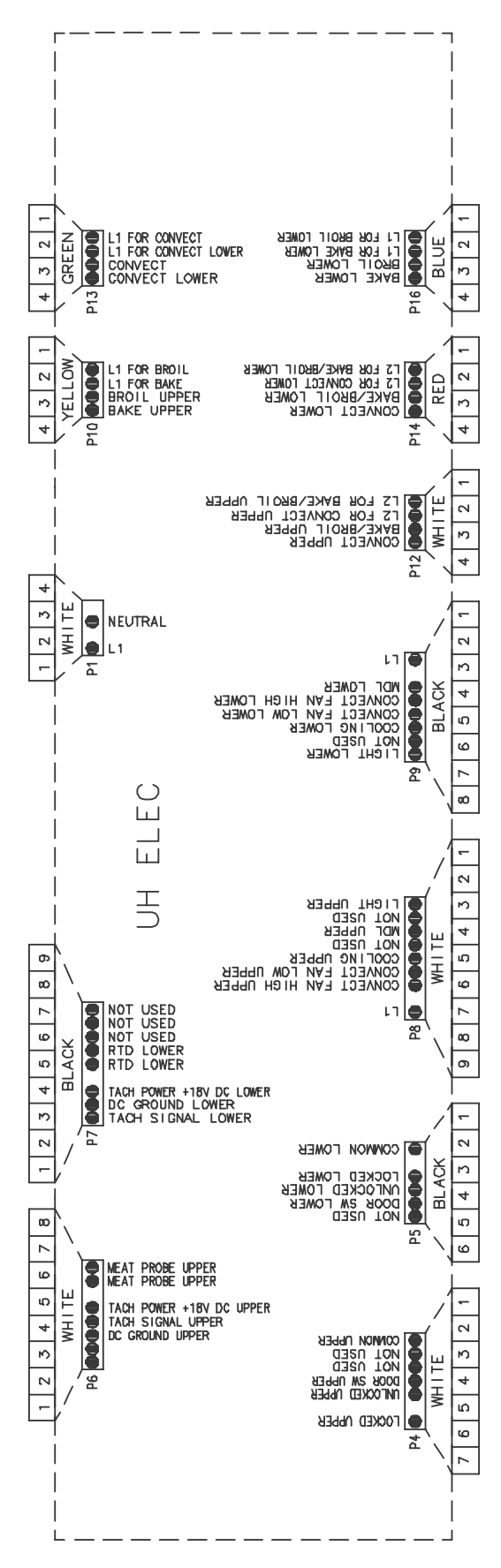

10-1

#### **Hidden Functions**

| Illustration   | Component                      | Test Procedure                                                                                                    | Results                                                                                                    |
|----------------|--------------------------------|----------------------------------------------------------------------------------------------------|----------------------------------------------------------------------------------------------------|
| UH2 Controlled | Oven temperature<br>adjustment | Press <b>SETUP</b> pad.<br>Press <b>DOWN ARROW</b> to scroll down<br>to <b>TEMP ADJUST</b> .<br>Select oven and enter desired                                                                                                    | While increasing or decreasing oven<br>temperature, this does not affect broiling<br>or self-cleaning temperature.                                                     |
|                |                                | temperature change. Press <b>ENTER</b> pad to accept the change.                                                                                                    | The oven offset does not need to be readjusted if there is a power failure.                                                                                            |
|                |                                | Oven can be adjusted from -35 to +35<br>degrees inputting 5 or 35 degrees by<br>pressing +/- pad. To avoid over<br>adjusting the oven, move temperature<br>5 degrees each time. Wait 4 seconds<br>for the data entry timer to expire to<br>accept the change. Temperature<br>adjustment will be retained even                                                                                                    |                                                                                                    |
| UH2 Controlled | Temperature display            | through a power failure.<br>Press <b>SETUP</b> pad and use the arrow<br>pad to scroll to the next screen. Select<br>C/F, then select <b>SET</b> . Press <b>SETUP</b><br>pad to exit.                                                                                                    | This mode enables the user to indicate<br>°F or °C on the display.                                                                                                    |
| UH2 Controlled | Clock Display                  | Press SETUP pad. Press CLOCK<br>pad. Press TIME and enter numeric<br>from key pad. Select AM or PM.<br>Press SETUP to end. Press SETUP<br>pad. Press CLOCK pad. Press DAY<br>pad. Press back forward to select day<br>of week. Press SETUP to end. Press<br>SETUP pad. Press CLOCK pad.<br>Scroll down to 12/24 HR. Scroll down<br>to 12/24 HR format. Select SET to<br>activate. Press SETUP pad to exit.<br>Press DOWN ARROW pad to scroll<br>to CLOCK. | Set clock, day of week, or 12/24 HR<br>clock.                                                                                                    |
| UH2 Controlled | 12 Hour Shutoff                | Press SETUP pad. Press DOWN<br>ARROW pad to scroll to 12 HOUR<br>SHUTOFF pad. Select ON or OFF.<br>Select SET pad to activate. Press<br>SETUP pad to exit.                                                                                                    | Allows the time on the clock to be<br>toggled from 12 hour or 24 hour display.                                                                                         |
| UH2 Controlled | Demo mode                      | Press SETUP pad. Press DOWN<br>ARROW pad to scroll to DEMO pad.<br>Select DEMO to activate. Press<br>SETUP pad to exit.                                                                                                    | Control will automatically cancel any cooking operation and remove all relay drives 12 hours after the last pad touch.                                                 |
| UH2 Controlled | Energy Saver                   | Press SETUP pad. Press DOWN<br>ARROW pad to scroll to ENERGY<br>SAVER pad. Select ON or OFF.<br>Select SET pad to activate. Press<br>SETUP pad to exit.                                                                                                    | To save energy, the display will turn off<br>after five minutes of no use in time of day<br>mode only.                                                                 |
| UH2 Controlled | 208/240 V mode                 | Press <b>SETUP</b> pad. Press <b>DOWN</b><br><b>ARROW</b> pad to scroll to <b>208/240 V</b><br>pad. Select <b>208</b> or <b>240.</b> Select <b>SET</b><br>pad to activate.                                                                                                    | For improved results when using Radiant<br>Bake only, the oven can be set from 240<br>V to 208 V.                                                                      |
| UH2 Controlled | Control Lockout                | Press and hold <b>BACK</b> and <b>ENTER</b><br>pads for 5 seconds.<br>To reactivate the control, press and<br>hold <b>BACK</b> and <b>ENTER</b> pads for 5<br>seconds.                                                                                                    | This is a safety feature that can be used<br>to prevent accidentally programming the<br>oven. It disables the electronic oven<br>control and locks the cavity door(s). |

#### Test Mode

| UH2 Controlled Sabbath Mode Press A<br>ARRO<br>activate<br>Select<br>AUTO<br>MANU<br>Select<br>The tim<br>be set<br>activate | ETUP pad. Press DOWN<br>(pad. Press SABBATH pad to<br>Sabbath mode.Auto-Sabbath mode will display a<br>reminder at 2:00 PM on Friday.<br>Manual-Sabbath mode will be instantly<br>programmed for 72 hours.<br>This mode disables the normal 12 hour<br>energy saving mode.UTO or MANUAL pad. If<br>elected, press continue. If<br>L selected, press ON or OFF.This mode disables the normal 12 hour<br>energy saving mode.of day and day of week must<br>prectly for this feature to be<br>l.If<br>energy saving mode. |
|----------------------------------------------------------------------------------------------------|----------------------------------------------------------------------------------------------------|
|----------------------------------------------------------------------------------------------------|----------------------------------------------------------------------------------------------------|

#### Test Mode

Follow procedure below to access the Test Mode.

- 1. Press **SETUP** pad.
- 2. Press DOWN ARROW pad three times until SERVICE is displayed.
- 3. Press SERVICE pad.
- 4. Press and hold **BACK** and **ENTER** pads for 5 seconds.
- 5. Press **TEST** pad.
- **NOTE:** If the oven cavity temperature is greater then 400°F, the Test Mode cannot be activated or will abort the mode if activated.
- **NOTE:** Once the Test Mode is activated and a function is selected the control will activate the relay until the pad is pressed again. Upon entering TEST Mode all relays are turned off except the DLB relays, which are turned on. All relays are turned off when the TEST Mode is exited.

| Pad Pressed | Relay or Action Activated                                                                  |  |
|-------------|--------------------------------------------------------------------------------------------|--|
| Веер        | 1 Second Beep                                                                              |  |
| Version     | Version of software                                                                        |  |
| Last Fault  | Display last error code and oven configuration (single, double, convection, nonconvection) |  |
| DISP Test   | Display segments                                                                           |  |
| UBAKE       | Upper Bake Element                                                                         |  |
| UBROIL      | Upper Broil Element                                                                        |  |
| UCONV       | Upper Convection Element                                                                   |  |
| UCOOL       | Upper Cooling Fan                                                                          |  |
| UCONV-H     | Upper High Speed Convection Fan                                                            |  |
| UCONV-L     | Upper Low Speed Convection Fan                                                             |  |
| UMDL        | Upper Motorized Door Lock                                                                  |  |
| ULITE       | Upper Oven Light                                                                           |  |
| LBAKE       | Lower Bake Element                                                                         |  |
| LBROIL      | Lower Broil Element                                                                        |  |
| LCONV       | Lower Convection Element                                                                   |  |
| LCOOL       | Lower Cooling Fan                                                                          |  |
| LCONV-H     | Lower High Speed Convection Fan                                                            |  |
| LCONV-L     | Lower Low Speed Convection Fan                                                             |  |
| LMDL        | Lower Motorized Door Lock                                                                  |  |
| LLITE       | Lower Oven Light                                                                           |  |

WARNING

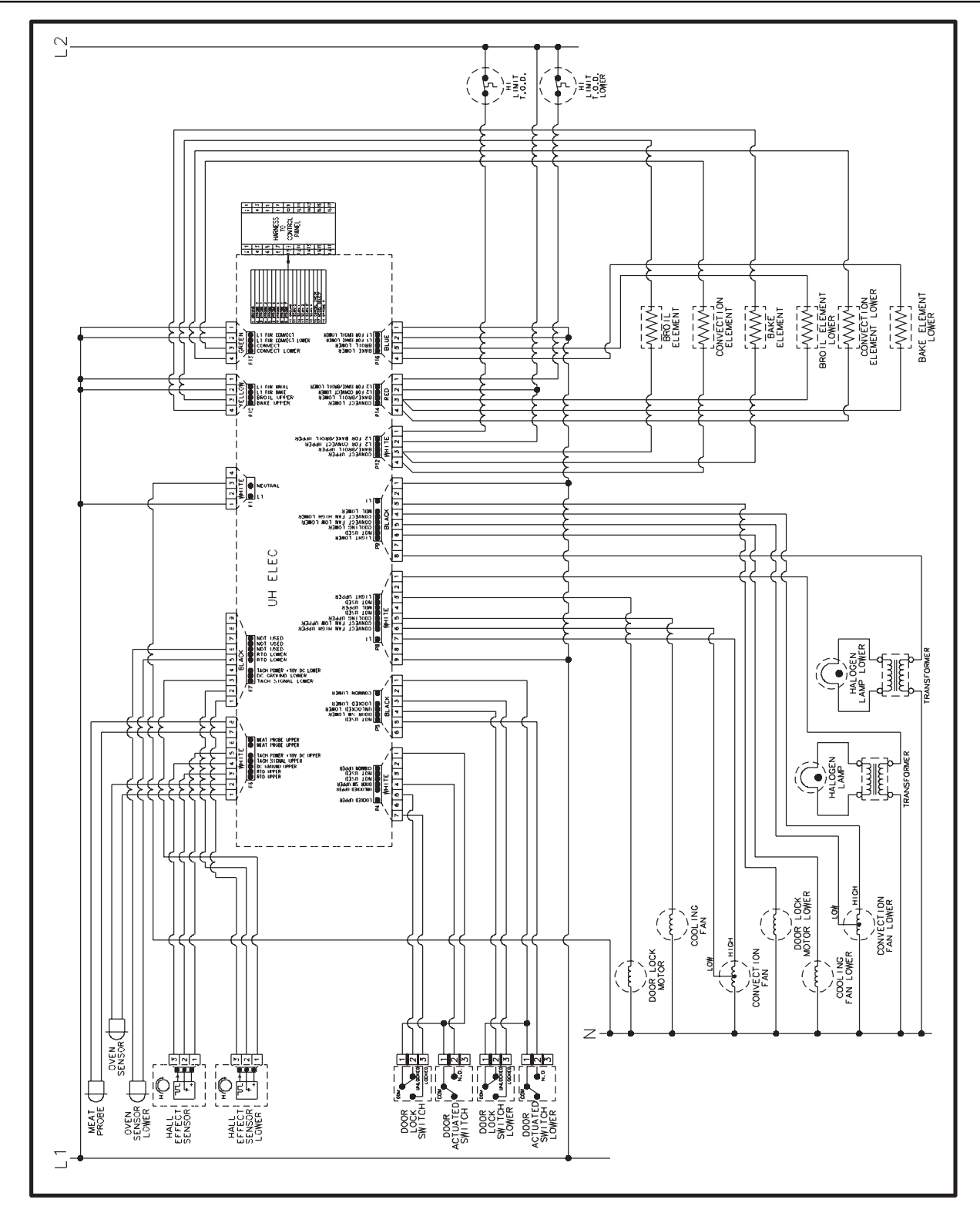

## Wiring Diagram and Schematic 16026101 16022823

WARNING

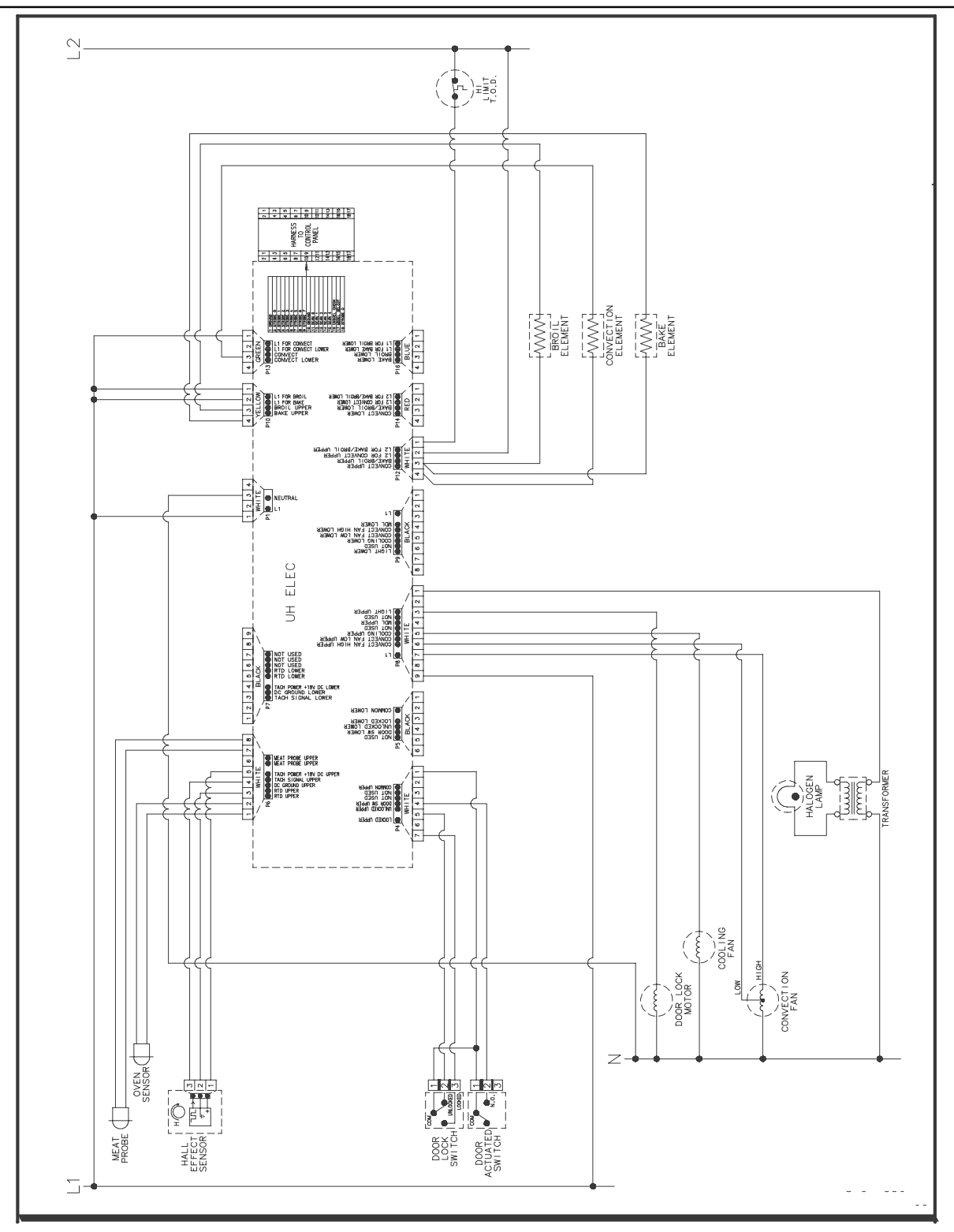

**Control Circuits** 

WARNING

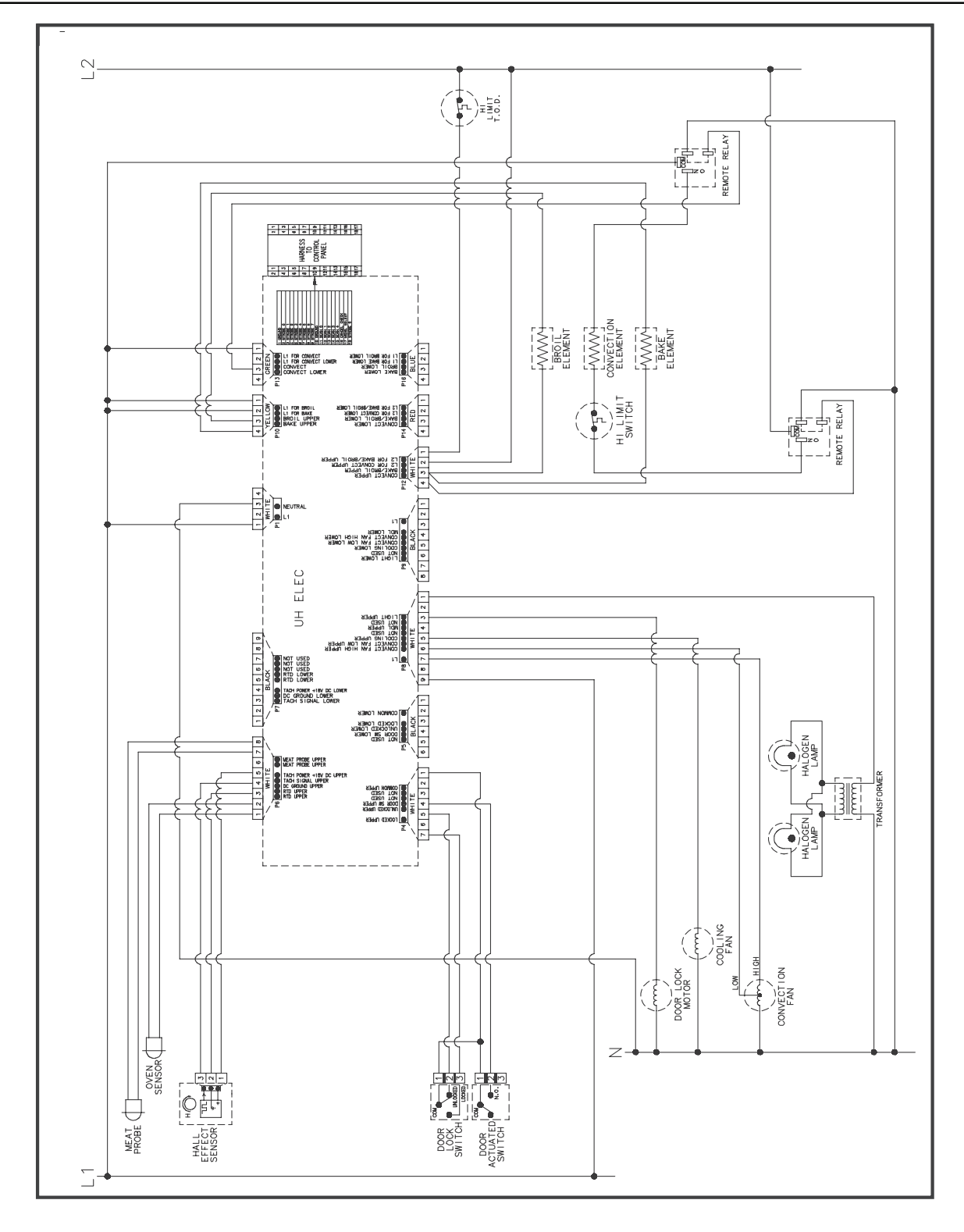

### WARNING

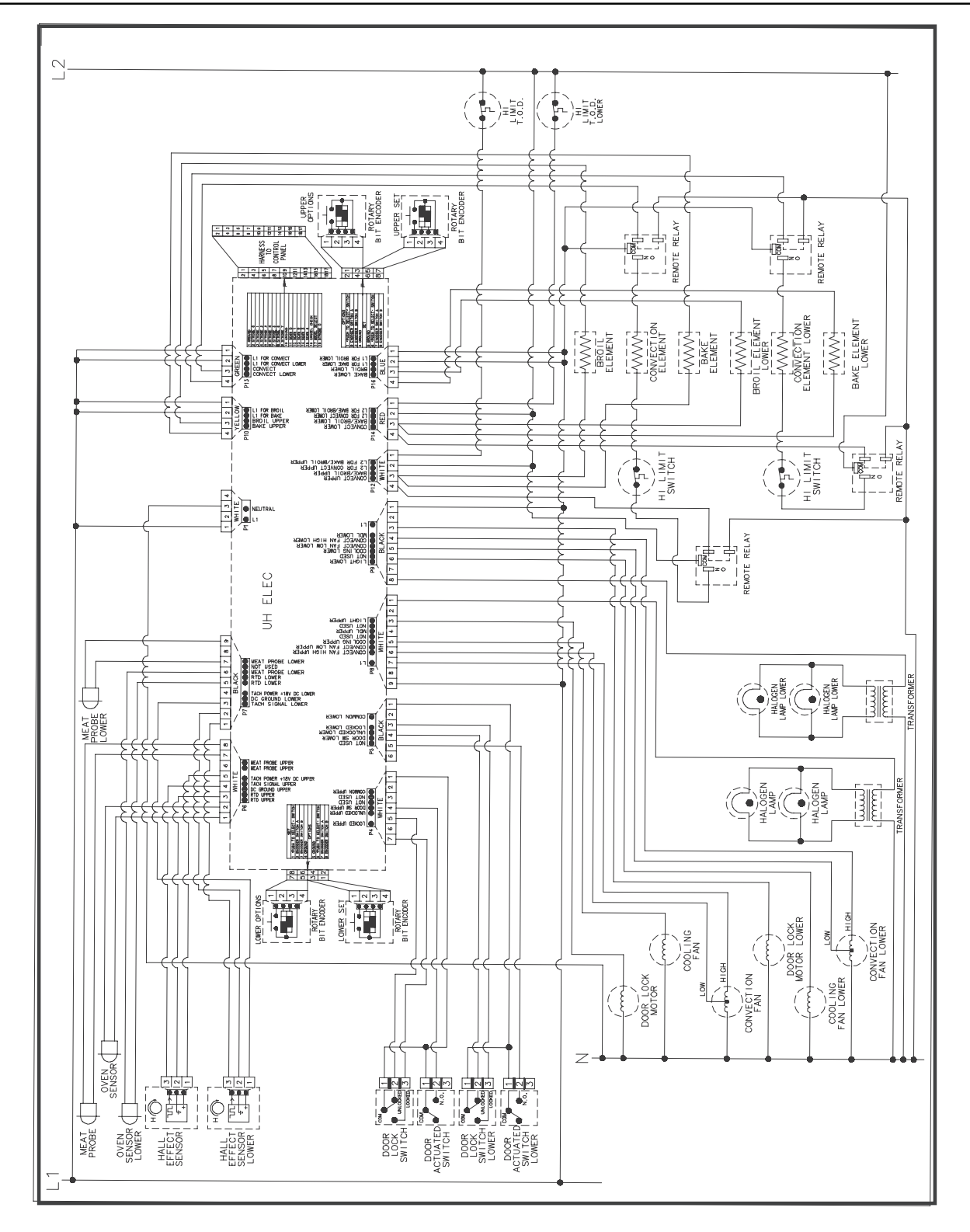

WARNING

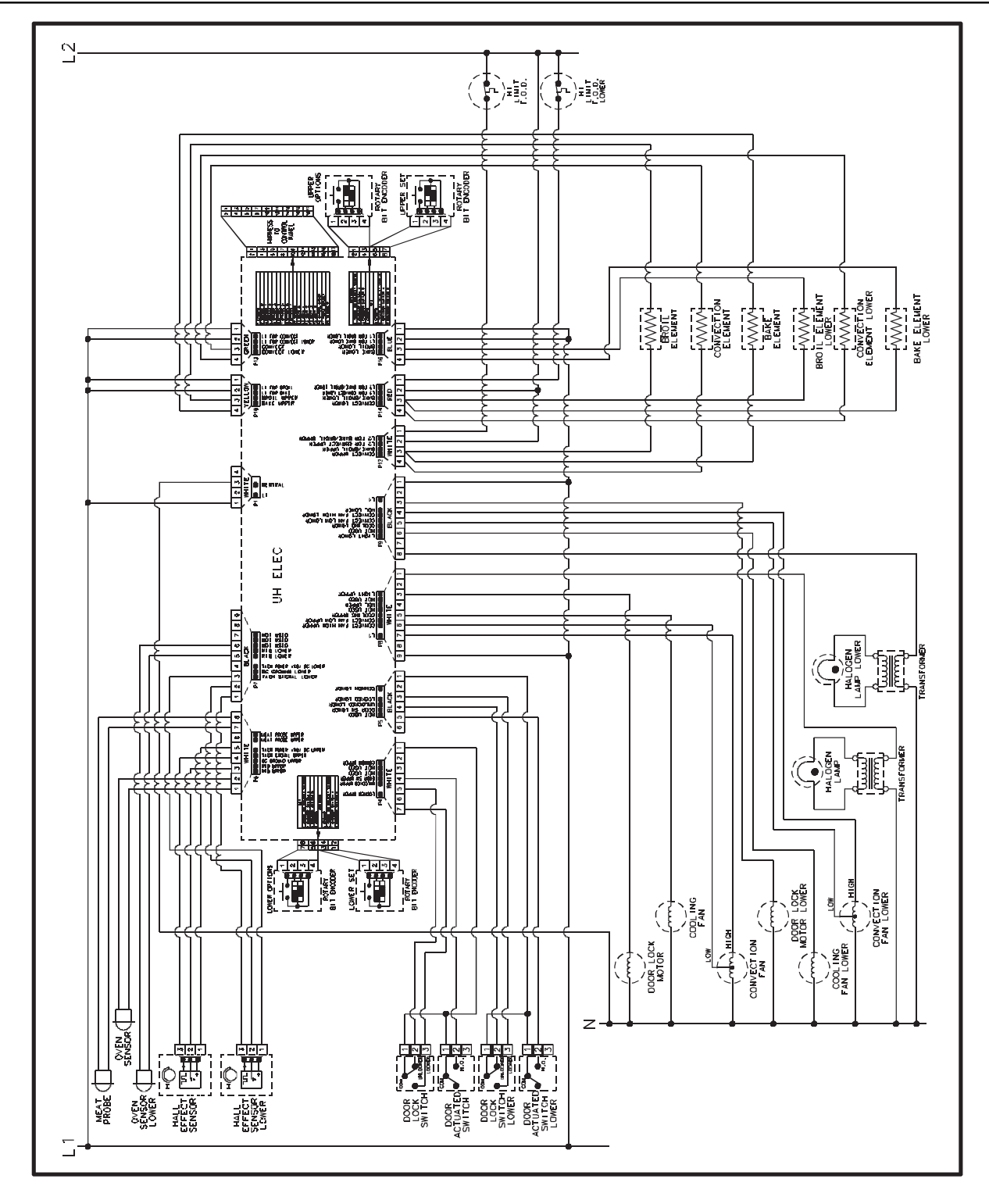

### PRODUCT SPECIFICATIONS AND WARRANTY INFORMATION SOURCES

IN THE UNITED STATES:

### FOR PRODUCT SPECIFICATIONS AND WARANTY INFORMATION CALL:

 FOR WHIRLPOOL PRODUCTS:
 1-800-253-1301

 FOR KITCHENAID PRODUCTS:
 1-800-422-1230

 FOR ROPER PRODUCTS:
 1-800-447-6737

### FOR TECHNICAL ASSISTANCE WHILE AT THE CUSTOMER'S HOME CALL:

THE TECHNICAL ASSISTANCE LINE: 1-800-832-7174

### HAVE YOUR STORE NUMBER READY TO IDENTIFY YOU AS AN AUTHORIZED IN-HOME SERVICE PROFESSIONAL

FOR LITERATURE ORDERS:

PHONE: 1-800-851-4605

FOR TECHNICAL INFORMATION AND SERVICE POINTERS:

www.servicematters.com

IN CANADA:

FOR PRODUCT SPECIFICATIONS AND WARRANTY INFORMATION CALL:

1-800-461-5681

### FOR TECHNICAL ASSISTANCE WHILE AT THE CUSTOMER'S HOME CALL:

THE TECHNICAL ASSISTANCE LINE: 1-800-488-4791

HAVE YOUR STORE NUMBER READY TO IDENTIFY YOU AS AN AUTHORIZED IN-HOME SERVICE PROFESSIONAL

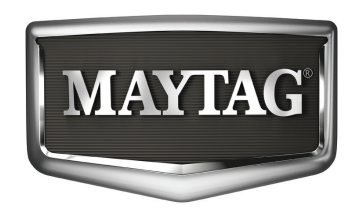